# VISUAL**DSP**<sub>2</sub>, 3.5 Linker and Utilities Manual for 16-Bit Processors

Revision 1.0, October 2003

Part Number 82-000035-07

Analog Devices, Inc. One Technology Way Norwood, Mass. 02062-9106

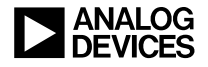

### **Copyright Information**

© 2003 Analog Devices, Inc., ALL RIGHTS RESERVED. This document may not be reproduced in any form without prior, express written consent from Analog Devices, Inc.

Printed in the USA.

### Disclaimer

Analog Devices, Inc. reserves the right to change this product without prior notice. Information furnished by Analog Devices is believed to be accurate and reliable. However, no responsibility is assumed by Analog Devices for its use; nor for any infringement of patents or other rights of third parties which may result from its use. No license is granted by implication or otherwise under the patent rights of Analog Devices, Inc.

## **Trademark and Service Mark Notice**

The Analog Devices logo, VisualDSP++, the VisualDSP++ logo, Blackfin, and the Blackfin logo are registered trademarks of Analog Devices, Inc.

All other brand and product names are trademarks or service marks of their respective owners.

### PREFACE

| Purpose of This Manual xv           |
|-------------------------------------|
| Intended Audiencexvi                |
| Manual Contentsxvi                  |
| What's New in This Manual xvii      |
| Technical or Customer Support xviii |
| Supported Processors xix            |
| Product Informationxx               |
| MyAnalog.comxx                      |
| DSP Product Informationxx           |
| Related Documentsxxi                |
| Online Technical Documentationxxii  |
| From VisualDSP++xxii                |
| From Windows xxiii                  |
| From the Web xxiii                  |
| Printed Manuals xxiv                |
| VisualDSP++ Documentation Set xxiv  |
| Hardware Manuals xxiv               |
| Data Sheets xxiv                    |

| Contacting DSP Publications                    | xxv |
|------------------------------------------------|-----|
| Notation Conventions                           | xxv |
| INTRODUCTION                                   |     |
| Software Development Flow                      | 1-2 |
| Compiling and Assembling                       | 1-3 |
| Inputs – C/C++ and Assembly Sources            | 1-3 |
| Input Section Directives in Assembly Code      | 1-4 |
| Input Section Directives in C/C++ Source Files | 1-4 |
| Linking                                        | 1-6 |
| Linker and Assembler Preprocessor              | 1-7 |
| Loading and Splitting                          | 1-8 |

### **LINKER**

| Linker Operation 2-2                                   |
|--------------------------------------------------------|
| Directing Linker Operation 2-3                         |
| Linking Process Rules 2-4                              |
| Linker Description File — Overview 2-5                 |
| Linking Environment                                    |
| Project Builds 2-6                                     |
| Expert Linker 2-9                                      |
| Linker Warning and Error Messages 2-10                 |
| Link Target Description 2-11                           |
| Representing Memory Architecture 2-11                  |
| ADSP-BF535 Processor Memory Architecture Overview 2-12 |

| ADSP-218x DSP Core Architecture Overview 2-15                                   |   |
|---------------------------------------------------------------------------------|---|
| ADSP-219x DSP Architecture Overview 2-17                                        |   |
| Specifying the Memory Map 2-18                                                  |   |
| Memory Usage 2-18                                                               |   |
| Memory Characteristics 2-20                                                     |   |
| Linker MEMORY{} Command in .LDF File 2-24                                       |   |
| Placing Code on the Target 2-26                                                 |   |
| Passing Arguments for Simulation or Emulation: Blackfin Processors ONLY<br>2-29 | • |
| Linker Command-Line Reference 2-30                                              |   |
| Linker Command-Line Syntax 2-30                                                 |   |
| Command-Line Object Files 2-31                                                  |   |
| Command-Line File Names 2-32                                                    |   |
| Object File Types 2-34                                                          |   |
| Linker Command-Line Switches 2-34                                               |   |
| Linker Switch Summary 2-36                                                      |   |
| @filename 2-38                                                                  |   |
| -Dprocessor                                                                     |   |
| -L path 2-39                                                                    |   |
| -M 2-39                                                                         |   |
| -MM                                                                             |   |
| -Map filename                                                                   |   |
| -MDmacro[=def] 2-39                                                             |   |
| -Ovcse                                                                          |   |
| -S                                                                              |   |

| -T filename                 | 2-40 |
|-----------------------------|------|
| -Wwarn [number]             | 2-40 |
| -е                          | 2-41 |
| -es sectionName             | 2-41 |
| -ev                         | 2-41 |
| -flags-meminit -opt1[,-opt2 | 2-41 |
| -flags-pp -opt1[,-opt2]     | 2-42 |
| -h[elp]                     | 2-42 |
| -i I directory              | 2-42 |
| -ip                         | 2-42 |
| -jcs2l                      | 2-43 |
| -jcs2l+                     | 2-44 |
| -keep symbolName            | 2-44 |
| -meminit                    | 2-44 |
| -o filename                 | 2-44 |
| -od directory               | 2-45 |
| -pp                         | 2-45 |
| -proc processor             | 2-45 |
| -8                          | 2-46 |
| -save-temps                 | 2-46 |
| -si-revision version        | 2-46 |
| -sp                         | 2-48 |
| -t                          | 2-48 |
| -v[erbose]                  | 2-48 |

| -version       | 2-48 |
|----------------|------|
| -warnonce      | 2-48 |
| -xref filename | 2-49 |

### LINKER DESCRIPTION FILE

| LDF File Overview                                    |
|------------------------------------------------------|
| Example 1 – Basic .LDF File for Blackfin Processors  |
| Example 2 - Basic .LDF File for ADSP-218/9x DSPs 3-6 |
| Notes on Basic .LDF File Examples                    |
| LDF Structure                                        |
| Command Scoping 3-12                                 |
| LDF Expressions                                      |
| LDF Keywords, Commands, and Operators 3-14           |
| Miscellaneous LDF Keywords                           |
| LDF Operators                                        |
| ABSOLUTE() Operator                                  |
| ADDR() Operator                                      |
| DEFINED() Operator                                   |
| MEMORY_SIZEOF() Operator                             |
| SIZEOF() Operator                                    |
| Location Counter (.)                                 |
| LDF Macros                                           |
| Built-In LDF Macros 3-21                             |
| User-Declared Macros                                 |
| LDF Macros and Command-Line Interaction 3-22         |

| LDF Commands                            | -23 |
|-----------------------------------------|-----|
| ALIGN()                                 | -24 |
| ARCHITECTURE()                          | -24 |
| ELIMINATE()                             | -25 |
| ELIMINATE_SECTIONS()                    | -26 |
| INCLUDE()                               | -26 |
| INPUT_SECTION_ALIGN()                   | -26 |
| KEEP()                                  | -27 |
| LINK_AGAINST()                          | -28 |
| MAP()                                   | -29 |
| MEMORY{}                                | -29 |
| Segment Declarations                    | -30 |
| MPMEMORY{}                              | -32 |
| OVERLAY_GROUP{}                         | -33 |
| PACKING()                               | -33 |
| Packing in ADSP-218x and ADSP-219x DSPs | -34 |
| Efficient Packing 3-                    | -35 |
| Inefficient Packing: Null Bytes 3-      | -36 |
| Overlay Packing Formats 3-              | -37 |
| Trivial Packing: No Reordering 3-       | -37 |
| PAGE_INPUT()                            | -37 |
| PAGE_OUTPUT()                           | -38 |
| PLIT{}                                  | -38 |
| PROCESSOR{}                             | -39 |

| RESOLVE()                       | 3-40 |
|---------------------------------|------|
| SEARCH_DIR()                    | 3-41 |
| SECTIONS{}                      | 3-42 |
| INPUT_SECTIONS()                | 3-45 |
| expression                      | 3-45 |
| FILL(hex number)                | 3-46 |
| PLIT{plit_commands}             | 3-46 |
| OVERLAY_INPUT{overlay_commands} | 3-46 |
| SHARED_MEMORY{}                 | 3-48 |
|                                 |      |

### **EXPERT LINKER**

| Expert Linker Overview                        |
|-----------------------------------------------|
| Launching the Create LDF Wizard 4-4           |
| Step 1: Specifying Project Information 4-5    |
| Step 2: Specifying System Information 4-6     |
| Step 3: Completing the LDF Wizard 4-9         |
| Expert Linker Window Overview 4-10            |
| Input Sections Pane 4-12                      |
| Input Sections Menu 4-12                      |
| Mapping an Input Section to an Output Section |
| Viewing Icons and Colors 4-14                 |
| Sorting Objects 4-17                          |
| Memory Map Pane 4-18                          |
| Context Menu 4-20                             |
| Tree View Memory Map Representation 4-22      |

|    | Graphical View Memory Map Representation               | 4-23         |
|----|--------------------------------------------------------|--------------|
|    | Specifying Pre- and Post-Link Memory Map View          | 4-27         |
|    | Zooming In and Out on the Memory Map                   | 4-28         |
|    | Inserting a Gap into a Memory Segment                  | 4-31         |
|    | Working With Overlays                                  | 4-33         |
|    | Viewing Section Contents                               | 4-35         |
|    | Viewing Symbols                                        | 4-39         |
|    | Profiling Object Sections                              | 4-40         |
|    | Adding Shared Memory Segments and Linking Object Files | 4-45         |
| Ma | naging Object Properties                               | 4-50         |
|    | Managing Global Properties                             | 4-51         |
|    | Managing Processor Properties                          | 4-52         |
|    | Managing PLIT Properties for Overlays                  | 4-54         |
|    | Managing Elimination Properties                        | 4-55         |
|    | Managing Symbols Properties                            | 4-57         |
|    | Managing Memory Segment Properties                     | <b>4-6</b> 1 |
|    | Managing Output Section Properties                     | 4-62         |
|    | Managing Packing Properties                            | 4-64         |
|    | Managing Alignment and Fill Properties                 | 4-65         |
|    | Managing Overlay Properties                            | 4-67         |
|    | Managing Stack and Heap in Processor Memory            | 4-69         |
|    |                                                        |              |

# MEMORY OVERLAYS AND ADVANCED LDF COMMANDS

| Overview | 5- | -2 | 2 | , |
|----------|----|----|---|---|
|----------|----|----|---|---|

| Memory Management Using Overlays  | 5-4  |
|-----------------------------------|------|
| Introduction to Memory Overlays   | 5-5  |
| Overlay Managers                  | 5-7  |
| Breakpoints on Overlays           | 5-7  |
| Memory Overlay Support            | 5-8  |
| Example – Managing Two Overlays   | 5-12 |
| Linker-Generated Constants        | 5-15 |
| Overlay Word Sizes                | 5-15 |
| Storing Overlay ID                | 5-16 |
| Overlay Manager Function Summary  | 5-17 |
| Reducing Overlay Manager Overhead | 5-17 |
| Using PLIT{} and Overlay Manager  | 5-22 |
| Inter-Overlay Calls               | 5-24 |
| Inter-Processor Calls             | 5-24 |
| Advanced LDF Commands             | 5-27 |
| MPMEMORY{}                        | 5-28 |
| OVERLAY_GROUP{}                   | 5-29 |
| Ungrouped Overlay Execution       | 5-31 |
| Grouped Overlay Execution         | 5-33 |
| PLIT{}                            | 5-34 |
| PLIT Syntax                       | 5-34 |
| Command Evaluation and Setup      | 5-35 |
| Allocating Space for PLITs        | 5-36 |
| PLIT Example                      | 5-37 |

| PLIT – Summary 5-37                                 |
|-----------------------------------------------------|
| SHARED_MEMORY{} 5-38                                |
| ARCHIVER                                            |
| Archiver Guide                                      |
| Creating a Library From VisualDSP++ 6-3             |
| Making Archived Functions Usable                    |
| Writing Archive Routines: Creating Entry Points 6-4 |
| Accessing Archived Functions From Your Code 6-5     |
| Archiver File Searches 6-6                          |
| Tagging an Archive with Version Information         |
| Basic Version Information                           |
| User-Defined Version Information                    |
| Printing Version Information                        |
| Removing Version Information from an Archive        |
| Checking Version Number 6-9                         |
| Adding Text to Version Information                  |
| Archiver Command-Line Reference 6-11                |
| elfar Command Syntax 6-11                           |
| Archiver Parameters and Switches                    |
| Command-Line Constraints 6-14                       |

### **FILE FORMATS**

| Source Files | <br>A-2 |
|--------------|---------|
|              |         |

| C/C++ Source Files A                                | <b>\-2</b>  |
|-----------------------------------------------------|-------------|
| Assembly Source Files (.ASM) A                      | <b>\-3</b>  |
| Assembly Initialization Data Files (.DAT) A         | <b>\-3</b>  |
| Header Files (.H) A                                 | <b>\-4</b>  |
| Linker Description Files (.LDF) A                   | <b>\-4</b>  |
| Linker Command-Line Files (.TXT) A                  | <b>\-5</b>  |
| Build Files A                                       | <b>\-5</b>  |
| Assembler Object Files (.DOJ) A                     | <b>\-</b> 5 |
| Library Files (.DLB) A                              | <b>\-6</b>  |
| Linker Output Files (.DXE, .SM, and .OVL) A         | <b>\-6</b>  |
| Memory Map Files (.XML) A                           | <b>\-6</b>  |
| Loader Output Files in Intel Hex-32 Format (.LDR) A | <b>\-6</b>  |
| Splitter Output Files in ASCII Format (.LDR) A      | <b>\-8</b>  |
| Debugger Files A                                    | <b>\-9</b>  |
| Format References A-                                | -10         |
|                                                     |             |

## UTILITIES

| elfdump – ELF File Dumper      | B-1 |
|--------------------------------|-----|
| Disassembling a Library Member | B-3 |
| Dumping Overlay Library Files  | B-4 |

## LDF PROGRAMMING EXAMPLES FOR BLACKFIN PROCESSORS

| Linking for a Single-Processor System                     | C-2 |
|-----------------------------------------------------------|-----|
| Linking Large Uninitialized or Zero-initialized Variables | C-4 |

| Linking for Assembly Source File              | C-6  |
|-----------------------------------------------|------|
| Linking for C Source File – Example 1         | C-8  |
| Linking for Complex C Source File – Example 2 | C-11 |
| Linking for Overlay Memory                    | C-17 |

### LDF PROGRAMMING EXAMPLES FOR ADSP-21XX DSPS

| Linking for a Single-Processor ADSP-219x System D-3           |
|---------------------------------------------------------------|
| Linking Large Uninitialized or Zero-initialized Variables D-5 |
| Linking an Assembly Source File D-7                           |
| Linking a Simple C-Based Source File D-9                      |
| Linking Overlay Memory for an ADSP-2191 System D-16           |
| Linking an ADSP-219x MP System With Shared Memory D-19        |
| Overlays Used With ADSP-218x DSPs D-23                        |
| INDEX                                                         |

# PREFACE

Thank you for purchasing Analog Devices development software for digital signal processors (DSPs).

# **Purpose of This Manual**

The VisualDSP++ 3.5 Linker and Utilities Manual for 16-Bit Processors contains information about the linker and utilities programs for 16-bit fixed-point Blackfin<sup>®</sup> processors and ADSP-21xx DSPs.

The Blackfin processors are 16-bit fixed-point embedded processors that support a Media Instruction Set Computing (MISC) architecture. This architecture is the natural merging of RISC, media functions, and digital signal processing (DSP) characteristics towards delivering signal processing performance in a microprocessor-like environment.

The ADSP-218x and ADSP-219x DSPs are low-cost 16-bit fixed-point DSPs for use in computing, communications, and consumer applications.

This manual provides information on the linking process and describes the syntax for the linker's command language—a scripting language that the linker reads from the linker description file. The manual leads you through using the linker, archiver, and loader to produce DSP programs and provides reference information on the file utility software.

# **Intended Audience**

The manual is primarily intended for programmers who are familiar with Analog Devices embedded processors and DSPs. This manual assumes that the audience has a working knowledge of the appropriate device architecture and instruction set. Programmers who are unfamiliar with Analog Devices DSPs can use this manual but should supplement it with other texts, such as *Hardware Reference* and *Instruction Set Reference* manuals, that describe your target architecture.

# **Manual Contents**

The manual contains:

- Chapter 1, "Introduction" This chapter provides an overview of the linker and utilities.
- Chapter 2, "Linker" This chapter describes how to combine object files into reusable library files to link routines referenced by other object files.
- Chapter 3, "Linker Description File" This chapter describes how to write an .LDF file to define the target.
- Chapter 4, "Expert Linker" This chapter describes Expert Linker, which is an interactive graphical tool to set up and map DSP memory.
- Chapter 5, "Memory Overlays and Advanced LDF Commands" This chapter describes how overlays and advanced LDF commands are used for memory management.

• Chapter 6 "Archiver"

This chapter describes the elfar archiver utility used to combine object files into library files, which serve as reusable resources for code development.

- Appendix A, "File Formats" This appendix lists and describes the file formats that the development tools use as inputs or produce as outputs.
- Appendix B, "Utilities" This appendix describes the utilities that provide legacy and file conversion support.
- Appendix C, "LDF Programming Examples for Blackfin Processors"

This appendix provides code examples of .LDF files used with Blackfin processors.

• Appendix D, "LDF Programming Examples for ADSP-21xx DSPs"

This appendix provides code examples of .LDF files used with ADSP-21xx DSPs.

# What's New in This Manual

This is a new manual that documents support for 16-bit fixed-point Blackfin processors and ADSP-21xx DSPs.

This manual now combines linker-related information for all ADI 16-bit fixed-point processors. The manual provides information for Blackfin processors, ADSP-218x DSPs and ADSP-219x DSPs.

Loader/splitter information is now available in separate Loader manuals for appropriate target processor families.

Refer to *VisualDSP++ 3.5 Product Bulletin for 16-Bit Processors* for information on all new and updated features and other release information.

# **Technical or Customer Support**

You can reach DSP Tools Support in the following ways:

- Visit the DSP Development Tools website at http://www.analog.com/technology/dsp/developmentTools/index.html
- E-mail questions to dsptools.support@analog.com
- Phone questions to 1-800-ANALOGD
- Contact your ADI local sales office or authorized distributor
- Send questions by mail to:

```
Analog Devices, Inc.
One Technology Way
P.O. Box 9106
Norwood, MA 02062-9106
USA
```

# **Supported Processors**

#### **Blackfin Processors**

The name "*Blackfin*" refers to a family of Analog Devices 16-bit, fixed-point embedded processors. VisualDSP++ currently supports the following processors:

- ADSP-BF532 (formerly ADSP-21532)
- ADSP-BF535 (formerly ADSP-21535)
- ADSP-BF531
- ADSP-BF533
- ADSP-BF561
- AD6532
- AD90747

The ADSP-BF531 and ADSP-BF533 processors are memory variants of the ADSP-BF532 processor as well as a dual-core ADSP-BF561 processor.

#### ADSP-218x and ADSP-219x DSPs

The name "*ADSP-21xx*" refers to two families of Analog Devices 16-bit, fixed-point processors. VisualDSP++ currently supports the following processors:

- ADSP-218x DSPs: ADSP-2181, ADSP-2183, ADSP-2184/84L/84N, ADSP-2185/85L/85M/85N, ADSP-2186/86L/86M/86N, ADSP-2187L/87N, ADSP-2188L/88N, and ADSP-2189M/89N
- ADSP-219x DSPs: ADSP-2191, ADSP-2192-12, ADSP-2195, ADSP-2196, ADSP-21990, ADSP-21991, and ADSP-21992

# **Product Information**

You can obtain product information from the Analog Devices website, from the product CD-ROM, or from the printed publications (manuals).

Analog Devices is online at www.analog.com. Our website provides information about a broad range of products—analog integrated circuits, amplifiers, converters, and digital signal processors.

### MyAnalog.com

MyAnalog.com is a free feature of the Analog Devices website that allows customization of a webpage to display only the latest information on products you are interested in. You can also choose to receive weekly e-mail notification containing updates to the webpages that meet your interests. MyAnalog.com provides access to books, application notes, data sheets, code examples, and more.

#### **Registration:**

Visit www.myanalog.com to sign up. Click **Register** to use MyAnalog.com. Registration takes about five minutes and serves as means for you to select the information you want to receive.

If you are already a registered user, simply log on. Your user name is your e-mail address.

# **DSP Product Information**

For information on digital signal processors, visit our website at www.analog.com/dsp, which provides access to technical publications, data sheets, application notes, product overviews, and product announcements.

You may also obtain additional information about Analog Devices and its products in any of the following ways.

- Email questions or requests for information to dsp.support@analog.com
- Fax questions or requests for information to 1-781-461-3010 (North America) 089/76 903-557 (Europe)
- Access the Digital Signal Processing Division's FTP website at ftp ftp.analog.com or ftp 137.71.23.21 ftp://ftp.analog.com

# **Related Documents**

For information on product related development software, see the following publications:

VisualDSP++ 3.5 Getting Started Guide for 16-Bit Processors VisualDSP++ 3.5 User's Guide for 16-Bit Processors VisualDSP++ 3.5 Assembler and Preprocessor Manual for Blackfin Processors VisualDSP++ 3.5 C Compiler and Library Manual for Blackfin Processors VisualDSP++ 3.5 Product Bulletin for 16-Bit Processors VisualDSP++ 3.5 Assembler and Preprocessor Manual for ADSP-21xx DSPs VisualDSP++ 3.5 C Compiler and Library Manual for ADSP-218x DSPs VisualDSP++ 3.5 C/C++ Compiler and Library Manual for ADSP-219x DSPs VisualDSP++ 3.5 Loader Manual for 16-Bit Processors VisualDSP++ 3.5 Loader Manual for 16-Bit Processors VisualDSP++ Kernel (VDK) User's Guide VisualDSP++ Component Software Engineering User's Guide Quick Installation Reference Card

For hardware information, refer to your DSP's *Hardware Reference* manual and datasheet.

### **Online Technical Documentation**

Online documentation comprises VisualDSP++ Help system and tools manuals, Dinkum Abridged C++ library and FlexLM network license manager software documentation. You can easily search across the entire VisualDSP++ documentation set for any topic of interest. For easy printing, supplementary .PDF files for the tools manuals are also provided.

A description of each documentation file type is as follows.

| File  | Description                                                                                                    |
|-------|----------------------------------------------------------------------------------------------------|
| .CHM  | Help system files and VisualDSP++ tools manuals.                                                                                                    |
| .HTML | Dinkum Abridged C++ library and FlexLM network license manager software doc-<br>umentation. Viewing and printing the .HTML files require a browser, such as Inter-<br>net Explorer 4.0 (or higher).        |
| .PDF  | VisualDSP++ tools manuals in Portable Documentation Format, one . PDF file for<br>each manual. Viewing and printing the . PDF files require a PDF reader, such as<br>Adobe Acrobat Reader (4.0 or higher). |

If documentation is not installed on your system as part of the software installation, you can add it from the VisualDSP++ CD-ROM at any time.

Access the online documentation from the VisualDSP++ environment, Windows<sup>®</sup> Explorer, or Analog Devices website.

### From VisualDSP++

- Access VisualDSP++ online Help from the Help menu's Contents, Search, and Index commands.
- Open online Help from context-sensitive user interface items (toolbar buttons, menu commands, and windows).

### From Windows

In addition to any shortcuts you may have constructed, there are many ways to open VisualDSP++ online Help or the supplementary documentation from Windows.

Help system files (.CHM files) are located in the Help folder, and .PDF files are located in the Docs folder of your VisualDSP++ installation. The Docs folder also contains the Dinkum Abridged C++ library and FlexLM network license manager software documentation.

### Using Windows Explorer

- Double-click any file that is part of the VisualDSP++ documentation set.
- Double-click the vdsp-help.chm file, which is the master Help system, to access all the other .CHM files.

#### Using the Windows Start Button

- Access the VisualDSP++ online Help by clicking the Start button and choosing Programs, Analog Devices, VisualDSP++, and VisualDSP++ Documentation.
- Access the .PDF files by clicking the Start button and choosing **Programs, Analog Devices,**, **VisualDSP++, Documentation for Printing**, and the name of the book.

### From the Web

To download the tools manuals, point your browser at http://www.analog.com/technology/dsp/developmentTools/
gen\_purpose.html.

Select a DSP family and book title. Download archive (.ZIP) files, one for each manual. Use any archive management software, such as WinZip, to decompress downloaded files.

### **Printed Manuals**

For general questions regarding literature ordering, call the Literature Center at 1-800-ANALOGD (1-800-262-5643) and follow the prompts.

### VisualDSP++ Documentation Set

VisualDSP++ manuals may be purchased through Analog Devices Customer Service at 1-781-329-4700; ask for a Customer Service representative. The manuals can be purchased only as a kit. For additional information, call 1-603-883-2430.

If you do not have an account with Analog Devices, you will be referred to Analog Devices distributors. To get information on our distributors, log onto http://www.analog.com/salesdir/continent.asp.

### Hardware Manuals

Hardware reference and instruction set reference manuals can be ordered through the Literature Center or downloaded from the Analog Devices website. The phone number is 1-800-ANALOGD (1-800-262-5643). The manuals can be ordered by a title or by product number located on the back cover of each manual.

### Data Sheets

All data sheets can be downloaded from the Analog Devices website. As a general rule, any data sheet with a letter suffix (L, M, N) can be obtained from the Literature Center at **1-800-ANALOGD** (**1-800-262-5643**) or downloaded from the website. Data sheets without the suffix can be downloaded from the website only—no hard copies are available. You can ask for the data sheet by a part name or by product number.

If you want to have a data sheet faxed to you, the fax number for that service is **1-800-446-6212**. Follow the prompts and a list of data sheet code numbers will be faxed to you. Call the Literature Center first to find out if requested data sheets are available.

# **Contacting DSP Publications**

Please send your comments and recommendation on how to improve our manuals and online Help. You can contact us @ dsp.techpubs@analog.com.

# **Notation Conventions**

The following table identifies and describes text conventions used in this manual.

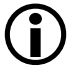

Additional conventions, which apply only to specific chapters, may appear throughout this document.

| Example                      | Description                                                                                                    |
|------------------------------|----------------------------------------------------------------------------------------------------|
| Close command<br>(File menu) | Text in <b>bold</b> style indicates the location of an item within the<br>VisualDSP++ environment's menu system. For example, the <b>Close</b><br>command appears on the <b>File</b> menu. |
| {this   that}                | Alternative required items in syntax descriptions appear within curly<br>brackets and separated by vertical bars; read the example as this or<br>that.                                     |
| [this   that]                | Optional items in syntax descriptions appear within brackets and separated by vertical bars; read the example as an optional this or that.                                                 |
| [this,]                      | Optional item lists in syntax descriptions appear within brackets delimited by commas and terminated with an ellipsis; read the example as an optional comma-separated list of this.       |
| .SECTION                     | Commands, directives, keywords, and feature names are in text with letter gothic font.                                                                                                    |
| filename                     | Non-keyword placeholders appear in text with italic style format.                                                                                                    |

| Example    | Description                                                                                                    |
|------------|----------------------------------------------------------------------------------------------------|
| <b>(i)</b> | A note, providing information of special interest or identifying a related topic. In the online version of this book, the word <b>Note</b> appears instead of this symbol.                                              |
| $\bigcirc$ | A caution, providing information about critical design or program-<br>ming issues that influence operation of a product. In the online version<br>of this book, the word <b>Caution</b> appears instead of this symbol. |

# **1 INTRODUCTION**

This chapter provides an overview of VisualDSP++ development tools and their use in DSP project development process.

This chapter includes:

- "Software Development Flow" on page 1-2 Shows how linking, loading, and splitting fit into the DSP project development process.
- "Compiling and Assembling" on page 1-3 Shows how compiling and assembling the code fits into the DSP project development process.
- "Linking" on page 1-6 Shows how linking fits into the DSP project development process.
- "Loading and Splitting" on page 1-8 Shows how loading and splitting fit into the DSP project development process.

# **Software Development Flow**

The majority of this manual describes linking, a critical stage in the program development process for embedded applications.

The linker tool (linker.exe) consumes object and library files to produce executable files, which can be loaded onto a simulator or target processor. The linker also produces map files and other output that contain information used by the debugger. Debug information is embedded in the executable file.

After running the linker, you test the output with a simulator or emulator. Refer to the *VisualDSP++ User's Guide* of your target processors and online Help for information about debugging.

Finally, you process the debugged executable file(s) through the loader or splitter to create output for use on the actual processor. The output file may reside on another processor (host) or may be burned into a PROM. Separate *Loader Manual for 16-Bit Processors* describes loader/splitter functionality for the target processors.

The processor software development flow can be split into three phases:

- 1. Compiling and Assembling Input source files C (.C), C++ (.CPP), and assembly (.ASM) yield object files (.DOJ)
- 2. Linking Under the direction of the Linker Description File (.LDF), a linker command line, and VisualDSP++ **Project Options** dialog box settings, the linker utility consumes object files (.DOJ) to yield an executable (.DXE) file. If specified, shared memory (.SM) and overlay (.OVL) files are also produced.
- 3. Loading or splitting The executable (.DXE), as well as shared memory (.SM) and overlay (.OVL) files, are processed to yield output file(s). For Blackfin processors, these are boot-loadable (LDR) files or non-bootable PROM image files, which execute from the processor's external memory.

# **Compiling and Assembling**

The process starts with source files written in C, C++, or assembly. The compiler (or a code developer who writes assembly code) organizes each distinct sequence of instructions or data into named sections, which become the main components acted upon by the linker.

# Inputs – C/C++ and Assembly Sources

The first step towards producing an executable file is to compile or assemble C, C++, or assembly source files into *object files*. The VisualDSP++ development software assigns a .DOJ extension to object files (Figure 1-1).

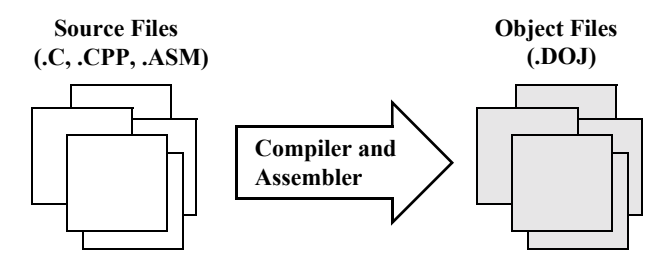

Figure 1-1. Compiling and Assembling

Object files produced by the compiler (via the assembler) and by the assembler itself consist of input sections. Each input section contains a particular type of compiled/assembled source code. For example, an input section may consist of program opcodes or data, such as variables of various widths.

Some input sections may contain information to enable source-level debugging and other VisualDSP++ features. The linker maps each input section (via a corresponding output section in the executable) to a *memory segment*, a contiguous range of memory addresses on the target system.

Each input section in the .LDF file requires a unique name, as specified in the source code. Depending on whether the source is C, C++, or assembly, different conventions are used to name an input section (see Chapter 3, "Linker Description File").

# Input Section Directives in Assembly Code

A .SECTION directive defines a section in assembly source. This directive must precede its code or data.

Example (for Blackfin processors)

```
.SECTION Library_Code_Space; /* Section Directive */
.global _abs;
_abs:
    R0 = ABS R0; /* Take absolute value of input */
    RTS;
_abc.end
```

In this example, the assembler places the global symbol/label \_abs and the code after the label into the input section Library\_Code\_Space, as it processes this file into object code.

# Input Section Directives in C/C++ Source Files

Typically, C/C++ code does not specify an input section name, so the compiler uses a default name. By default, the input section names program (for code) and data1 (for data) are used. Additional input section names are defined in .LDF files.

In C/C++ source files, you can use the optional section("name") C language extension to define sections.

#### Example 1

While processing the following code, the compiler stores the temp variable in the ext\_data input section of the .DOJ file and also stores the code generated from func1 in an input section named extern.

```
...
section ("ext_data") int temp; /* Section directive */
section ("extern") void funcl(void) { int x = 1; }
...
```

#### Example 2

In the following example, section ("extern") is optional. Note the new function (funct2) does not require section ("extern"). For more information on LDF sections, refer to "Specifying the Memory Map" on page 2-18.

For information on compiler default section names, refer to the *VisualDSP++ 3.5 C/C++ Compiler and Library Manual* for appropriate target processors and "Placing Code on the Target" on page 2-26.

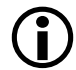

Identify the difference between input section names, output section names, and memory segment names because these types of names appear in the .LDF file. Usually, default names are used. However, in some situations you may want to use non-default names. One such situation is when various functions or variables (in the same source file) are to be placed into different memory segments.

# Linking

After you have (compiled and) assembled source files into object files, use the linker to combine the object files into an executable file. By default, the development software gives executable files a .DXE extension (Figure 1-2).

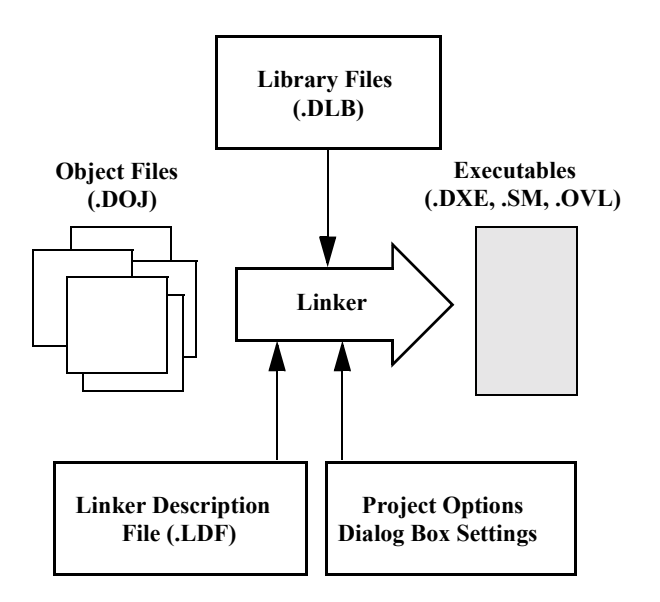

Figure 1-2. Linking Diagram

Linking enables your code to run efficiently in the target environment. Linking is described in detail in Chapter 2, "Linker".

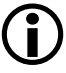

When developing a new project, use the Expert Linker to generate the project's .LDF file. See Chapter 4, "Expert Linker".

### Linker and Assembler Preprocessor

The linker and assembler preprocessor program (pp.exe) evaluates and processes preprocessor commands in source files. With these commands, you direct the preprocessor to define macros and symbolic constants, include header files, test for errors, and control conditional assembly and compilation.

The pp preprocessor is run by the assembler or linker from the operating system's command line or within the VisualDSP++ environment. These tools accept and pass this command information to the preprocessor. The preprocessor can also operate from the command line using its own command-line switches.

D The preprocessor supports ANSI C standard preprocessing with extensions but differs from the ANSI C standard preprocessor in several ways. For more information on rhe pp preprocessor, see the *VisualDSP++ 3.5 Assembler & Preprocessor Manual* for appropriate target archtecture.

**(i)** 

The compiler has it own preprocessor that allows you to use preprocessor commands within your C/C++ source. The compiler preprocessor automatically runs before the compiler. For more information, see the *VisualDSP*++ 3.5 C/C++ Compiler and Library Manual for the target processors.

# Loading and Splitting

After debugging the .DXE file, you process it through a loader or splitter to create output files used by the actual processor. The file(s) may reside on another processor (host) or may be burned into a PROM.

The VisualDSP++ 3.5 Loader Manual for 16-Bit Processors provides detailed descriptions of the processes and options to generate boot-loadable .LDR (loader) files for the approprate target processors. This manual also describes splitting (when used), which creates non-bootloadable files that execute from the processor's external memory.

In general:

- The Blackfin processors use the loader (elfloader.exe) to yield a bootloadable image (.LDR file), which resides in memory external to the processor (PROM or host processor).
- The ADSP-218x loader/splitter (elfspl21.exe) is used to convert executable files into boot-loadable (or non-bootable) files for ADSP-218x DSPs.
- The ADSP-219x loader/splitter (elfloader.exe) is used to create bootstream, non-boot-stream, or combinational output for ADSP-219x DSPs (ADSP-2191/2195/2196 DSPs as well as ADSP-21990/21991/21992 DSPs).
- The ADSP-2192 loader utility (elfloader.exe) is used to convert executable files (.DXE) into a boot-loadable file (.H) for the ADSP-2192-12 DSP.

Figure 1-3 shows a simple application of the loader. In this example, the loader's input is a single executable (.DXE). The loader can accommodate up to two .DXE files as input plus one boot kernel file (.DXE).

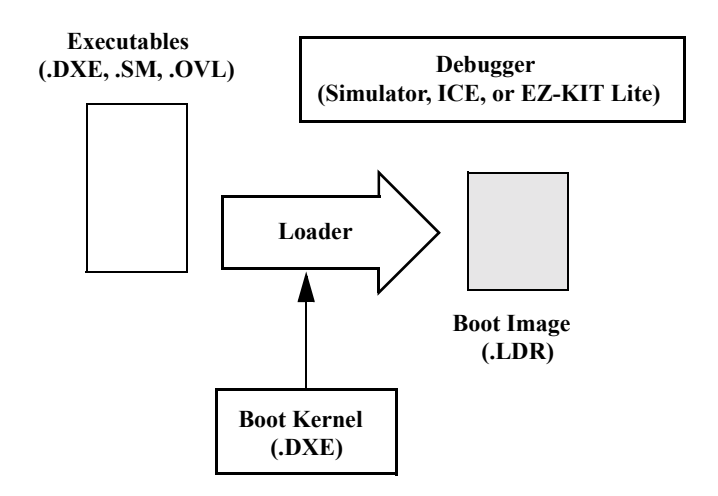

Figure 1-3. Loading Diagram

For example, when a Blackfin processor is reset, the boot kernel portion of the image is transferred to the processor's core. Then, the instruction and data portion of the image are loaded into the processor's internal RAM (as shown in Figure 1-4) by the boot kernel.

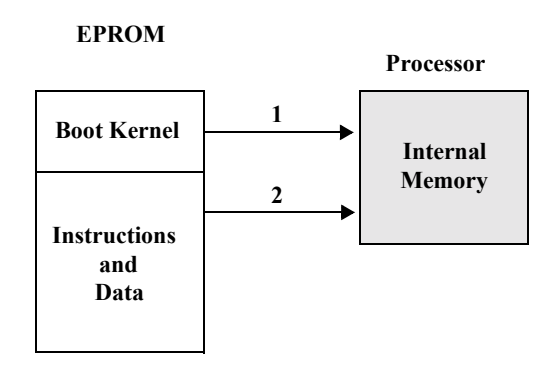

Figure 1-4. Booting from a Bootloadable (.LDR) File

VisualDSP++ includes boot kernel files (.DXE), which are automatically used when you run the loader. You can also customize boot kernel source files (included with VisualDSP++) by modifying and rebuilding them.

Figure 1-5 shows how multiple input files—in this case, two executable (.DXE) files, a shared memory (.SM) file, and overlay files (.OVL)—are consumed by the loader to create a single image file (.LDR). This example illustrate the generation of a loader file for a multiprocessor architecture.

The .SM and .OVL files must reside in the same directory that contains the input .DXE file(s) or in the current working directory. If your system does not use shared memory or overlays, .SM and .OVL files are not required.

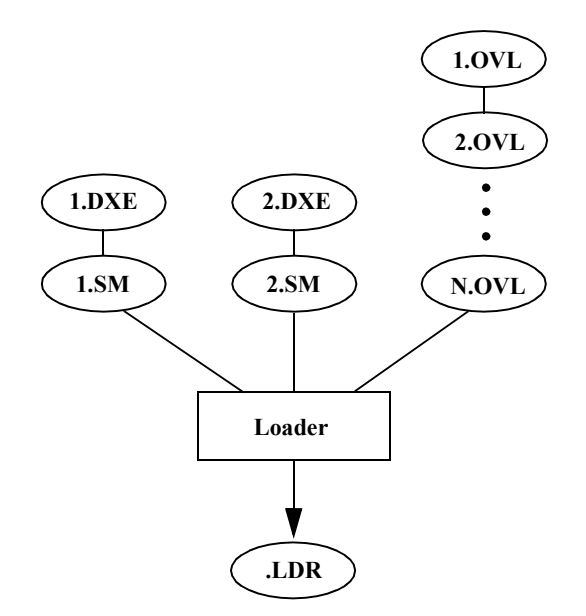

Figure 1-5. Input Files for a Multiprocessor System

This example has two executables that share memory. Overlays are also included. The resulting output is a compilation of all the inputs.
# 2 LINKER

Linking assigns code and data to processor memory. For a simple single-processor architecture, a single .DXE file is generated. A single invocation of the linker may create multiple executable files (.DXE) for multiprocessor (MP) architectures. Linking can also produce a shared memory (.SM) file for an MP system. A large executable can be split into a smaller executable and overlays (.OVL files), which contain code that is called in (swapped into internal processor memory) as needed. The linker (linker.exe) performs this task.

You can run the linker from a command line or from the VisualDSP++ Integrated Development and Debugging Environment (IDDE).

You can load the link output into the VisualDSP++ debugger for simulation, testing, and profiling.

This chapter includes:

- "Linker Operation" on page 2-2
- "Linking Environment" on page 2-6
- "Link Target Description" on page 2-11
- "Passing Arguments for Simulation or Emulation: Blackfin Processors ONLY" on page 2-29
- "Linker Command-Line Reference" on page 2-30

# Linker Operation

Figure 2-1 illustrates a basic linking operation. The figure shows several object files (.DOJ) being linked into a single executable file (.DXE). The Linker Description File (.LDF) directs the linking process.

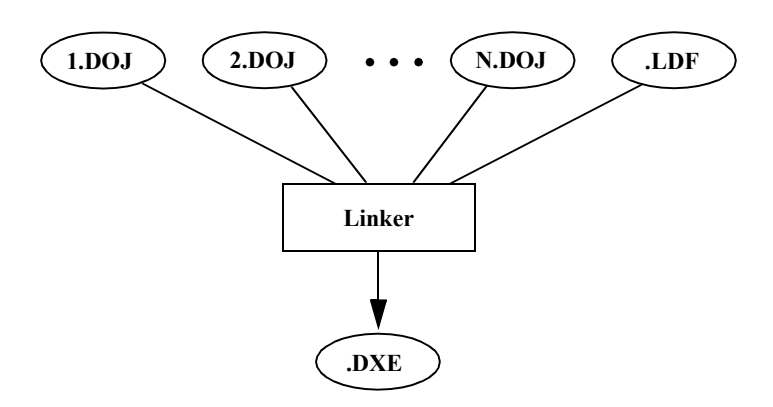

Figure 2-1. Linking Object Files to Produce an Executable File

When developing a new project, use the Expert Linker to generate the project's LDF. See Chapter 4, "Expert Linker" for more information.

In a multiprocessor system, a .DXE file for each processor is generated. For example, for a two-processor system, you must generate two .DXE files. The processors in a multiprocessor architecture may share memory. When directed by statements in the .LDF file, the linker produce a shared memory executable (.SM) file, whose code is used by multiple processors.

Overlay files (.0VL), another linker output, support applications that require more program instructions and data than the processor's internal memory can accommodate. Refer to "Memory Management Using Overlays" on page 5-4 for more information. Similar to object files, executable files are partitioned into *output sections* with unique names. Output sections are defined by the Executable and Linking Format (ELF) file standard to which VisualDSP++ conforms.

The executable's input section names and output section names occupy different namespaces. Because the namespaces are independent, the same section names may be used. The linker uses input section names as labels to locate corresponding input sections within object files.

The executable file(s) (.DXE) and auxiliary files (.SM and .OVL) are not loaded into the processor or burned onto an EPROM. These files are used to debug the system.

# **Directing Linker Operation**

Linker operations are directed by these options and commands:

- Linker (linker.exe) command-line switches (options). Refer to "Linker Command-Line Reference" on page 2-30.
- Settings (options) on the Link page of the Project Options dialog box. See "Project Builds" on page 2-6.
- LDF commands. Refer to "LDF Commands" on page 3-23 for a detailed description of the LDF commands.

*Linker options* control how the linker processes object files and library files. These options specify various criteria such as search directories, map file output, and dead code elimination. You select linker options via linker command-line switches or by settings on the Link page of the Project Options dialog box within the VisualDSP++ environment.

*LDF commands* in a Linker Description File (.LDF) define the target memory map and the placement of program sections within processor memory. The text of these commands provides the information needed to link your code.

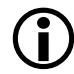

The VisualDSP++ **Project** window displays the .LDF file as a source file, though the file provides linker command input.

Using directives in the .LDF file, the linker:

- Reads input sections in the object files and maps them to output sections in the executable file. More than one input section may be placed in an output section.
- Maps each output section in the executable to a *memory segment*, a contiguous range of memory addresses on the target processor. More than one output section may be placed in a single memory segment.

# Linking Process Rules

The linking process observes these rules:

- Each source file produces one object file.
- Source files may specify one or more input sections as destinations for compiled/assembled object(s).
- The compiler and assembler produce object code with labels that direct one or more portions to particular output sections.
- As directed by the .LDF file, the linker maps each input section in the object code to an output section in the .DXE file.
- As directed by the .LDF file, the linker maps each output section to a memory segment.
- Each input section may contain multiple code items, but a code item may appear in one input section only.
- More than one input section may be placed in an output section.
- Each memory segment must have a specified width.

Linker

- Contiguous addresses on different-width hardware must reside in different memory segments.
- More than one output section may map to a memory segment if the output sections fit completely within the memory segment.

# Linker Description File — Overview

Whether you are linking C/C++ functions or assembly routines, the mechanism is the same. After converting the source files into object files, the linker uses directives in an .LDF file to combine the objects into an executable file (.DXE), which may be loaded into a simulator for testing.

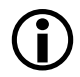

Executable file structure conforms to the Executable and Linkable Format (ELF) standard.

Each project must include one .LDF file that specifies the linking process by defining the target memory and mapping the code and data into that memory. You can write your own .LDF file, or you can modify an existing file; modification is often the easier alternative when there are few changes in your system's hardware or software. VisualDSP++ provides an .LDF file that supports the default mapping of each processor type.

When developing a new project, use the Expert Linker to generate the project's .LDF file, as described in Chapter 4, "Expert Linker".

Similar to an object (.DOJ) file, an executable (.DXE) file consists of different segments, called o*utput sections*. Input section names are independent of output section names. Because they exist in different namespaces, input section names can be the same as output section names.

Refer to Chapter 3, "Linker Description File" for further information.

# Linking Environment

The linking environment refers to Windows command-prompt windows and the VisualDSP++ IDDE. At a minimum, run development tools (such as the linker) via a command line and view output in standard output.

VisualDSP++ provides an environment that simplifies the processor program build process. From VisualDSP++, you specify build options from the **Project Options** dialog box and modify files, including the Linker Description File (.LDF). The **Project Options** dialog box's **Type** option allows you to choose whether to build a library (.DLB) file, an executable (.DXE) file, or an image file (.LDR or others). Error and warning messages appear in the **Output** window.

# **Project Builds**

The linker runs from an operating system command line, issued from the VisualDSP++ IDDE or a command prompt window. Figure 2-2 shows the VisualDSP++ environment with the **Project** window and an .LDF file open in an editor window.

The VisualDSP++ IDDE provides an intuitive interface for processor programming. When you open VisualDSP++, a work area contains everything needed to build, manage, and debug a DSP project. You can easily create or edit an .LDF file, which maps code or data to specific memory segments on the target.

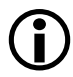

For information about the VisualDSP++ environment, refer to the *VisualDSP++ User's Guide* for the appropriate target architecture or online Help. Online Help provides powerful search capabilities. To obtain information on a code item, parameter, or error, select text in an VisualDSP++ IDDE editor window or **Output** window and press the keyboard's F1 key.

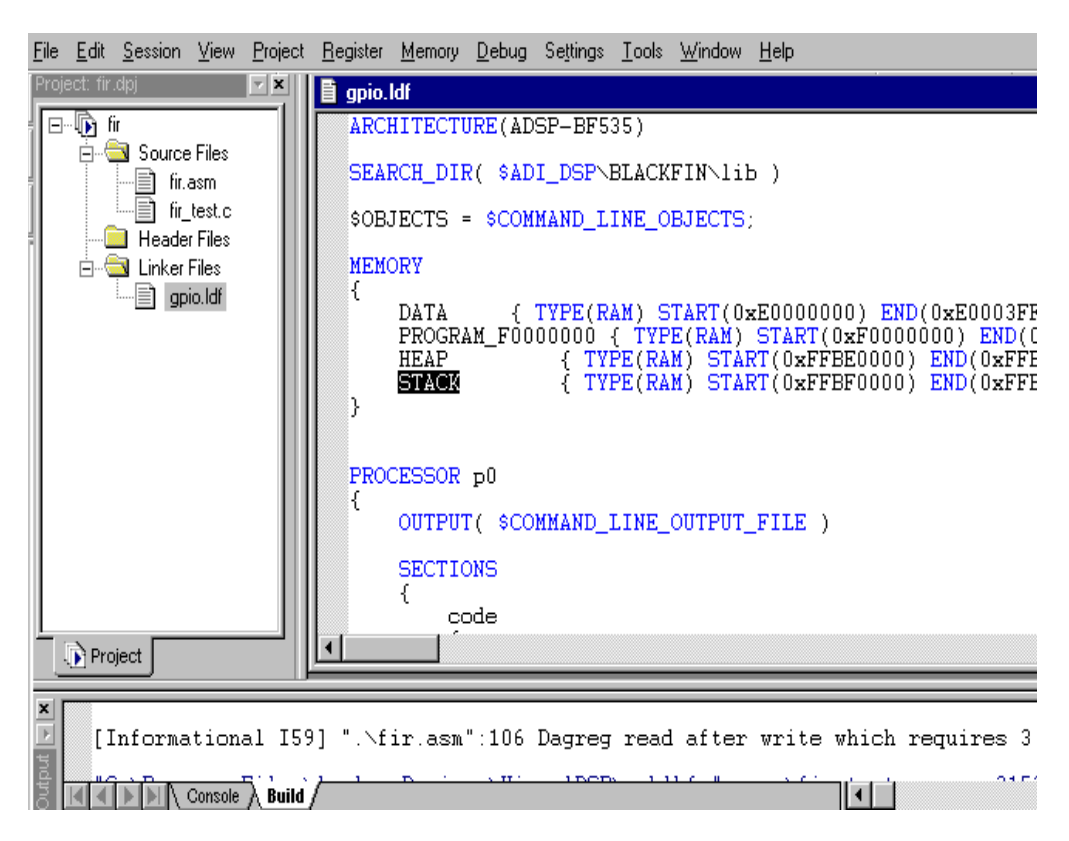

Figure 2-2. VisualDSP++ Environment

Within VisualDSP++, specify tool settings for project builds. Modify linker options via the Link tab of the Project Options dialog box (Figure 2-3). Choosing a Category from the pull-down list at the top of the Link tab presents different panes of options.

There are four sub-pages you can access—General, LDF Preprocessing, Elimination, and Processor. Almost every setting option has a corresponding compiler command-line switch described in "Linker Command-Line Switches" on page 2-34. The Additional options field in

| Project Options ?                                                                                                    | × |
|----------------------------------------------------------------------------------------------------|---|
| Project General VIDL Compile Assemble Link Load                                                                                                    | ١ |
| Category: General  Options UDF Preprocessing Generate objet Elimination Strip debug systematics None Strip all symbols                                                      |   |
| Additional output       Optimizations         Generate symbol map       VCSE method call optimization         Generate xref       Individually map functions and data items |   |
| Search directories:                                                                                                    |   |
|                                                                                                    |   |

Figure 2-3. Main Link Tab with Category Selections

each sub-page is used to enter the appropriate file names and options that do not have corresponding controls on the Link sub-page but are available as compiler switches.

Due to different processor architectures, Blackfin processors, ADSP-218x DSPs and ADSP-219x DSPs provide different Link tab selection options. Use the VisualDSP++ context-sensitive online Help for each target architecture to select information on linker options you can specify in VisualDSP++.

# **Expert Linker**

The VisualDSP++ IDDE features an interactive tool, *Expert Linker*, to map code or data to specific memory segments. When developing a new project, use the Expert Linker to generate the .LDF file.

Expert Linker graphically displays the .LDF information (object files, LDF macros, libraries, and a target memory description). With Expert Linker, use drag-and-drop operations to arrange the object files in a graphical memory mapping representation. When you are satisfied with the memory layout, generate the executable file (.DXE).

Figure 2-4 shows the Expert Linker window (for Blackfin processors), which comprises two panes: Input Sections and Memory Map (output sections). Refer to Chapter 4, "Expert Linker", for detailed information.

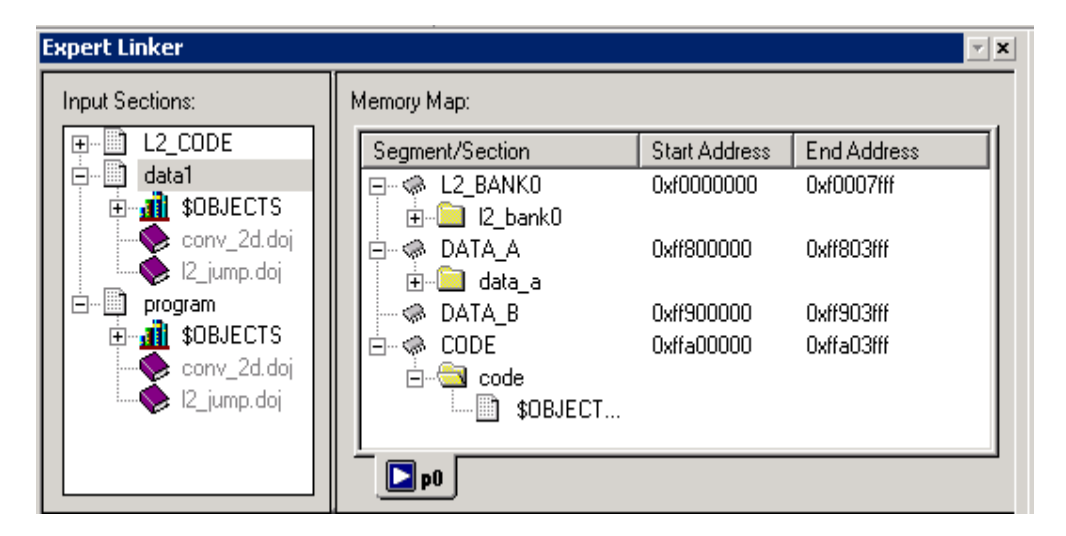

Figure 2-4. Expert Linker Window

### Linker Warning and Error Messages

Linker messages are written to the VisualDSP++ **Output** window (standard output when the linker is run from a command line). Messages describe problems the linker encountered while processing the .LDF file. *Warnings* indicate processing errors that do not prevent the linker from producing a valid output file, such as unused symbols in your code. *Errors* are issued when the linker encounters situations that prevent the production of a valid output file.

Typically, these messages include the name of the .LDF file, the line number containing the message, a six-character code, and a brief description of the condition.

#### Example

#### Interpreting Linker Messages

Within VisualDSP++, the **Output** window's **Build** tab displays project build status and error messages. In most cases, double-click a message displays the line in the source file causing the problem. You can access descriptions of linker messages from VisualDSP++ online Help by selecting a six-character code (for example, 111002) and pressing the F1 key.

Some build errors, such as a reference to an undefined symbol, do not correlate directly to source files. These errors often stem from omissions in the .LDF file.

For example, if an input section from the object file is not placed by the .LDF file, a cross-reference error occurs at every object that refers to labels in the missing section. Fix this problem by reviewing the .LDF file and specifying all sections that need placement. For more information, refer to the *VisualDSP++ 3.5 User's Manual for 16-Bit Processors* or online Help.

# Link Target Description

Before defining the system's memory and program placement with linker commands, analyze the target system to ensure you can describe the target in terms the linker can process. Then, produce an .LDF file for your project to specify these system attributes:

- Physical memory map
- Program placement within the system's memory map
- If the project does not include an .LDF file, the linker uses a default .LDF file for the processor that matches the -proc <processor> switch on the linker's command line (or the **Processor** selection specified on the **Project** page of the **Project Options** dialog box in the VisualDSP++ IDDE). The examples in this manual are for ADSP-BF535 processors.

Be sure to understand the processor's memory architecture, which is described in the processor's *Hardware Reference* manual and in its data sheet.

# **Representing Memory Architecture**

The .LDF file's MEMORY {} command is used to represent the memory architecture of your DSP system. The linker uses this information to place the executable file into the system's memory.

Perform the following tasks to write a MEMORY { } command:

• Memory Usage. List the ways your program uses memory in your system. Typical uses for memory segments include interrupt tables, initialization data, program code, data, heap space, and stack space. Refer to "Specifying the Memory Map" on page 2-18.

- Memory Characteristics. List the types of memory in your DSP system and the address ranges and word width associated with each memory type. Memory type is defined as RAM or ROM.
- ٠ **MEMORY**{} **Command**. Construct a MEMORY {} command to combine the information from the previous two lists and to declare your system's memory segments.

For complete information, refer to "MEMORY{}" on page 3-29.

#### ADSP-BF535 Processor Memory Architecture Overview

As an example, this section describes the Blackfin ADSP-BF535 memory architecture and memory map organization.

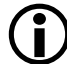

Other processors in the Blackfin family (ADSP-BF531/2/3 and ADSP-561) have very different memory architectures. Refer to Hardware Reference manuals of target processors for appropriate information.

The ADSP-BF535 processor includes the L1 memory subsystem with a 16Kbyte instruction SRAM/cache, a dedicated 4Kbyte data scratchpad, and a 32Kbyte data SRAM/cache configured as two independent 16Kbyte banks (memories). Each independent bank can be configured as SRAM or cache.

The ADSP-BF535 processor also has an L2 SRAM memory that provides 2 Mbits (256 Kbytes) of memory. The L2 memory is unified; that is, it is directly accessible by the instruction and data ports of the ADSP-BF535 processor. The L2 memory is organized as a multi-bank architecture of single-ported SRAMs (there are eight sub-banks in L2), such that simultaneous accesses by the core and the DMA controller to different banks can occur in parallel.

Figure 2-5 shows the ADSP-BF535 system block diagram.

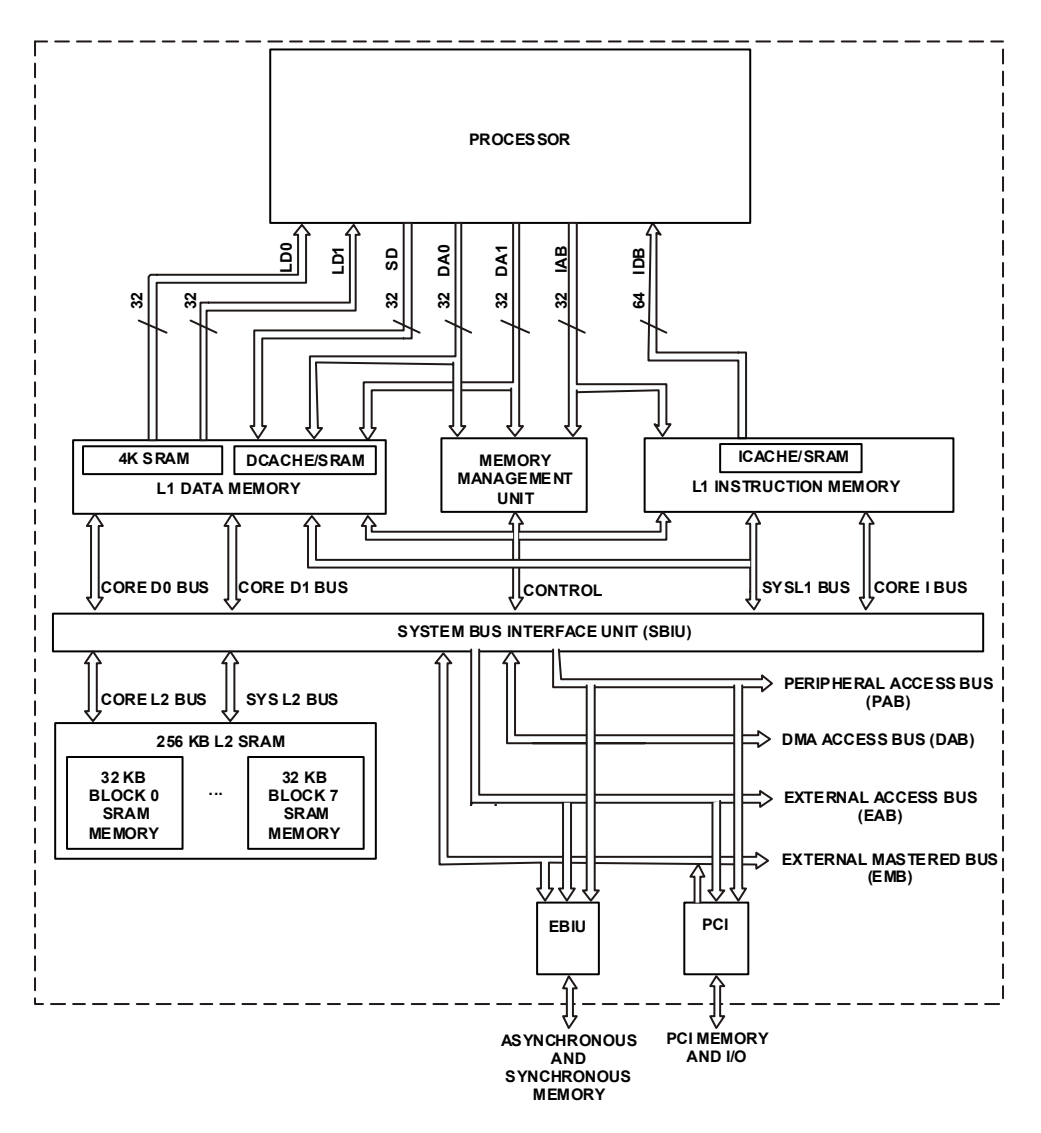

Figure 2-5. ADSP-BF535 System Block Diagram

The device has two ports to the L2 memory: one dedicated to core requests, and the other dedicated to system DMA and PCI requests. The processor units can process 8-, 16-, 32-, or 40-bit data, depending on the type of function being performed.

Memory ranges are listed in Table 2-1. Address ranges that are not listed are reserved.

| Memory Range           | Range Description             |
|------------------------|-------------------------------|
| 0xFFE00000 —0xFFFFFFF  | Core MMR registers (2MB)      |
| 0xFFC00000 —0xFFDFFFFF | System MMR registers (2MB)    |
| 0xFFB00000 —0xFFB00FFF | Scratchpad SRAM (4K)          |
| 0xFFA00000 —0xFFA03FFF | Instruction SRAM (16K)        |
| 0xFF900000 —0xFF903FFF | Data Memory Bank 2 SRAM (16K) |
| 0xFF800000 —0xFF803FFF | Data Memory Bank 1 SRAM (16K) |
| 0xF0040000 —0xFF7FFFFF | Reserved                      |
| 0xF0000000 —0xF003FFFF | L2 Memory Bank SRAM (256K)    |
| 0xEF000400 —0xEFFFFFF  | Reserved                      |
| 0xEF000000 —0xEF0003FF | Boot ROM (1K)                 |
| 0x00000000 -0xEEFFFFF  | External memory               |

Table 2-1. ADSP-BF535 Processor Memory Map Addresses

The MEMORY section in Listing 2-1 on page 2-24 assumes that only L1 and L2 SRAMs are available and that L1 is unused. Refer to the *VisualDSP*++ C/C++ *Compiler and Library Manual for Blackfin Processors* and the appropriate *Hardware Reference* for information about cache configuration.

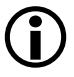

See the *Memory* chapter in an appropriate *Hardware Reference* for information about your target processor's memory organization.

#### ADSP-218x DSP Core Architecture Overview

Figure 2-6 shows the ADSP-218x DSP core architecture.

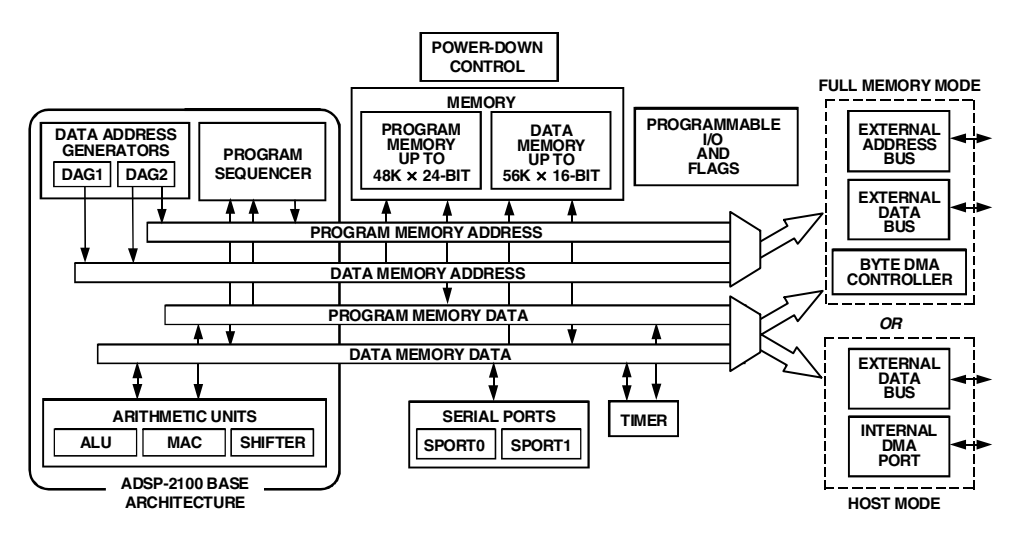

Figure 2-6. ADSP-218x DSP Functional Block Diagram

ADSP-218x DSPs use a modified Harvard architecture in which Data Memory stores data and Program Memory stores both instructions and data. All ADSP-218x processors contain on-chip RAM that comprises a portion of the Program Memory space and Data Memory space. (Program Memory and Data Memory are directly addressable off-chip.) The speed of the on-chip memory allows the processor to fetch two operands (one from Data Memory and one from Program Memory) and an instruction (from Program Memory) in a single cycle. In each ADSP-218x processor, five on-chip buses connect internal memory with the other functional units. A single external address bus (14 bits) and a single external data bus (24 bits) are extended off-chip; these buses can be used for either Program or Data Memory accesses. All ADSP-218x DSPs (except for the ADSP-2181 and ADSP-2183 DSPs) can be configured in either a Host Mode or a Full Memory Mode. In Host Mode, each processor has an Internal DMA (IDMA) port for connection to external host systems. The IDMA port provides transparent, direct access to the DSP's on-chip Program and Data RAM. Since the ADSP-2181 and ADSP-2183 DSPs have complete address, data, and IDMA busses, these two processors provide both IDMA and BDMA functionality concurrently to provide greater system functionality without additional external logic.

In Full Memory Mode, ADSP-218x processors have complete use of the external address and data buses. In this mode, the processors behave as ADSP-2181 and ADSP-2183 processors with the IDMA port removed.

**Program Memory** (Full Memory Mode) is a 24-bit-wide space for storing instruction opcodes and data. The ADSP-218x DSPs have up to 48K words of Program Memory RAM on chip, and the capability of accessing up to two 8K external memory overlay spaces by means of the external data bus. Program Memory (Host Mode) allows access to all internal memory. External overlay access is limited by a single external address line (A0). External program execution is not available in the host mode because of a restricted data bus that is only 16 bits wide.

**Data Memory** (Full Memory Mode) is a 16-bit-wide space used for storing data variables and memory-mapped control registers. For example, ADSP-218xN DSPs have up to 56K words of Data Memory RAM on-chip. Part of this space is used by 32 memory-mapped registers. Support also exists for up to two 8K external memory overlay spaces through the external data bus. All internal accesses complete in one cycle. Data Memory (Host Mode) allows access to all internal memory. External overlay access is limited by a single external address line (A0).

The ADSP-218x processors support memory-mapped peripherals with programmable wait state generation through a dedicated 2048 location I/O Memory space.

#### ADSP-219x DSP Architecture Overview

Figure 2-7 shows the ADSP-219x DSP core architecture. The ADSP-219x architecture is code-compatible with ADSP-218x DSPs. However, the ADSP-219x architecture has several enhancements over the ADSP-218x architecture, including single or dual-core architecture, three computational units, two data address generators, a program sequencer, a JTAG port, a 24-bit address reach, and an instruction cache. These enhancements make ADSP-219x DSPs more flexible and easier to program.

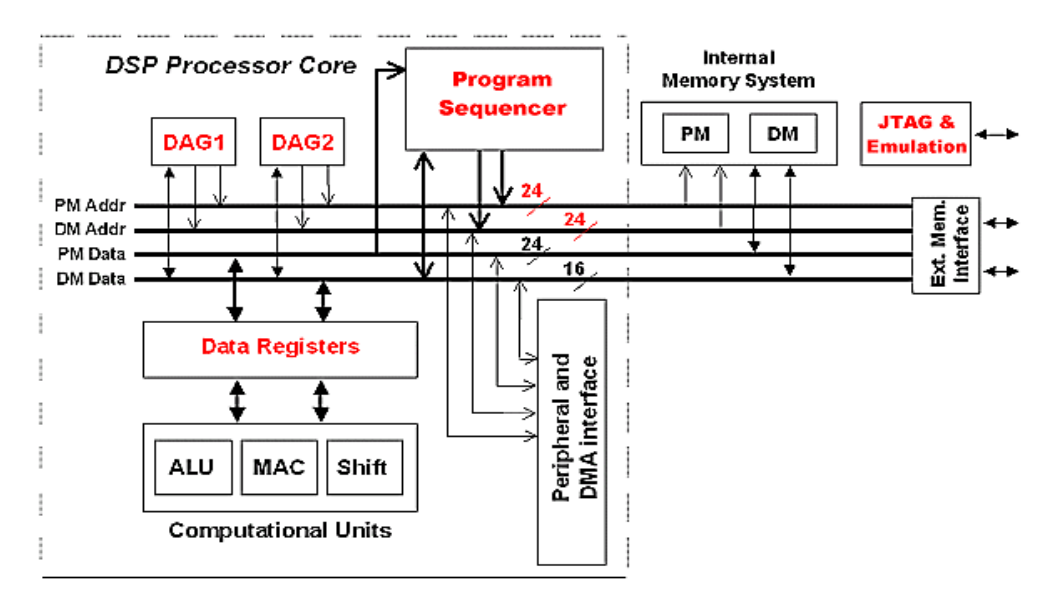

Figure 2-7. ADSP-219x DSP Basic Functional Block Diagram

For example, the ADSP-2191M DSP has a single-core architecture that integrates 64K words of on-chip memory configured as 32K words (24-bit) of program RAM, and 32K words (16-bit) of data RAM. Power-down circuitry is also provided to reduce power consumption. The two address buses (PMA and DMA) share a single external address bus to allow memory to be expanded off-chip, and the two data buses (PMD and DMD) share a single external data bus. Boot memory space and I/O memory space also share the external buses. Program memory can store both instructions and data to enable the ADSP-2191M DSP to fetch two operands in a single cycle, one from program memory and one from data memory. The DSP's dual memory buses also let the ADSP-219x core fetch an operand from data memory and the next instruction from program memory in a single cycle.

## Specifying the Memory Map

A DSP program must conform to the constraints imposed by the processor's data path (bus) widths and addressing capabilities. The following steps show an .LDF file for a hypothetical project. This file specifies several memory segments that support the SECTIONS{} command, as shown in "SECTIONS{}" on page 3-42.

The three steps involved in allocating memory are:

- "Memory Usage" on page 2-18
- "Memory Characteristics" on page 2-20
- "Linker MEMORY{} Command in .LDF File" on page 2-24

#### Memory Usage

Input section names are generated automatically by the compiler or are specified in the assembly source code. The .LDF file defines memory segment names and output section names. The default .LDF file handles all compiler-generated input sections (refer to the "Input Section" column in tables below). The produced .DXE file has a corresponding output section for each input section. Although programmers typically do not use output section labels, the labels are used by downstream tools. Use the ELF file dumper utility (elfdump.exe) to dump contents of an output section (for example, data1) of an executable file. See "elfdump – ELF File Dumper" on page B-1 for information about this utility.

The following tables show how input sections, output sections, and memory segments correspond in the default LDFs for appropriate target processor architectures.

- Table 2-2 shows section mapping in the default .LDF file for ADSP-2191 DSPs (as an example for the ADSP-218x/9x DSPs)
- Table 2-3 shows section mapping in the default .LDF file for ADSP-BF535 processor (as an example for Blackfin processors)

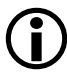

Refer to your processor's default . LDF file and to the *Hardware Reference* for details.

Typical uses for memory segments include interrupt tables, initialization data, program code, data, heap space, and stack space.

| Input Section Output Section |                      | Memory Segment |  |
|------------------------------|----------------------|----------------|--|
| program                      | program_dxe mem_code |                |  |
| datal                        | data1_dxe            | mem_data1      |  |
| data2                        | data2_dxe            | mem_data2      |  |
| N/A                          | sec_stack            | ack mem_stack  |  |
| N/A                          | sec_heap             | mem_heap       |  |

Table 2-2. Section Mapping in the Default ADSP-2191 LDF

#### Link Target Description

| Input Section | Output Section Memory Section |              |  |
|---------------|-------------------------------|--------------|--|
| program       | dxe_program                   | MEM_PROGRAM  |  |
| datal         | dxe_program                   | MEM_PROGRAM  |  |
| constdata     | dxe_program                   | MEM_PROGRAM  |  |
| heap          | dxe_heap                      | MEM_HEAP     |  |
| stack         | dxe_stack                     | MEM_STACK    |  |
| sysstack      | dxe_sysstack                  | MEM_SYSSTACK |  |
| bootup        | dxe_bootup                    | MEM_BOOTUP   |  |
| ctor          | dxe_program                   | MEM_PROGRAM  |  |
| argv          | dxe_argv                      | MEM_ARGV     |  |

Table 2-3. Section Mapping in the Default ADSP-BF535 LDF

For Blackfin processors, you can modify your .LDF file to place objects into L1 memories when they are configured as SRAM.

#### **Memory Characteristics**

This section provides an overview of basic memory information (including addresses and ranges) for target architectures.

#### **Blackfin Processors**

Table 2-4 lists memory ranges for the ADSP-BF535 processors. Address ranges that are not listed are reserved. Blackfin processors have a 32-bit address range to support memory addresses from 0x0 to 0xFFFF FFFF. Figure 2-8 on page 2-22 shows the ADSP-BF535 processor memory architecture. Other Blackfin processors have different memory architectures. Refer to *Hardware References* of target processors for appropriate information.

| Memory Range           | Range Description             |
|------------------------|-------------------------------|
| 0xffe00000 —0xfffffff  | Core MMR registers (2MB)      |
| 0xFFC00000 —0xFFDFFFFF | System MMR registers (2MB)    |
| 0xFFB00000 —0xFFB00FFF | Scratchpad SRAM (4K)          |
| 0xFFA00000 —0xFFA03FFF | Instruction SRAM (16K)        |
| 0xFF900000 —0xFF903FFF | Data Memory Bank 2 SRAM (16K) |
| 0xFF800000 —0xFF803FFF | Data Memory Bank 1 SRAM (16K) |
| 0xF0040000 —0xFF7FFFFF | Reserved                      |
| 0xF0000000 —0xF003FFFF | L2 Memory Bank SRAM (256K)    |
| 0xEF000400 —0xEFFFFFF  | Reserved                      |
| 0xEF000000 -0xEF0003FF | Boot ROM (1K)                 |
| 0x0000000 -0xEEFFFFF   | Unpopulated                   |

Table 2-4. ADSP-BF535 Processor Memory Map Addresses

The MEMORY section in Listing 2-1 on page 2-24 assumes that only L1 and L2 SRAMs are available and that L1 is unused. Refer to the *VisualDSP*++ C/C++ *Compiler and Library Manual for Blackfin Processors* and the appropriate *Hardware Reference* for information about cache configuration.

#### ADSP-218x and ADSP-219x DSPs

ADSP-218x and ADSP-219x DSPs have a 24-bit address range to support memory addresses from 0x0 to 0xFFFFFF. Memory type is defined by two characteristics: PM or DM, and RAM or ROM. Some portions of the DSP memory are reserved. Refer to your DSP's *Hardware Reference* for details.

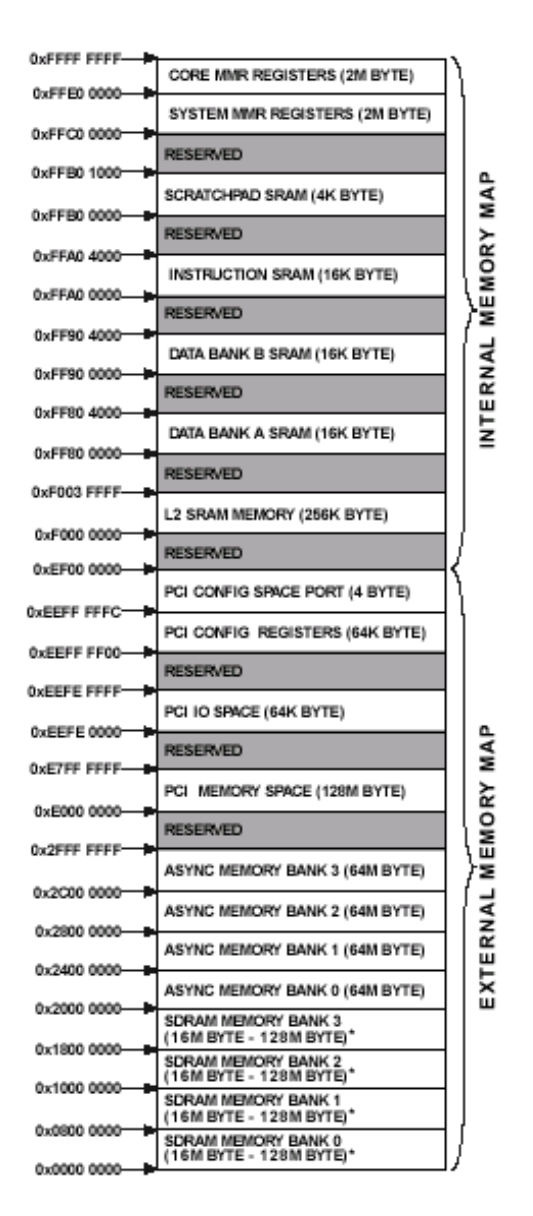

Figure 2-8. ADSP-BF535 Processor Memory Architecture

ADSP-218x DSPs provide a variety of memory and peripheral interface options. The key functional groups are Program Memory, Data Memory, Byte Memory, and I/O. Refer to Figure 2-9 for PM and DM memory allocations in the ADSP-2186 DSP.

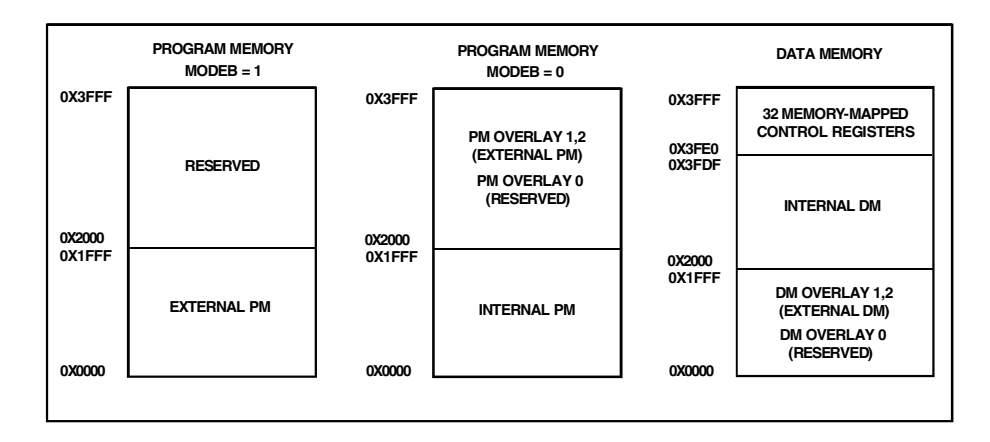

Figure 2-9. ADSP-2186 DSP Memory Architecture

ADSP-2191x DSPs provide various memory allocations. Refer to Figure 2-10 for PM and DM memory allocations in the ADSP-2191M DSP. It provides 64K words of on-chip SRAM memory. This memory is divided into four 16K blocks located on memory Page 0 in the DSP's memory map. In addition to addressing internal and external memory space, ADSP-2191M DSPs can address two additional and separate off-chip memory spaces: I/O space and boot space.

As shown, the DSP's two internal memory blocks populate all of Page 0. The entire DSP memory map consists of 256 pages (Pages 0–255), and each page is 64K words long. External memory space consists of four memory banks (banks 0–3) and supports a wide variety of SRAM memory devices. Each bank is selectable with the memory select pins (MS3–0) and has configurable page boundaries, wait states, and wait state modes. The 1K word of on-chip boot ROM populates the top of Page 255 while the

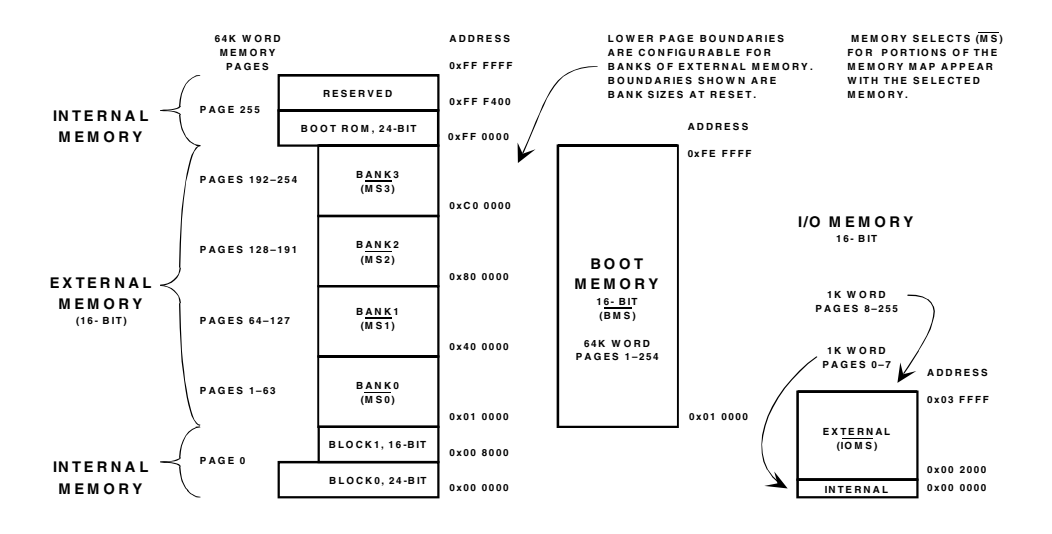

Figure 2-10. ADSP-2191M DSP Memory Architecture

remaining 254 pages are addressable off-chip. I/O memory pages differ from external memory pages in that I/O pages are 1K word long, and the external I/O pages have their own select pin (IOMS). Pages 0–7 of I/O memory space reside on-chip and contain the configuration registers for the peripherals. Both the core and DMA-capable peripherals can access the DSP's entire memory map.

#### Linker MEMORY{} Command in .LDF File

Referring to information in sections "Memory Usage" and "Memory Characteristics", you can specify the target's memory with the MEMORY {} command for any of the four target processor architectures (Listing 2-1).

Listing 2-1. Blackfin Processors -- MEMORY{} Command Code

```
{ TYPE(RAM) START(0xF000000) END(0xF002FFFF) WIDTH(8) }
MEM_HEAP
{ TYPE(RAM) START(0xF003000) END(0xF0037FFF) WIDTH(8) }
MEM_STACK
{ TYPE(RAM) START(0xF0038000) END(0xF003DFFF) WIDTH(8) }
MEM_SYSSTACK
{ TYPE(RAM) START(0xF003E000) END(0xF003FDFF) WIDTH(8) }
MEM_ARGV
{ TYPE(RAM) START(0xF003FE00) END(0xF003FFFF) WIDTH(8) }
```

#### Listing 2-2. ADSP-2191 DSPs -- MEMORY{} Command

```
MEMORY /* Define and label system memory */
{    /* List of global memory segments */
seg_rth {TYPE(PM RAM) START(0x000000) END(0x000241) WIDTH(24)}
seg_code {TYPE(PM RAM) START(0x000242) END(0x007fff) WIDTH(24)}
seg_datal {TYPE(DM RAM) START(0x008000) END(0x00fff) WIDTH(16)}
}
```

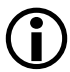

}

The above examples apply to the preceding discussion of how to write a MEMORY{} command and to the following discussion of the SECTIONS{} command. The SECTIONS{} command is not atomic; it can be interspersed with other directives, including location counter information. You can define new symbols within the .LDF file.

These example define the starting stack address, the highest possible stack address, and the heap's starting location and size. These newly created symbols are entered in the executable's symbol table.

### Placing Code on the Target

Use the SECTIONS{} command to map code and data to the physical memory of a processor in a DSP system.

To write a SECTIONS{} command:

- 1. List all input sections defined in the source files.
  - Assembly files. List each assembly code .SECTION directive, identify its memory type (PM or CODE, or DM or DATA), and note when location is critical to its operation. These .SECTIONS portions include interrupt tables, data buffers, and on-chip code or data.
  - C/C++ source files. The compiler generates sections with the name "program" or "code" for code, and the names "data1" and "data2" for data. These sections correspond to your source when you do not specify a section by means of the optional section() extension.
- 2. Compare the input sections list to the memory segments specified in the MEMORY{} command. Identify the memory segment into which each .SECTION must be placed.
- 3. Combine the information from these two lists to write one or more SECTIONS{} commands in the .LDF file.

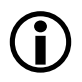

SECTIONS{} commands must appear within the context of the PROCESSOR{} or SHARED\_MEMORY() command.

Listing 2-3 presents a SECTIONS{} command that would work with the MEMORY{} command in Listing 2-1.

#### Linker

#### Listing 2-3. Blackfin SECTIONS{} Command in the .LDF File

```
SECTIONS
{ /* List of sections for processor PO */
      dxe_L2
      {
         INPUT SECTION ALIGN(2)
         /* Align all code sections on 2 byte boundary */
         INPUT_SECTIONS( $OBJECTS(program) $LIBRARIES(program))
         INPUT SECTION ALIGN(1)
         INPUT SECTIONS( $OBJECTS(data1) $LIBRARIES(data1))
         INPUT SECTION ALIGN(1)
         INPUT SECTIONS( $OBJECTS(constdata)
                         $LIBRARIES(constdata))
         INPUT SECTION ALIGN(1)
         INPUT SECTIONS( $OBJECTS(ctor) $LIBRARIES(ctor) )
      } >MEM L2
      stack
      {
         ldf_stack_space = .;
         ldf stack end =
            ldf_stack_space + MEMORY_SIZEOF(MEM_STACK) - 4;
      } >MEM STACK
      sysstack
      {
         ldf sysstack space = .:
         ldf stack end =
            ldf_stack_space + MEMORY_SIZEOF(MEM_STACK) - 4;
      } >MEM SYSSTACK
      heap
          /* Allocate a heap for the application */
      {
         ldf heap space = .:
         ldf_heap_end =
            ldf heap space + MEMORY SIZEOF(MEM HEAP) - 1;
         ldf_heap_length = ldf_heap_end - ldf_heap_space;
       } >MEM HEAP
```

```
argv
{    /* Allocate argv space for the application */
    ldf_argv_space = .;
    ldf_argv_end =
        ldf_argv_space + MEMORY_SIZEOF(MEM_ARGV) - 1;
    ldf_argv_length =
        ldf_argv_end - ldf_argv_space;
} >MEM_ARGV
} /* end SECTIONS */
```

#### Listing 2-4. ADSP-218x/9x SECTIONS{} Command in the .LDF File

```
SECTIONS
{    /* List of sections for processor P0 */
sec_rth {INPUT_SECTIONS ( $0BJECTS(rth))} > seg_rth
sec_code {INPUT_SECTIONS ( $0BJECTS(code)} > seg_code
sec_code2 {INPUT_SECTIONS ( $0BJECTS(y_input)} > seg_code
sec_data1 {INPUT_SECTIONS ( $0BJECTS(data1))} > seg_data1
}
```

# Passing Arguments for Simulation or Emulation: Blackfin Processors ONLY

To support simulation and emulation in Blackfin processors, the linker should obtain the start address and buffer length of the argument list from the ARGV memory segment of the .LDF file (refer to "Example 1 – Basic .LDF File for Blackfin Processors" on page 3-4).

To set the address:

- 1. In the MEMORY { } section, add a line to define the MEM\_ARGV section.
- 2. Add a command to define the ARGV section and the values for ldf\_argv\_space, ldf\_argv\_length, and ldf\_argv\_end.

Refer to the *VisualDSP*++ 3.5 User's Manual for 16-Bit Processors or online Help for information about the simulator and command-line arguments.

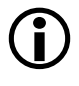

Do not use command-line arguments for linked programs without first modifying the .LDF file to allocate a buffer suitable for your application.

# Linker Command-Line Reference

This section provides reference information, including:

- "Linker Command-Line Syntax" on page 2-30
- "Linker Command-Line Switches" on page 2-34

When you use the linker via the VisualDSP++ IDDE, the settings on the Link tab of the Project Options dialog box correspond to linker command-line switches. VisualDSP++ calls the linker with these switches when linking your code. For more information, refer to the VisualDSP++ 3.5 User's Manual for 16-Bit Processors and VisualDSP++ online Help.

## Linker Command-Line Syntax

Run the linker by using one of the following normalized formats of the linker command line.

```
linker -proc processor -switch [-switch ...] object [object ...]
linker -T target.ldf -switch [-switch ...] object [object ...]
```

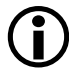

The linker command requires -proc *processor* or a -T <ldf name> for the link to proceed. If the command line does not include -proc *processor*, the .LDF file following the -T switch must contain a -Darchitecture command.

The command line must have at least one object (an object file name). Other switches are optional, and some commands are mutually exclusive.

#### Example

The following is an example linker command.

linker -proc ADSP-BF535 p0.doj -T target.ldf -t -o program.dxe

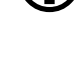

Use -proc processor instead of the deprecated -Darchitecture on the command line to select the target processor. See Table 2-6 on page 2-36 for more information.

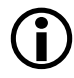

The linker command line (except for file names) is case sensitive. For example, linker -t differs from linker -T.

When using the linker's command line, you should be familiar with the following topics:

- "Command-Line Object Files" on page 2-31
- "Command-Line File Names" on page 2-32
- "Object File Types" on page 2-34

#### **Command-Line Object Files**

The command line must list at least one (typically more) object file(s) to be linked together. These files may be of several different types.

- Standard object files (.DOJ) produced by the assembler •
- One or more libraries (archives), each with a .DLB extension. Examples include the C run-time libraries and math libraries included with VisualDSP++. You may create libraries of common or specialized objects. Special libraries are available from DSP algorithm vendors. For more information, see Chapter 6, "Archiver".
- An executable (.DXE) file to be linked against. Refer to \$COMMAND\_LINE\_LINK\_AGAINST in "Built-In LDF Macros" on page 3-21.

#### **Object File Names**

Object file names are not case sensitive. An object file name may include:

- The drive, directory path, file name, and file extension
- The directory path may be an absolute path or a path relative to the directory where the linker is invoked
- Long file names enclosed within straight quotes

If the file exists before the link begins, the linker opens the file to verify its type before processing the file. Table 2-5 lists valid file extensions used by the linker.

#### **Command-Line File Names**

Some linker switches take a file name as a parameter. Table 2-5 lists the types of files, names, and extensions that the linker expects on file name arguments. The linker follows the conventions for file extensions in Table 2-5.

| Extension | File Description        |
|-----------|-------------------------|
| .DLB      | Library (archive) file  |
| .DOJ      | Object file             |
| .DXE      | Executable file         |
| .LDF      | Linker Description File |
| .0VL      | Overlay file            |
| .SM       | Shared memory file      |

Table 2-5. File Extension Conventions

The linker supports relative and absolute directory names, default directories, and user-selected directories for file search paths. File searches occur in the following order.

- 1. Specified path If the command line includes relative or absolute path information on the command line, the linker searches that location for the file.
- Specified directories If you do not include path information on the command line and the file is not in the default directory, the linker searches for the file in the search directories specified with the -L (path) command-line switch, and then searches directories specified by SEARCH\_DIR commands in the .LDF file. Directories are searched in order of appearance on the command line or in the .LDF file.
- 3. Default directory If you do not include path information in the .LDF file named by the -T switch, the linker searches for the .LDF file in the current working directory. If you use a default .LDF file (by omitting LDF information in the command line and instead specifying -proc <processor>), the linker searches in the processor-specific LDF directory; for example, ...\\$ADI\_DSP\Blackfin\ldf.

For more information on file searches, see "Built-In LDF Macros" on page 3-21.

When providing input or output file names as command-line parameters:

- Use a space to delimit file names in a list of input files.
- Enclose file names that contain spaces within straight quotes; for example, "long file name".
- Include the appropriate extension to each file. The linker opens existing files and verifies their type before processing. When the linker creates a file, it uses the file extension to determine the type of file to create.

#### **Object File Types**

The linker handles an object (file) by its file type. File type is determined by the following rules.

- Existing files are opened and examined to determine their type. Their names can be anything.
- Files created during the link are named with an appropriate extension and are formatted accordingly. A map file is formatted as text and is given an .XML extension. An executable is written in the ELF format and is given a .DXE extension.

The linker treats object (.DOJ) and library (.DLB) files that appear on the command line as object files to be linked. The linker treats executable (.DXE) and shared memory (.SM) files on the command line as executables to be linked against.

For more information on objects, see the \$COMMAND\_LINE\_OBJECTS macro. For information on executables, see the \$COMMAND\_LINE\_LINK\_AGAINST macro. Both are described in "Built-In LDF Macros" on page 3-21.

If link objects are not specified on the command line or in the .LDF file, the linker generates appropriate informational or error messages.

### Linker Command-Line Switches

This section describes the linker's command-line switches. Table 2-6 on page 2-36 briefly describes each switch with regard to case sensitivity, equivalent switches, switches overridden or contradicted by the one described, and naming and spacing constraints for parameters.

The linker provides switches to select operations and modes. The standard switch syntax is:

-switch [argument]

Rules

- Switches may be used in any order on the command line. Items in brackets [ ] are optional. Items in *italics* are user-definable and are described with each switch.
- Path names may be relative or absolute.
- File names containing white space or colons must be enclosed by double quotation marks, though relative path names such as ...\...\test.dxe do not require double quotation marks.

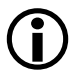

Different switches require (or prohibit) white space between the switch and its parameter.

#### Example

```
linker p0.doj p1.doj p2.doj -T target.ldf -t -o program.dxe
```

- p0.doj, p1.doj, and p2.doj Links three object files into an executable.
- -T target.ldf Uses a secondary .LDF file to specify executable program placement.
- -t

Turns on trace information, echoing each link object's name to stdout as it is processed.

• -o program.dxe Specifies a name of the linked executable.

Typing linker without any switches displays a summary of command-line options. Using no switches is the same as typing linker -help.

#### Linker Switch Summary

Table 2-6 briefly describes each linker switch. Each individual switch is described in detail following this table. See "Project Builds" on page 2-6 for information on the VisualDSP++ Project Options dialog box.

| Switch                           | Description                                                                               | More Info    |
|----------------------------------|-------------------------------------------------------------------------------------------|--------------|
| @file                            | Uses the specified file as input on the command line.                                     | on page 2-38 |
| -DprocessorID                    | Specifies the target processor ID. The use of -proc processorID is recommended.           | on page 2-38 |
| -L path                          | Adds the path name to search libraries for objects                                        | on page 2-39 |
| - M                              | Produces dependencies.                                                                    | on page 2-39 |
| - MM                             | Builds and produces dependencies.                                                         | on page 2-39 |
| -Map file                        | Outputs a map of link symbol information to a file                                        | on page 2-39 |
| -MD <i>macro</i> [= <i>def</i> ] | Defines and assigns value def to a preprocessor macro.                                    | on page 2-39 |
| -Ovcse                           | Enables VCSE method call optimization                                                     | on page 2-40 |
| - S                              | Omits debugging symbols from the output file.                                             | on page 2-40 |
| -T filename                      | Names the LDF                                                                             | on page 2-40 |
| -Wwarn <i>number</i>             | Demotes the specified error message to a warning                                          | on page 2-40 |
| - e                              | Eliminates unused symbols from the executable.                                            | on page 2-41 |
| -es <i>secName</i>               | Names input sections (secName list) to which elim-<br>ination algorithm is being applied. | on page 2-41 |
| - e v                            | Eliminates unused symbols verbosely.                                                      | on page 2-41 |
| -flag-meminit                    | Passes each comma-separated option to the Memi-<br>nit utility.                           | on page 2-42 |
| -flag-pp                         | Passes each comma-separated option to the prepro-<br>cessor.                              | on page 2-42 |

Table 2-6. Linker Command-Line Switches – Summary
| Switch               | Description                                                                                                    | More Info    |
|----------------------|----------------------------------------------------------------------------------------------------|--------------|
| -h<br>-help          | Outputs the list of command-line switches and exits.                                                                                                    | on page 2-42 |
| -i path              | Includes search directory for preprocessor include files.                                                                                                    | on page 2-42 |
| -ip                  | Fills fragmented memory with individual data<br>objects that fit and requires that objects have been<br>assembled with the assembler's -ip switch.<br><b>Note:</b> ADSP-21xx DSPs only. | on page 2-42 |
| -jcs21               | Converts out-of-range short calls and jumps to the<br>longer form.<br><b>Note:</b> Blackfin processors and ADSP-219x DSPs<br>only.                                                      | on page 2-43 |
| -jcs21+              | Enables - jcs21 and allows the linker to convert<br>out-of-range branches to indirect calls and jumps<br>sequences<br><b>Note:</b> Blackfin processors only.                            | on page 2-44 |
| -keep <i>symName</i> | Retains unused symbols.                                                                                                    | on page 2-44 |
| -meminit             | Cause post-processing of the executable file.                                                                                                    | on page 2-44 |
| -o filename          | Outputs the named executable file.                                                                                                    | on page 2-44 |
| -od filename         | Specifies the output directory.                                                                                                    | on page 2-45 |
| - p p                | Stops after preprocessing.                                                                                                    | on page 2-45 |
| -proc processor      | Selects a target processor.                                                                                                    | on page 2-45 |
| - S                  | Strips symbol information from the output file                                                                                                    | on page 2-46 |
| -save-temps          | Saves temporary output files                                                                                                    | on page 2-46 |
| -si-revision version | Specifies silicon revision of the specified processor.                                                                                                    | on page 2-46 |
| - s p                | Skips preprocessing.                                                                                                    | on page 2-48 |
| - t                  | Outputs the names of link objects.                                                                                                    | on page 2-48 |
| -v<br>-verbose       | Verbose—Outputs status information.                                                                                                    | on page 2-48 |

Table 2-6. Linker Command-Line Switches – Summary (Cont'd)

#### Linker Command-Line Reference

| Switch         | Description                                       | More Info    |
|----------------|---------------------------------------------------|--------------|
| -version       | Outputs version information and exits.            | on page 2-48 |
| -warnonce      | Warns only once for each undefined symbol.        | on page 2-48 |
| -xref filename | Produces a cross reference (ProjectName.xrf file) | on page 2-49 |

Table 2-6. Linker Command-Line Switches – Summary (Cont'd)

The following sections provide the detailed descriptions of the linker's command-line switches.

#### @filename

Uses filemname as input to the linker command line. The @ switch circumvents environmental command-line length restrictions. filename may not start with "linker" (that is, it cannot be a linker command line). White space (including "newline") in filename serves to separate tokens.

#### -Dprocessor

The -D*processor* (define processor) switch specifies the target processor (architecture); for example, -DADSP-BF535 or -DADSP-2191.

(j

The -proc *processor* command is recommended as a replacement for the -D*processor* command line to specify the target processor.

White space is not permitted between -D and *processor*. The architecture entry is case sensitive and must be available in your VisualDSP++ installation. This switch must be used if no .LDF file is specified on the command line (see -T). This switch must be used if the specified .LDF file does not specify ARCHITECTURE(). Architectural inconsistency between this switch and the .LDF file causes an error.

### -L path

The -Lpath (search directory) switch adds path name to search libraries and objects. This switch is case sensitive and spacing is unimportant. The *path* parameter enables searching for any file, including the LDF itself. Repeat this switch to add multiple search paths. The paths named with this switch are searched before arguments in the SEARCH\_DIR{} command.

#### -M

The -M (generate make rule only) switch directs the linker to check a dependency and to output the result to stdout.

#### -MM

The -MM (generate make rule and build) switch directs the linker to output a rule, which is suitable for the make utility, describing the dependencies of the source file. The linker check for a dependency, outputs the result to stdout, and performs the build. The only difference between -MM and -M actions is that the linking continues with -MM. See "-M" for more information.

#### -Map filename

The -map filename (generate a memory map) switch directs the linker to output a memory map of all symbols. The map file name corresponds to the filename argument. For example, if the file name argument is test, the map file name is test.xml. The.xml extension is added where necessary.

## -MDmacro[=def]

The -MDmacro[=def] (define macro) switch declares and assigns value *def* to the preprocessor macro named *macro*. For example, -MDTEST=BAR executes the code following #ifdef TEST==BAR in the .LDF file (but not the code following #ifdef TEST==XXX).

If =def is not included, *macro* is declared and set to "1" to ensure the code following #ifdef TEST is executed. This switch may be repeated.

#### -Ovcse

The -Ovcse (VCSE optimization) switch directs the linker to optimize VCSE method calls.

#### -S

The -S (strip debug symbol) switch directs the linker to omit debugging symbol information (*not* all symbol information) from the output file. Compare this switch with the -S switch on page 2-46.

#### -T filename

The -T filename (linker description file) switch directs the linker to use filename to name an .LDF file. The .LDF file specified following the -T switch must contain an ARCHITECTURE() command if the command line does not have -proc  $\langle processor \rangle$ . The linker requires the -T switch when linking for a processor for which no VisualDSP++ support has been installed. In such cases, the processor ID does not appear in the Target processor field of the Project Options dialog box.

The filename must exist and be found (for example, via the -L option). White space must appear before filename. A file's name is unconstrained, but must be valid. For example, *a.b* works if it is a valid .LDF file, where .LDF is a valid extension but not a requirement.

### -Wwarn [number]

The -Wwarn (override error message) switch directs the linker to demote the specified error message to a warning. The *number* argument specifies the message to demote.

#### -e

The -e (eliminate unused symbols) switch directs the linker to eliminate unused symbols from the executable.

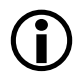

In order for the C and C++ run-time libraries to work properly, the following symbols should be retained with "KEEP()" (described on page 3-27):

\_\_\_\_ctor\_NULL\_marker and \_\_\_lib\_end\_of\_heap\_descriptions

#### es sectionName

The -es sectionName (eliminate listed section) switch specifies a section to which the elimination algorithm is to be applied. This switch restricts elimination to the named input sections. The -es switch may be used on a command line more than once. Both this switch and the ELIMINATE\_SECTIONS() LDF command (see on page 3-26) may be used to specify sections from which unreferenced code and data are to be eliminated.

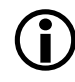

In order for the C and C++ run-time libraries to work properly, the following symbols should be retained with "KEEP()" (described on page 3-27):

\_\_\_\_ctor\_NULL\_marker and \_\_\_\_lib\_end\_of\_heap\_descriptions

#### -ev

The -ev switch directs the linker to eliminate unused symbols and verbose, and provides reports on each eliminated symbol.

#### -flags-meminit -opt1[,-opt2...

The -flags-meminit switch passes each comma-separated option to the MemInit (Memory Initializer) utility.

# -flags-pp -opt1[,-opt2...]

The -flags-pp switch passes each comma-separated option to the preprocessor.

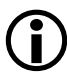

Use -flags-pp with caution. For example, if the pp legacy comment syntax is enabled, the comment characters become unavailable for non-comment syntax.

# -h[elp]

The -h or -help switch directs the assembler to output to <stdout> a list of command-line switches with a syntax summary.

### -i | I directory

The -idirectory or -Idirectory (include directory) switch directs the linker to append the specified directory or a list of directories separated by semicolons (;) to the search path for included files.

#### -ip

## ADSP-21xx DSPs only

The -ip (individual placement) switch directs the linker to fill in fragmented memory with individual data objects that fit. When the -ip switch is specified on the linker's command line or via the VisualDSP++ IDDE, the default behavior of the linker—placing data blocks in consecutive memory addresses—is overridden. The -ip switch allows individual placement of a grouping of data in DSP memory to provide more efficient memory packing.

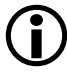

The -ip switch works only with objects assembled using the assembler's -ip switch.

Absolute placements take precedence over data/program section placements in contiguous memory locations. When remaining memory space is not sufficient for the entire section placement, the link fails. The -ip switch allows the linker to extract a block of data for individual placement and fill in fragmented memory spaces.

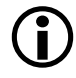

The assembler's -noip option turns off individual placement option. See the *VDSP*++ 3.5 Assembler and Preprocessor Manual for target processors.

## -jcs2l

#### Blackfin processors and ADSP-219x DSPs only

The -jcs21 switch directs the linker to convert out-of-range short calls and jumps to the longer or indirect form. Refer to **Branch expansion instruction** on the **Link** page. Any jump/call is subject to expansion to *indirect* if the linker is invoked with the -jcs21 switch (default for C programs).

The following table shows how the Blackfin linker handles jump/call conversions.

| Instruction | Without -jcs2l | With -jcs2l             |  |
|-------------|----------------|-------------------------|--|
| JUMP.S      | short          | short                   |  |
| JUMP        | short or long  | short or long           |  |
| JUMP.L      | long           | long                    |  |
| JUMP.X      | short or long  | short, long or indirect |  |
| CALL        | CALL           | CALL                    |  |
| CALL.X      | CALL           | CALL or indirect        |  |

Refer to the *Instruction Set Reference* for target architecture for more information on jump and call instructions.

### -jcs2l+

#### Blackfin processors only. This is a deprecated switch equivalent to the -jcs2l switch.

The -jcs2l+ switch enables the -jcs2l switch and allows the linker to convert out-of-range branches (0x800000 to 0x7FFFFF) to indirect calls/jumps sequences using the P1 register. This is used, for example, when a call from a function in L2 memory is made to a function in L1 memory.

#### -keep symbolName

The -keep sectionName (keep unused symbols) switch directs the linker to retain unused symbols. It directs the linker (when -e or -ev is enabled) to retain listed symbols in the executable even if they are unused.

#### -meminit

The -meminit (post-processing executable file) switch directs the linker to post-process the .DXE file through the MemInit (Memory Initializer) utility. This will cause the sections specified in the .LDF file to be "run-time" initialized by the C run-time library. By default, if this flag is not specified, all sections are initialized at "load" time (for example, via the VisualDSP++ IDDE or the boot loader).

#### -o filename

The -o filename (output file) switch directs the linker to output the executable file with the specified name. If filename is not specified, the linker outputs a .DXE file in the project's current directory. Alternatively, use the OUTPUT() command in the .LDF file to name the output file.

### -od directory

The -od *directory* switch directs the linker to specify the value of the \$COMMAND\_LINE\_OUTPUT\_DIRECTORY LDF macro. This switch allows you to make a command-line change that propagates to many places without changing the .LDF file. Refer to "Built-In LDF Macros" on page 3-21.

#### -pp

The -pp (end after preprocessing) switch directs the linker to stop after the preprocessor runs without linking. The output (preprocessed LDF) prints to standard output.

#### -proc processor

The -proc *processor* (target processor) switch specifies that the linker should produce code suitable for the specified processor.

For example,

linker -proc ADSP-BF535 p0.doj p1.doj p2.doj -o program.dxe

If the processor identifier is unknown to the linker, it attempts to read required switches for code generation from the file <processor>.ini. The linker searches for the .ini file in the VisualDSP ++ System folder. For custom processors, the linker searches the section "proc" in the <processor>.ini for key "architecture". The custom processor must be based on an architecture key that is one of the known processors. Therefore, -proc Custom-xxx searches the Custom-xxx.ini file. For example,

```
[proc]
Architecture: ADSP-BF535
```

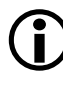

See also "-si-revision version" on page 2-46 for more information on silicon revision of the specified processor.

#### - S

The -s (strips all symbols) switch directs the linker to omit all symbol information from the output file.

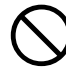

Some debugger functionality (including "run to main"), all stdio functions, and the ability to stop at the end of program execution rely on the debugger's ability to locate certain symbols in the executable file. This switch removes these symbols.

#### -save-temps

The -save-temps switch directs the linker to save temporary (intermediate) output files and place them in the /temp directory.

#### -si-revision version

The -si-revision version (silicon revision) switch directs the linker to provides a silicon revision of the specified processor. For example,

linker -proc ADSP- BF535 -si-revision 0.1

The parameter *version* represents a silicon revision of the processor specified by the -proc switch (on page 2-45).

The revision version takes one of two forms:

- One or more decimal digits, followed by a point, followed by one or two decimal digits. Examples of revisions are: 0.0; 0.1; 1.12; 23.1. Version 0.1 is distinct from and "lower" than version 0.10. The digits to the left of the point specify the chip tapeout number; the digits to the right of the point identify the metal mask revision number. The number to the right of the point cannot exceed decimal 255.
- A version value of *none* is also supported to indicate that the linker should not concern itself with silicon errata.

The -si-revision switch without a valid version value—that is, -si-revision alone or with an invalid parameter—generates an error.

This switch enables the linker to:

- Generate a warning about any "potential" anomalous conditions
- Generate errors if any anomalous conditions are detected

In the absence of silicon revision, the linker selects the largest silicon revision it "knows" about, if any.

The linker defines a macro, \_\_SILICON\_REVISION\_\_, prior to preprocessing. The value assigned to this macro corresponds to the chip tapeout number converted to hexadecimal value and shifted left eight bits plus the metal mask revision number. Thus, revision 0.0 is  $0 \times 0$ , 0.1 is  $0 \times 1$ , 1.0 is  $0 \times 100$ , and 10.21 is  $0 \times a15$ , etc. If the silicon revision is specified as "none", the macro is not defined.

When the silicon revision number specified is greater than the largest number known to the linker, it will perform revision processing for the greatest known revision, and then emits a warning that it is defaulting to the earlier revision.

When a linker has no embedded support for silicon revisions of a processor, no warning is generated when the silicon revision is specified. When no silicon revision is specified, no warning is generated and the \_\_SILICON\_REVISION\_ macro is not set.

A linker "passes along" the appropriate -si-revision switch setting when invoking another VisualDSP++ tool; for example, when the linker invokes the assembler to process PLITs. When no switch was specified, the invoking tool passes no switch parameters. When the input is larger than the latest known parameter, the linker passes along the input value. These pass-through rules apply to all situations in which one tool that accepts this switch invokes another that also accepts the switch.

#### Linker Command-Line Reference

#### Example:

The Blackfin linker invoked as

linker -proc ADSP-BF535 -si-revision 0.1 ...

invokes the assembler with

easmbkfn -proc ADSP-BF535 -si-revision 0.1

#### -sp

The -sp (skip preprocessing) switch directs the linker to link without preprocessing the .LDF file.

#### -t

The -t (trace) switch directs the linker to output the names of link objects to standard output as the linker processes them.

### -v[erbose]

The -v or -verbose (verbose) switch directs the linker to display version and command-line information for each phase of linking.

#### -version

The -version (display version) switch directs the linker to display version information for the linker and preprocessor programs.

#### -warnonce

The -warnonce (single symbol warning) switch directs the linker to warn only once for each undefined symbol, rather than once for each reference to that symbol.

#### -xref filename

The -xref filename (external reference file) switch directs the linker to produce a cross-reference file (ProjectName.xrf file).

#### Linker Command-Line Reference

# **3 LINKER DESCRIPTION FILE**

Every DSP project requires one Linker Description File (.LDF). The .LDF file specifies precisely how to link projects. Chapter 2, "Linker", describes the linking process and how the .LDF file ties into the linking process.

**(i)** 

When generating a new .LDF file, use the Expert Linker to generate an .LDF file. Refer to Chapter 4, "Expert Linker" for details.

The .LDF file allows development of code for any processor system. It defines your system to the linker and specifies how the linker creates executable code for your system. This chapter describes .LDF file syntax, structure and components. Refer to Appendix C, "LDF Programming Examples for Blackfin Processors" and Appendix D, "LDF Programming Examples for ADSP-21xx DSPs" for the LDF examples for typical systems.

This chapter contains:

- "LDF File Overview" on page 3-3
- "LDF Structure" on page 3-11
- "LDF Expressions" on page 3-13
- "LDF Keywords, Commands, and Operators" on page 3-14
- "LDF Operators" on page 3-16
- "LDF Macros" on page 3-20
- "LDF Commands" on page 3-23

#### The linker runs the preprocessor on the .LDF file, so you can use preprocessor commands (such as #defines) within the file. For information about preprocessor commands, refer to a *VisualDSP++ 3.5 Assembler and Preprocessor Manual* for an appropriate target processor architecture.

Assembler section declarations in this document correspond to the Blackfin assembler's .SECTION directive.

Refer to example DSP programs shipped with VisualDSP++ for sample .LDF files supporting typical system models.

# LDF File Overview

The .LDF file directs the linker by mapping code or data to specific memory segments. The linker maps program code (and data) within the system memory and processor(s), and assigns an address to every symbol, where:

```
symbol = label
symbol = function_name
symbol = variable_name
```

If you neither write an .LDF file nor import an .LDF file into your project, VisualDSP++ links the code using a default .LDF file. The chosen default .LDF file is determined by the processor specified in the VisualDSP++ environment's **Project Options** dialog box. Default .LDF files are packaged with your processor tool distribution kit in a subdirectory specific to your target processor's family. One default .LDF file is provided for each processor supported by your VisualDSP++ installation.

You can use an .LDF file written from scratch. However, modifying an existing LDF (or a default .LDF file) is often the easier alternative when there are no large changes in your system's hardware or software. See "Example 1 – Basic .LDF File for Blackfin Processors", "Example 2 - Basic .LDF File for ADSP-218/9x DSPs", and "Notes on Basic .LDF File Examples" for basic information on LDF structure.

The .LDF file combines information, directing the linker to place input sections in an executable file according to the memory available in the DSP system.

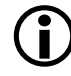

The linker may output warning messages and error messages. You must resolve the error messages to enable the linker to produce valid output. See "Linker Warning and Error Messages" on page 2-10 for more information.

# Example 1 – Basic .LDF File for Blackfin Processors

Listing 3-1 is an example of a basic .LDF file for ADSP-BF535 processors (formatted for readability). Note the MEMORY{} and SECTIONS{} commands and refer to "Notes on Basic .LDF File Examples". Other .LDF file examples are provided in "LDF Programming Examples for Blackfin Processors" and "LDF Programming Examples for ADSP-21xx DSPs".

Listing 3-1. Example .LDF File for ADSP-BF535 Processor

```
ARCHITECTURE(ADSP-BF535)
SEARCH_DIR($ADI_DSP\Blackfin\lib)
$OBJECTS = CRT, $COMMAND_LINE_OBJECTS ENDCRT;
MEMORY
              /* Define/label system memory
                                                 */
               /* List of global Memory Segments */
 MEM L2
       { TYPE(RAM) START(0xF000000) END(0xF002FFFF) WIDTH(8) }
 MEM_HEAP
        { TYPE(RAM) START(0×F0030000) END(0×F0037FFF) WIDTH(8) }
 MEM STACK
        { TYPE(RAM) START(0xF0038000) END(0xF003DFFF) WIDTH(8) }
 MEM_SYSSTACK
        { TYPE(RAM) START(0xF003E000) END(0xF003FDFF) WIDTH(8) }
 MEM ARGV
        { TYPE(RAM) START(0xF003FE00) END(0xF003FFFF) WIDTH(8) }
SECTIONS
      /* List of sections for processor PO */
  {
      dxe_L2
       INPUT_SECTION_ALIGN(2)
        /* Align all code sections on 2 byte boundary */
       INPUT_SECTIONS( $OBJECTS(program) $LIBRARIES(program))
        INPUT_SECTION_ALIGN(1)
        INPUT_SECTIONS( $OBJECTS(data1) $LIBRARIES(data1))
        INPUT SECTION ALIGN(1)
```

```
INPUT SECTIONS( $OBJECTS(constdata)
            $LIBRARIES(constdata))
        INPUT SECTION ALIGN(1)
        INPUT_SECTIONS( $OBJECTS(ctor) $LIBRARIES(ctor) )
     } > MEM L2
 stack
      {
      ldf stack space = .:
      ldf stack end =
          ldf_stack_space + MEMORY_SIZEOF(MEM_STACK) - 4;
      } > MEM STACK
   sysstack
    {
      ldf_sysstack_space = .;
      ldf sysstack end =
          ldf_sysstack_space + MEMORY_SIZEOF(MEM_SYSSTACK) - 4;
     } >MEM SYSSTACK
 heap
        /* Allocate a heap for the application */
     {
       ldf_heap_space = .;
       ldf heap end =
             ldf_heap_space + MEMORY_SIZEOF(MEM_HEAP) - 1;
        ldf_heap_length = ldf_heap_end - ldf_heap_space;
     } > MEM HEAP
 argv
        /* Allocate argv space for the application */
    {
        ldf_argv_space = .;
        ldf argv end =
             ldf_argv_space + MEMORY_SIZEOF(MEM_ARGV) - 1;
        ldf_argv_length =
             ldf_argv_end - ldf_argv_space;
     } >MEM_ARGV
  } /* end SECTIONS */
   /* end PROCESSOR pO */
}
```

## Example 2 - Basic .LDF File for ADSP-218/9x DSPs

Listing 3-1 is an example of a basic .LDF file for ADSP-2191 DSPs (formatted for readability). Note the MEMORY{} and SECTIONS{} commands and refer to "Notes on Basic .LDF File Examples" on page 3-7. Other examples for assembly and C source files are in "LDF Programming Examples for Blackfin Processors" and "LDF Programming Examples for ADSP-21xx DSPs".

Listing 3-2. Example .LDF File for ADSP-2191 DSP

```
ARCHITECTURE(ADSP-2191)
SEARCH DIR($ADI DSP\219x\lib)
$OBJECTS = $COMMAND_LINE_OBJECTS;
MEMORY
          /* Define and label system memory
                                              */
          /* List of global memory segments
                                              */
{
seg_rth {TYPE(PM RAM) START(0x000000) END(0x000241) WIDTH(24)}
          {TYPE(PM RAM) START(0x000242) END(0x007fff) WIDTH(24)}
seg_code
seg data1 {TYPE(DM RAM) START(0x008000) END(0x00ffff) WIDTH(16)}
}
PROCESSOR p0 /* the first (only?) processor in the system */
{
LINK_AGAINST ( $COMMAND_LINE_LINK_AGAINST )
OUTPUT ( $COMMAND_LINE_OUTPUT_FILE )
SECTIONS
            /* List of sections for processor PO */
  {
  sec_rth {INPUT_SECTIONS ( $OBJECTS(rth))}
                                                     > seg_rth
  sec_code {INPUT_SECTIONS ( $OBJECTS(code) }
                                                     > seg code
  sec_code2 {INPUT_SECTIONS ( $OBJECTS(y_input) }
                                                     > seg code
             {INPUT_SECTIONS ( $OBJECTS(data1))}
                                                     > seg data1
  sec datal
   }
}
```

# Notes on Basic .LDF File Examples

In the following description, the MEMORY{} and SECTIONS{} commands connect the program to the target DSP. For complete syntax information on LDF commands, see "LDF Commands" on page 3-23.

These notes describe features of the .LDF file presented in Listing 3-1.

- ARCHITECTURE(ADSP-BF535) specifies the target architecture (processor). This architecture dictates possible memory widths and address ranges, the register set, and other structural information for use by the debugger, linker, and loader. The target architecture must be installed in VisualDSP++.
- SEARCH\_DIR() specifies directory paths to be searched for libraries and object files (on page 3-41). This example's argument (\$ADI\_DSP\Blackfin\lib) specifies one search directory.

The linker supports a sequence of search directories presented as an argument list (directory1, directory2, ...). The linker follows this sequence and stops at the first match.

 \$OBJECTS is an example of a user-definable *macro*, which expands to a comma-delimited list of filenames. Macros improve readability by replacing long strings of text. Conceptually similar to preprocessor macro support (#defines) also available in the .LDF file, string macros are independent. In this example, \$OBJECTS expands to a comma-delimited list of the input files to be linked.

Note: In this example and in the default .LDF files that accompany VisualDSP++, \$OBJECTS in the SECTIONS() command specifies the object files to be searched for specific input sections.

As another example, \$ADI\_DSP expands to the VisualDSP++ home directory.

 \$COMMAND\_LINE\_OBJECTS (on page 3-21) is an LDF command-line macro, which expands at the linker command line into the list of input files. Each linker invocation from the VisualDSP++ IDDE has a command-line equivalent. In the VisualDSP++ IDDE,
 \$COMMAND\_LINE\_OBJECTS represents the .DOJ file of every source file in the VisualDSP++ Project window.

Note: The order in which the linker processes object files (which affects the order in which addresses in memory segments are assigned to input sections and symbols) is determined by the listed order in the SECTIONS{} command. As noted above, this order is typically the order listed in \$OBJECTS (\$COMMAND\_LINE\_OBJECTS).

The VisualDSP++ IDDE generates a linker command line that lists objects in alphabetical order. This order carries through to the \$OBJECTS macro. You may customize the .LDF file to link objects in any desired order. Instead of using default macros such as \$OBJECTS, each INPUT\_SECTION command can have one or more explicit object names.

The following examples are functionally identical.

• The MEMORY { } command (on page 3-29) defines the target system's physical memory and connects the program to the target system. Its arguments partition the memory into memory segments. Each memory segment is assigned a distinct name, memory type, a start and end address (or segment length), and a memory width. These names occupy different namespaces from input section names and output section names. Thus, a memory segment and an output sec-

tion may have the same name. In this example, the memory segment and output section are named as MEM\_L2 and DXE\_L2 because the memory holds both program (program) and data (data1) information.

- Each PROCESSOR{} command (on page 3-39) generates a single executable file.
- The OUTPUT() command (on page 3-39) produces an executable (.DXE) file and specifies its file name.

In this example, the argument to the OUTPUT() command is the \$COMMAND\_LINE\_OUTPUT\_FILE macro (on page 3-21). The linker names the executable file according to the text following the -o switch (which corresponds to the name specified in the **Project Options** dialog box when the linker is invoked via the VisualDSP++ IDDE).

```
>linker ... -o outputfilename
```

SECTIONS{} (on page 3-42) specifies the placement of code and data in physical memory. The linker maps input sections (in object files) to output sections (in executables), and maps the output sections to memory segments specified by the MEMORY{} command.

The INPUT\_SECTIONS() statement specifies the object file the linker uses as an input to resolve the mapping to the appropriate memory segment declared in the .LDF file.

The INPUT\_SECTIONS statement specifies the object file that the linker uses as an input to resolve the mapping to the appropriate MEMORY segment declared in the LDF. For example, in Listing 3-1, two input sections (program and data1) are mapped into one memory segment (L2), as shown below.

dxe\_L2

- 1 INPUT\_SECTIONS\_ALIGN (2)
- 2 INPUT\_SECTIONS(\$OBJECTS(program) \$LIBRARIES(program))
- 3 INPUT\_SECTIONS\_ALIGN (1)
- 4 INPUT\_SECTIONS(\$OBJECTS(data1) \$LIBRARIES(data1))
  }>MEM\_L2
- The second line directs the linker to place the object code assembled from the source file's "program" input section (via the ".section program" directive in the assembly source file), place the output object into the "DXE\_L2" output section, and map the output section to the "MEM\_L2" memory segment. The fourth line does the same for the input section "data1" and output section "DXE\_L2", mapping them to the memory segment "MEM\_L2".

The two pieces of code follow each other in the program memory segment. The INPUT\_SECTIONS() commands are processed in order, so the program sections appear first, followed by the data1 sections. The program sections appear in the same order as object files appear in the \$OBJECTS macro.

You may intersperse INPUT\_SECTIONS() statements within an output section with other directives, including location counter information.

# LDF Structure

One way to produce a simple and maintainable .LDF file is to parallel the structure of your DSP system. Using your system as a model, follow these guidelines.

- Split the file into a set of PROCESSOR{} commands, one for each DSP in your system.
- Place a MEMORY { } command in the scope that matches your system and define memory unique to a processor within the scope of the corresponding PROCESSOR{ } command.
- If applicable, place a SHARED\_MEMORY { } command in the .LDF file's global scope. This command specifies system resources available as shared resources in a multi-processor environment.

Declare common (shared) memory definitions in the global scope before the PROCESSOR{} commands. See "Command Scoping" for more information.

#### Comments in the .LDF File

C style comments may cross newline boundaries until a \*/ is encountered.

A // string precedes a single-line C++ style comment.

For more information on LDF structure, see:

- "Link Target Description" on page 2-11
- "Placing Code on the Target" on page 2-26
- Appendix C, "LDF Programming Examples for Blackfin Processors"
- Appendix D, "LDF Programming Examples for ADSP-21xx DSPs"

# **Command Scoping**

The two LDF scopes are *global* and *command*. A *global scope* occurs outside commands. Commands and expressions that appear in the global scope are always available and are visible in all subsequent scopes. LDF macros are available globally, regardless of the scope in which the macro is defined (see "LDF Macros" on page 3-20).

A *command scope* applies to all commands that appear between the braces ({ }) of another command, such as a PROCESSOR{} or PLIT{} command. Commands and expressions that appear in the command scopes are limited to those scopes.

Figure 3-1 illustrates some scoping issues. For example, the MEMORY{} command that appears in the LDF's global scope is available in all command scopes, but the MEMORY{} command that appear in command scopes is restricted to those scopes.

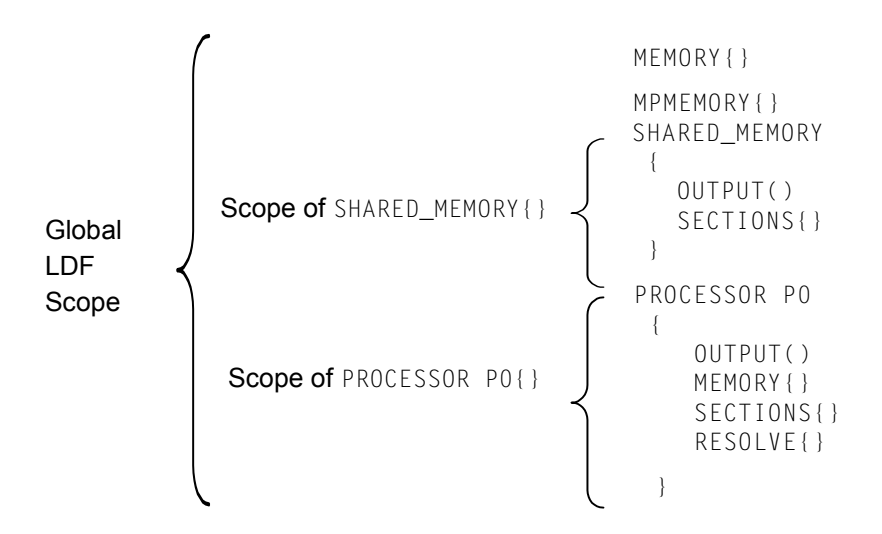

Figure 3-1. LDF Command Scoping Example

# LDF Expressions

LDF commands may contain arithmetic expressions that follow the same syntax rules as C/C++ language expressions. The linker:

- Evaluates all expressions as type unsigned long and treats constants as type unsigned long
- Supports all C/C++ language arithmetic operators
- Allows definitions and references to symbolic constants in the LDF
- Allows reference to global variables in the program being linked
- Recognizes labels that conform to these constraints:
  - Must start with a letter, underscore, or point
  - May contain any letters, underscores, digits, and points
  - Are delimited by white space
  - Do not conflict with any keywords
  - Are unique

Table 3-1. Valid Items in Expressions

| Convention                 | Description                                                                                                    |
|----------------------------|----------------------------------------------------------------------------------------------------|
|                            | Current location counter (a period character in an address expression). See "Location Counter (.)" on page 3-19. |
| 0x <i>number</i>           | Hexadecimal number (a 0x prefix)                                                                                 |
| number                     | Decimal number (a number without a prefix)                                                                       |
| numberk<br>or<br>numberK   | A decimal number multiplied by 1024                                                                              |
| B#number<br>or<br>b#number | A binary number                                                                                                  |

# LDF Keywords, Commands, and Operators

Table 3-2 lists .LDF file keywords. Descriptions of LDF keywords, operators, macros, and commands are provided in the following sections.

- "Miscellaneous LDF Keywords" on page 3-15
- "LDF Operators" on page 3-16
- "LDF Macros" on page 3-20
- "LDF Commands" on page 3-23

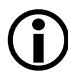

Keywords are case sensitive; the linker recognizes a keyword only when the *entire* word is UPPERCASE.

Table 3-2. LDF File Keywords Summary

| ABSOLUTE            | ADDR                    | ALGORITHM                |  |
|---------------------|-------------------------|--------------------------|--|
| ALIGN               | ALL_FIT                 | ARCHITECTURE             |  |
| BEST_FIT            | BM <sup>1</sup>         | BOOT                     |  |
| DEFINED             | DM <sup>2</sup>         | ELIMINATE                |  |
| ELIMINATE_SECTIONS  | END                     | FALSE                    |  |
| FILL                | FIRST_FIT               | INCLUDE                  |  |
| INPUT_SECTION_ALIGN | INPUT_SECTIONS          | KEEP                     |  |
| LENGTH              | LINK_AGAINST            | MAP                      |  |
| MEMORY              | MEMORY_SIZEOF           | MPMEMORY                 |  |
| NUMBER_OF_OVERLAYS  | OUTPUT                  | OVERLAY_GROUP            |  |
| OVERLAY_ID          | OVERLAY_INPUT           | OVERLAY_OUTPUT           |  |
| PACKING             | PAGE_INPUT <sup>2</sup> | PAGE_OUTPUT <sup>2</sup> |  |

| PLIT                  | PLIT_SYMBOL_ADDRESS |                 |
|-----------------------|---------------------|-----------------|
| PLIT_SYMBOL_OVERLAYID | PM <sup>2</sup>     | PROCESSOR       |
| RAM                   | RESOLVE             | RESOLVE_LOCALLY |
| ROM                   | SEARCH_DIR          | SECTIONS        |
| SHARED_MEMORY         | SHT_NOBITS          | SIZE            |
| SIZEOF                | START               | ТҮРЕ            |
| VERBOSE               | WIDTH               | XREF            |

Table 3-2. LDF File Keywords Summary (Cont'd)

1 Supported on ADSP-218x DSPs only.

2 These keywords apply only to ADSP-218x/9x LDFs.

# **Miscellaneous LDF Keywords**

The following linker keywords are not operators, macros, or commands.

| Table 3-3. Miscellaneous | LDF | File | Keywords |
|--------------------------|-----|------|----------|
|--------------------------|-----|------|----------|

| Keyword | Description                                                          |
|---------|----------------------------------------------------------------------|
| FALSE   | A constant with a value of 0                                         |
| TRUE    | A constant with a value of 1                                         |
| XREF    | A cross-reference option setting. See "-xref filename" on page 2-49. |

For more information about other .LDF file keywords, see "LDF Operators" on page 3-16, "LDF Macros" on page 3-20, and "LDF Commands" on page 3-23.

# LDF Operators

LDF operators in expressions support memory address operations. Expressions that contain these operators terminate with a semicolon, except when the operator serves as a variable for an address. The linker responds to several LDF operators including the location counter.

Each LDF operator is described next.

# ABSOLUTE() Operator

#### Syntax:

ABSOLUTE(*expression*)

The linker returns the value *expression*. Use this operator to assign an absolute address to a symbol. The *expression* can be:

• A symbolic expression in parentheses; for example:

ldf\_start\_expr = ABSOLUTE(start + 8);

This example assigns ldf\_start\_expr the value corresponding to the address of the symbol start, plus 8, as in:

```
Ldf_start_expr = start + 8;
```

- A integer constant in one of these forms: hexadecimal, decimal, or decimal optionally followed by "K" (kilo [x1024]) or "M" (Mega [x1024x1024]).
- A period, indicating the current location (see "Location Counter (.)" on page 3-19).

The following statement, which defines the bottom of stack space in the LDF

```
ldf_stack_space = .;
```

can also be written as:

ldf\_stack\_space = ABSOLUTE(.);

• A symbol name

# ADDR() Operator

#### Syntax:

```
ADDR(section_name)
```

This operator returns the start address of the named output section defined in the LDF. Use this operator to assign a section's absolute address to a symbol.

#### Example

If an .LDF file defines output sections as,

```
dxe_L2_code
{
    INPUT_SECTIONS( $OBJECTS(program) $LIBRARIES(program))
}> mem_L2
dxe_L2_data
{
    INPUT_SECTIONS( $OBJECTS(data1) $LIBRARIES(data1))
}> mem_L2
```

the .LDF file may contain the command:

```
ldf_start_L2 = ADDR(dxe_L2_code)
```

The linker generates the constant ldf\_start\_L2 and assigns it the start address of the dxe\_L2 output section.

# DEFINED() Operator

#### Syntax:

DEFINED(symbol)

The linker returns a 1 when the symbol appears in the global symbol table, and returns 0 when the symbol is not defined. Use this operator to assign default values to symbols.

#### Example

If an assembly object linked by the .LDF file defines the global symbol test, the following statement sets the test\_present constant to 1. Otherwise, the constant has the value 0.

```
test_present = DEFINED(test);
```

# MEMORY\_SIZEOF() Operator

#### Syntax:

```
MEMORY_SIZEOF(segment_name)
```

This operator returns the size (in words) of the named memory segment. Use this operator when a segment's size is required in order to move the current location counter to an appropriate location.

#### Example

This example (from a default .LDF file) sets a linker-generated constant based on the location counter plus the MEMORY\_SIZEOF operator.

```
sec_stack {
    ldf_stack_limit = .;
    ldf_stack_base = . + MEMORY_SIZEOF(mem_stack) - 1;
} > mem_stack
```

The sec\_stack section is defined to consume the entire mem\_stack memory segment.

# SIZEOF() Operator

#### Syntax:

SIZEOF(section\_name)

This operator returns the size (in bytes) of the named output section. Use this operator when a section's size is required to move the current location counter to an appropriate memory location.

#### Example

The following LDF fragment defines the \_sizeofdata1 constant to the size of the data1 section.

```
data1
{
    INPUT_SECTIONS( $OBJECTS(data1) $LIBRARIES(data1))
    _sizeofdata1 = SIZEOF(data1);
} > MEM_DATA1
```

# Location Counter (.)

The linker treats a "." (period surrounded by spaces) as the symbol for the current location counter. The *location counter* is a pointer to the memory location at the end of the output section. Because the period refers to a location in an output section, this operator may appear only within an output section in a SECTIONS{} command.

Observe these rules:

- Use a period anywhere a symbol is allowed in an expression.
- Assigning a value to the period operator moves the location counter and leaves voids or gaps in memory.
- The location counter may not be decremented.

# **LDF Macros**

*LDF macros* (or *linker macros*) are built-in macros. They have predefined system-specific procedures or values. Other macros, called *user macros*, are user-definable.

LDF macros are identified by a leading dollar sign (\$) character. Each LDF macro is a name for a text string. You may assign LDF macros with textual or procedural values, or simply declare them to exist.

The linker:

- Substitutes the string value for the name. Normally, the string value is longer than the name, so the macro expands to its textual length.
- Performs actions conditional on the existence of (or value of) the macro
- Assigns a value to the macro, possibly as the result of a procedure, and uses that value in further processing

LDF macros funnel input from the linker command line into predefined macros and provide support for user-defined macro substitutions. Linker macros are available globally in the .LDF file, regardless of where they are defined. For more information, see "Command Scoping" on page 3-12 and "LDF Macros and Command-Line Interaction" on page 3-22.

DEF macros are independent of preprocessor macro support, which is also available in the .LDF file. The preprocessor places preprocessor macros (or other preprocessor commands) into source files. Preprocessor macros repeat instruction sequences in your source code or define symbolic constants. These macros facilitate text replacement, file inclusion, and conditional assembly and compilation. For example, the assembler's preprocessor uses the #define command to define macros and symbolic constants. Refer to the VisualDSP++ 3.5 Compiler and Library Manual and the VisualDSP++ 3.5 Assembler and Preprocessor Manual for appropriate target processors for more information.

# **Built-In LDF Macros**

The linker provides the following built-in LDF macros.

• \$COMMAND\_LINE\_OBJECTS

This macro expands into the list of object (.DOJ) and library (.DLB) files that are input on the linker's command line. Use this macro within the INPUT\_SECTIONS() syntax of the linker's SECTIONS{} command. This macro provides a comprehensive list of object file input that the linker searches for input sections.

• \$COMMAND\_LINE\_LINK\_AGAINST

This macro expands into the list of executable (.DXE or .SM) files input on the linker's command line. This macro provides a comprehensive list of executable file input that the linker searches to resolve external symbols.

• \$COMMAND\_LINE\_OUTPUT\_FILE

This macro expands into the output executable file name, which is set with the linker's -o switch. This file name corresponds to the <projectname.dxe> set via the VisualDSP++ Project Options dialog box. Use this macro only once in your LDF for file name substitution within an OUTPUT() command.

• \$COMMAND\_LINE\_OUTPUT\_DIRECTORY

This macro expands into the path of the output directory, which is set with the linker's -od switch (or -o switch when -od is not specified). For example, the following statement permits a configuration change (Release vs. Debug) without modifying the .LDF file.

OVERLAY\_OUTPUT (\$COMMAND\_LINE\_OUTPUT\_DIRECTORY\OVL1.OVL)

• \$ADI\_DSP

This macro expands into the path of the VisualDSP++ installation directory. Use this macro to control how the linker searches for files.

# **User-Declared Macros**

The linker supports user-declared macros for file lists. The following syntax declares \$macroname as a comma-delimited list of files.

\$macroname = file1, file2, file3, ...;

After *macroname* has been declared, the linker substitutes the file list when *macroname* appears in the .LDF file. Terminate a *macroname* declaration with a semicolon. The linker processes the files in the listed order.

# LDF Macros and Command-Line Interaction

The linker receives commands through a command-line interface, regardless of whether the linker runs automatically from the VisualDSP++ IDDE or explicitly from a command window. Many linker operations, such as input and output, are controlled through the command-line entries. Use LDF macros to apply command-line inputs within LDF.

Base your decision on whether to use command-line inputs in the .LDF file or to control the linker with LDF code on the following considerations.

- An .LDF file that uses command-line inputs produces a more generic LDF that can be used in multiple projects. Because the command line can specify only one output, an .LDF file that relies on command-line input is best suited for single-processor systems.
- An .LDF file that does not use command-line inputs produces a more specific LDF that can control complex linker features.
# LDF Commands

Commands in the .LDF file (called LDF commands) define the target system and specify the order in which the linker processes output for that system. LDF commands operate within a scope, influencing the operation of other commands that appear within the range of that scope. For more information, see "Command Scoping" on page 3-12.

The linker supports these LDF commands (not all commands are used with specific processors):

- "ALIGN()" on page 3-24
- "ARCHITECTURE()" on page 3-24
- "ELIMINATE()" on page 3-25
- "ELIMINATE\_SECTIONS()" on page 3-26
- "INCLUDE()" on page 3-26
- "INPUT\_SECTION\_ALIGN()" on page 3-26
- "KEEP()" on page 3-27
- "LINK\_AGAINST()" on page 3-28
- "MEMORY{}" on page 3-29
- "MPMEMORY{}" on page 3-32
- "OVERLAY\_GROUP{}" on page 3-33
- "PACKING()" on page 3-33
- "PAGE\_INPUT()" on page 3-37
- "PAGE\_OUTPUT()" on page 3-38
- "PLIT{}" on page 3-38

- "PROCESSOR{}" on page 3-39
- "RESOLVE()" on page 3-40
- "SEARCH\_DIR()" on page 3-41
- "SECTIONS{}" on page 3-42
- "SHARED\_MEMORY{}" on page 3-48

### ALIGN()

The ALIGN(*number*) command aligns the address of the current location counter to the next address that is a multiple of *number*, where *number* is a power of 2.

number is a word boundary (address) that depends on the word size of the memory segment in which the ALIGN() takes place.

### ARCHITECTURE()

The ARCHITECTURE() command specifies the target system's processor. An .LDF file may contain one ARCHITECTURE() command only. The ARCHITECTURE command must appear with global LDF scope, applying to the entire .LDF file.

The command's syntax is:

ARCHITECTURE(processor)

The ARCHITECTURE() command is case sensitive. For example, valid entries may be ADSP-BF535, ADSP-2189, ADSP-21990, etc. Thus, ADSP-BF535 is valid, but adsp-BF535 is not valid.

If the ARCHITECTURE() command does not specify the target processor, you must identify the target processor via the linker command line (linker -proc *processor* ... ). Otherwise, the linker cannot link the program.

If processor-specific MEMORY { } commands in the .LDF file conflict with the processor type, the linker issues an error message and halts.

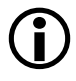

Test whether your VisualDSP++ installation accommodates a particular processor by typing the following linker command.

linker -proc processor

If the architecture is not installed, the linker prints a message to that effect.

### ELIMINATE()

The ELIMINATE() command enables object elimination, which removes symbols from the executable if they are not called. Adding the VERBOSE keyword, ELIMINATE(VERBOSE), reports on objects as they are eliminated. This command performs the same function as the -e command-line switch (see on page 2-41).

When using either the linker's data elimination feature (via the Expert Linker or command-line switches) or the ELIMINATE() command in an .LDF file, it is essential that certain objects are kept using the KEEP() command so that the C/C++ run-time libraries function properly. The safest way to do this is to copy the KEEP() command from the default .LDF file into your own .LDF file.

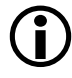

### ELIMINATE\_SECTIONS()

The ELIMINATE\_SECTIONS(*sectionList*) command instructs the linker to remove unreferenced code and data from listed sections only.

The *sectionList* is a comma-delimited list of input sections. Both this LDF command and the linker's -es command-line switch (see on page 2-41) may be used to specify sections from which unreferenced code and data are to be eliminated.

### INCLUDE()

The INCLUDE() command specifies additional .LDF files that the linker processes before processing the remainder of the current LDF. Specify any number of additional .LDF files. Supply one file name per INCLUDE() command.

Only one of these additional . LDF files is obligated to specify a target architecture. Normally, the top-level . LDF file includes the other . LDF files.

### INPUT\_SECTION\_ALIGN()

The INPUT\_SECTION\_ALIGN(*number*) command aligns each input section (data or instruction) in an output section to an address satisfying *number*. The *number* argument, which must be a power of 2, is a word boundary (address). Valid values for *number* depend on the word size of the memory segment receiving the output section being aligned.

The linker fills holes created by INPUT\_SECTION\_ALIGN() commands with zeros (by default), or with the value specified with the preceding FILL command valid for the current scope. See FILL under "SECTIONS{}" on page 3-42.

The INPUT\_SECTION\_ALIGN() command is valid only within the scope of an output section. For more information, see "Command Scoping" on page 3-12. For more information on output sections, see the syntax description for "SECTIONS{}" on page 3-42.

#### Example

In the following example, input sections from a.doj, b.doj, and c.doj are aligned on even addresses. Input sections from d.doj and e.doj are *not* quad-word aligned because INPUT\_SECTION\_ALIGN(1) indicates subsequent sections are not subject to input section alignment.

```
SECTIONS
{
    program
    {
        INPUT_SECTION_ALIGN(2)
        INPUT_SECTIONS ( a.doj(program))
        INPUT_SECTIONS ( b.doj(program))
        INPUT_SECTIONS ( c.doj(program))
        // end of alignment directive for input sections
        INPUT_SECTION_ALIGN(1)
        // The following sections will not be aligned.
        INPUT_SECTIONS ( d.doj(data1))
        INPUT_SECTIONS ( e.doj(data1))
        } >MEM_PROGRAM
}
```

### KEEP()

The linker uses the KEEP(keepList) command when section elimination is enabled, retaining the listed objects in the executable even when they are not called. The keepList is a comma-delimited list of objects to be retained.

When utilizing the linker's data elimination capabilities, it is essential that certain objects are kept using the KEEP() command so that the C/C++ run-time libraries function properly. The safest way to do this is to copy the KEEP() command from the default .LDF file into your own .LDF file.

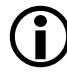

For the C and C++ run-time libraries to work properly, the following symbols should be retained with "KEEP()" (see on page 3-27): \_\_\_\_ctor\_NULL\_marker and \_\_\_lib\_end\_of\_heap\_descriptions. A symbol specified in *keepList* must be a global symbol.

## LINK\_AGAINST()

The LINK\_AGAINST() command checks specific executables to resolve variables and labels that have not been resolved locally.

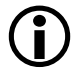

To link programs for multiprocessor systems, you must use the LINK\_AGAINST() command in the .LDF file.

This command is an optional part of the PROCESSOR{} and SHARE\_MEMORY{} commands. The syntax of the LINK\_AGAINST() command (as part of a PROCESSOR{} command) is:

```
PROCESSOR Pn
{
    ...
    LINK_AGAINST (executable_file_names)
    ...
}
```

where:

- Pn is the processor name; for example, P0 or P1.
- executable\_file\_names is a list of one or more executable (.DXE) or shared memory (.SM) files. Separate multiple file names with white space.

The linker searches the executable files in the order specified in the LINK\_AGAINST() command. When a symbol's definition is found, the linker stops searching.

Override the search order for a specific variable or label by using the RESOLVE() command (see "RESOLVE()" on page 3-40), which directs the linker to use the specified resolver, thus ignoring LINK\_AGAINST() for a specific symbol. LINK\_AGAINST() for other symbols still applies.

### MAP()

The MAP(filename) command outputs a map file (.XML) with the specified name. You must supply a file name. Place this command anywhere in the LDF.

The MAP(filename) command corresponds to and may be overridden by the linker's -Map <filename> command-line switch (see on page 2-39). In VisualDSP++, if a project's options (Link tab of Project Options dialog box) specify the generation of a symbol map, the linker runs with -Map <projectname>.xml asserted and the LDF's MAP() command generates a warning.

### MEMORY{}

The MEMORY {} command specifies the memory map for the target system. After declaring memory segment names with this command, use the memory segment names to place program sections via the SECTIONS{} command.

The LDF must contain a MEMORY {} command for global memory on the target system and may contain a MEMORY {} command that applies to each processor's scope. There is no limit to the number of memory segments you can declare within each MEMORY {} command. For more information, see "Command Scoping" on page 3-12.

In each scope scenario, follow the MEMORY {} command with a SECTIONS {} command. Use the memory segment names to place program sections. Only memory segment declarations may appear within the MEMORY {} command. There is no limit to section name lengths.

If you do not specify the target processor's memory map with the MEMORY { } command, the linker cannot link your program. If the combined sections directed to a memory segment require more space than exists in the segment, the linker issues an error message and halts the link.

The syntax for the MEMORY { } command appears in Figure 3-2, followed by a description of each part of a *segment declaration*.

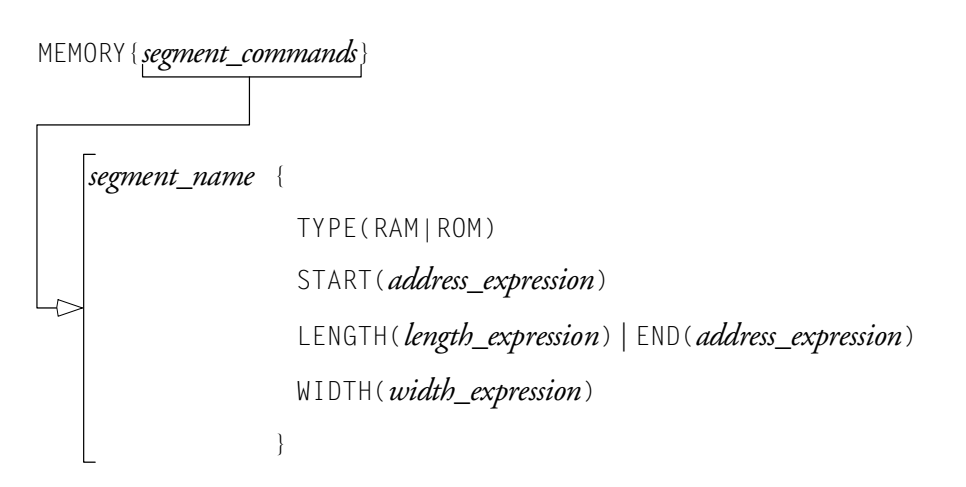

Figure 3-2. Syntax Tree of the MEMORY{} Command

#### **Segment Declarations**

A *segment declaration* declares a memory segment on the target processor. Although an LDF may contain only one MEMORY{} command that applies to all scopes, there is no limit to the number of memory segments declared within a MEMORY{} command. Each *segment declaration* must contain a *segment\_name*, TYPE(), START(), LENGTH() or END(), and a WIDTH(). Parts of a segment declaration are described as:

• segment\_name

Identifies the memory region. The *segment\_name* must start with a letter, underscore, or point, and may include any letters, underscores, digits, and points, and must not conflict with LDF keywords.

- START(address\_number) Specifies the memory segment's start address. The address\_number must be an absolute address.
- TYPE()

Identifies the architecture-specific type of memory within the memory segment.

Note: Not all target processors support all types of memory. The linker stores this information in the executable file for use by other development tools.

- For Blackfin processors, use TYPE() to specify the functional or hardware locus (RAM or ROM). The RAM declarator specifies segments that need to be booted. ROM segments are not booted; they are executed/loaded directly from off-chip PROM space.
- For ADSP-218x/9x DSPs, use TYPE() to specify two parameters: memory usage (PM for program memory or DM for data memory), and functional or hardware locus (RAM or ROM, as described above). In addition, in ADSP-218x LDFs, the PM/DM declarator specifies the memory type; and in ADSP-219x LDFs, it is used only to distinguish between a 16-bit or 24-bit logical data width.

LENGTH(length\_number)
or
END(address\_number)
LlociC\_\_\_\_local\_\_local\_\_C

Identifies the length of the memory segment (in words) or specifies the segment's end address. When you state the length, *length\_number* is the number of addressable words within the region or an expression that evaluates to the number of words. When you state the end address, *address\_number* is an absolute address

• WIDTH(width\_number)

Specifies the physical width (number of bits) of the on-chip or off-chip memory interface. The *width\_number* paramter must be a whole number.

### MPMEMORY{}

D The MPMEMORY { } command is used with DSPs that implement physical shared memory, such as Blackfin processors and ADSP-2192-12 DSPs.

The MPMEMORY {} command specifies the offset of each processor's physical memory in a multiprocessor target system. After you declare the processor names and memory segment offsets with the MPMEMORY {} command, the linker uses the offsets during multiprocessor linking.

Refer to "MPMEMORY{}" on page 5-28 for a detailed description of the MPMEMORY{} command.

### OVERLAY\_GROUP{}

The OVERLAY\_GROUP{} command is deprecated. It provides support for defining a set of overlays that share a block of runtime memory.

Refer to "OVERLAY\_GROUP{}" on page 5-29 for a detailed description of the OVERLAY\_GROUP{} command. Refer to "Memory Management Using Overlays" on page 5-4 for a detailed description of overlay functionality.

# PACKING()

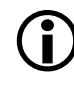

The PACKING() command is used with ADSP-218x and ADSP-219x DSPs (as described in detail in "Packing in ADSP-218x and ADSP-219x DSPs" on page 3-34).

The DSPs exchange data with their environments (on-chip or off-chip) through several buses. Refer to your DSP's data sheet and *Hardware Reference* manual.

The linker places data in memory according to the constraints imposed by your system's architecture. For this purpose, the .LDF file's PACKING() command specifies the placement order of bytes in memory. This ordering places data in the same sequence required by the DSP as it transfers data.

The PACKING() command allows the linker to structure its executable output to comport with your target's memory organization. PACKING() can be applied (scoped) on a segment-by-segment basis within the .LDF file, with adequate granularity to handle heterogeneous memory configurations. Divide a memory segment that requires more than one PACKING() command into multiple memory segments.

Non-trivial use of PACKING() commands reorder bytes in the executable (.DXE, .SM, or .OVL) files, so they arrive at the target in the correct number, alignment, and sequence. To accomplish this task, the command must be informed of the size of the reordered group, the byte order within the

group, and whether and where null bytes are to be inserted to preserve alignment on the target. In this case, null refers to usage; the target ignores the null byte. Coincidentally, the linker sets these bytes to 0s.

#### Syntax

The command syntax is:

```
PACKING (number_of_bytes byte_order_list)
```

where:

- number\_of\_bytes is an integer specifying the number of bytes to pack (reorder) before repeating the pattern
- byte\_order\_list is the output byte ordering—what the linker writes into memory. Each list entry consists of B followed by the byte's number (in a group) at the storage medium (memory) and follows these rules.
  - Parameters are delimited by whitespace characters
  - The total number of non-null bytes is number\_of\_bytes
  - If null bytes are included, they are labeled B0

#### Packing in ADSP-218x and ADSP-219x DSPs

In ADSP-21xx DSPs, some buses (PMA, DMA, PMD, ...) are 24 bits wide, and some (DMD) are 16 bits wide. Each device's configuration, placement, and amount of memory is implementation-specific.

#### Example

If the processor unpacks three 16-bit memory words to build two 24-bit instruction words, the following unpacked and storage orders could apply the requisite transfer order. The linker must reorder the bytes into their unpacked order.

| Unpacked Order:           | Native Storage Order        |  |
|---------------------------|-----------------------------|--|
| Two 24-Bit Internal Words | 16-bit External Memory      |  |
| B3, B2, B1 B6, B5, B4     | B2, B1 B4, B3 B6, B5        |  |
| word1 word2               | addr[n] addr[n+1] addr[n+2] |  |

Table 3-4. Unpacked Order vs. Native Storage Order

Because the order of unpacked bytes does not match the requisite transfer order, the linker must reorder the bytes into their unpacked order.

Depending on how the memory interfaces to the PMD (program memory bus) is programmed, one command for doing so is:

PACKING(6 B2 B6 B1 B4 B6 B5);

Each set of 6 bytes would then be reordered as shown above.

The PACKING() order must match how the target is programmed to transfer data. In the previous example, the target must handle each 16-bit memory read (set of three) differently. This task is computationally expensive.

#### Efficient Packing

The packing (in Table 3-4 on page 3-35) is efficient. Each 16-bit memory location is used in its entirety to build two-thirds of an instruction word on the target. As a benefit, this scheme limits program size at the target and, perhaps, decreases download time.

Conversely, it implies programming overhead and transfer latency constraints as each address in a set of three memory reads must be handled differently. For this reason, the ordering shown above is possible rather than obligatory. You can program the port to handle any reordering.

#### LDF Commands

#### Inefficient Packing: Null Bytes

Given the target byte order requirements of packing in Table 3-4 on page 3-35, it is much simpler to program memory access by directing the linker to add unused (null) bytes to your executable file. This method simplifies alignment and sequencing.

Consider an executable file that places bytes (in the following order) into three 16-bit memory addresses (MSByte on the left).

B2, B1, B4, B3, B6, B5

Suppose you want to load them as two 24-bit instructions.

B3, B2, B1, B6, B5, B4

Reordering them with PACKING(6 B3 B2 B1 B6 B5 B4) leaves alignment and programming overhead, as shown above. However, the addition of null bytes after the third byte and the sixth byte simplifies things considerably.

PACKING(6 B3 B2 B1 B0 B6 B5 B4 B0)

This order defines four 16-bit memory reads, which generate two 24-bit addresses. Reads 1 and 3 are copied to the two MSBytes on the PMD. Reads 2 and 4 are copied to the LSByte on the PMD. The lower byte is ignored.

The same number of bytes are reordered as in the efficient packing example. Hence, the byte count parameter (6) to the PACKING() command is the same.

The byte designated as B0 in the PACKING() syntax acts as a place holder. The linker sets that byte to zero in external memory.

#### **Overlay Packing Formats**

The PACKING() command also packs code and data for overlays, which, by definition, reside in a "live" external memory. Use an explicit PACKING() command when the width or byte order of stored data (executables or overlays in a "live" location) differs from its run-time organization.

#### Trivial Packing: No Reordering

If your memory organization matches its run-time environment and loads and runs without reordering, the linker uses (implicit) trivial packing. You need only to specify nontrivial packing in the .LDF file, though memory segments without reordering may be labeled as such to retain segment-specific packing order visibility, and to provide convenient locations to change the .LDF file when you change your target or memory configuration.

# PAGE\_INPUT()

The PAGE\_INPUT() command supports paged memory architectures, such as ADSP-218x DSPs.

Use PAGE\_INPUT() to specify overlays for memory pages in ADSP-218x DSPs. This command can be used instead of OVERLAY\_INPUT (see "OVERLAY\_GROUP{}" on page 3-33) in any location in the .LDF file. Refer to "Memory Management Using Overlays" on page 5-4 for a detailed description of overlay functionality.

The linker creates an additional symbol in each page overlay object. The symbol name identifies the overlay as one created from a PAGE\_INPUT() command, identifies the register name used to activate the page, and specifies the page value. The linker determines the register name and page value. The register name is based on the type of memory selected for "run" and "live" space for the overlay. The page value is based on the description of the "live" space specified in the PAGE\_INPUT() command.

Page overlays that appear in the PAGE\_INPUT() commands as "live" memory must first be described in a MEMORY{} command. The specified address must contain a leading digit to indicate the page number.

For example, the memory corresponding to PMOVLAY 4 on an ADSP-2187 DSP could appear in the MEMORY { } command as:

```
seg_page4 { TYPE(PM RAM) START (0x42000) END(0x43FFF) WIDTH(24)}
```

According to this definition, to operate as both the "run-time" memory for all of the paged overlays and the "live" memory for PMOVLAY 0, the memory segment has page value 0, and the start address for this section is 0x2000. In implementations where no internal memory is at that address (for example, in the ADSP-2186 DSP), the linker generates an error for the page specified to "live" at that address.

### PAGE\_OUTPUT()

The PAGE\_OUTPUT() command supports paged memory architectures, such as ADSP-218x DSPs.

Use the PAGE\_OUTPUT() command with the PAGE\_INPUT() command to specify overlays for memory pages. PAGE\_OUTPUT() can be used instead of OVERLAY\_OUTPUT (see "OVERLAY\_GROUP{}" on page 5-29) in any location in the .LDF file. Refer to "Memory Management Using Overlays" on page 5-4 for a detailed description of overlay functionality.

### PLIT{}

The PLIT{} (procedure linkage table) command in an .LDF file inserts assembly instructions that handle calls to functions in overlays. The PLIT{} commands provide a template from which the linker generates assembly code when a symbol resolves to a function in overlay memory. Refer to "PLIT{}" on page 5-34 for a detailed description of the PLIT{} command. Refer to "Memory Management Using Overlays" on page 5-4 for a detailed description of overlay and PLIT functionality.

### PROCESSOR{}

The PROCESSOR{} command declares a processor and its related link information. A PROCESSOR{} command contains the MEMORY{}, SECTIONS{}, RESOLVE{}, and other linker commands that apply only to that processor.

The linker produces one executable file from each PROCESSOR{} command. If you do not specify the type of link with a PROCESSOR{} command, the linker cannot link your program.

The syntax for the PROCESSOR{} command appears in Figure 3-3.

Figure 3-3. PROCESSOR{} Command Syntax

The PROCESSOR{} command syntax is defined as.

• processor\_name

Assigns a name to the processor. Processor names follow the same rules as linker labels. For more information, see "LDF Expressions" on page 3-13.

• OUTPUT(*file\_name*.DXE)

Specifies the output file name for the executable (.DXE). An OUTPUT() command in a scope must appear before the SECTIONS{} command in that scope. • MEMORY{segment\_commands}

Defines memory segments that apply only to this processor. Use command scoping to define these memory segments outside the PROCESSOR{} command. For more information, see "Command Scoping" on page 3-12 and "MEMORY{}" on page 3-29.

• PLIT{plit\_commands}

Defines procedure linkage table (PLIT) commands that apply only to this processor. For more information, see "PLIT{}" on page 3-38.

• SECTIONS{section\_commands}

Defines sections for placement within the executable (.DXE). For more information, see "SECTIONS{}" on page 3-42.

• RESOLVE{*symbol*, *resolver*}

Ignores any LINK\_AGAINST() command. For details, see the "RESOLVE()" command.

### RESOLVE()

Use the RESOLVE(*symbol\_name*, *resolver*) command to ignore a LINK\_AGAINST() command for a specific symbol. This command overrides the search order for a specific variable or label. Refer to the "LINK\_AGAINST()" on page 3-28 for more information.

The RESOLVE(*symbol\_name*, *resolver*) command uses the *resolver* to resolve a particular symbol (variable or label) to an address. The *resolver* is an absolute address or a file (.DXE or .SM) that contains the definition of the symbol. If the symbol is not located in the designated file, an error is issued.

For the RESOLVE(symbol\_name, resolver) command:

- When the symbol is not defined in the current processor scope, the <resolver> supplies a filename, overriding any LINK\_AGAINST().
- When the symbol is defined in the current processor scope, the <*resolver>* supplies an address at which the linker should locate the symbol.

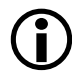

Resolve a C/C++ variable by prefixing the variable with an underscore in the RESOLVE() command (for example, \_symbol\_name).

# SEARCH\_DIR()

The SEARCH\_DIR() command specifies one or more directories that the linker searches for input files. Specify multiple directories within a SEARCH\_DIR command by delimiting each path with a semicolon (;) and enclosing long directory names within straight quotes.

The search order follows the order of the listed directories. This command appends search directories to the directory selected with the linker's -L command-line switch. Place this command at the beginning of the .LDF file to ensure that the linker applies the command to all file searches.

#### Example

```
ARCHITECTURE (ADSP-BF535)
MAP (SINGLE-PROCESSOR.MAP) // Generate a MAP file
SEARCH_DIR( $ADI_DSP\Blackfin\lib; ABC\XYZ )
// $ADI_DSP is a predefined linker macro that expands
// to the VDSP++ install directory. Search for objects
// in directory Blackfin/lib relative to the install directory
// and to the ABC\XYZ directory.
```

### SECTIONS{}

The SECTIONS{} command uses memory segments (defined by MEMORY{} commands) to specify the placement of output sections into memory. Figure 3-4 shows syntax for the SECTIONS{} command.

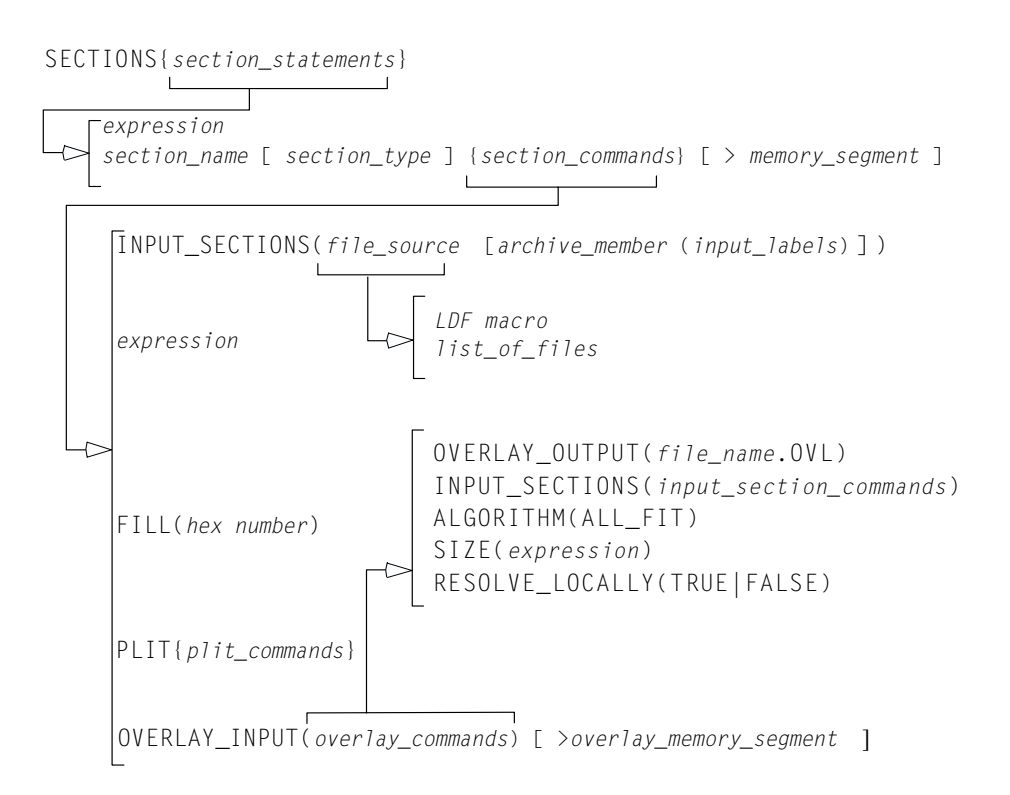

#### Figure 3-4. Syntax Tree of the SECTIONS{} Command

An .LDF file may contain one SECTIONS{} command within each of the PROCESSOR{} commands. The SECTIONS{} command must be preceded by a MEMORY{} command, which defines the memory segments in which the linker places the output sections. Though an .LDF file may contain only one SECTIONS{} command within each processor command scope, multiple output sections may be declared within each SECTIONS{} command. The SECTIONS{} command's syntax includes several arguments.

#### expressions or section declarations

Use *expressions* to manipulate symbols or to position the current location counter. Refer to "LDF Expressions" on page 3-13.

Use a section\_declaration to declare an output section. Each section\_declaration has a section\_name, optional section\_type, section\_commands, and a memory\_segment.

Parts of a SECTION declaration are:

• *section\_name* – Must start with a letter, underscore, or period and may include any letters, underscores, digits, and points. A section\_name must not conflict with any LDF keywords.

The special section name .PLIT indicates the procedure linkage table (PLIT) section that the linker generates when resolving symbols in overlay memory. Place this section in non-overlay memory to manage references to items in overlay memory.

The special section name .MEMINIT indicates where to place the "run-time" initialization structures to be used by the C run-time library. The linker will "place" this section into the largest available unused memory at the specified memory segment. The MemInit post-process will fill this space with the data needed by the C run-time library for run-time initialization. The .MEMINIT section should be placed in non-overlay memory.

• *init\_qualifier* – Specifies run-time initialization type (optional).

The qualifiers are:

- NO\_INIT The section type contains un-initialized data. There is no data stored in the .DXE file for this section (equivalent to SHT\_NOBITS legacy qualifier).
- ZERO\_INIT The section type contains only "zero-initialized" data. If invoked with the -meminit switch (on page 2-44), the "zeroing" of the section is done at runtime by the C run-time library. If -meminit is not specified, the "zeroing" is done at "load" time.
- RUNTIME\_INIT If the linker is invoked with the -meminit switch, this section will be filled at runtime. If -meminit is not specified, the section will be filled at "load" time.
- section\_commands May consist of any combination of such commands and/or expressions as:

"INPUT\_SECTIONS()" on page 3-45, "expression" on page 3-45, "FILL(hex number)" on page 3-46, "PLIT{plit\_commands}" on page 3-46 "OVERLAY\_INPUT{overlay\_commands}" on page 3-46

• *memory\_segment* – Declares that the output section is placed in the specified memory segment.

The *memory\_segment* is optional. Some sections, such as those for debugging, need not be included in the memory image of the executable, but are needed for other development tools that read the executable file.

By omitting a memory segment assignment for a section, you direct the linker to generate the section in the executable, but prevent section content from appearing in the memory image of the executable file.

#### INPUT\_SECTIONS()

The INPUT\_SECTIONS() portion of a *section\_command* identifies the parts of the program to place in the executable file. When placing an input section, you must specify the *file\_source*. When *file\_source* is a library, specify the input section's *archive\_member* and *input\_labels*.

The syntax is:

```
INPUT_SECTIONS(library.dlb [ member.doj (input_label) ])
```

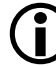

Note that spaces are significant in this syntax.

In the INPUT\_SECTIONS() of the LDF command:

- *file\_source* may be a list of files or an LDF macro that expands into a file list, such as \$COMMAND\_LINE\_OBJECTS. Delimit the list of object files or library files with commas.
- *archive\_member* names the source-object file within a library. The *archive\_member* parameter and the left/right brackets ([]) are required when the *file\_source* of the *input\_label* is a library.
- *input\_labels* are derived from run-time .SECTION names in assembly programs (for example. program). Delimit the list of names with commas.

#### Example:

To place section "program" of object "foo.doj" in library "myLib.dlb":

```
INPUT_SECTIONS(myLib.dlb [ foo.doj (program) ])
```

#### expression

In a section\_command, an expression manipulates symbols or positions the current location counter. See "LDF Expressions" on page 3-13 for details.

#### FILL(hex number)

In a *section\_command*, the FILL() command fills gaps (created by aligning or advancing the current location counter) with hexadecimal numbers.

**(i)** FILL() can be used only within a section declaration. By default, the linker fills gaps with zeros. Specify only one FILL() command per output section. For example,

```
FILL (0x0)
or
FILL (0xFFFF)
```

#### PLIT{plit\_commands}

In a *section\_command*, a PLIT{} command declares a locally scoped procedure linkage table (PLIT). It contains its own labels and expressions. For more information, see "PLIT{}" on page 5-34.

#### OVERLAY\_INPUT{overlay\_commands}

In a *section\_command*, OVERLAY\_INPUT{} identifies the parts of the program to place in an overlay executable (.0VL file). For more information on overlays, see "Memory Management Using Overlays" on page 5-4 and "OVERLAY\_GROUP{}" on page 5-29. For overlay code examples, see "Linking for Overlay Memory" on page C-17 and "Overlays Used With ADSP-218x DSPs" on page D-23.

The overlay\_commands item consist of at least one of the following commands: INPUT\_SECTIONS(), OVERLAY\_ID(), NUMBER\_OF\_OVERLAYS(), OVERLAY\_OUTPUT(), ALGORITHM(), RESOLVE\_LOCALLY(), or SIZE().

The overlay\_memory\_segment item (optional) determines whether the overlay section is placed in an overlay memory segment. Some overlay sections, such as those loaded from a host, need not be included in the

overlay memory image of the executable file, but are required for other tools that read the executable file. Omitting an overlay memory segment assignment from a section retains the section in the executable, but marks the section for exclusion from the overlay memory image of the executable.

The overlay\_commands portion of an OVERLAY\_INPUT{} command follows these rules.

- OVERLAY\_OUTPUT() Outputs an overlay file (.0VL) for the overlay with the specified name. The OVERLAY\_OUTPUT() in an OVERLAY\_INPUT{} command must appear before any INPUT\_SECTIONS() for that overlay.
- INPUT\_SECTIONS() Has the same syntax within an OVERLAY\_INPUT{} command as when it appears within an output\_section\_command, except that a .PLIT section may not be placed in overlay memory. For more information, see "INPUT\_SECTIONS()" on page 3-45.
- OVERLAY\_ID() Returns the overlay ID.
- NUMBER\_OF\_OVERLAYS() Returns the number of overlays that the current link generates when the FIRST\_FIT or BEST\_FIT overlay placement for ALGORITHM() is used.

Note: Not currently available.

• ALGORITHM() – Directs the linker to use the specified overlay linking algorithm. The only currently available linking algorithm is ALL\_FIT.

For ALL\_FIT, the linker tries to fit all the OVERLAY\_INPUT{} into a single overlay that can overlay into the output section's run-time memory segment.

(FIRST\_FIT – Not currently available.

For FIRST\_FIT, the linker splits the input sections listed in OVERLAY\_INPUT{} into a set of overlays that can each overlay the output section's run-time memory segment, according to First-In-First-Out (FIFO) order.

(BEST\_FIT - Not currently available.

For BEST\_FIT, the linker splits the input sections listed in OVERLAY\_INPUT{} into a set of overlays that can each overlay the output section's run-time memory segment, but splits these overlays to optimize memory usage.

• RESOLVE\_LOCALLY() – When applied to an overlay, this command controls whether the linker generates PLIT entries for function calls that are resolved within the overlay.

The default RESOLVE\_LOCALLY(TRUE) does not generate PLIT entries for locally resolved functions within the overlay.

RESOLVE\_LOCALLY(FALSE) generates PLIT entries for all functions, regardless of whether they are locally resolved within the overlay.

• SIZE() - Sets an upper limit to the size of the memory that may be occupied by an overlay.

### SHARED\_MEMORY{}

The only ADSP-218x/9x DSP that supports SHARED\_MEMORY{} is the ADSP-2192 DSP. All Blackfin processors support this function.

The linker can produce two types of executable output—.DXE files and .SM files. A .DXE file runs in a single-processor system's address space. Shared memory executable (.SM) files reside in the shared memory of a multiprocessor system. The SHARED\_MEMORY {} command is used to produce .SM files. For more information, see "SHARED\_MEMORY{}" on page 5-38.

# 4 EXPERT LINKER

The linker (linker.exe) combines object files into a single executable object module. Using the linker, you can create a new Linker Description File (LDF), modify an existing LDF, and produce executable file(s). The linker is described in Chapter 2, "Linker", of this manual.

The *Expert Linker* is a graphical tool that simplifies complex tasks such as memory map manipulation, code and data placement, overlay and shared memory creation, and C stack/heap adjustment. This tool complements the existing VisualDSP++ .LDF file format by providing a visualization capability enabling new users to take immediate advantage of the powerful LDF format flexibility.

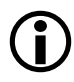

Graphics in this chapter demonstrate Expert Linker features. Some graphics show features not available to all DSP families. DSP-specific features are noted in neighboring text.

This chapter contains:

- "Expert Linker Overview" on page 4-2
- "Launching the Create LDF Wizard" on page 4-4
- "Expert Linker Window Overview" on page 4-10
- "Input Sections Pane" on page 4-12
- "Memory Map Pane" on page 4-18
- "Managing Object Properties" on page 4-50

# **Expert Linker Overview**

Expert Linker is a graphical tool that allows you to:

- Define a DSP target's memory map
- Place a project's object sections into that memory map
- View how much of the stack or heap has been used after running the DSP program

Expert Linker takes available project information in an .LDF file as input (object files, LDF macros, libraries, and target memory description) and graphically displays it. You can then use drag-and-drop action to arrange the object files in a graphical memory mapping representation. When you are satisfied with the memory layout, you can generate the executable file (.DXE) via VisualDSP++ project options.

You can use default . LDF files that come with VisualDSP++, or you can use the Expert Linker interactive wizard to create new . LDF files.

When you open Expert Linker in a project that has an existing .LDF file, Expert Linker parses the .LDF file and graphically displays the DSP target's memory map and the object mappings. The memory map displays in the **Expert Linker** window.

Use this display to modify the memory map or the object mappings. When the project is about to be built, Expert Linker saves the changes to the .LDF file.

Expert Linker is able to show graphically how much space is allocated for program heap and stack. After you load and run the program, Expert Linker can show how much of the heap and stack has been used. You can interactively reduce the amount of space allocated to heap or stack if they are using too much memory. Freeing up memory enables you to store other things like DSP code or data. There are three ways to launch the Expert Linker from VisualDSP++:

- Double-click the .LDF file in the **Project** window.
- Right-click the .LDF file in the **Project** window to display a menu and then choose **Open in Expert Linker**.
- From the VisualDSP++ main menu, choose Tools -> Expert Linker -> Create LDF.

The Expert Linker window appears.

| Expert Linker   |                     |               | ×             |
|-----------------|---------------------|---------------|---------------|
| Input Sections: | Memory Map:         |               |               |
| 🕒 🕀 🛄 IVint10   | Segment/Section     | Start Address | End Address 🔺 |
| ⊕               | 😟 🐨 🐨 mem_INT_INT14 | 0x1c0         | Ox1df         |
|                 |                     | 0x1e0         | Ox1ff         |
| I IVint13       | 📄 🗄 – 🧇 mem_itab    | 0x200         | 0x241         |
| I IVint14       | 📄 🗄 – 🧇 mem_code    | 0x242         | 0x7fff        |
| I IVint15       | 🗄 🕀 🤝 mem_data2     | 0x8000        | Oxaeff        |
| I ⊕ IVint4      | 🗄 🕀 🐨 🗰 mem_heap    | 0xaf00        | 0xb7ff        |
| IVint5          | 🗄 🕀 🤝 mem_stack     | 0xb800        | Oxbfff        |
| IVint6          | 🗄 🐨 🧼 mem_data1     | 0xc000        | Oxffff        |
| IVint/          |                     |               | <b>_</b>      |
| IVint8          | P0                  |               |               |
|                 |                     |               |               |

Figure 4-1. Expert Linker Window

# Launching the Create LDF Wizard

From the VisualDSP++ main menu, choose **Tools** -> **Expert Linker** -> **Create LDF** to invoke a wizard that allows you to create and customize a new .LDF file. You use the **Create LDF** option when you create a new project.

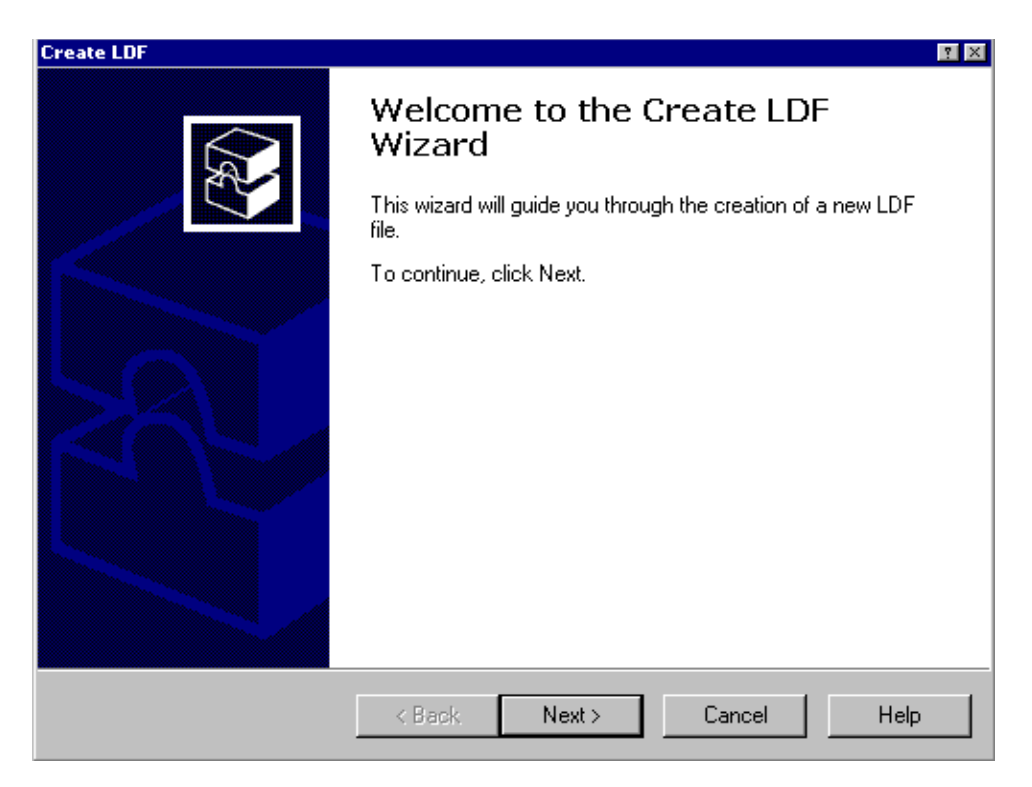

Figure 4-2. Welcome Page of the Create LDF Wizard

If an .LDF file is already in the project, you are prompted to confirm whether to create a new .LDF file to replace the existing one. This menu command is disabled when VisualDSP++ does not have a project opened or when the project's processor-build target is not supported by Expert Linker. Press Next to run the wizard.

### Step 1: Specifying Project Information

The first wizard window is displayed.

| Create LDF - Step 1 of 3                                                     | ? × |
|------------------------------------------------------------------------------|-----|
| <b>Project Information</b><br>Choose the LDF file name and the project type. |     |
| LDF filename:                                                                |     |
| c:\examples\dot_product_c.ldf                                                |     |
| Project type                                                                 |     |
| < <u>B</u> ack <u>N</u> ext > Cancel H                                       | elp |

Figure 4-3. Selecting File Name and Project Type

You may use or specify the default file name for the .LDF file. The default file name is project\_name.ldf, where project\_name is the name of the currently opened project.

The **Project type** selection specifies whether the LDF is for a C, C++, assembly, or a VDK project. The default setting depends on the source files in the project. For example, if .C files are in the project, the default is C; if a VDK.H file is in the project, the default is **VDK**, and so on. This setting determines which template is used as a starting point.

Note that in case a mix of assembly and C files, or any other combination is used, the most abstract programming language should be selected. For example, for a project with C and assembly files, a C LDF should be selected. Similarly, for a C++ and C project the C++ LDF should be selected.

Press Next.

### Step 2: Specifying System Information

You must now choose whether the project is for a single-processor system or a multiprocessor (MP) system.

| System type          | Processor type:                           |
|----------------------|-------------------------------------------|
| Single processor     | ADSP-BF535                                |
| Multiprocessor       | Set up system from debug session setting; |
| Processor properties |                                           |
| Processors:          | Output file                               |
| Processor            | \$COMMAND_LINE_OUTPUT_FILE                |
| P0                   | Executables to link against:              |
|                      |                                           |

Figure 4-4. Selecting System and Processor Types

By default, the .LDF file is set for single processors. Under System type, select Single processor or Multiprocessor

- For a single-processor system, the **Processors** list shows only one processor and the MP address columns do not appear.
- For a multiprocessor system, right-click in the **Processor Proper**ties box to add the desired number of processors to be included in the .LDF file, name each processor, and set the processor order, which will determine each processor's MP memory address range.

**Processor type** identifies the DSP system's processor architecture. This setting is derived from the processor target specified via the **Project Options** dialog box in VisualDSP++.

If you select **Set up system from debug session settings**, the processor information (number of processors and the processor names) will be filled automatically from the current settings in the debug session. This field is grayed out when the current debug session is not supported by the Expert Linker.

You can also specify the **Output file name** and the **Executables to link against** (object libraries, macros, and so on).

When you select a processor in the **Processors** list, the system displays the output file name and the list of executable files to link against for that processor appear. You can change these files by typing a new file name. The file name may include a relative path, an LDF macro, or both. In addition, if the processor's ID is detected, the processor is placed in the correct position in the processor list.

For multiprocessor (MP) systems, the window (Figure 4-5) shows the list of processors in the project. The Expert Linker automatically displays MP address range for each processor space providing specific MP addresses and multiprocessor memory space (MMS) offsets which makes the use of MP commands much easier. This is an automatic replacement for the MPMEMORY linker command used in the LDF source file.

| - System           | type          |            | Processor type:                           |
|--------------------|---------------|------------|-------------------------------------------|
| C Single processor |               |            | ADSP-TS101                                |
| ⊙ <u>M</u> ulti    | processor     |            | Set up system from debug session settings |
| Process            | or properties |            |                                           |
| Processors:        |               |            | <u>O</u> utput file                       |
| Proces             | ssor MP Start | MP End A 🔺 | \$COMMAND_LINE_OUTPUT_DIRECTOR            |
| <b>₽</b> P0        | 0x2000000     | 0x23fffff  | -                                         |
| ▶ P1               | 0x2400000     | 0x27fffff  | Executables to jink against:              |
|                    | 0x2800000     | 0x2bfffff  |                                           |
|                    | 0x2c00000     | 0x2ffffff  |                                           |
|                    | 0.000000      |            |                                           |

Figure 4-5. Processors and MMS Offset

The MP address range is available only for processors that have MP memory space, such as ADSP-2192 DSPs or ADSP-BF561 processors.

Press Next to advance to the Wizard Completed page.

#### Step 3: Completing the LDF Wizard

From the **Wizard Completed** page, you can go back and verify or modify selections made up to this point.

When you click the **Finish** button, Expert Linker copies a template .LDF file to the same directory that contains the project file and adds it to the current project. The Expert Linker window appears and displays the contents of the new .LDF file.

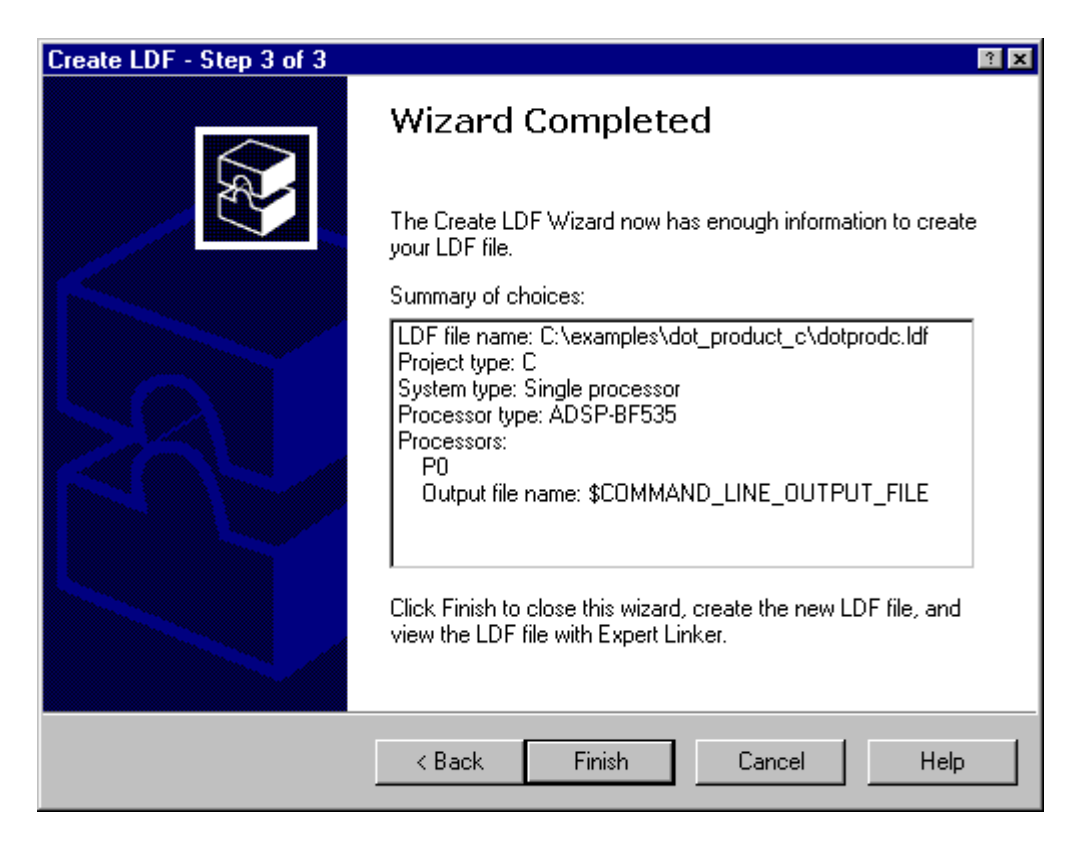

Figure 4-6. Wizard Completed Page of the Create LDF Wizard

# **Expert Linker Window Overview**

The Expert Linker window contains two panes:

- The Input Sections pane (Figure 4-7) provides a tree display of the project's input sections (see "Input Sections Pane" on page 4-12).
- The Memory Map pane displays each memory map in a tree or graphical representation (see "Memory Map Pane" on page 4-18).

| Expert Linker   |                     |               | ×             |
|-----------------|---------------------|---------------|---------------|
| Input Sections: | Memory Map:         |               |               |
| 🕒 🕀 🛄 IVint10   | Segment/Section     | Start Address | End Address 🔺 |
|                 | Ē. ≪ mem_INT_INT14  | Ox1c0         | Ox1df         |
|                 | 🗄 🐨 🤝 mem_INT_INT15 | 0x1e0         | Ox1ff         |
|                 | 📄 🗄 👒 mem_itab      | 0x200         | 0x241         |
| I IVint14       | 📄 🗄 👒 mem_code      | 0x242         | Ox7fff        |
|                 | 🗄 🕀 🖘 mem_data2     | 0x8000        | Oxaeff        |
| I ⊕ IVint4      | 📄 🗄 👒 mem_heap      | 0xaf00        | 0xb7ff        |
| I IVint5        | 🗄 🗄 🗇 🦃 mem_stack   | 0xb800        | Oxbfff        |
| I IVint6        | 🗄 🕀 🖘 mem_data1     | 0xc000        | Oxffff        |
| I IVint7        |                     |               | <b></b>       |
| I ⊕ ⊡ IVint8 🚽  | <b>P0</b>           |               |               |
|                 |                     |               |               |

Figure 4-7. Expert Linker Window

Using commands in the LDF, the linker reads the input sections from object files (.DOJ) and places them in output sections in the executable file. The LDF defines the DSP's memory and indicates where within that memory the linker is to place the input sections.

Using drag-and-drop, you can map an input section to an output section in the memory map. Each memory segment may have one or more output sections under it. Input sections that have been mapped to an output sec-
tion are displayed under that output section. For more information, refer to "Input Sections Pane" on page 4-12 and "Memory Map Pane" on page 4-18.

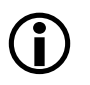

Access various Expert Linker functions with your mouse. Right-click to display appropriate menus and make selections.

## **Input Sections Pane**

The **Input Sections** pane (Figure 4-7) initially displays a list of all the input sections referenced by the .LDF file, and all input sections contained in the object files and libraries. Under each input section, a list of LDF macros, libraries, and object files may be contained in that input section. You can add or delete input sections, LDF macros, or objects/library files in this pane.

#### **Input Sections Menu**

Right-click an object in the Input Sections pane, and a menu appears as shown in Figure 4-8.

| ert Linker           |                        |               |               |             |  |  |
|----------------------|------------------------|---------------|---------------|-------------|--|--|
| put Sections:        | Memory                 | Мар:          |               |             |  |  |
| ⊡ <u>II</u> IVint10  | Sortbv ▶               | ent/Section   | Start Address | End Address |  |  |
| 8- <u>1</u> IVint11  | Add 🕨                  | mem_INT_INT14 | 0x1c0         | 0x1df       |  |  |
| 0-11 IVint12         | Delete                 | mem_INT_INT15 | Ox1eO         | Ox1ff       |  |  |
| E-1 IVint13          | View Legend            | mem_itab      | 0x200         | 0x241       |  |  |
| 10-11 IVint14        | View Global Properties | mem_code      | 0x242         | 0x7fff      |  |  |
| 110 IVint15          | Allow Docking          | mem_data2     | 0x8000        | Oxaeff      |  |  |
| ⊡⊡ IVint4            | Hide                   | mem_heap      | 0xaf00        | 0xb7ff      |  |  |
| ⊡ <u>II</u> I IVint5 |                        | mem_stack     | 0хь800        | Oxbfff      |  |  |
| ⊡ <u>II</u> IVint6   | Float In Main Window   | mem_data1     | 0xc000        | Oxffff      |  |  |
| ⊡- <u>I</u> IVint7   |                        |               |               |             |  |  |
| ⊡ <u>II</u> I IVint8 | - I I - DI             | PO            |               |             |  |  |
|                      |                        |               |               |             |  |  |

Figure 4-8. Input Sections Right-Click Menu

The main menu functions include:

• Sort by – Sorts objects by input sections or LDF macros. These selections are mutually exclusive.

• Add – Adds input sections, object/library files, and LDF macros. Appropriate menu selections are grayed out if you right-click on a position (area) in which you cannot create a corresponding object.

You can create an input section as a shell, without object/library files or LDF macros in it. You can even map this section to an output section. However, input sections without data are grayed out.

- Delete Deletes the selected object (input section, object/library file, or LDF macro)
- Remove Removes an LDF macro from another LDF macro but does not delete the input section mappings that contain the removed macro. The difference between Delete menu and Remove is that Delete deletes the input section macros that contain the deleted macro. The Remove option becomes available only if you right-click on an LDF macro that is part of another LDF macro
- Expand All LDF Macros Expands all the LDF macros in the input sections pane so that the contents of all the LDF macros are visible.
- View Legend Displays the Legend dialog box which shows icons and colors used by the Expert Linker
- View Section Contents Opens the Section Contents dialog box, which displays the section contents of the object file, library file, or .DXE file. This command is available only after you link or build the project and then right-click on an object or output section.
- View Global Properties Displays the Global Properties dialog box which provides the map file name (of the map file generated after linking the project) as well as access to various processor and setup information (see Figure 4-41 on page 4-51).

#### Mapping an Input Section to an Output Section

Using the Expert Linker, you can map an input section to an output section. By using Windows drag-and-drop action, click on the input section, drag the mouse pointer to an output section, and then release the mouse button to drop the input section onto the output section.

All objects, such as LDF macros or object files under that input section, are mapped to the output section. Once an input section has been mapped, the icon next to the input section changes to denote that it is mapped.

If an input section is dragged onto a memory segment with no output section in it, an output section with a default name is automatically created and displayed.

A red "x" on an icon (for example, 2011) indicates the object/file is not mapped. Once an input section has been completely mapped (that is, all object files that contain the section are mapped), the icon next to the input section changes to indicate that it has been mapped; the "x" disappears. See Figure 4-9.

As you drag the input section, the icon changes to a circle with a diagonal slash if it is over an object where you are not allowed to drop the input section.

#### **Viewing Icons and Colors**

Use the Legend dialog box to displays all possible icons in the tree pane and a short description of each icon. (Figure 4-9)

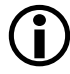

The red "x" on an icon indicates this object/file is not mapped.

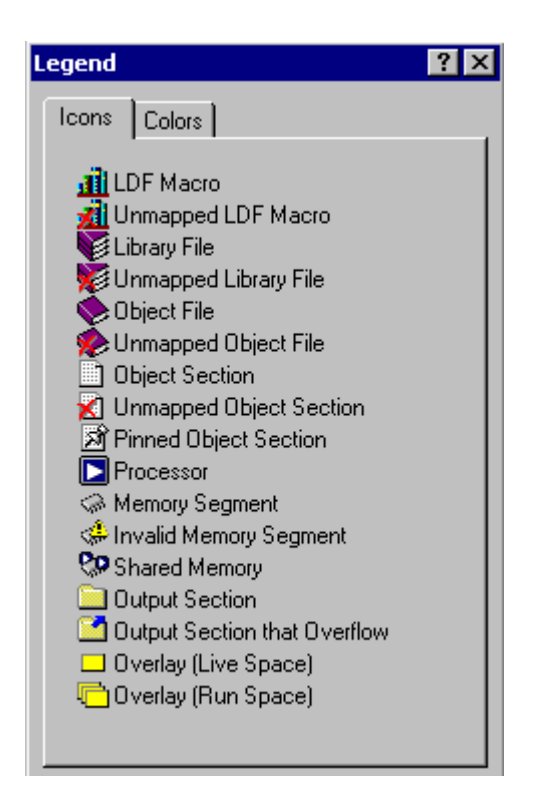

Figure 4-9. Legend Dialog Box – Icons Page

Click the **Colors** tab to view the **Colors** page (Figure 4-10). This page contains a list of colors used in the graphical memory map view; each item's color can be customized. The list of displayed objects depends on the DSP family.

To change a color:

1. Double-click the color. You can also right-click on a color and select **Properties**.

The system displays the Select a Color dialog box (Figure 4-11).

| Legend 📱 🛛                            |
|---------------------------------------|
| Icons Colors                          |
| Internal Memory                       |
| External Memory                       |
| Unused Memory                         |
| Reserved Memory                       |
| Output Section                        |
| Object Section                        |
| 🗌 Overlay (Live Space)                |
| 🔄 Overlay (Run Space)                 |
| Hardware Overlay (Live Space)         |
| 📘 Hardware Overlay (Run Space)        |
| Hardware Overlay (Live and Run Space) |
|                                       |
|                                       |

Figure 4-10. Legend Dialog Box – Colors Page

2. Select a color and click OK.

Click Other to select other colors from the advanced palette.

Click Reset to reset all memory map colors to the default colors.

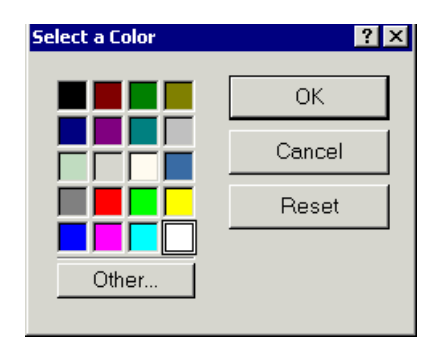

Figure 4-11. Selecting Colors

## Sorting Objects

You can sort objects in the **Input Sections** pane by input sections (default) or by LDF macros, like \$OBJECTS or \$COMMAND\_LINE\_OBJECTS. The **Input Sections** and LDF Macros menu selections are mutually exclusive—only one can be selected at a time. Refer to Figure 4-12 and Figure 4-13.

| Input S | Input Sections: |  |  |  |  |
|---------|-----------------|--|--|--|--|
|         | constdata       |  |  |  |  |
| . ÷… 🗈  | ctor            |  |  |  |  |
| ÷       | data1           |  |  |  |  |
| ÷       | mycode          |  |  |  |  |
| ÷       | program         |  |  |  |  |
|         |                 |  |  |  |  |

Figure 4-12. Expert Linker Window - Sorted by Input Sections

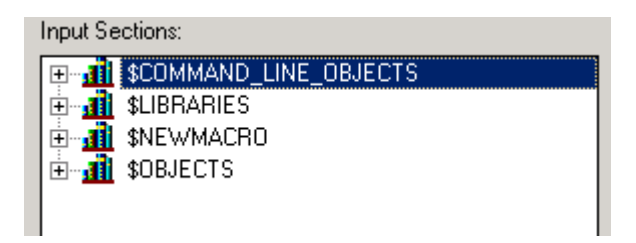

Figure 4-13. Expert Linker Window - Sorted by LDF Macros

Other macros, object files, or libraries may appear under each macro. Under each object file are input sections contained in that object file.

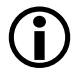

When the tree is sorted by LDF macros, only input sections can be dragged onto output sections.

## **Memory Map Pane**

In an .LDF file, the linker's MEMORY() command defines the target system's physical memory. Its argument list partitions memory into memory segments and specify start and end addresses, memory width, and memory type (such as program, data, stack, and so on). It connects your program to the target system. The OUTPUT() command directs the linker to produce an executable (.DXE) file and specifies its file name. Figure 4-14 shows a typical memory map pane; ADSP-218x DSP is used this example.

| ADSP-218x DSPs only |                      |               |             |  |  |  |
|---------------------|----------------------|---------------|-------------|--|--|--|
| rt Linker           |                      |               |             |  |  |  |
| ut Sections:        | Memory Map: PM 🔽     |               |             |  |  |  |
| - 🗋 IVint10 🔺       | Segment/Section      | Start Address | End Address |  |  |  |
| - Vint11            |                      | 0x0           | Ox1f        |  |  |  |
|                     | mem_INT_PWRDWN<br>   | 0x20          | 0x3f        |  |  |  |
| 🛄 IVint12           | 😟 🐨 🤝 mem_INT_KERNEL | 0x40          | 0x5f        |  |  |  |
| - IVint13           |                      | 0x60          | 0x7f        |  |  |  |
| - Vint14            | i ∰… ≪ mem_INT_INT4  | 0x80          | 0x9f        |  |  |  |
| IVint15             |                      | 0va0          | Ovbf        |  |  |  |
| Vint4               |                      |               |             |  |  |  |
| Process             | or tab 🔟             |               |             |  |  |  |

Figure 4-14. Expert Linker Window – Memory Map

The combo box (located to the right of the Memory Map label) applies only to ADSP-218x DSPs.

The Memory Map pane has tabbed pages. You can page through the memory maps of the processors and shared memories to view their makeup. The two viewing modes are a **tree** view and a **graphical** view.

Select these views and other memory map features by means of the right-click (context) menu. All procedures involving memory map handling assume the Expert Linker window is open.

The Memory Map pane displays a tooltip when you move the mouse cursor over an object in the display. The tooltip shows the object's name, address, and size. The system also uses representations of overlays, which display in "run" space and "live" space.

#### Invalid Memory Segment Notification:

When a memory segment is invalid (for example, when a memory range overlaps another memory segment), the memory width is invalid. The tree shows an **Invalid Memory Segment** icon (also see Figure 4-9 on page 4-15). Move the mouse pointer over the icon and a tooltip displays a message describing why the segment is invalid.

| Expert Linker 🛛 🔀         |                       |               |             |    |  |  |  |  |
|---------------------------|-----------------------|---------------|-------------|----|--|--|--|--|
| Input Sections:           | Memory Map:           |               |             |    |  |  |  |  |
| IVint10                   | Segment/Section       | Start Address | End Address | ЪL |  |  |  |  |
| [⊞                        | 😥 🐝 mem_INT_RSTI      | 0x0           | 0x2f        |    |  |  |  |  |
| ⊕ 🛄 IVint12               | 🗄 🖶 🦀 mem_INT_PWR     | 0x20          | 0x3f        |    |  |  |  |  |
| <u>⊕</u> <u>IVint13</u>   | i in the mem_INT_KERN | 0x40          | 0x5f        |    |  |  |  |  |
| <u>+</u> <u>■</u> IVint14 | 🗄 🐨 🗇 mem_INT_STKI    | 0x60          | 0x7f        |    |  |  |  |  |
| ⊕ IVint15                 |                       | 0x80          | 0x9f        |    |  |  |  |  |
| I ⊕ ··· 🛄 IVint4          | 🗄 🐨 🍩 mem_INT_INT5    | 0xa0          | Oxbf        |    |  |  |  |  |
|                           | 🗄 🐨 🤝 mem_INT_INT6    | 0xc0          | Oxdf        |    |  |  |  |  |
| I ⊕ 🛄 IVint6              | 🗄 🐨 🍩 mem_INT_INT7    | 0xe0          | Oxff        |    |  |  |  |  |
| I ⊕ 🛄 IVint7              |                       | 0v100         | Ov116       | -  |  |  |  |  |
| IVint8                    | P0                    |               |             |    |  |  |  |  |

Invalid Memory Segment —

Figure 4-15. Memory Map With Invalid Memory Segments

#### **Context Menu**

Display the context menu by right-clicking in the **Memory Map** pane. The menu allows you to select and perform major functions. The available right-click menu commands are listed below.

#### View Mode

- Memory Map Tree Displays the memory map in a tree representation (see Figure 4-16 on page 4-22)
- Graphical Memory Map Displays the memory map in graphical blocks (see Figure 4-17 on page 4-24)

View

- Mapping Strategy (Pre-Link) Displays the memory map that shows where you plan to place your object sections
- Link Results (Post-Link) Displays the memory map that shows where the object sections were actually placed

New

- Memory Segment Allows you to specify the name, address range, type, size, and so on for memory segments you want to add.
- Output Section Adds an output section to the selected memory segment. (Right-click on the memory segment to access this command.) If you do not right-click on a memory segment, this option is disabled.

The options are: Name, Overflow (name of output section to catch overflow), Packing, and Number of bytes (number of bytes to be reordered at one time.

• Shared Memory – Adds a shared memory to the memory map.

• Overlay – Invokes a dialog box that allows you to add a new overlay to the selected output section or memory segment. The selected output section is the new overlay's run space (see Figure 4-52 on page 4-67).

Delete - Deletes the selected object

**Expand All** – Expands all items in the memory map tree so that their contents are visible.

**Pin to Output Section** – Pins an object section to an output section to prevent it from overflowing to another output section. This command appears only when you right-click on an object section that is part of an output section specified to overflow to another output section.

**View Section Contents** – Invokes a dialog box that displays the contents of the input or output section. It is available only after you link or build the project and then right-click on an input or object section (see Figure 4-29 on page 4-37).

**View Symbols** – Invokes a dialog box that displays the symbols for the project, overlay, or input section. It is available only after you link the project and then right-click on a processor, overlay, or input section (see Figure 4-41 on page 4-51).

**Properties** – Displays a **Properties** dialog box for the selected object. The **Properties** menu is context-sensitive; different properties are displayed for different objects. Right-click a memory segment and choose **Properties** to specify a memory segment's attributes (name, start address, end address, size, width, memory space, PM/DM/(BM), RAM/ROM, and internal or external flag).

**View Legend** – Displays the **Legend** dialog box showing tree view icons and a short description of each icon. The **Colors** page lists the colors used in the graphical memory map. You can customize each object's color. See Figure 4-9 on page 4-15 and Figure 4-10 on page 4-16. **View Global Properties** – Displays a **Global Properties** dialog box that lists the map file generated after you link the project. It also provides access to some processor and setup information (see Figure 4-42 on page 4-52).

#### **Tree View Memory Map Representation**

In the tree view (selected by right-clicking and choosing View Mode -> Memory Map Tree), the memory map is displayed with memory segments at the top level.

|   |                    |               |             | ×   |  |  |  |
|---|--------------------|---------------|-------------|-----|--|--|--|
| N | Memory Map: PM     |               |             |     |  |  |  |
|   | Segment/Section    | Start Address | End Address | -   |  |  |  |
|   | '⊞∽ 🧇 mem_INT_RSTI | 0x0           | 0x1f        |     |  |  |  |
|   | 🗄 🧇 mem_INT_PWRDWN | 0x20          | 0x3f        |     |  |  |  |
|   | 🖻 🔄 IVpwrdwn_dxe   |               | -           | -11 |  |  |  |
|   | SOBJECTS (IVp      |               |             |     |  |  |  |
|   | \$LIBRARIES (IV    |               |             |     |  |  |  |
|   | 🗄 🤝 mem_INT_KERNEL | 0x40          | 0x5f        |     |  |  |  |
|   | 🗄 🕪 mem_INT_STKI   | 0x60          | 0x7f        |     |  |  |  |
|   | i≟∽ 🧇 mem_INT_INT4 | 0x80          | 0x9f        |     |  |  |  |
|   | 🛱 📾 mem INT INT5   | 0va0          | Ovbf 🔄      | -   |  |  |  |
|   | <b>₽</b> P0        |               |             |     |  |  |  |

Figure 4-16. Expert Linker Window – Memory Map

Each memory segment may have one or more output sections under it. Input sections mapped to an output section appear under that output section.

The start address and size of the memory segments display in separate columns. If available, the start address and the size of each output section are displayed (for example, after you link the project).

#### **Graphical View Memory Map Representation**

In the graphical view (selected by right-clicking and choosing View Mode -> Graphical Memory Map), the graphical memory map displays the processor's hardware memory map (refer to your DSP's *Hardware Reference* manual or data sheet). Each hardware memory segment contains a list of user-defined memory segments.

View the memory map from two perspectives: pre-link view and post-link view (see "Specifying Pre- and Post-Link Memory Map View" on page 4-27). Figure 4-17, Figure 4-18 and Figure 4-19 show examples of a graphical memory map representations.

In graphical view, the memory map comprises blocks of different colors that represent memory segments, output sections, objects, and so on. The memory map is drawn with these rules:

- An output section is represented as a vertical header with a group of objects to the right of it.
- A memory segment's border and text change to red (from its normal black color) to indicate that it is invalid. When you move the mouse pointer over the invalid memory segment, a tooltip displays a message, describing why the segment is invalid.
- The height of the memory segments is not scaled as a percentage of the total memory space. However, the width of the memory segments is scaled as a percentage of the widest memory.
- Object sections are drawn as horizontal blocks stacked on top of each other. Before linking, the object section sizes are not known and are displayed in equal sizes within the memory segment. After linking, the height of the objects is scaled as a percentage of the total memory segment size. Object section names appear only when there is enough room to display them.
- Addresses are listed in ascending order from top to bottom.

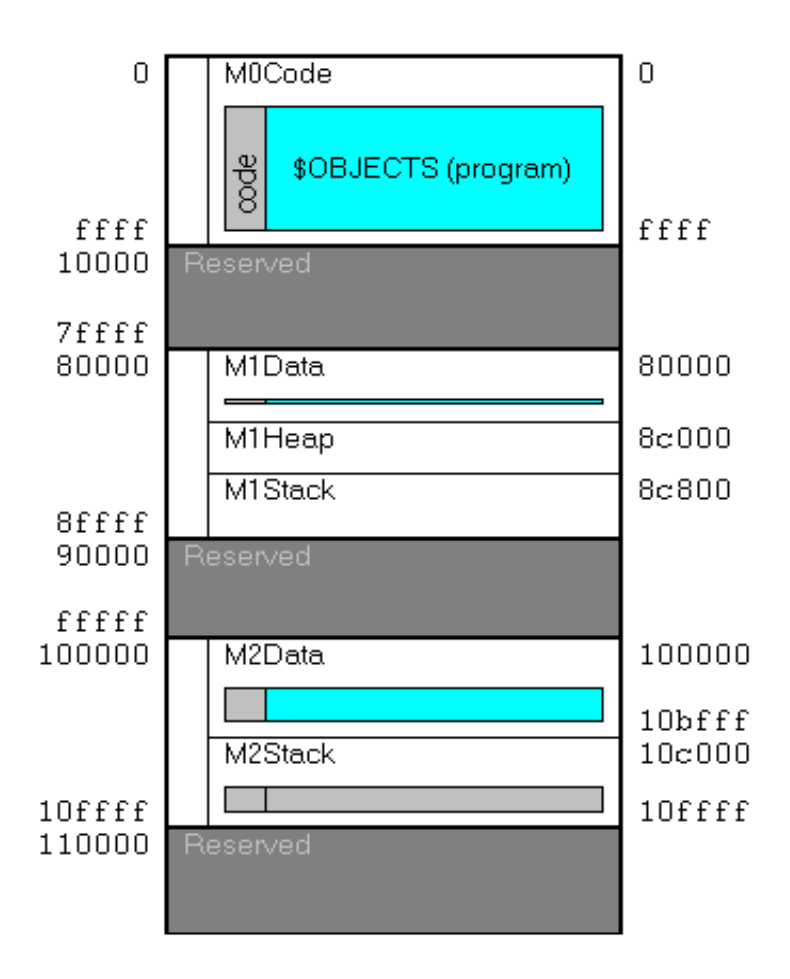

Figure 4-17. Graphical Memory Map Representation

Three buttons at the top right of the **Memory Map** pane permit zooming. If there is not enough room to display the memory map when zoomed in, horizontal and/or vertical scroll bars allow you to view the entire memory map (for more information, see "Zooming In and Out on the Memory Map" on page 4-28).

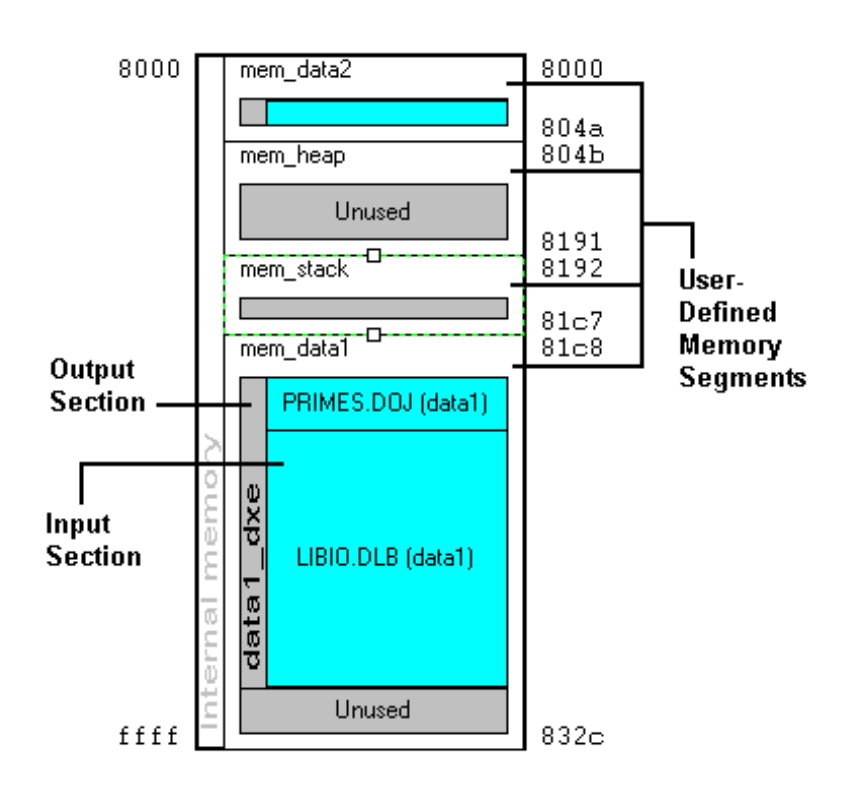

Figure 4-18. Viewing Sections and Segments in Memory Map

You can drag and drop any object except memory segments. See Figure 4-20.

Select a memory segment to display its border. Drag the border to change the memory segment's size. The size of the selected and adjacent memory segments change.

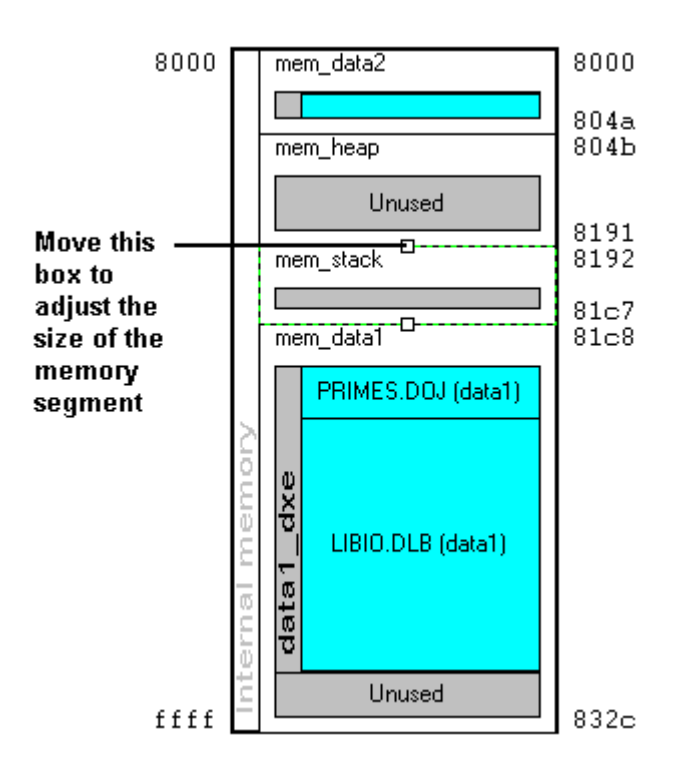

Figure 4-19. Adjusting the Size of a Memory Segment

When the mouse pointer is on top of the box, the resize cursor appears as follows.

When an object is selected in the memory map, it is highlighted as shown in Figure 4-21 on page 4-28. If you move the mouse pointer over an object in the graphical memory map, a yellow tooltip displays the information about the object (such as name, address, and size).

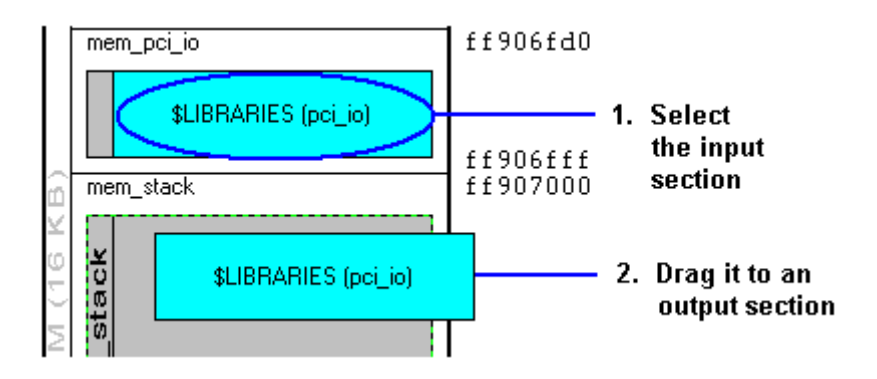

Figure 4-20. Dragging and Dropping an Object

#### Specifying Pre- and Post-Link Memory Map View

View the memory map from two perspectives: pre-link view and post-link view. Pre-link view is typically used to place input sections. Post-link view is typically used to view where the input sections are placed after you link the project. Other information (such as the sizes of each section, symbols, and the contents of each section) is available after linking.

- To enable pre-link view from the Memory Map pane, right-click and choose View and Mapping Strategy (Pre-Link). Figure 4-23 on page 4-30 illustrates a memory map before linking is performed.
- To enable post-link view from the Memory Map pane, right-click and choose View and Link Results (Post-Link). Figure 4-24 on page 4-31 illustrates a memory map after linking is performed.

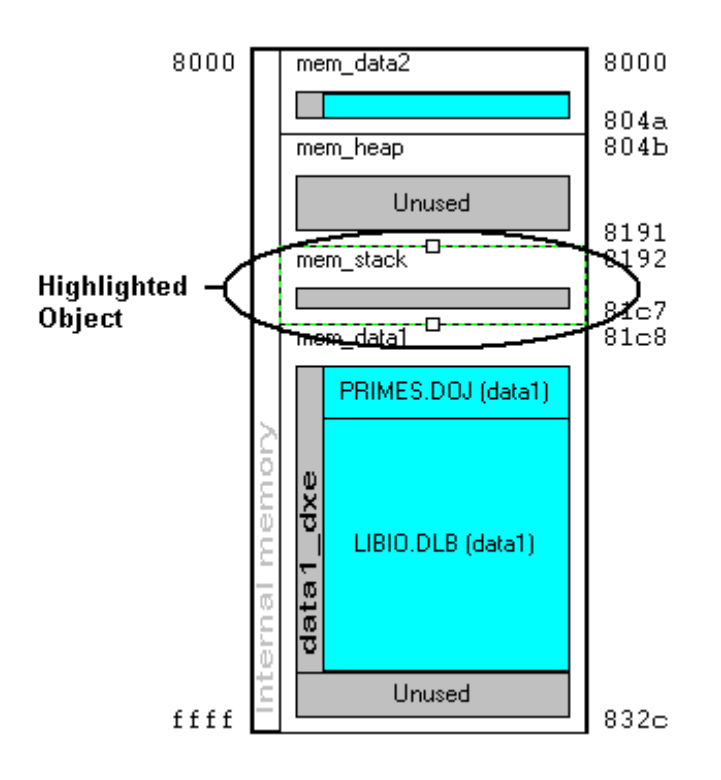

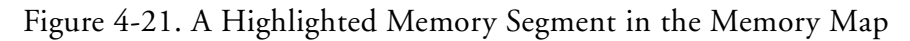

#### Zooming In and Out on the Memory Map

From the **Memory Map** pane, you can zoom in or out incrementally or zoom in or out completely. Three buttons at the top right of the pane perform zooming operations. Horizontal and/or vertical scroll bars appear when there is not enough room to display a zoomed memory map in the **Memory Map** pane (see Figure 4-24 on page 4-31).

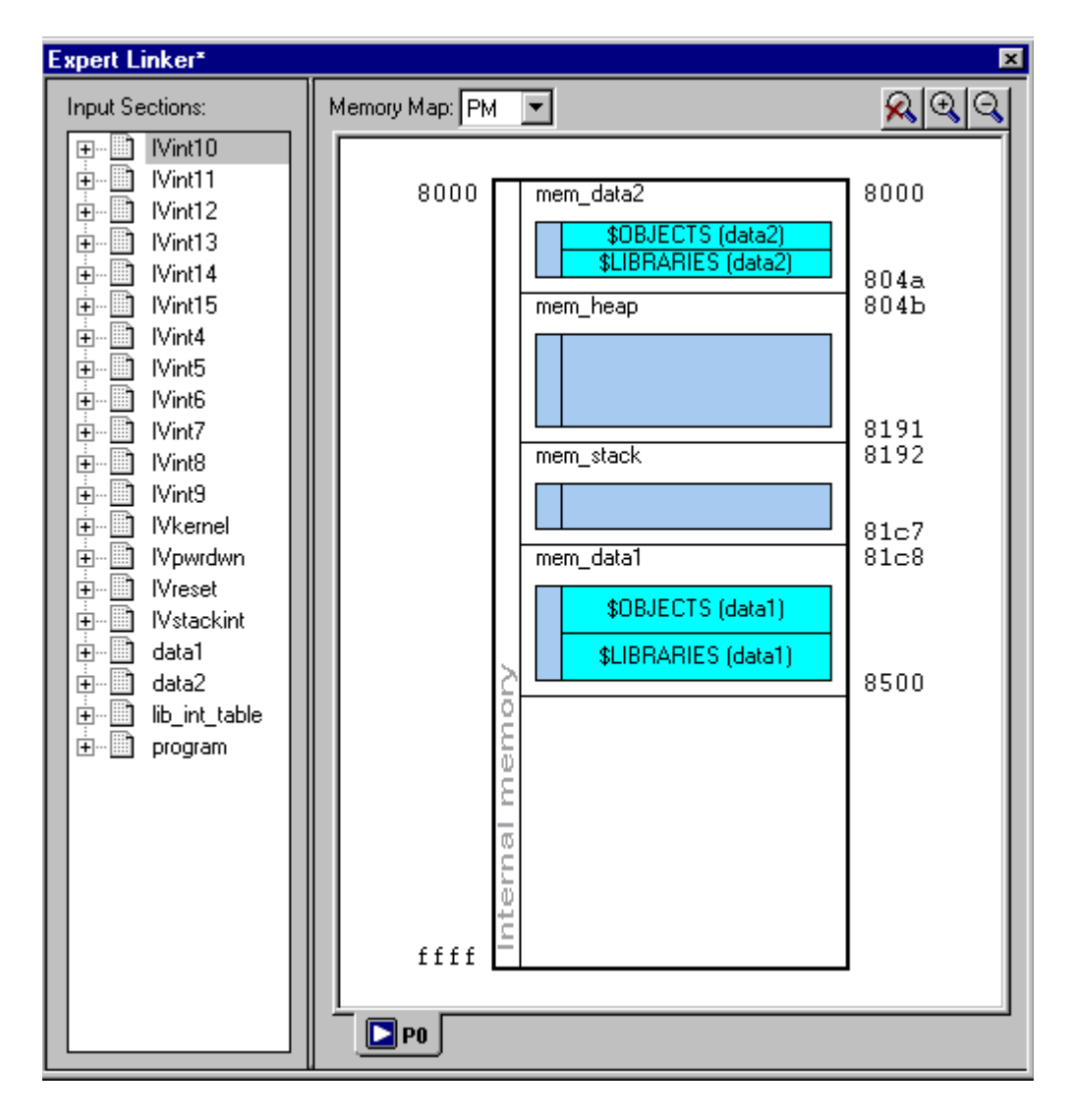

Figure 4-22. Memory Map Pane in Pre-Link View

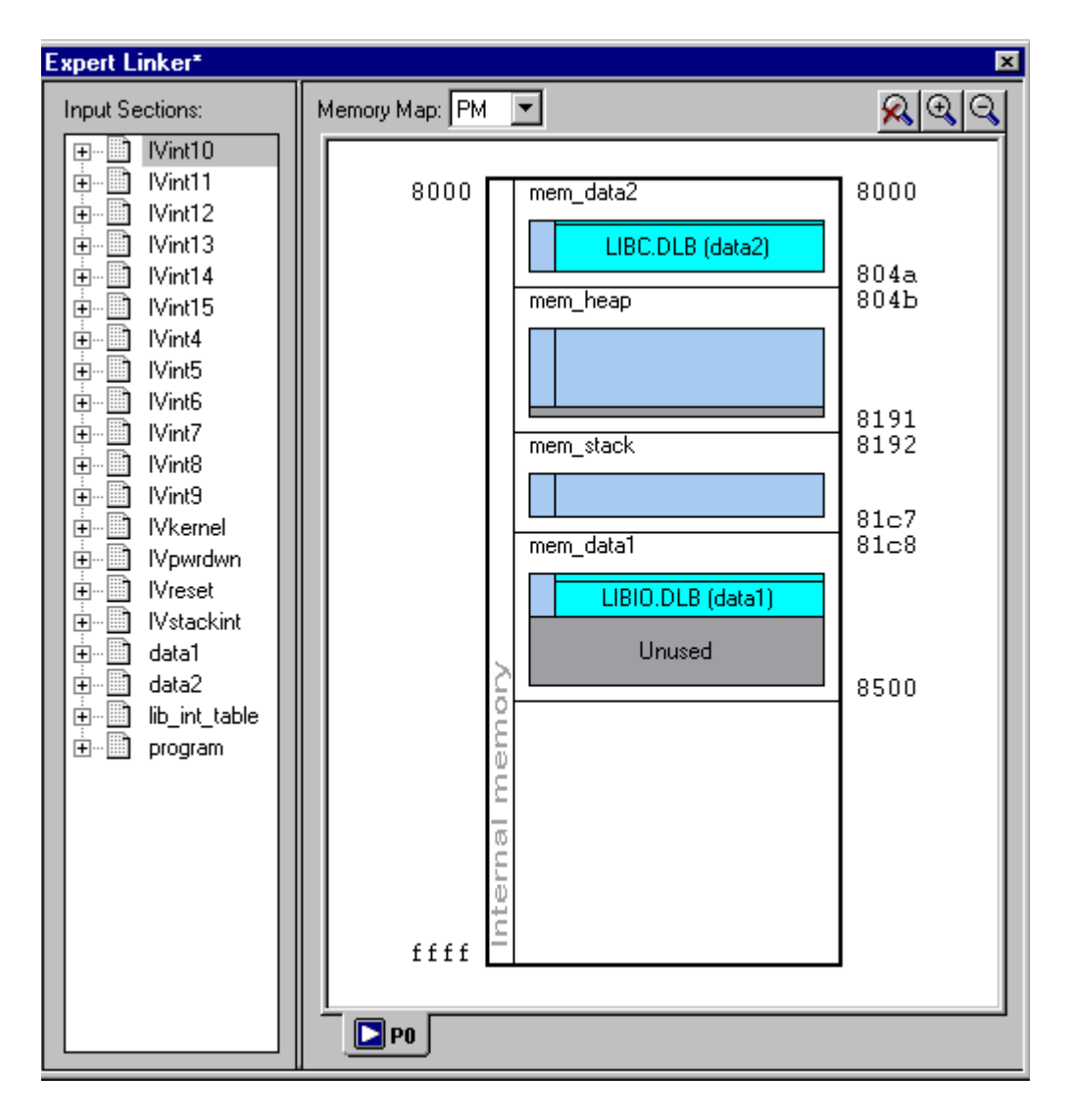

Figure 4-23. Memory Map Pane in Post-Link View

To:

- Zoom in, click on the magnifying glass icon with the + sign above the upper right corner of the memory map window.
- Zoom out, click on the magnifying glass icon with the sign above the upper right corner of the memory map window.
- Exit zoom mode, click on the magnifying glass icon with the "x" above the upper right corner of the memory map window.
- View a memory object by itself by double-clicking on the memory object.
- View the memory object containing the current memory object by double-clicking on the white space around the memory object

| Expert Linker*  |                    | ×        |
|-----------------|--------------------|----------|
| Input Sections: | Memory Map: PM 💌 🌔 | <u> </u> |
|                 | Zoom Opti          | ions     |

Figure 4-24. Memory Map - Zoom Options

## Inserting a Gap into a Memory Segment

A gap may be inserted into a memory segment in the graphical memory map.

To insert a gap:

- 1. Right-click on a memory segment.
- 2. Choose Insert gap. The Insert Gap dialog box appears, as shown in Figure 4-25.

| In | sert Gap                                             |                | ?      | × |
|----|------------------------------------------------------|----------------|--------|---|
| Г  | Memory segme                                         | nt properties— |        |   |
|    | Start address:                                       | 0x22000        |        |   |
|    | End address:                                         | 0x23fff        |        |   |
|    | Size:                                                | 0x2000         |        |   |
|    | <ul> <li>Start of mer</li> <li>End of mer</li> </ul> | nory segment   |        |   |
| Г  | Size of gap                                          |                |        | _ |
|    | Start <u>a</u> ddress:                               | 0x22000        | Sjze:  |   |
|    | E <u>n</u> d address:                                |                |        |   |
|    |                                                      | OK             | Cancel |   |

Figure 4-25. Insert Gap Dialog Box

You may insert a gap at the start of the memory segment or the end of it. If the start is chosen, the **Start address** for the gap is grayed out and you must enter an end address or size (of the gap). If the end is chosen, the **End address** of the gap is grayed out and you must enter a start address or size.

#### Working With Overlays

Overlays appear in the memory map window in two places: "run" space and "live" space. Live space is where the overlay is stored until it is swapped into run space. Because multiple overlays can exist in the same "run" space, the overlays display as multiple blocks on top of each other in cascading fashion.

Figure 4-26 shows an overlay in live space, and Figure 4-27 shows an overlay in run space.

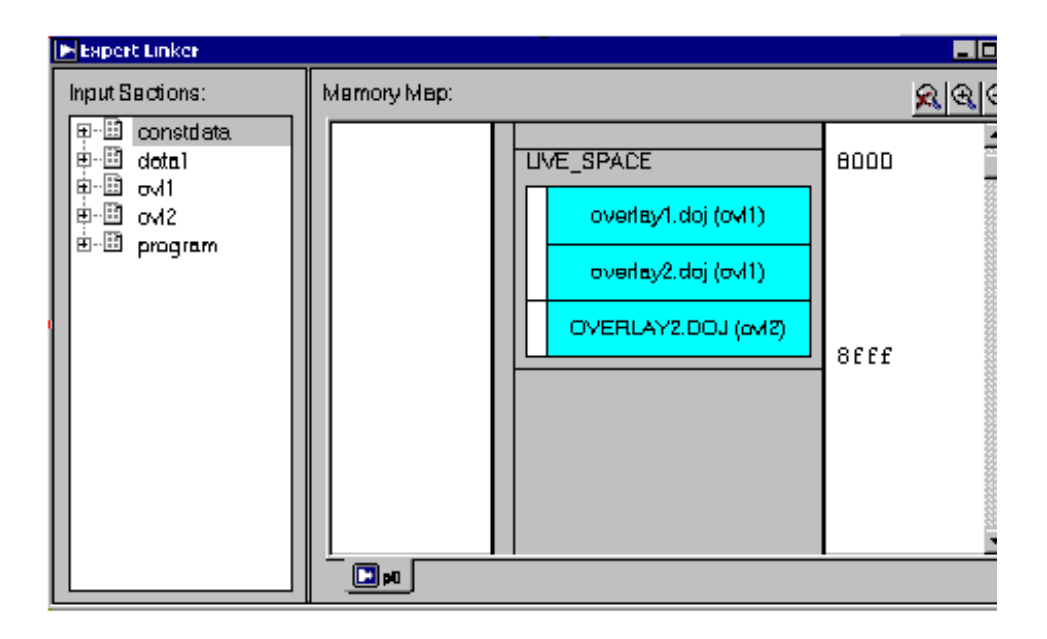

Figure 4-26. Graphical Memory Map Showing an Overlay in Live Space

Overlays in a "run" space appear one at a time in the graphical memory map. The scroll bar next to an overlay in "run" space allows you to specify an overlay to be shown on top. You can drag the overlay on top to another output section to change the "run" space for an overlay. Click the up arrow or down arrow button in the header to display a previous or next overlay in "run" space. Click the browse button to display the list of all available overlays. The header shows the number of overlays in this "run space" and the current overlay number.

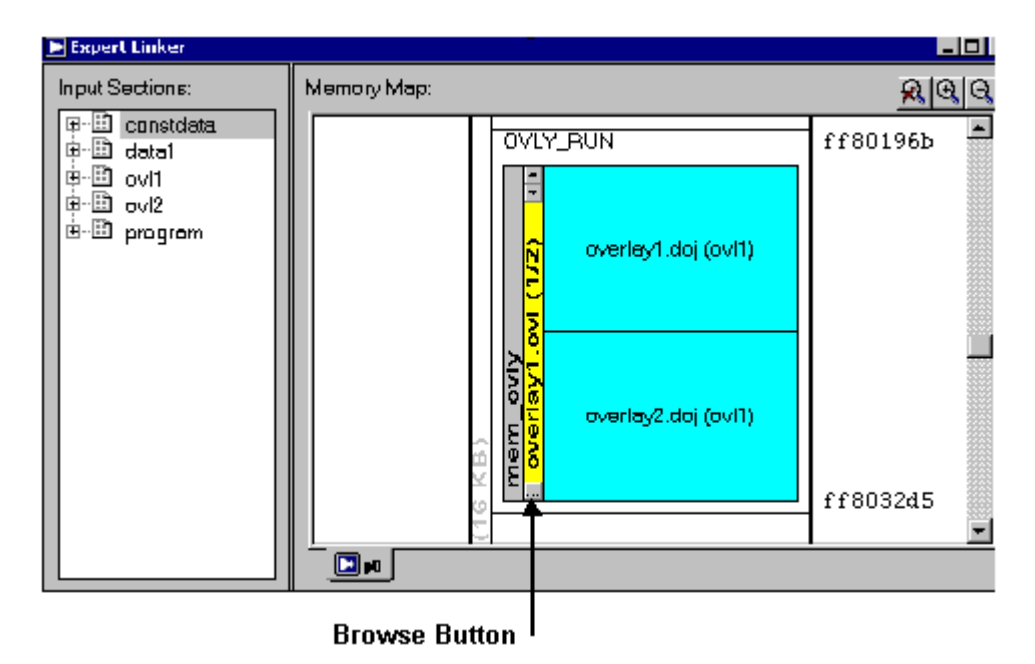

Figure 4-27. Graphical Memory Map Showing an Overlay Run Space

To create an overlay in the "run" space:

- 1. Right-click on an output section.
- 2. Choose New -> Overlay.
- 3. Select the "live" space from the **Overlay Properties** dialog box. The new overlay appears in the "run" and "live" spaces in two different colors in the memory map.

#### **Viewing Section Contents**

You can view the contents of an input section or an output section. You must specify the particular memory address and the display's format.

This capability employs the elfdump utility (elfdump.exe) to obtain the section contents and display it in a window similar to a memory window in VisualDSP++. Multiple Section Contents dialog boxes may be displayed. For example, Figure 4-28 shows Output Section contents in hex format.

| Section: Primes.doj (seg_pmco) Section contents:     |
|------------------------------------------------------|
| Primes.doj (seg_pmco)                                |
| Section contents:                                    |
| Section contents.                                    |
|                                                      |
| [000000] 1607ffffff e6715f8100 0000ad02ff ffffe50f02 |
| [00001E] 0f01000000 01ad01ffff ffe70f1400 000000716f |
| [00003C] 0c00140000 0d59be0000 00005bbe80 000000000  |
| [00005A] ad0cffffff fdac02ffff ffe70f0100 000014013e |
| [000078] 073e000000 1c0f040000 0000180400 0000005ffe |
| [000096] 0f0000000 00073e0000 004c073e00 00004cac02  |
| [0000B4] 013e0000a0 2107040000 002d013e00 029010ad00 |
| [0000D21 716f8a0000 001604ffff ffe8493e04 000000ac04 |
| [0000E0] 5ffe810000 005ffeb180 0000013e00 0210000700 |
| [00010F] ac02ffffff e7013e0002 9120ad01ff ffffe7ac00 |
| [00012C] 716f8>0000 001604ffff ffe8493=80 000000=c0c |
| [00014Å] 0f0000000 14Eff=0400 0000100400 000000Eff=  |
|                                                      |
|                                                      |
| OK                                                   |
|                                                      |

Figure 4-28. Output Section Contents in Hex Format

#### **Memory Map Pane**

To display the contents of an output section:

- 1. In the Memory Map pane, right-click an output section.
- 2. Choose View Section Contents from the menu. The Section Contents dialog box appears.

By default, the memory section content appears in Hex format.

- 3. Right-click anywhere in the section view to display a menu with these selections:
  - Go To Displays an address in the window.
  - Select Format Provides a list of formats: Hex, Hex and ASCII, and Hex and Assembly. Select a format type to specify the memory format.

Figure 4-29 and Figure 4-30 illustrate memory data formats available for the selected output section.

| Section Contents  |         |          |          |          | ? ×         |
|-------------------|---------|----------|----------|----------|-------------|
| Section:          |         |          |          |          |             |
| PRIMES.DOJ (prog  | gram)   |          |          |          | <b>~</b>    |
|                   |         |          |          |          |             |
| Section contents: |         |          |          |          |             |
| [000030] 09       | 9901340 | 003a08bc | 96400001 | 400c8015 | @.:.        |
| [000040] 70       | 011570  | 111c0004 | 01202008 | fc8708fc | рр          |
| [000050] 75       | 5082fc5 | 4001452a | e9aa1800 | 05082fd5 | u.⁄.@.E     |
| [000060] 08       | 36fc52a | e9aa1800 | 05086fd4 | 22200f08 | .0.*        |
| [000070] Ъf       | d60d04  | 710d0611 | 010ca415 | 0057082c | q           |
| [000080] 95       | 51c0004 | 2a79aa18 | 0001082c | 9522615f | <b>*</b> y. |
| [000090] 08       | 3bc9640 | 000a08bf | d61c0000 | 08afc708 | @ 🗕         |
| [00000A0] 6f      | c52228  | Of08bfc6 | 082c950d | 047b0d06 | o."(        |
| [0000B0] 11       | l010ca4 | 15101715 | 70114000 | 05157051 |             |
| [0000C0] 80       | 0000115 | 70111c00 | 04012030 | 082c9522 | p           |
| [0000D0] 61       | l5f08bc | 9640000a | 08bfd61c | 00004000 | a@.         |
| [0000E0] 01       | 157011  | 1c000401 | 20104000 | 011c0000 | p           |
| •                 |         |          |          |          | Þ           |
|                   |         |          |          |          |             |
|                   |         |          | K        |          |             |

Figure 4-29. Output Section Contents in Hex and ASCII Format

| Section Contents                              | ? > |
|-----------------------------------------------|-----|
| Section:                                      |     |
| dft.doj (program)                             | -   |
| Section contents:                             |     |
| [000000] 403b3a8c j26 = j27 - 0X40;;          | -   |
| [000001] 403b3a9c k26 = k27 - 0X40;;          |     |
| [UUUUU2] fUDD4U8/ [J2/ += UXFFFFFFU] = cjmp;; |     |
| [000003] 04303050  k27 = k27 = 0k4,           |     |
| [000005] 3e3a4484 [j26 + 0X3E] = yr4;;        |     |
| [000006] 3e3a0c80 xr12 = [j26 + 0X3E];; -     |     |
| [000007] 40800d88 xr13 = 0X40;;               |     |
| [000008] 8d0118a4 xCOMP(r12, r13);;           |     |
| [0000003] 11005161 IF nxalt, JUMP 0x11(NP);;  |     |
| [00000R] 14000000 $[10 - x112, ]$             |     |
|                                               | -   |
|                                               |     |
| ОК                                            |     |
|                                               |     |

Figure 4-30. Output Section Contents in Hex and Assembly Format

#### **Viewing Symbols**

Symbols can be displayed per processor program (.DXE), per overlay (.OVL), or per input section. Initially, symbol data is in the same order in which it appears in the linker's map output. Sort symbols by name, address, and so on by clicking the column headings.

| Vi | ew Symbols |         |      |           |            | ? ×       |
|----|------------|---------|------|-----------|------------|-----------|
|    | Name       | Address | Size | Binding   | File Name  | Section 🔺 |
|    | _LN\$7m    | 0x286   | 0x0  | STB_LOCAL | PRIMES.DOJ | program   |
|    | _LN\$8m    | 0x28e   | 0x0  | STB_LOCAL | PRIMES.DOJ | program   |
|    | _LN\$9m    | 0x292   | 0x0  | STB_LOCAL | PRIMES.DOJ | program   |
|    | _L_250002  | 0x28e   | 0x0  | STB_LOCAL | PRIMES.DOJ | program   |
|    | _L_250004  | 0x2bd   | 0x0  | STB_LOCAL | PRIMES.DOJ | program   |
|    | _L_250005  | 0x292   | 0x0  | STB_LOCAL | PRIMES.DOJ | program   |
|    | _L_250007  | 0x2a7   | 0x0  | STB_LOCAL | PRIMES.DOJ | program   |
|    | _L_250008  | 0x2a6   | 0x0  | STB_LOCAL | PRIMES.DOJ | program   |
|    | _L_316000  | 0x2c4   | 0x0  | STB_LOCAL | PRIMES.DOJ | program   |
|    | _L_316001  | 0x281   | 0x0  | STB_LOCAL | PRIMES.DOJ | program   |
|    | _L_316002  | 0x284   | 0x0  | STB_LOCAL | PRIMES.DOJ | program   |
|    | EPC_text   | 0x273   | 0x0  | STB_LOCAL | PRIMES.DOJ | program   |
|    | _main      | 0x273   | 0x0  | STB_GLOB  | PRIMES.DOJ | program   |
|    | program    | 0x273   | 0x0  | STB_LOCAL | PRIMES.DOJ | program 🖵 |
|    |            |         | [    | OK        |            |           |

Figure 4-31. View Symbols Dialog Box

To view symbols (Figure 4-31):

- 1. In the post-link view of the Memory Map pane, select the item (memory segment, output section, or input section) whose symbols you want to view.
- 2. Right-click and choose View Symbols.

The View Symbols dialog box displays the selected item's symbols. The symbol's address, size, binding, file name, and section appear beside the symbol's name.

#### **Profiling Object Sections**

You can use Expert Linker to profile object sections in your program. After doing so, Expert Linker graphically displays how much time was spent in each object section so you can locate code "hotspots" and move the code to faster, internal memory.

The following is a sample profiling procedure. Start it by selecting **Profile** execution of object sections in the General page of the Global Properties dialog box (Figure 4-32)

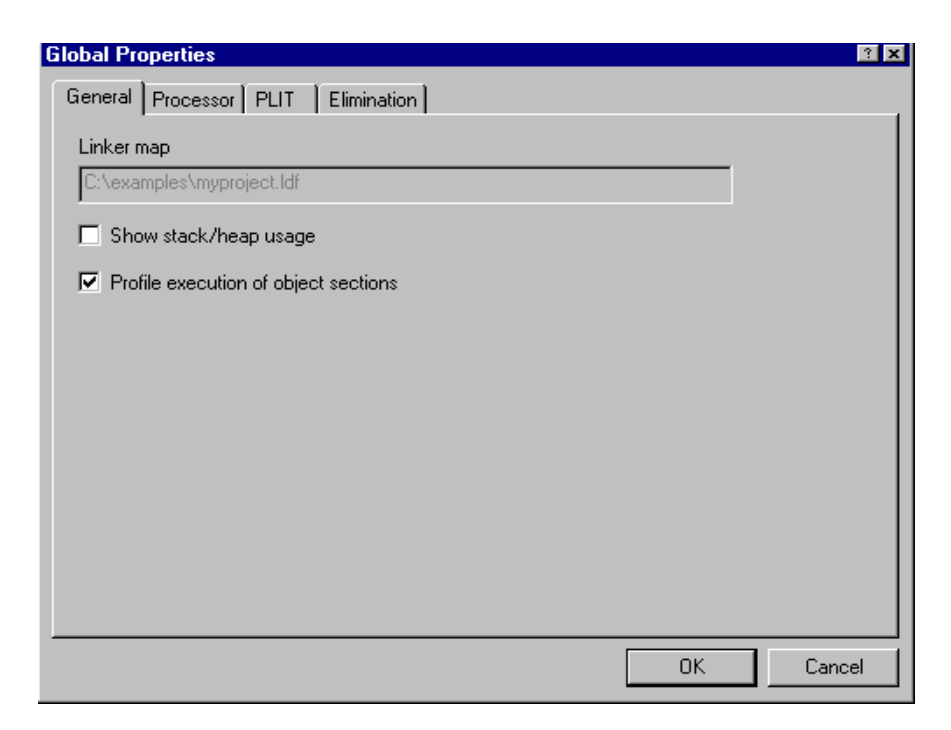

Figure 4-32. General Page of the Global Properties Dialog Box

Then build the project and load the program. After the program is loaded, Expert Linker sets up the profiling bins to collect the profiling information. When the program run is complete, Expert Linker colors each object section with a different shade of red to indicate how much time was spent executing that section. For example, see Figure 4-33.

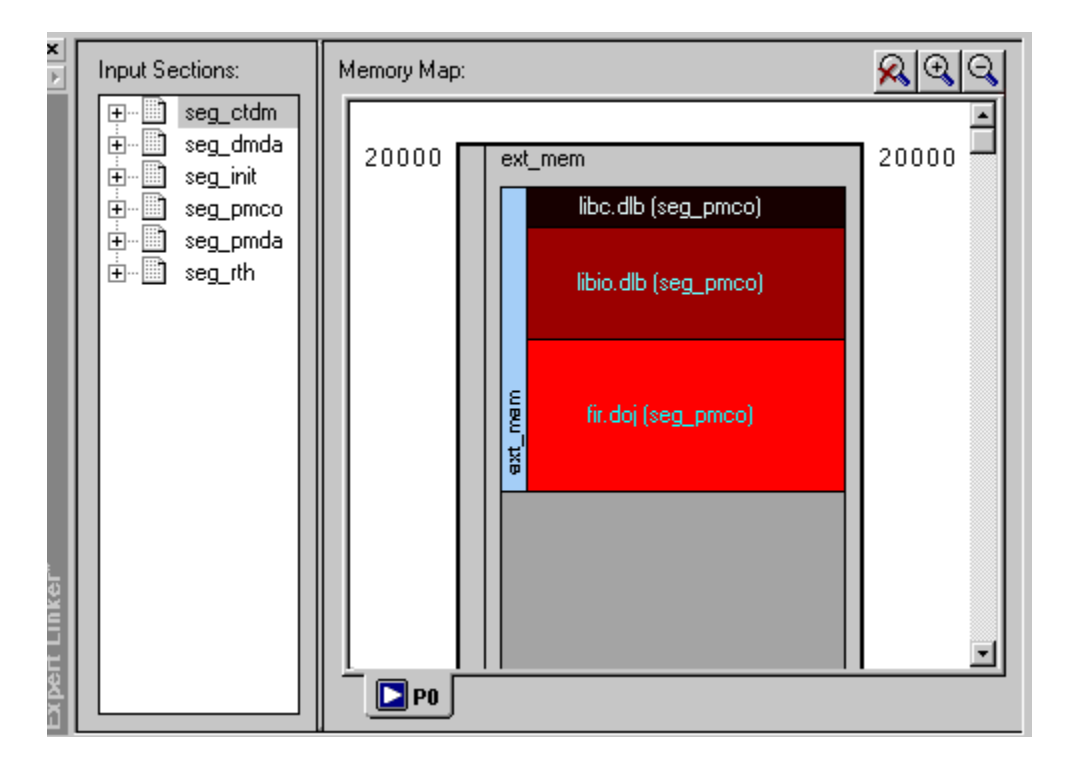

Figure 4-33. Colored Object Sections

The fir.doj (seg\_pmco) appears in the brightest shade of red, indicating that it takes up most of the execution time. The shading of libio.dlb (seg\_pmco) is not as bright. This indicates that it takes up less execution time than fir.doj (seg\_pmco). The shading of libc.dlb (seg\_pmco) is black, indicating that it takes up a negligible amount of the total execution time.

From Expert Linker, you can view PC sample counts for object sections. To view an actual PC sample count (Figure 4-34), move the mouse pointer over an object section and view the PC sample count.

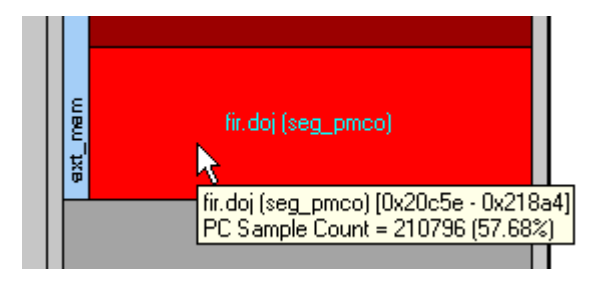

Figure 4-34. PC Sample Count

To view sample counts for functions located within an object section, double-click on the object section (Figure 4-35).

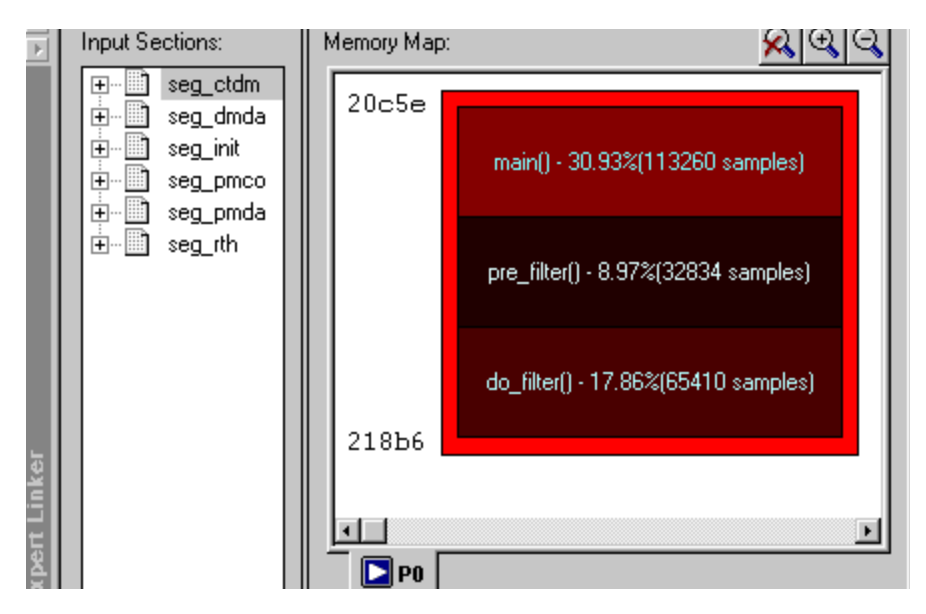

Figure 4-35. Sample Count of Functions within Object Section

# Functions are available only when objects are compiled with debug information.

You can view detailed profile information such as the sample counts for each line in the function (Figure 4-36). To view profile information, double-click on a function.

| ×  | Histogram             | %      | Execution Uni          | %      | Line | C:\C-FIR\ | fir.c  |
|----|-----------------------|--------|------------------------|--------|------|-----------|--------|
|    |                       | 4.65%  | xtheputcha             | 6.64%  | 207  | for       | (i =   |
|    | -                     | 0.70%  | printf_32              | 21.15% | 208  |           | temp · |
| 5  |                       | 0.00%  | xdecimal_d             |        | 209  |           |        |
| ě. |                       | 0.00%  | xdecimal_s             |        | 210  |           | compi. |
| N  |                       | 0.00%  | xprint_e_f             |        | 211  | 11        | lentr  |
| 렸  |                       | 0.00%  | xprint_f_f             |        | 212  |           | mrf=m: |
| ă  |                       | 0.00%  | xprint_g_f             |        | 213  |           | _L\$31 |
| <  |                       | 10.22% | xprnt_32.d             |        | 214  |           |        |
| 5  |                       | 57.76% | 🖻 fir.doj              | 0.36%  | 215  | out       | tput[k |
| ž  |                       | 17.86% | <pre>do_filter()</pre> |        | 216  |           |        |
| ы  |                       | 8.97%  | pre_filter(            | 0.70%  | 217  | for       | c (j = |
| E  |                       | 30.93% | main() 💌               | 0.52%  | 218  |           | state  |
| 8  | 4                     |        | •                      |        | 219  | }         |        |
| М  | Total Samples: 366165 |        |                        |        |      |           |        |

Figure 4-36. Detailed Profile Information

To view PC samples with percent of total samples, view the memory map tree (Figure 4-37).

| Input Sections: | Memory Map:                |               |             |  |  |  |
|-----------------|----------------------------|---------------|-------------|--|--|--|
|                 | Segment/Section            | Start Address | End Address |  |  |  |
| <u>⊕</u>        | 🕞 🧇 seg_rth                | 0x8000        | 0x80ff      |  |  |  |
| l ⊕… i seg_init | 📄 📄 🔄 seg_rth              | 0x8000        | 0x808e      |  |  |  |
|                 | 🔜 🛄 065L_hdr.doj (seg_rth) | 0x8000        | 0x808e      |  |  |  |
| H- seg_pmda     | 🛉 🕂 🗇 seg_dmda             | 0x8900        | 0x8fff      |  |  |  |
| th              | 📑 🖶 🤝 seg_heap             | 0x9000        | 0x94ff      |  |  |  |
|                 | 📑 🖶 🤝 seg_stak             | 0x9500        | 0x9fff      |  |  |  |
|                 | 📄 🕂 🗇 seg_init             | 0xc000        | Oxc10f      |  |  |  |
|                 | 📋 🕀 seg_pmco               | 0xc110        | Oxefff      |  |  |  |
|                 | 📄 🛱 🦃 🔤 pmda               | 0xd800        | Oxdfff      |  |  |  |
|                 | seg_pmda                   | N/A           | N/A         |  |  |  |
|                 | 📄 🗇 🧇 ext_mem              | 0x20000       | 0x2ffff     |  |  |  |
|                 |                            | 0x20000       | 0x218a4     |  |  |  |
|                 | 🗐 🕀 🖽 libc.dlb (seg_pmco)  | 0x20000       | 0x2033e     |  |  |  |
|                 | Iibio.dlb (seg_pmco)       | 0x2033f       | 0x20c5d     |  |  |  |
|                 | int doj (seg_pmco)         | 0x20c5e       | 0x218a4     |  |  |  |
|                 |                            |               |             |  |  |  |
|                 | P0                         |               |             |  |  |  |

Figure 4-37. Percentage of Total PC Sample Count

#### Adding Shared Memory Segments and Linking Object Files

In many DSP applications where large amounts of memory for multiprocessing tasks and sharing of data are required, an external resource in the form of shared memory may be desired.

Refer to Engineer To Engineer Note EE-202 "Using the Expert Linker for Multiprocessor LDF" for detailed description and procedure. You can find this EE Note on Analog Devices website at http://www.analog.com/UploadedFiles/Application\_Notes.

#### System Information Configure the DSP system by choosing the processors in your system and the processor type System type: Processor type: Single processor $\nabla$ ADSP-TS101 Multiprocessor Set up system from debug session settings. Processor properties Output file Processors: \$COMMAND\_LINE\_OUTPUT\_DIRECTOR MP End A 📥 Processor MP Start ... **D** P0 0x2000000 0x23fffff Executables to link against: ▶ P1 0x2400000 0x27fffff 0x2800000 0x2bfffff 0x2c00000 0x2ffffff 22000 Cancel < <u>B</u>ack <u>Next</u> > Help

Figure 4-38. Multiprocessor LDF selection

To add a shared memory section to the .LDF file, right-click in the Memory Map pane and select New/Shared Memory. Then specify a name for the shared memory segment (.SM) and select the processors that have access to this shared memory segment.

As shown in Figure 4-39, a new shared memory segment, visible to processors P0 and P1, has been successfully added to the system. Note that variables declared in the shared memory segment will be accessed by both processors in the system. In order for the linker to be able to correctly resolve these variables, the link against command should be used once again.

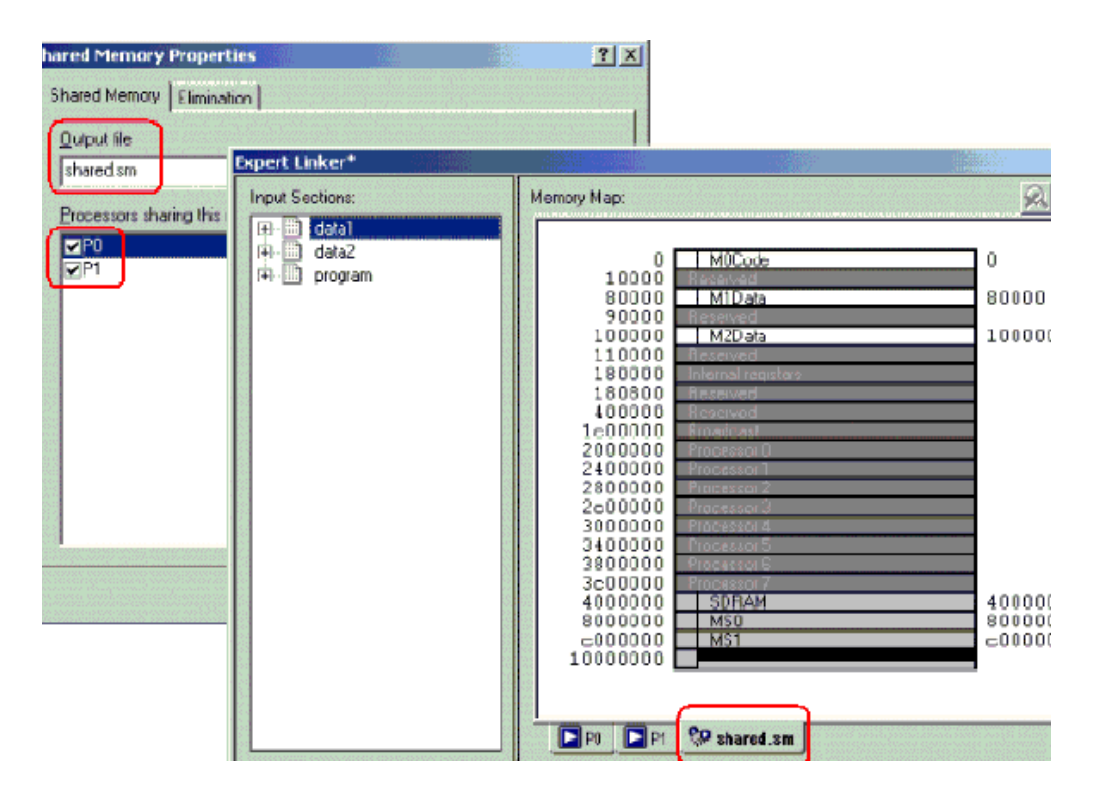

Figure 4-39. Shared Memory Segment
The Expert Linker automatically does this, and therefore you do not need to perform any additional modifications to the LDF.

You can confirm that Expert Linker has correctly added the .sm file to the link against command line by selecting View Global Properties in the Memory Map pane and clicking on the Processor tab.

The shared.sm file should now be contained in the Executables to Link Against box for each processor.

You can use Expert Linker to detect non-linked input sections, such as a variable declared in external SDRAM memory, which belongs to the shared memory segment.

When both processors and the shared memory segments have been properly configured, and Expert Linker has detected all input sections, you can link the object files from different input sections to their corresponding memory sections.

In general, the linking process consists of following steps:

- 1. Sort the left pane of the Expert Linker window by LDF Macros instead of Input Sections (default setting). To do that, right-click on the left pane and select **Sort by/LDF Macros**.
- Right-click on the LDF Macro window and add a new macro for P0 (Add/LDF Macro). For example, \$OBJECTS\_P0. Repeat the same step for P1 and shared.sm.
- 3. Add the object files (.doj) that correspond to each processor as well as to the shared memory segment. This is done by right-clicking on each recently created LDF macro and then selecting Add/Object/Library File.

The use of LDF macros becomes extremely useful in systems where there is more than one sorted by Input Sections instead of LDF macros..doj file per processor or shared memory segment, in which case the same step previously explained should be followed for each .doj file.

- 4. Delete the LDF macro \$COMMAND\_LINE\_OBJECTS from the \$OBJECTS macro to avoid duplicate of object files during the linking process. Right-click on the \$COMMAND\_LINE\_OBJECTS macro and click Remove.
- 5. The left pane needs to be sorted by Input Sections instead of LDF macros. To do that, right-click on the left pane and select Sort by/Input Sections. Additionally, change in the right pane the Memory Map View Mode from Graphical to Tree mode. Right-click on the Memory Map window, select View Mode and then Memory Map Tree.
- 6. Map the new macros into memory. To do this, place each macro into its corresponding memory section.
- 7. Repeat the same steps for processor P1 (\$OBJECTS\_P1) and for the shared memory segment, shared.sm (place \$OBJECTS\_SM in the SDRAM section).
- 8. Press Rebuild All.
- 9. Select one of the processors by clicking on the processor's name tab. In this case, P0 is selected first. Then, place (drag and drop) the recently created LDF macro, \$OBJECTS\_P0, in its corresponding memory segment. The red crosses denoting the "non-linked" sections have disappeared, indicating that the input sections have been properly mapped into memory.
- Also, note that the LDF macros that were moved from the Input Sections window (left pane) to their corresponding sections in the Memory Map window (right pane) have been automatically replaced during linking process with the actual object files (.doj) used by the linker.

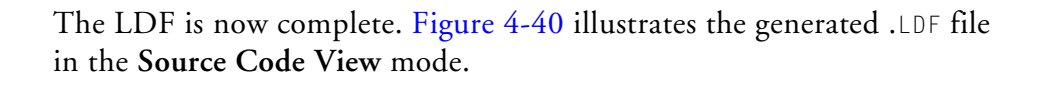

| Expert Linker   |                                                                                                    |                                                                                                    |                                                                                                    |
|-----------------|----------------------------------------------------------------------------------------------------|----------------------------------------------------------------------------------------------------|----------------------------------------------------------------------------------------------------|
| Input Sections: | Memory Map:                                                                                                    |                                                                                                    |                                                                                                    |
| Input Sections: | Memory Map:<br>Segment/Section<br>MOCode<br>Code<br>MIData<br>MIData<br>MIDAta<br>MIData<br>MIData<br>MIDAta<br>MIDAta<br>MIDAta<br>MIDAta<br>MIDAta<br>MIDAta<br>MIDAta<br>MIDAta<br>MIDAta<br>MIDAta<br>MIDAta<br>MIDAta<br>MIDAta<br>MIDAta<br>MIDAta<br>MIDAta<br>MIDAta<br>MIDAta<br>MIDAta<br>MIDAta<br>MIDAta<br>MIDAta<br>MIDATA<br>MIDATA<br>MIDATA<br>MI | Start Address           0x0           0x0           0x0           0x80000           0x80000           0x80000           0x80000           0x80000           0x80000           0x80000           0x80000           0x800000           0x100000           0x1000000           0x1000000           0x5000000           0x5000000           0x600000           0x6000000           0x6000000           0x6000000           0x6000000           0x6000000           0x6000000 | End Address<br>0xfff<br>0x53<br>0x4b<br>0x8001f<br>0x8001f<br>0x10000f<br>0x10000f<br>0x1000f<br>0x1000f<br>0x1000f<br>0x1000f<br>0x1000f<br>0x10000f<br>0x1000f<br>0x1000f<br>0x1000f<br>0x1000f<br>0x1000f<br>0x1000f<br>0x1000f<br>0x1000f<br>0x1000f<br>0x1000f<br>0x100f<br>0x10f |
|                 | P0 P1 😵 shared.sm                                                                                                    |                                                                                                    |                                                                                                    |

Figure 4-40. Expert Linker Multiprocessor LDF

The multiprocessor linker commands, MPMEMORY, SHARED MEMORY and LINK AGAINST, as well as the corresponding LDF macros, have been successfully generated by the Expert Linker in a way absolutely transparent to the user.

The complete project is now ready to be built. Once again, perform a **Rebuild All** and start debugging with the application code.

# **Managing Object Properties**

You can display different properties for each type of object. Since different objects may share certain properties, their **Properties** dialog boxes share pages.

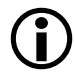

The following procedures assume the Expert Linker window is open.

To display a **Properties** dialog box, right-click an object and choose **Properties**. You may choose these functions:

- "Managing Global Properties" on page 4-51
- "Managing Processor Properties" on page 4-52
- "Managing PLIT Properties for Overlays" on page 4-54
- "Managing Elimination Properties" on page 4-55
- "Managing Symbols Properties" on page 4-57
- "Managing Memory Segment Properties" on page 4-61
- "Managing Output Section Properties" on page 4-62
- "Managing Packing Properties" on page 4-64
- "Managing Alignment and Fill Properties" on page 4-65
- "Managing Overlay Properties" on page 4-67
- "Managing Stack and Heap in Processor Memory" on page 4-69

## **Managing Global Properties**

The Global Properties dialog box provides these selections (Figure 4-41):

- Linker map file displays the map file generated after linking the project. This is a read-only field.
- If Show stack/heap usage is selected, after you run a project, Expert Linker shows how much of the stack and heap were used.
- If **Profile execution of object sections** is selected, Expert Linker enables the profiling feature that allows you to see hotspots in object sections and to fine-tune the placement of object sections

| lobal Properties                     | ? ×       |
|--------------------------------------|-----------|
| General Processor PLIT Elimination   |           |
| Linker map                           |           |
| C:\examples\myproject.ldf            |           |
| Show stack/heap usage                |           |
| Profile execution of object sections |           |
|                                      |           |
|                                      |           |
|                                      |           |
|                                      |           |
|                                      |           |
|                                      |           |
|                                      |           |
|                                      |           |
|                                      | UK Cancel |

Figure 4-41. General Page of the Global Properties Dialog Box

## **Managing Processor Properties**

To specify processor properties:

1. In the Memory Map pane, right-click on a Processor tab and choose Properties.

The Processor Properties dialog box appears.

2. Click the **Processor** tab (Figure 4-42).

The Processor tab allows you to reconfigure the processor setup.

| Processor Properties                              | ? ×                          |
|---------------------------------------------------|------------------------------|
| Processor Elimination Symbols                     |                              |
| System type<br>Single processor<br>Multiprocessor | Processor type:<br>ADSP-2191 |
| Processor properties<br>Processors:               | <u>O</u> utput file          |
| Processor                                         | \$COMMAND_LINE_OUTPUT_FILE   |
|                                                   | Executables to link against: |
|                                                   |                              |
|                                                   | OK Cancel                    |

Figure 4-42. Processor Page of the Processor Properties Dialog Box

With a **Processor** tab in focus, you can:

- Specify System Type Use the Single processor selection.
- Select a Processor type (such as ADSP-BF532).
- Specify an **Output file** name The file name may include a relative path and/or LDF macro.
- Specify Executables to link against Multiple files names are permitted, but must be separated with space characters. Only .SM, .DLB, and .DXE files are permitted. A file name may include a relative path, LDF macro, or both.

Additionally, you can rename a processor by selecting the processor, right-clicking, choosing **Rename Processor**, and typing a new name.

## **Managing PLIT Properties for Overlays**

The PLIT tab allows you to view and edit the function template used in overlays. Assembly instructions observe the same syntax coloring as specified for editor windows.

You can enter assembly code only. Comments are not allowed. To view and edit PLIT information:

- 1. Right-click in the Input Sections pane.
- 2. Choose Properties. The Global Properties dialog box appears.
- 3. Click the PLIT tab (Figure 4-43).

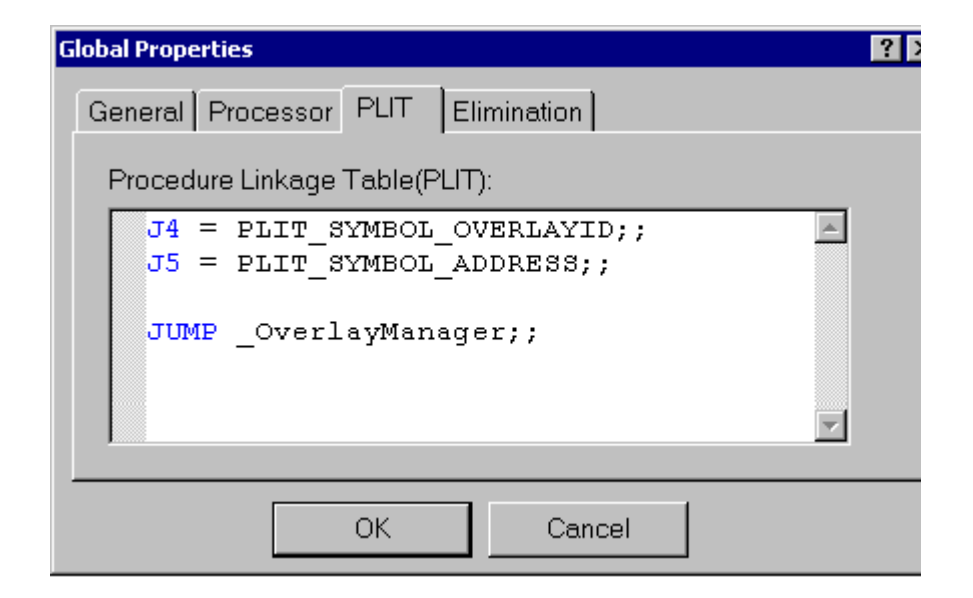

Figure 4-43. PLIT Page of the Global Properties Dialog Box

## **Managing Elimination Properties**

You can eliminate unused code from the target .DXE file. Specify the input sections from which to eliminate code and the symbols you want to keep.

The Elimination tab allows you to perform elimination (Figure 4-44).

| Processor Properties ? 🗙                    |
|---------------------------------------------|
| Processor PLIT Elimination Symbols          |
|                                             |
| Enable elimination of unused objects        |
| Verbose linker output of eliminated objects |
| Sections to apply elimination:              |
| linput_section1                             |
| ✓input_section2                             |
| ✓input_section3                             |
| ✓input_section4                             |
|                                             |
|                                             |
| Symbols to <u>k</u> eep:                    |
| main                                        |
|                                             |
|                                             |
|                                             |
|                                             |
| ,                                           |
| OK Cancel                                   |
| OK Cancel                                   |

Figure 4-44. Processor Properties Dialog Box - Elimination Tab

Selecting the **Enable elimination of unused objects** option enables elimination. This check box is grayed out when elimination is enabled through the linker command line or when the .LDF file is read-only.

When Verbose linker output of eliminated objects is selected, the eliminated objects are shown as linker output in the Output window's Build page during linking. This check box is grayed out when the Enable elimi**nation of unused objects** check box is cleared. It is also grayed out when elimination is enabled through the linker command line or when the .LDF file is read-only.

The Sections to apply elimination box lists all input sections with a check box next to each section. Elimination applies to the sections that are selected. By default, all input sections are selected.

**Symbols to keep** is a list of symbols to be retained. The linker does not remove these symbols. If you right-click in this list box, a menu allows you to:

- Add a symbol by typing in the new symbol name in the edit box at the end of the list
- Remove the selected symbol

## **Managing Symbols Properties**

You can view the list of symbols resolved by the linker. You can also add and remove symbols from the list of symbols kept by the linker. The symbols can be resolved to an absolute address or to a program file (.DXE). It is assumed that you have enabled the elimination of unused code.

To add or remove a symbol:

- 1. Right-click in the **Input Sections** pane of the Expert Linker window.
- 2. Choose Properties. The Global Properties dialog box appears.
- 3. Click the Elimination tab to add or remove a symbol (Figure 4-45)
- 4. Right-click in the Symbols to keep window.

Choose Add Symbol to open the dialog box and type new symbol names at the end of the existing list. To delete a symbol, select the symbol, right-click, and choose Remove Symbol.

To specify symbol resolution:

- 1. In the Memory Map pane, right-click a processor tab.
- 2. Choose **Properties**. The **Processor** page of the **Processor Properties** dialog box appears. The **Symbols** tab allows you to specify how symbols are to be resolved by the linker (Figure 4-46).

The symbols can be resolved to an absolute address or to a program file (.DXE). When you right-click in the **Symbols** field, a menu enables you to add or remove symbols.

#### **Managing Object Properties**

| Global Properties                             |
|-----------------------------------------------|
| General Processor PLIT Elimination            |
| Enable elimination of unused objects          |
| ☐ ⊻erbose linker output of eliminated objects |
| Sections to apply elimination:                |
| Vint10                                        |
| vivint1<br>vilvint12                          |
| <b>V</b> IVint13                              |
| Symbols to <u>k</u> eep:                      |
| main<br>ctor_NUUL_marker                      |
|                                               |
|                                               |
| OK Cancel                                     |

Figure 4-45. Elimination Page of the Global Properties Dialog Box

Choosing Add Symbol from the menu invokes the Add Symbol to Resolve dialog box (Figure 4-47), which allows you to pick a symbol by either typing the name or browsing for a symbol. Using Resolve with, you can also decide whether to resolve the symbol from a known absolute address or file name (.DXE or .SM file).

The **Browse** button is grayed out when no symbol list is available; for example, if the project has not been linked. When this button is active, click it to display the **Browse Symbols** dialog box, which shows a list of all the symbols.

| Processor Properties<br>Processor PLIT Elimination Sym | pols                               |
|--------------------------------------------------------|------------------------------------|
| Symbols to resolve:                                    |                                    |
| Symbol                                                 | Address or File Name               |
| foo1<br>foo2                                           | 0x10000<br>c:\examples\program.dxe |
|                                                        |                                    |
|                                                        |                                    |
|                                                        |                                    |
|                                                        |                                    |
|                                                        |                                    |
|                                                        |                                    |
|                                                        |                                    |
|                                                        |                                    |
|                                                        |                                    |
|                                                        |                                    |
|                                                        |                                    |
|                                                        | OK Cancel                          |

Figure 4-46. Processor Properties Dialog Box – Symbols Tab

| Add Symbol to Resolve                     | ? ×            |
|-------------------------------------------|----------------|
| <u>S</u> ymbol:                           |                |
| foo                                       | <u>B</u> rowse |
| Resolve with<br>Absolute <u>A</u> ddress: |                |
| 0×10000                                   |                |
| O <u>F</u> ile Name:                      |                |
|                                           |                |
| OK Cance                                  | 1              |

Figure 4-47. Add Symbol to Resolve Dialog Box

#### **Managing Object Properties**

Selecting a symbol from that list places it in the **Symbol** box of the **Edit Symbol to Resolve** dialog box.

To delete a symbol from the resolve list:

- 1. Click **Browse** to display the **Symbols to resolve** list in the **Symbols** pane (Figure 4-46).
- 2. Select the symbol you want to delete.
- 3. Right-click and choose Remove Symbol.

## **Managing Memory Segment Properties**

You can specify or change the memory segment's name, start address, end address, size, width, memory space, memory type, and internal/external flag.

The BM memory space option applies only to ADSP-218x DSPs. To display the Memory Segment Properties dialog box (Figure 4-48):

- 1. Right-click a memory segment (for example, PROGRAM or MEM\_CODE) in the Memory Map pane.
- 2. Choose Properties. The selected segment properties are displayed.

| Memory Segment Prop                | perties                | ? ×                |
|------------------------------------|------------------------|--------------------|
| Memory Segment                     |                        |                    |
| Name:                              |                        |                    |
| mem code                           |                        |                    |
|                                    |                        |                    |
| Start <u>A</u> ddress: <u>E</u> nd | Address: <u>S</u> ize: | <u>W</u> idth:     |
| 0x242 0x7                          | fff 0x7dbe             | 24 💌               |
| Memory Space                       | - ROM/RAM              | Internal/External  |
| ⊙ <u>Р</u> м                       | • RA <u>M</u>          | 🖸 Internal         |
| <u>с</u> <u>р</u> м                | С В <u>О</u> М         | C <u>E</u> xternal |
| <b>С</b> <u>в</u> м                |                        |                    |
|                                    |                        |                    |
|                                    |                        |                    |
|                                    |                        | OK Cancel          |

Figure 4-48. Memory Segment Properties Dialog Box

## **Managing Output Section Properties**

The **Output Section** tab allows you to change the output section's name or to set the overflow. Overflow allows objects that do not fit in the current output section to spill over into the specified output section. By default, all objects that do not fit (except objects that are manually pinned to the current output section) overflow to the specified section.

To specify output section properties:

- 1. Right-click an output section (for example, PROGRAM\_DXE or CODE\_DXE) in the Memory Map pane.
- 2. Choose Properties (Figure 4-49)

| Output Section Properties        | °× |
|----------------------------------|----|
| Output Section Packing Alignment |    |
| Name:                            |    |
| program_dxe                      |    |
| - Overflow                       |    |
| Ouput section to which objects   |    |
| None                             |    |
| Placement                        |    |
| Address: Not available           |    |
| Size (in words): Not available   |    |
|                                  |    |
| OK Canc                          | el |

Figure 4-49. Output Section Properties Dialog Box - Output Section Tab

The selections in the output section/segment list includes "None" (for no overflow) and all output sections. You can pin objects to an output section by right-clicking the object and choosing **Pin to output section**.

You can:

- Type a name for the output section in Name.
- Select an output section into which the selected output section will overflow in **Overflow**. Or select **None** for no overflow. This setting appears in the **Placement** box.

Before you link the project, the **Placement** box indicates the output section's address and size as "Not available". After linking is done, the box displays the output section's actual address and size.

Specify the Packing and Alignment (with Fill Value) properties as needed.

## **Managing Packing Properties**

The **Packing** tab allows you to specify the packing format that the linker uses to place bytes into memory. The choices include **No packing** or **Custom** packing. You can view byte order, which defines the order that bytes will be placed into memory.

For Blackfin processors, **No packing** is the only packing method available. For ADSP-21xx DSPs, both **Custom** and **No packing** are available.

To specify packing properties:

- 1. Right-click a memory segment in the Memory Map pane.
- 2. Choose Properties and click the Packing tab (Figure 4-50).

| Output Section Properties                                           | ? ×                                                                                                    |
|---------------------------------------------------------------------|----------------------------------------------------------------------------------------------------|
| Output Section Packing Alignment<br>Packing<br>No packing<br>Custom | Number of <u>bytes:</u> Packing <u>o</u> rder:           Image: Image: |
|                                                                     | OK Cancel                                                                                                    |

Figure 4-50. Memory Segment Properties Dialog Box - Packing Tab

## **Managing Alignment and Fill Properties**

The Alignment tab allows you to set the alignment and fill values for the output section. When the output section is aligned on an address, the linker fills the gap with zeros (0), NOP instructions, or a specified value.

To specify alignment properties:

- 1. Right-click a memory segment in the Memory Map pane.
- 2. Choose Properties.
- 3. Click the Alignment tab (Figure 4-51).

If you select **No Alignment**, the output section will not be aligned on an address.

If you select Align each input section to the next address that is a multiple of, select an integer value from the drop-down list to specify the output section alignment.

When the output section is aligned on an address, a gap is filled by the linker. Based on the processor architecture, the Expert Linker determines the opcode for the NOP instruction.

The **Fill value** is either 0, a NOP instruction, or a user-specified value (a hexadecimal value entered in the entry box).

## **Managing Object Properties**

| Output Section Properties                                                                                          |
|----------------------------------------------------------------------------------------------------|
| Output Section Packing Alignment                                                                                   |
| Alignment  No Alignment  Align each input section to the next address that  is a multiple of:                      |
| Fill value<br>Fill gaps with the default value of 0<br>Fill gaps with NOP instruction<br>Fill gaps with the value: |
|                                                                                                    |
| OK Cancel                                                                                                    |

Figure 4-51. Output Section Properties – Alignment Tab

## **Managing Overlay Properties**

The **Overlay** tab allows you to choose the output file for the overlay, its live memory, and its linking algorithm.

To specify overlay properties:

- 1. Right-click an overlay object in the Memory Map pane.
- 2. Choose Properties and click on the Overlay tab (Figure 4-52)

| Overlay Properties          | î x                    |
|-----------------------------|------------------------|
| Overlay Packing             |                        |
| <u>O</u> utput file name:   |                        |
| overlay1.ovl                |                        |
| Live                        | Overlay linking        |
| mem_code 🔹                  | ALL_FIT                |
| Placement                   |                        |
| Live Address: Not available | Size (in Not available |
| Run Address: Not available  |                        |
|                             |                        |
|                             | OK Cancel              |

Figure 4-52. Overlay Properties Dialog Box - Overlay Tab

The Live memory drop-down list contains all output sections or memory segments within one output section. The "*live*" memory is where the overlay is stored before it is swapped into memory.

#### **Managing Object Properties**

The Overlay linking algorithm box permits one overlay algorithm— ALL\_FIT. Expert Linker does not allow you to change this setting. When you use ALL\_FIT, the linker tries to fit all of the mapped objects into one overlay.

The **Browse** button is available only if the overlay has already been built and the symbols are available. Clicking **Browse** opens the **Browse Symbols** dialog box.

You can choose the address for the symbol group or let the linker choose the address.

## Managing Stack and Heap in Processor Memory

The Expert Linker shows how much space is allocated for your program's heap and stack.

Figure 4-53 shows stack and heap output sections in the Memory Map pane. Right-click on either of them to display its properties.

Figure 4-53. Memory Map Window With Stack and Heap Sections

Use the Global Properties dialog box to select Show stack/heap usage (Figure 4-54). This option graphically displays the stack/heap usage in memory (Figure 4-55).

| Liobal Properties                                 |  |
|---------------------------------------------------|--|
| General Processor PLIT Elimination                |  |
| Linkermap file:                                   |  |
| D:\Program Files\VisualDSP\Examples\CFFT\cff1.ldf |  |
| ☑ Shaw stack/heap usage                           |  |

Figure 4-54. Global Properties - Selecting Stack and Heap Usage

The Expert Linker can:

• Locate stacks and heaps and fill them with a marker value.

This occurs after you load the program into a DSP target. The stacks and heaps are located by their output section names, which may vary across processor families.

• Search the heap and stack for the highest memory locations written to by the DSP program.

This action occurs when the target halts after running the program. (assume the unused portion of the stack or heap starts here). The Expert Linker updates the memory map to show how much of the stack and heap are unused.

Use this information to adjust the size of your stack and heap. This information helps make better use of the DSP memory, so the stack and heap segments do not use too much memory.

Use the graphical view (View Mode -> Graphical Memory Map) to display stack and heap memory map blocks. Figure 4-55 shows a possible memory map after running a Blackfin processor project program.

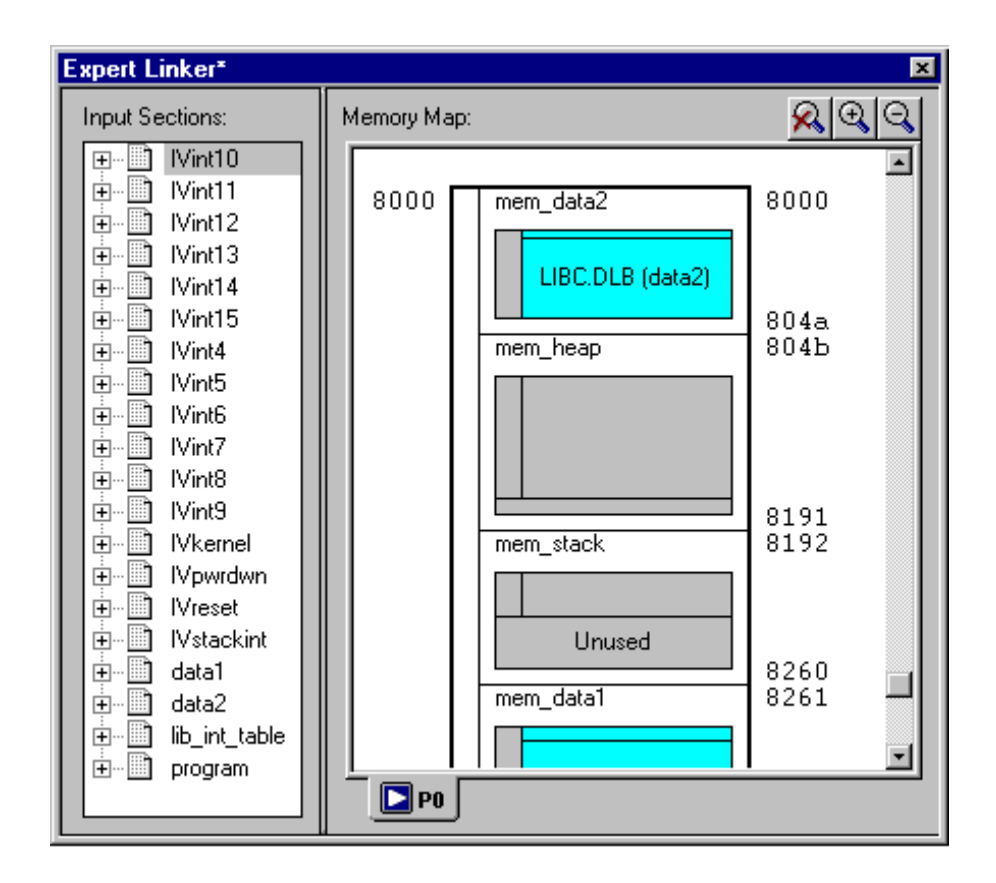

Figure 4-55. Graphical Memory Map Showing Stack and Heap Usage

## **Managing Object Properties**

# 5 MEMORY OVERLAYS AND ADVANCED LDF COMMANDS

This chapter describes memory management with the overlay functions as well as several advanced LDF commands used for memory management.

This chapter includes:

- "Overview" on page 5-2 Provides an overview of Analog Devices processor's memory architecture
- "Memory Management Using Overlays" on page 5-4 Describes memory management using the overlay functions
- "Advanced LDF Commands" on page 5-27 Describes LDF commands that support memory management with overlay functions, the implementation of physical shared memory, and multiprocessor support

## Overview

Current Analog Devices processors use fast Harvard memory architecture that has separate program and data memories. This memory architecture improves processing speed because the machine can fetch program instructions and data in parallel. A data fetch from memory can thus be accomplished in a single memory cycle. Analog Devices DSPs possess a separate program and data memory for speed. For extra speed, data can be kept in program memory as well as in data memory, and there are instructions to fetch data from both memories simultaneously.

To use the full memory bandwidth, Blackfin and ADSP-219x processors possess an instruction cache. Instructions which come from cache memory free up the program memory bus for data access fetch from program memory. This feature permits multiply accumulate instructions to fetch a multiplier and a multiplicand, compute a product, and add the new product to the accumulator, all in a single instruction. In this case, it is important to locate the multiplier data in program memory and the multiplicand data in data memory. It is the programmer's responsibility to assign data buffers to memory. This is done with instructions to the linker. In addition, each DSP project must fit into a different memory arrangement. Different DSP boards have different amounts of memory, located at different addresses.

For example, the ADSP 2181 DSP has the ability to access up to two 8 Kbyte pages of external overlay memory for both program memory and data memory. The DSP still contains 16 Kbyte of program memory and data memory but can access up to another 16 Kbyte of program memory and another 16 Kbyte of data memory.

Blackfin processors have an integrated instruction and data cache, which can be used to reduce the manual process of moving instructions and data in and out of core. Memory overlays can also be used to run an application efficiently, but they require a user-managed set of DMAs. Since Blackfin processors do not have a separate built-in overlay manager, the DMA controller must be used to move code in and out of internal L1 memory. For this reason, it is almost always better to use the instruction cache.

ADSP-219x DSPs support an external memory interface that allows rather large amounts of memory, but at a penalty in speed. Internal memory is ten times faster than external memory, so it may be desirable to keep large amounts of program code in external memory and to swap parts of it to internal memory for speed in execution. Such a program is said to run in "overlays."

For code reuse and portability, a program should not require modification to run in different machines or in different locations in memory. Therefore, the C or assembler source code does not specify the addresses of either code or data. Instead, the source code assigns names to sections of code, data, or both at compile or assembly time to allow the linker to assign physical memory addresses to each section of code or data. The goal is to make the source program's position independent and to let the linker assign all the addresses.

The linker uses Linker Description Files to control "what goes where." At link time, the linker follows directions in the .LDF file to place code and data at the proper addresses.

# **Memory Management Using Overlays**

To reduce DSP system costs, many applications employ processors with small amounts of on-chip memory and place much of the program code and data off-chip. The linker supports the linking of executables for systems with overlay memory. Applications notes on the Analog Devices Web site provide detailed descriptions of this technique; for example,

- AN 572 "Overlay Linking on the ADSP-219x"
- EE-152 "Using Software Overlays with the ADSP-219x and VisualDSP 2.0++"
- EE-100 "ADSP-218x External Overlay Memory"

This section describes the use of memory overlays with 16-bit DSPs. The topics are:

- "Introduction to Memory Overlays" on page 5-5
- "Overlay Managers" on page 5-7
- "Memory Overlay Support" on page 5-8
- "Example Managing Two Overlays" on page 5-12
- "Linker-Generated Constants" on page 5-15
- "Overlay Word Sizes" on page 5-15
- "Storing Overlay ID" on page 5-16
- "Overlay Manager Function Summary" on page 5-17
- "Reducing Overlay Manager Overhead" on page 5-17
- "Using PLIT{} and Overlay Manager" on page 5-22

The following LDF commands facilitate overlay features.

- "OVERLAY\_GROUP{}" on page 5-29
- "PLIT{}" on page 5-34

## Introduction to Memory Overlays

When the built-in caching mechanisms are not used, *memory overlays* support applications that cannot fit the program instructions into the processor's internal memory. In such cases, program instructions are partitioned and stored in external memory until they are required for program execution. These partitions are memory overlays, and the routines that call and execute them are called *overlay managers*.

Overlays are a "many to one" memory mapping system. Several overlays may "live" (stored) in unique locations in external memory, but "run" (execute) in a common location in internal memory. Throughout the following description, the overlay storage location is referred to as the "live" location, and the internal location where instructions are executed is referred to as the "run" (run-time) space.

Overlay functions are written to *overlay files* (.0VL), which may be specified as one type of linker executable output file. The loader can read .0VL files to generate an .LDR file. On Blackfin processors, this function must be done using the memory DMA controller.

Figure 5-1 demonstrates the concept of memory overlays. The two memory spaces are: internal and external. The *external* memory is partitioned into five overlays. The *internal* memory contains the main program, an overlay manager function, and two memory segments reserved for execution of overlay program instructions.

In this example, overlays 1 and 2 share the same run-time location within internal memory, and overlays 3, 4, and 5 also share a common run-time memory. When FUNC\_B is required, the overlay manager loads overlay 2 to

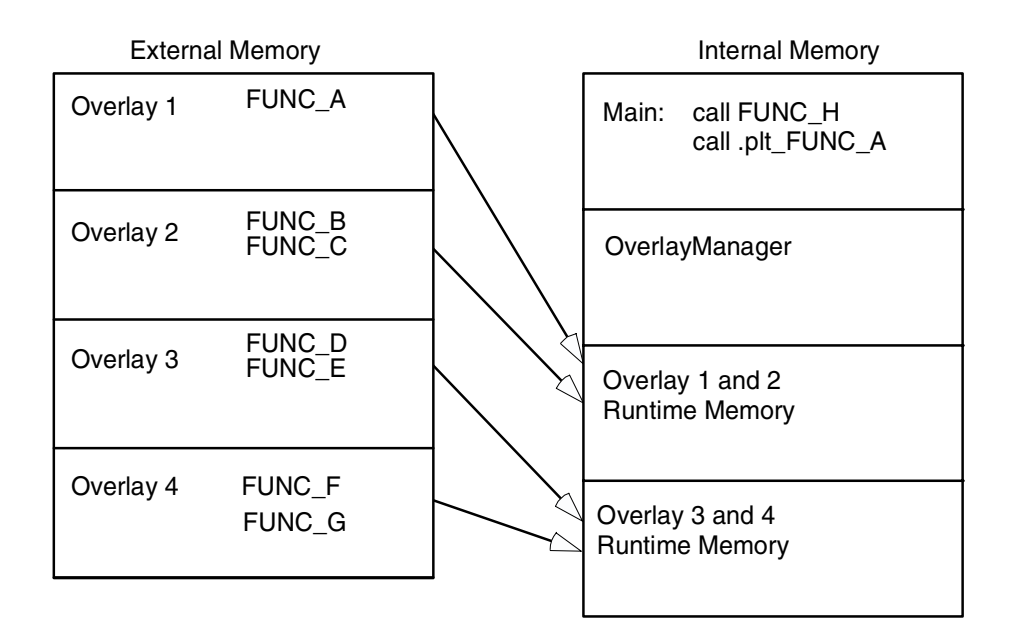

#### Figure 5-1. Memory Overlays

the location in internal memory where overlay 2 is designated to run. When FUNC\_D is required, the overlay manager loads overlay 3 into its designated run-time memory.

The transfer is typically implemented with the processor's Direct Memory Access (DMA) capability. The overlay manager can also handle advanced functionality, such as checking whether the requested overlay is already in run-time memory, executing another function while loading an overlay, and tracking recursive overlay function calls.

## **Overlay Managers**

An overlay manager is a user-definable routine responsible for loading a referenced overlay function or data buffer into internal memory (run-time space). This task is accomplished with linker-generated constants and PLIT(} commands.

Linker-generated constants inform the overlay manager of the overlay's live address, where the overlay resides for execution, and the number of words in the overlay. PLIT{} commands inform the overlay manager of the requested overlay and the run-time address of the referenced symbol.

An overlay manager's main objective is to transfer overlays to a run-time location when required. Overlay managers may also:

- Set up a stack to store register values
- Check whether a referenced symbol has already been transferred into its run-time space as a result of a previous reference

If the overlay is already in internal memory, the overlay transfer is bypassed and execution of the overlay routine begins immediately.

• Load an overlay while executing a function from a second overlay (or a non-overlay function)

You may require an overlay manager to perform other specialized tasks to satisfy the special needs of a given application. Overlay managers for Blackfin processors must be developed by the user.

#### Breakpoints on Overlays

The debugger relies on the presence of the \_\_ov\_start and\_\_ov\_end symbols to support breakpoints on overlays. The symbol manager will set a silent breakpoint at each symbol.

The more important of the two symbols is the breakpoint at \_ov\_end. Code execution in the overlay manager should pass through this location once an overlay has been fully swapped in. At this point, the debugger may probe the target to determine which overlays are in context. The symbol manager will now set any breakpoints requested on the overlays and resume execution.

The second breakpoint is at \_ov\_start. The label \_ov\_start should be defined in the overlay manager, in code always executed immediately before the transfer of a new overlay begins. The breakpoint disables all of the overlays in the debugger—the idea being that while the target is running in the overlay manager, the target is "unstable" in the sense that the debugger should not rely on the overlay information it may gather since the target is "in flux". The debugger will still function without this breakpoint, but there may be some inconsistencies while overlays are being moved in and out.

## **Memory Overlay Support**

The overlay support provided by the DSP tools includes:

- Specification of the live and run locations of each overlay
- Generation of constants
- Redirection of overlay function calls to a jump table

Overlay support is partially user-designed in the .LDF file (LDF). You specify which overlays share run-time memory and which memory segments establish the live and run space.

Listing 5-1 shows the portion of an .LDF file that defines two overlays. This overlay declaration configures the two overlays to share a common run-time memory space. The syntax for the OVERLAY\_INPUT{} command is described in "OVERLAY\_GROUP{}" on page 3-33. In this example, OVLY\_one contains FUNC\_A and lives in memory segment M0\_ovly; OVLY\_two contains functions FUNC\_B and FUNC\_C and also lives in memory segment M0\_ovly.

#### Listing 5-1. Overlay Declaration in an .LDF File

```
.dxe_code
{ OVERLAY_INPUT {
    OVERLAY_OUTPUT (OVLY_one.ovl)
    INPUT_SECTIONS (FUNC_A.doj(sec_code))
    } >ovl_code

    OVERLAY_INPUT {
        OVERLAY_OUTPUT (OVLY_two.ovl)
        INPUT_SECTIONS (FUNC_B.doj(sec_code) FUNC_C.doj(sec_code))
        } >ovl_code
} >sec code
```

The common run-time location shared by overlays OVLY\_one and OVLY\_two is within the seg\_code memory segment.

The .LDF file configures the overlays and provides the information necessary for the overlay manager to load the overlays. The information includes the following linker-generated overlay constants (where # is the overlay ID).

```
_ov_startaddress_#
_ov_endaddress_#
_ov_size_#
_ov_word_size_run_#
_ov_word_size_live_#
_ov_runtimestartaddress_#
```

Each overlay has a word size and an address, which is used by the overlay manager to determine where the overlay resides and where it is executed. One exception, \_ov\_size\_#, specifies the total size in bytes.

Overlay live and run word sizes differ when internal memory and external memory widths differ. A system containing 16-bit-wide external memory requires data packing to store an overlay containing instructions.

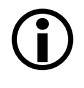

The Blackfin processor architecture supports byte addressing that uses 16-bit, 32-bit, or 64-bit opcodes. Thus, no data packing is required.

**Redirection.** In addition to providing constants, the linker replaces overlay symbol references to the overlay manager within your code. Redirection is accomplished by means of a *procedure linkage table* (PLIT). A PLIT is essentially a jump table that executes user-defined code and then jumps to the overlay manager. The linker replaces an overlay symbol reference (function call) with a jump to a location in the PLIT.

You must define PLIT code within the .LDF file. This code prepares the overlay manager to handle the overlay that contains the referenced symbol. The code initializes registers to contain the overlay ID and the referenced symbol's run-time address.

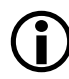

The linker reserves one word (or two bytes in Blackfin processors) at the top of an overlay to house the overlay ID.

Listing 5-2 is an example PLIT definition from an .LDF file, where register R0 is set to the value of the overlay ID that contains the referenced symbol and register R1 is set to the run-time address of the referenced symbol. The last instruction branches to the overlay manager that uses the initialized registers to determine which overlay to load (and where to jump to execute the called overlay function).

Listing 5-2. PLIT Definition in LDF

```
PLIT
{
    R0.1 = PLIT_SYMBOL_OVERLAYID;
    R1.h = PLIT_SYMBOL_ADDRESS;
    R1.1 = PLIT_SYMBOL_ADDRESS;
```
```
JUMP OverlayManager;
}
```

The linker expands the PLIT definition into individual entries in a table. An entry is created for each overlay symbol as shown in Listing 5-2 on page 5-10. The redirection function calls the PLIT table for overlays 1 and 2 (Table 5-2). For each entry, the linker replaces the generic assembly instructions with specific instructions (where applicable).

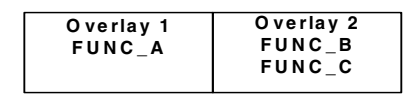

| Main:<br>call.plt_FUNC_A           | Plit_table<br>.plt_FUNC_A: | R0.l = 0x0001;<br>R1.h = 0x0000;<br>R1.l = 0x2200;<br>jumpOverlayManager; |
|------------------------------------|----------------------------|---------------------------------------------------------------------------|
| call.plt_FUNC_C<br>call.plt_FUNC_B | .plt_FUNC_B:               | R0.l = 0x0001;<br>R1.h = 0x0000;<br>R1.l = 0x2200;<br>jumpOverlayManager; |
|                                    | .plt_FUNC_C:               | R0.I = 0x0002;<br>R1.h = 0x0000;<br>R1.I = 0x2300;<br>jumpOverlayManager; |

Figure 5-2. Expanded PLIT Table

For example, the first PLIT entry in Listing 5-2 on page 5-10 is for the overlay symbol FUNC\_A. The linker replaces the constant name PLIT\_SYMBOL\_OVERLAYID with the ID of the overlay containing FUNC\_A. The linker also replaces the constant name PLIT\_SYMBOL\_ADDRESS with the run-time address of FUNC\_A.

When the overlay manager is called via the jump instruction of the PLIT table, R0 contains the referenced function's overlay ID and R1 contains the referenced function's run-time address. The overlay manager uses the overlay ID and run-time address to load and execute the referenced function.

### Example - Managing Two Overlays

The following example has two overlays each containing two functions. Overlay 1 contains the functions fft\_first\_two\_stages and fft\_last\_stage. Overlay 2 contains functions fft\_middle\_stages and fft\_next\_to\_last.

For examples of overlay manager source code, refer to the example programs shipped with the development software.

The overlay manager:

- Creates and maintains a stack for the registers it uses
- Determines whether the referenced function is in internal memory
- Sets up a DMA transfer
- Executes the referenced function

Several code segments for the LDF and the overlay manager are displayed and explained next. These examples are for Blackfin processors.

Listing 5-3. FFT Overlay Example 1

```
OVERLAY_INPUT
{
    ALGORITHM (ALL_FIT)
    OVERLAY_OUTPUT (fft_one.ovl)
    INPUT_SECTIONS ( Fft_lst_last.doj(program) )
} > ovl_code // Overlay to live in section ovl_code
```

```
OVERLAY_INPUT
{
    ALGORITHM (ALL_FIT)
    OVERLAY_OUTPUT (fft_two.ovl)
    INPUT_SECTIONS ( Fft_mid.doj(program) )
} > ovl_code // Overlay to live in section ovl_c
```

The two defined overlays (fft\_one.ov1 and fft\_two.ov1) live in memory segment ov1\_code (defined by the MEMORY{} command), and run in section program. All instruction and data defined in the program memory segment within the Fft\_1st\_1ast.doj file are part of the fft\_one.ov1 overlay. All instructions and data defined in program within the file Fft\_mid.doj are part of overlay fft\_two.ov1. The result is two functions within each overlay.

The first and the last called functions are in overlay fft\_one. The two middle functions are in overlay fft\_two. When the first function (fft\_one) is referenced during code execution, overlay id=1 is transferred to internal memory. When the second function (fft\_two) is referenced, overlay id=2 is transferred to internal memory. When the third function (in overlay fft\_two) is referenced, the overlay manager recognizes that it is already in internal memory and an overlay transfer does not occur.

To verify whether an overlay is in internal memory, place the overlay ID of this overlay into a register (for example, P0 in Blackfin processors) and compare this value to the overlay ID of each overlay already loaded by loading these overlay values into a register (for example, R1).

Finally, when the last function (fft\_one) is referenced, overlay id=1 is again transferred to internal memory for execution.

The following code segment calls the four FFT functions.

```
fftrad2:
    call fft_first_2_stages;
    call fft_middle_stages;
    call fft_next_to_last;
    call fft_last_stage;
wait:
    NOP;
    jump wait;
```

The linker replaces each overlay function call with a call to the appropriate entry in the PLIT. For this example, only three instructions are placed in each entry of the PLIT, as follows.

```
PLIT
{
    R0.1 = PLIT_SYMBOL_OVERLAYID;
    R1.h = PLIT_SYMBOL_ADDRESS;
    R1.1 = PLIT_SYMBOL_ADDRESS;
    JUMP OverlayManager;
}
```

Register R0 contains the overlay ID that contains the referenced symbol, and register R1 contains the run-time address of the referenced symbol. The final instruction moves the program counter (PC) to the starting address of the overlay manager. The overlay manager uses the overlay ID in conjunction with the overlay constants generated by the linker to transfer the proper overlay into internal memory. Once the transfer is complete, the overlay manager sends the PC to the address of the referenced symbol stored in R1.

## **Linker-Generated Constants**

The following constants, generated by the linker, are used by the overlay manager.

```
.EXTERN _ov_startaddress_1;
.EXTERN _ov_startaddress_2;
.EXTERN _ov_endaddress_1;
.EXTERN _ov_endaddress_2;
.EXTERN _ov_size_1;
.EXTERN _ov_size_2;
.EXTERN _ov_word_size_run_1;
.EXTERN _ov_word_size_run_2;
.EXTERN _ov_word_size_live_1;
.EXTERN _ov_word_size_live_2;
.EXTERN _ov_runtimestartaddress_1;
.EXTERN _ov_runtimestartaddress_2;
```

The constants provide the following information to the overlay manager.

- Overlay sizes (both run-time word sizes and live word sizes)
- Starting address of the live space
- Starting address of the run space

## **Overlay Word Sizes**

Each overlay has a word size and an address, which the overlay manager uses to determine where the overlay resides and where it is executed.

These are the linker-generated constants.

| _ov_startaddress_1 | $= 0 \times 00000000$ |
|--------------------|-----------------------|
| _ov_startaddress_2 | $= 0 \times 00000010$ |
| _ov_endaddress_1   | $= 0 \times 000000 F$ |
| _ov_endaddress_2   | $= 0 \times 000001 F$ |
|                    |                       |

```
_ov_word_size_run_1 = 0x00000010

_ov_word_size_run_2 = 0x00000010

_ov_word_size_live_1 = 0x00000010

_ov_word_size_live_2 = 0x00000010

_ov_runtimestartaddress_1 = 0xF0001000

_ov_runtimestartaddress_2 = 0xF0001000
```

The overlay manager places the constants in arrays as shown below. The arrays are referenced by using the overlay ID as the index to the array. The index or ID is stored in a modify (M#) register, and the beginning address of the array is stored in the index (I#) register.

```
.VAR liveAddresses[2] = _ov_startaddress_1,
    _ov_startaddress_2;
.VAR runAddresses[2] = _ov_runtimestartaddress_1,
    _ov_runtimestartaddress_2;
.VAR runWordSize[2] = _ov_word_size_run_1,
    _ov_word_size_run_2;
.VAR liveWordSize[2] = _ov_word_size_live_1,
    _ov_word_size_live_2;
```

## Storing Overlay ID

The overlay manager also stores the ID of an overlay that is currently in internal memory. When an overlay is transferred to internal memory, the overlay manager stores the overlay ID in internal memory in the buffer labeled  $ov_id_loaded$ . Before another overlay is transferred, the overlay manager compares the required overlay ID with that stored in the  $ov_id_loaded$  buffer. If they are equal, the required overlay is already in internal memory and a transfer is not required. The PC is sent to the proper location to execute the referenced function. If they are not equal, the value in  $ov_id_loaded$  is updated and the overlay is transferred into its internal run space via DMA.

On completion of the transfer, the overlay manager restores register values from the run-time stack, flushes the cache, and then jumps the PC to the run-time location of the referenced function. It is very important to flush the cache before moving the PC to the referenced function. Otherwise, when code is replaced or modified, incorrect code execution may occur. If the program sequencer searches the cache for an instruction and an instruction from the previous overlay is in the cache, that instruction may be executed because the expected cache miss is not received.

## **Overlay Manager Function Summary**

In summary, the overlay manager routine does the following.

- Maintains a run-time stack for registers being used by the overlay manager
- Compares the requested overlay's ID with that of the previously loaded overlay (stored in the ov\_id\_loaded buffer)
- Sets up the DMA transfer of the overlay (if it is not already in internal memory)
- Jumps the PC to the run-time location of the referenced function

These are the basic tasks that are performed by an overlay manager. More sophisticated overlay managers may be required for individual applications.

## **Reducing Overlay Manager Overhead**

The example in this section incorporates the ability to transfer one overlay to internal memory while the core executes a function from another overlay. Instead of the core sitting idle while the overlay DMA transfer occurs, the core enables the DMA, and then begins executing another function. This example uses the concept of overlay function loading and executing. A function load is a request to load the overlay function into internal memory but not execute the function. A function execution is a request to execute an overlay function that may or may not be in internal memory at the time of the execution request. If the function is not in internal memory, a transfer must occur before execution.

In several circumstances, an overlay transfer can be in progress while the core is executing another task. Each circumstance can be labeled as *deterministic* or *non-deterministic*. A deterministic circumstance is one where you know exactly when an overlay function is required for execution. A non-deterministic circumstance is one where you cannot predict when an overlay function is required for execution. For example, a deterministic application may consist of linear flow code except for function calls. A non-deterministic example is an application with calls to overlay functions within an interrupt service routine where the interrupt occurs randomly.

The example provided by the software contains deterministic overlay function calls. The time of overlay function execution requests are known as the number of cycles required to transfer an overlay. Therefore, an overlay function load request can be placed to complete the transfer by the time the execution request is made. The next overlay transfer (from a load request) can be enabled by the core, and the core can execute the instructions leading up to the function execution request.

Since the linker handles all overlay symbol references in the same way (jump to PLIT table and then overlay manager), it is up to the overlay manager to distinguish between a symbol reference requesting the load of an overlay function and a symbol reference requesting the execution of an overlay function. In the example, the overlay manager uses a buffer in memory as a flag to indicate whether the function call (symbol reference) is a load or an execute request.

The overlay manager first determines whether the referenced symbol is in internal memory. If not, it sets up the DMA transfer. If the symbol is not in internal memory and the flag is set for execution, the core waits until the transfer to complete (if necessary) and then executes the overlay function. If the symbol is set for load, the core returns to the instructions immediately following the location of the function load reference.

Every overlay function call requires initializing the load/execute flag buffer. Here, the function calls are delayed branch calls. The two slots in the delayed branch contain instructions to initialize the flag buffer. Register P0 is set to the value placed in the flag buffer, and the value in P0 is stored in memory; 1 indicates a load, and 0 indicates an execution call. At each overlay function call, the load buffer **must** be updated.

The following code (set for Blackfin processors) is from the main FFT subroutine. Each of the four function calls are execution calls so the pre-fetch (load) buffer is set to zero. The flag buffer in memory is read by the overlay manager to determine whether the function call is a load or an execute.

```
R0 = 0 (Z):
     p0.h = prefetch;
     p0.1 = prefetch:
     [P0] = R0:
call fft_first_2_stages;
     R0 = 0 (Z);
     p0.h = prefetch;
     p0.1 = prefetch;
     [P0] = R0;
call fft_middle_stages;
     R0 = 0 (7):
     p0.h = prefetch;
     p0.1 = prefetch;
     [P0] = R0;
call fft_next_to_last;
     R0 = 0 (Z);
     p0.h = prefetch;
     p0.1 = prefetch;
     [P0] = R0:
call fft_last_stage;
```

The next set of instructions represents a load function call.

The code executes the first function and transfers the second function and so on. In this implementation, each function resides in a unique overlay and requires two run-time locations. While one overlay loads into one run-time location, a second overlay function executes in another run-time location.

The following code segment allocates the functions to overlays and forces two run-time locations.

```
OVERLAY_GROUP1 {
 OVERLAY INPUT
  {
   ALGORITHM(ALL FIT)
   OVERLAY OUTPUT(fft one.ovl)
   INPUT SECTIONS( Fft ovl.doj (program) )
  } >ovl code // Overlay to live in section ovl code
 OVERLAY INPUT
  {
   ALGORITHM(ALL_FIT)
   OVERLAY OUTPUT(fft three.ovl)
   INPUT SECTIONS( Fft ovl.doj (program) )
  } >ovl code // Overlay to live in section ovl code
} > mem code
OVERLAY MGR {
  INPUT_SECTIONS(ovly_mgr.doj(pm_code))
} > mem code
```

```
OVERLAY_GROUP2 {
   OVERLAY_INPUT
   {
        ALGORITHM(ALL_FIT)
        OVERLAY_OUTPUT(fft_two.ovl)
        INPUT_SECTIONS( Fft_ovl.doj(program) )
     } >ovl_code // Overlay to live in section ovl_code
   OVERLAY_INPUT
   {
        ALGORITHM(ALL_FIT)
        OVERLAY_OUTPUT(fft_last.ovl)
        INPUT_SECTIONS( Fft_ovl.doj(program) )
     } >ovl_code // Overlay to live in section ovl_code
} > mem code
```

The first and third overlays share one run-time location, and the second and fourth overlays share the second run-time location.

Additional instructions are included to determine whether the function call is a load or an execution call. If the function call is a load, the overlay manager initiates the DMA transfer and then jumps the PC back to the location where the call was made. If the call is an execution call, the overlay manager determines whether the overlay is currently in internal memory. If so, the PC jumps to the run-time location of the called function. If the overlay is not in the internal memory, a DMA transfer is initiated and the core waits for the transfer to be completed.

The overlay manager pushes the appropriate registers on the run-time stack. It checks whether the requested overlay is currently in internal memory. If not, it sets up the DMA transfer. It then checks whether the function call is a load or an execution call.

If it is a load, it begins the transfer and returns the PC back to the instruction following the call. If it is an execution call, the core is idle until the transfer is completed (if the transfer was necessary). The PC then jumps the run-time location of the function. The overlay managers in these examples are used universally. Specific applications may require some modifications, which may let you eliminate of some instructions. For instance, if your application allows the free use of registers, you may not need a run-time stack.

## Using PLIT{} and Overlay Manager

The PLIT{} command inserts assembly instructions that handle calls to functions in overlays. The instructions are specific to an overlay and are executed each time a call to a function in that overlay is detected.

Refer to "PLIT{}" on page 3-38 for basic syntax information. Refer to "Introduction to Memory Overlays" on page 5-5 for detailed information on overlays.

Figure 5-3 shows the interaction between a PLIT and an overlay manager. To make this kind of interaction possible, the linker generates special symbols for overlays. These overlay symbols are:

- ov startaddress #
- \_ov\_endaddress\_#
- \_ov\_size\_#
- \_ov\_word\_size\_run\_#
- \_ov\_word\_size\_live\_#
- \_\_ov\_runtimestartaddress\_#

The # indicates the overlay number.

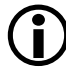

Overlay numbers start at 1 (not 0) to avoid confusion when these elements are placed into an array or buffer used by an overlay manager.

The two functions in Figure 5-3 are on different overlays. By default, the linker generates PLIT code only when an unresolved function reference is resolved to a function definition in overlay memory.

```
Non-Overlay Memory
```

```
main()
{
    int (*pf)() = X;
    Y();
}
/* PLIT & overlay manager handle calls,
    using the PLIT to resolve calls
    and load overlays as needed */
.plt_X: call OM
.plt_Y: call OM
Overlay 1 Storage
V() {...} // function X defined
Overlay 2 Storage
V() {...} // function Y defined
Run-time Overlay Memory
// currently loaded overlay
```

Figure 5-3. PLITs and Overlay Memory; main() Calls to Overlays

The main function calls functions X() and Y(), which are defined in overlay memory. Because the linker cannot resolve these functions locally, the linker replaces the symbols X and Y with .plit\_X and .plit\_Y. Unresolved references to X and Y are resolved to .plit\_X and .plit\_Y. When the reference and the definition reside in the same executable file, the linker does not generate PLIT code. However, you can force the linker to output a PLIT, even when all references can be resolved locally. The .plit command sets up data for the overlay manager, which first loads the overlay that defines the desired symbol, and then branches to that symbol.

#### Inter-Overlay Calls

PLITs allow you to resolve inter-overlay calls, as shown in Figure 5-4 on page 5-25. Structure the .LDF file in a way that ensures the PLIT code generated for inter-overlay function references is part of the .plit section for main(), which is stored in non-overlay memory.

Always store the .plit section in non-overlay memory. The linker resolves all references to variables in overlays, and the PLIT allows an overlay manager to handle the overhead of loading and unloading overlays.

Placing global variables in non-overlay memory optimizes overlays. This action ensures that the proper overlay is loaded before a global variable is called.

#### Inter-Processor Calls

PLITs resolve inter-processor overlay calls, as shown in Figure 5-5, for systems that permit one processor to access the memory of another processor.

When one processor calls into another processor's overlay, the call increases the size of the .plit section in the executable file that manages the overlay.

#### Memory Overlays and Advanced LDF Commands

Code in Non-Overlay Memory

F1: // function F1 defined call F2 call F3 /\* PLIT & overlay manager handle calls, using the PLIT for resolving calls and loading overlays as needed \*/ .plit\_F2: // set up OM information jump OM .plit\_F3: // set up OM information jump OM /\* OM: load overlay defined in setup (from .plt), branch to address defined in setup \*/ Overlay 1 F2: // function F2\_defined call F1 call .plit\_F3 F3: // function F3 defined Overlay 2 call F1 call .PLIT\_F2 Runtime Overlay Memory // currently loaded overlay

Figure 5-4. PLITs and Overlay Memory – Inter-Overlay Calls

The linker resolves all references to variables in overlays, and the PLIT lets an overlay manager handle the overhead of loading and unloading overlays.

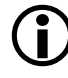

Not putting global variables in overlays optimizes overlays. This action ensures that the proper overlay is loaded before a global is referenced.

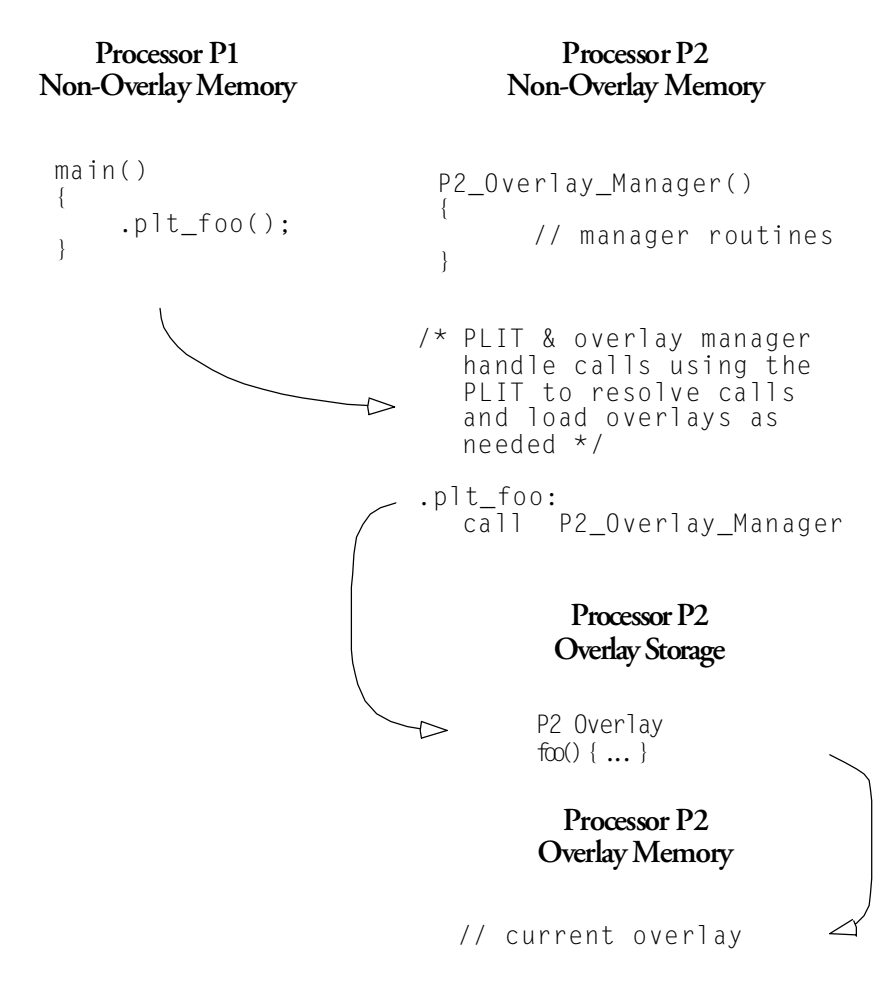

Figure 5-5. PLITs and Overlay Memory - Inter-Processor Calls

## **Advanced LDF Commands**

Commands in the .LDF file define the target system and specify the order in which the linker processes output for that system. The LDF commands operate within a scope, which influences the operation of other commands that appear within the range of that scope.

The following LDF commands support advanced memory management functions, overlays, multiprocessor and shared memory features.

- "MPMEMORY{}" on page 5-28
- "OVERLAY\_GROUP{}" on page 5-29
- "PLIT{}" on page 5-34
- "SHARED\_MEMORY{}" on page 5-38

For detailed information on other LDF commands, refer to "LDF Commands" on page 3-23.

## MPMEMORY{}

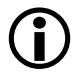

The MPMEMORY { } command is used with DSPs that implement physical shared memory, such as Blackfin processors and ADSP-2192-12 DSPs.

The MPMEMORY {} command specifies the offset of each processor's physical memory in a multiprocessor target system. After you declare the processor names and memory segment offsets with the MPMEMORY {} command, the linker uses the offsets during multiprocessor linking. Refer to "Memory Overlay Support" on page 5-8 for a detailed description of overlay functionality.

Your .LDF file (and other .LDF files that it includes), may contain one MPMEMORY{} command only. The maximum number of processors that you can declare is architecture-specific. Follow the MPMEMORY{} command with PROCESSOR *processor\_name*{} commands, which contain each processor's MEMORY{} and SECTIONS{} commands.

Figure 5-6 shows MPMEMORY { } command syntax.

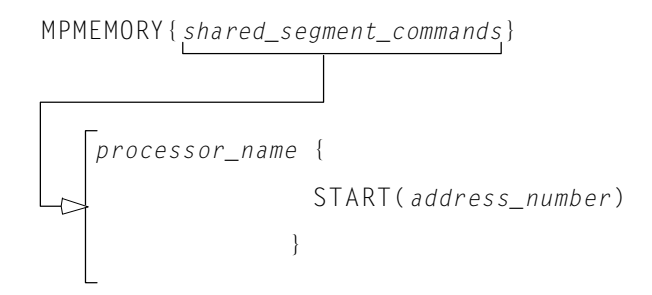

Figure 5-6. MPMEMORY{} Command Syntax Tree

Definitions for the parts of the MPMEMORY { } command's syntax are:

- shared\_segment\_commands Contains processor\_name declarations with a START{} address for each processor's offset in multiprocessor memory. Processor names and linker labels follow the same rules. For more information, refer to "LDF Expressions" on page 3-13.
- processor\_name{placement\_commands} Applies the processor\_name offset for multiprocessor linking. Refer to "PROCESSOR{}" on page 3-39 for more information.

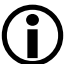

The MEMORY {} command specifies the memory map for the target system. The LDF must contain a MEMORY {} command for global memory on the target system and may contain a MEMORY {} command that applies to each processor's scope. You can declare unlimited number of memory segments within each MEMORY {} command. For more information, see "MEMORY {}" on page 3-29.

## OVERLAY\_GROUP{}

The OVERLAY\_GROUP{} command provides legacy support. This command is deprecated and is not recommended for use. When you run the linker, the following warning may occur.

[Warning li2534] More than one overlay group or explicit OVERLAY\_GROUP command is detected in the output section 'seg\_pmda'. Create a separate output section for each group of overlays. Expert Linker makes the change automatically upon reading the .LDF file.

Memory overlays support applications whose program instructions and data do not fit in the internal memory of the processor.

Overlays may be *grouped* or *ungrouped*. Use the OVERLAY\_INPUT{} command to support ungrouped overlays. Refer to "Memory Overlay Support" on page 5-8 for a detailed description of overlay functionality.

The OVERLAY\_GROUP{} command groups overlays, and each group is brought into run-time memory, where the overlay for each group is run from a different starting address in run-time memory.

Overlay declarations syntactically resemble the SECTIONS{} commands. They are portions of SECTIONS{} commands.

The OVERLAY\_GROUP{} command syntax is:

```
OVERLAY_GROUP
{
OVERLAY_INPUT
{
ALGORITHM(ALL_FIT)
OVERLAY_OUTPUT()
INPUT_SECTIONS()
}
}
```

Figure 5-7 demonstrates grouped overlays.

In the simplified examples in Listing 5-4 and Listing 5-5, the functions are written to *overlay files* (.0VL). Whether functions are disk files or memory segments does not matter (except to the DMA transfer that brings them in). Overlays are active only while being executed in run-time memory, which is located in the program memory segment.

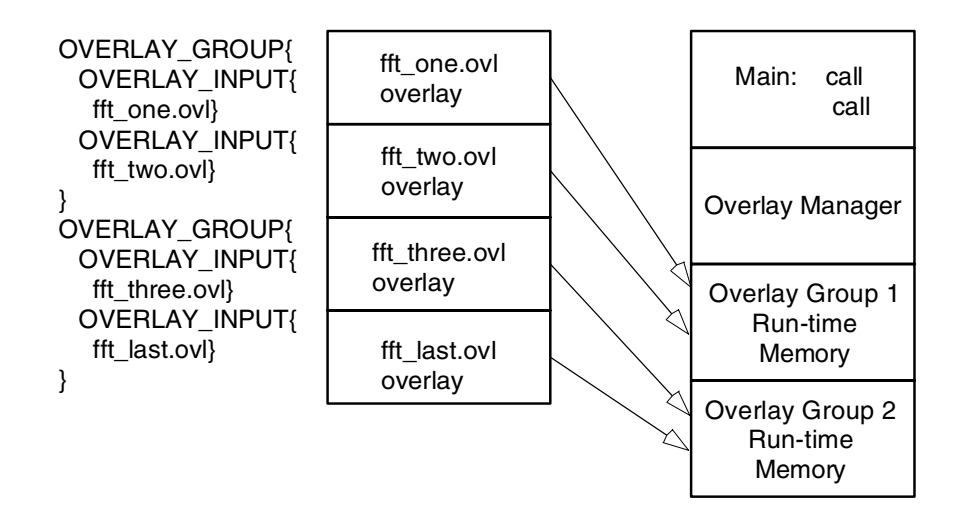

Figure 5-7. Example of Overlays – Grouped

#### **Ungrouped Overlay Execution**

In Listing 5-4, as the FFT progresses and overlay functions are called in turn, they are brought into run-time memory in sequence as four function transfers. Figure 5-8 shows the ungrouped overlays.

## ſ

"Live" locations reside in several different memory segments. The linker outputs the executable overlay (.0VL) files while allocating destinations for them in program.

Listing 5-4. LDF Overlays - Not Grouped

```
// This is part of the SECTIONS{} command for processor PO
// Declare which functions reside in which overlay.
// The overlays have been split into different segments
// in one file, or into different files.
// The overlays declared in this section (seg_pmco)
// will run in segment seg_pmco.
```

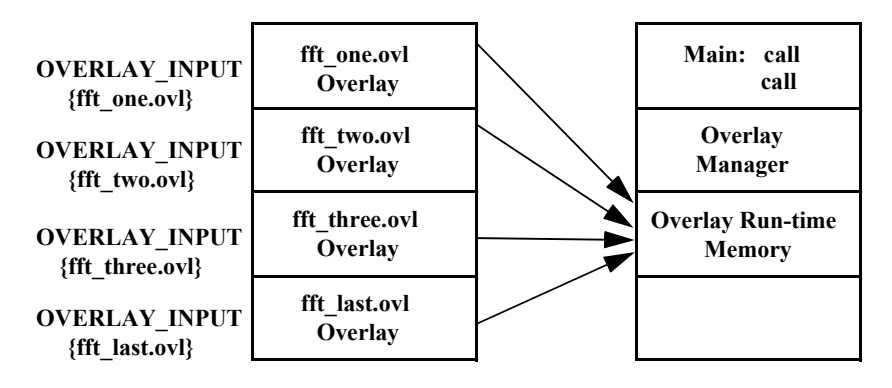

Figure 5-8. Example of Overlays - Not Grouped

```
OVERLAY_INPUT {
                 // Overlays to live in section ovl_code
                 ( ALL FIT )
  ALGORITHM
  OVERLAY_OUTPUT ( fft_one.ovl)
   INPUT SECTIONS ( Fft 1st.doj(program) ) } >ovl code
OVERLAY INPUT {
              ( ALL_FIT )
  ALGORITHM
  OVERLAY_OUTPUT ( fft_two.ovl)
   INPUT_SECTIONS ( Fft_2nd.doj(program) ) } >ovl_code
OVERLAY INPUT {
  ALGORITHM
              ( ALL_FIT )
  OVERLAY OUTPUT ( fft three.ovl)
   INPUT_SECTIONS ( Fft_3rd.doj(program) ) } >ovl_code
OVERLAY_INPUT {
  ALGORITHM
              ( ALL_FIT )
  OVERLAY OUTPUT ( fft last.ovl)
  INPUT_SECTIONS ( Fft_last.doj(program) ) } >ovl_code
```

#### **Grouped Overlay Execution**

Listing 5-5 shows a different implementation of the same algorithm. The overlaid functions are grouped in pairs. Since all four pairs of routines are resident simultaneously, the processor executes both routines before paging.

Listing 5-5. LDF Overlays - Grouped

```
OVERLAY_GROUP {
                   // Declare first overlay group
    OVERLAY INPUT { // Overlays to live in section ovl code
                ( ALL FIT )
      ALGORITHM
     OVERLAY_OUTPUT ( fft_one.ovl)
      INPUT_SECTIONS ( Fft_1st.doj(program) )
      } >ovl code
    OVERLAY INPUT {
                ( ALL_FIT )
      ALGORITHM
     OVERLAY_OUTPUT ( fft_two.ovl)
      INPUT_SECTIONS ( Fft_mid.doj(program) )
      } >ovl code
OVERLAY_GROUP {
                    // Declare second overlay group
    OVERLAY_INPUT { // Overlays to live in section ovl_code
      ALGORITHM ( ALL_FIT )
     OVERLAY_OUTPUT ( fft_three.ovl)
      INPUT_SECTIONS ( Fft_last.doj(program) )
      } >ovl_code
    OVERLAY_INPUT {
      ALGORITHM
                    ( ALL FIT )
     OVERLAY_OUTPUT ( fft_last.ovl)
      INPUT_SECTIONS ( Fft_last.doj(program) )
      } >ovl code
}
```

#### Advanced LDF Commands

## PLIT{}

The linker resolves function calls and variable accesses (both direct and indirect) across overlays. This task requires the linker to generate extra code to transfer control to a user-defined routine (an overlay manager) that handles the loading of overlays. Linker-generated code goes in a special section of the executable file, which has the section name .PLIT.

The PLIT{} (*procedure linkage table*) command in an .LDF file inserts assembly instructions that handle calls to functions in overlays. The assembly instructions are specific to an overlay and are executed each time a call to a function in that overlay is detected.

The PLIT{} command provides a template from which the linker generates assembly code when a symbol resolves to a function in overlay memory. The code typically handles a call to a function in overlay memory by calling an overlay memory manager. Refer to "Memory Overlay Support" on page 5-8 for a detailed description of overlay and PLIT functionality.

A PLIT{} command may appear in the global LDF scope, within a PROCESSOR{} command or within a SECTIONS{} command. For an example of using a PLIT, see "Using PLIT{} and Overlay Manager" on page 5-22.

When you write the PLIT{} command in the LDF, the linker generates an instance of the PLIT, with appropriate values for the parameters involved, for each symbol defined in overlay code.

#### **PLIT Syntax**

Figure 5-9 shows the general syntax of the PLIT{} command and indicates how the linker handles a symbol (symbol) local to an overlay function.

Figure 5-9. Syntax Tree of the PLIT{} Command

Parts of the PLIT{} command are:

- *instruction* None, one, or multiple assembly instructions. The instructions may occur in any reasonable order in the command structure and may precede or follow symbols. The following two constants contain information about *symbol* and the overlay in which it occurs. You must supply instructions to handle that information.
- PLIT\_SYMBOL\_OVERLAYID Returns the overlay ID
- PLIT\_SYMBOL\_ADDRESS Returns the absolute address of the resolved symbol in run-time memory

#### Command Evaluation and Setup

The linker first evaluates the sequence of assembly code in each  $plit\_command$ . Each line is passed to a processor-specific assembler, which supplies values for the symbols and expressions. After evaluation, the linker places the returned bytes into the .PLIT output section and manages addressing in that output section.

To help you write an overlay manager, the linker generates PLIT constants for each symbol in an overlay. Data can be overlaid, just like code. If an overlay-resident function calls for additional data overlays, include an instruction for finding them. After the setup and variable identification are completed, the overlay itself is brought (via DMA transfer) into run-time memory. This process is controlled by assembly code called an *overlay manager*.

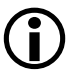

The branch instruction, such as jump OverlayManager, is normally the last instruction in the PLIT{} command.

#### Allocating Space for PLITs

The .LDF file must allocate space in memory to hold PLITs built by the linker. Typically, that memory resides in the program code memory segment. A typical LDF declaration for that purpose is:

// ... [In the SECTIONS command for Processor PO]
// Plit code is to reside and run in mem\_program segment
.plit {} > mem\_program

A PLIT{} command may appear in the global LDF scope, within a PROCESSOR{} command or within a SECTIONS{} command.

- No input section is associated with the .PLIT output section. The LDF allocates space for linker-generated routines, which do not contain (input) data objects.
- This segment allocation does not take any parameters. You write the structure of this command according to the PLIT syntax. The linker creates an instance of the command for each symbol that resolves to an overlay. The linker stores each instance in the .PLIT output section, which becomes part of the program code's memory segment.

#### **PLIT Example**

This is an examples of PLIT() command implementation.

#### Simple PLIT – States are Not Saved

A simple PLIT merely copies the symbol's address and overlay ID into registers and jumps to the overlay manager. The following fragment was extracted from the global scope (just after the MEMORY{} command) of sample fft\_group.ldf. Verify that the contents of AXO and AX1 are either safe or irrelevant.

```
/* The global PLIT to be used whenever a PROCESSOR or OVERLAY specific PLIT description is not provided. The plit initializes a register to the overlay ID and the overlay run-time address of the symbol called. Ensure the registers used in the plit do not contain values that cannot be overwritten. */
```

```
PLIT
{
    P0 = PLIT_SYMBOL_OVERLAYID;
    P1.L = PLIT_SYMBOL_ADDRESS;
    P1.H = PLIT_SYMBOL_ADDRESS;
    JUMP _OverlayManager;
}
```

As a general rule, minimize overlay transfer traffic. Improve performance by designing code to ensure overlay functions are imported and use minimal (or no) reloading.

#### PLIT – Summary

A PLIT is a template of instructions for loading an overlay. For each overlay routine in the program, the linker builds and stores a list of PLIT instances according to that template, as it builds its executable. The linker may also save registers or stack context information. The linker does not accept a PLIT without arguments. If you do not want the linker to redirect function calls in overlays, omit the  $PLIT{}$  commands entirely.

To help you write an overlay manager, the linker generates PLIT\_SYMBOL constants for each symbol in an overlay.

The overlay manager can also:

- Be helped by manual intervention. Save the target's state on the stack or in memory before loading and executing an overlay function, to ensure it continues correctly on return. However, you can implement this feature within the PLIT section of your LDF. Note: Your program may not need to save this information.
- Initiate (jump to) the routine that transfers the overlay code to internal memory, given the previous information about its identity, size and location: \_OverlayManager. "Smart" overlay managers first check whether an overlay function is already in internal memory to avoid reloading the function.

## SHARED\_MEMORY{}

The ADSP-2192 DSP is the only ADSP-21xx DSP that supports SHARED\_MEMORY { }. All Blackfin processors support this function.

The linker can produce two types of executable output: .DXE files and .SM files. A .DXE file runs in a single-processor system's address space. Shared memory executable (.SM) files reside in the shared memory of a multiprocessor system. The SHARED\_MEMORY {} command is used to produce .SM files.

If you do not specify the type of link with a PROCESSOR{} or SHARED\_MEMORY{} command, the linker cannot link your program. Your LDF may contain multiple SHARED\_MEMORY{} commands, but the maximum number of processors that can access a shared memory is processor-specific. The SHARED\_MEMORY{} command must appear within the scope of a MEMORY{} command. PROCESSOR{} commands declaring the processors that share this memory must also appear within this scope.

Figure 5-10 shows the syntax for the SHARED\_MEMORY { } command, followed by definitions of its components.

#### Figure 5-10. SHARED\_MEMORY{} Command Syntax

The command components are:

- OUTPUT() Specifies the output file name (*file\_name*.SM) of the shared memory executable (.SM) file. An OUTPUT() command in a SHARED\_MEMORY{} command must appear before the SECTIONS{} command in that scope.
- SECTIONS() Defines sections for placement within the shared memory executable (.SM)

Figure 5-11 shows the scope of SHARED\_MEMORY { } commands in the LDF.

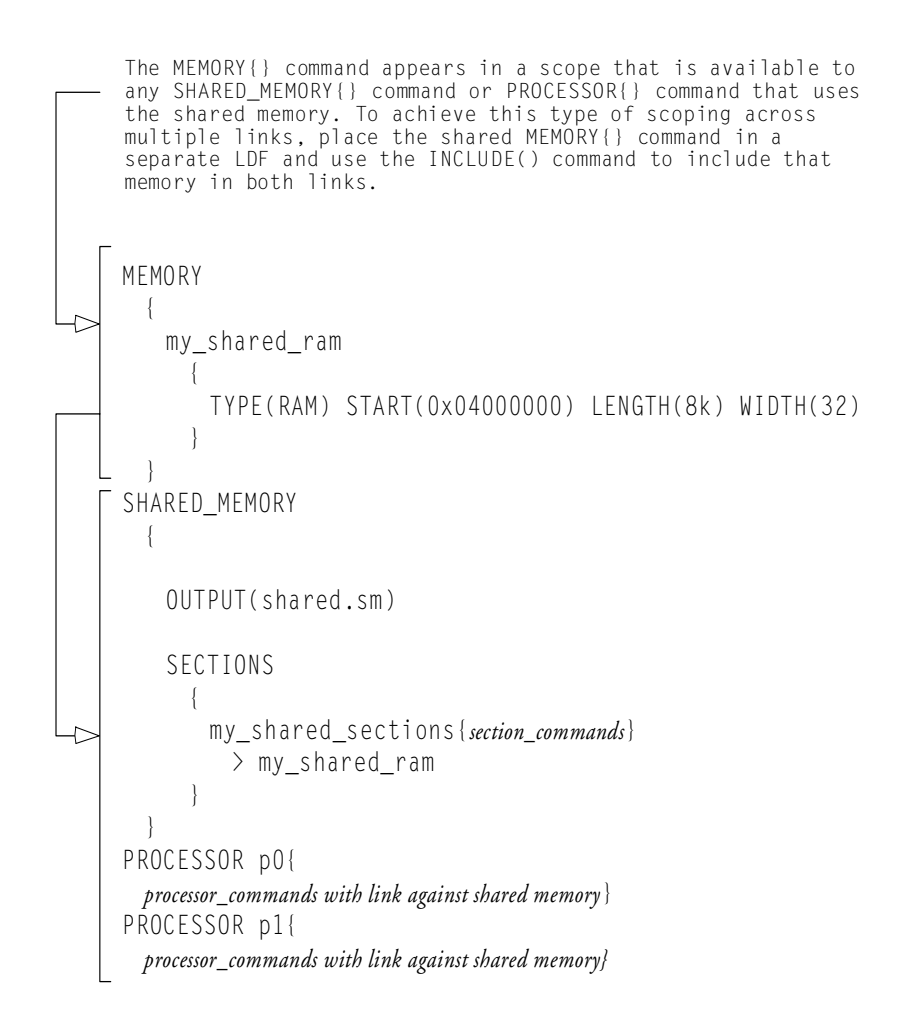

Figure 5-11. LDF Scopes for SHARED\_MEMORY{}

# 6 ARCHIVER

The VisualDSP++ archiver, elfar.exe, combines object files (.DOJ) into library files, which serve as reusable resources for code development. The VisualDSP++ linker rapidly searches library files for routines (library members) referred to by other object files and links these routines into your executable program.

This chapter provides:

- "Archiver Guide" on page 6-2 Introduces the archiver's functions
- "Archiver Command-Line Reference" on page 6-11 Describes archiver operations by means of command-line switches

You can run the archiver from a command line, or you can produce an archive file as the output of a VisualDSP++ project.

## Archiver Guide

The elfar.exe utility combines and indexes object files (or any other files) to produce a searchable library file. It performs the following operations, as directed by options on the elfar command line:

- Creates a library file from a list of object files
- Appends one or more object files to an existing library file
- Deletes file(s) from a library file
- Extracts file(s) from a library file
- Prints the contents of a specified object file of an existing library file to stdout
- Replaces file(s) in an existing library file
- Encrypts symbol(s) in an existing library file
- Allows embedded version information into a library built with elfar

The archiver can run only one of these operations at a time. However, for commands that take a list of file names as arguments, the archiver can input a text file that contains the names of object files (separated by white space). The operation makes long lists easily manageable.

The archiver, which is sometimes called a librarian, is a general-purpose utility. It can combine and extract arbitrary files. This manual refers to DSP object files (.DOJ) because they are relevant to DSP code development.

## Creating a Library From VisualDSP++

Within the VisualDSP++ development environment, you can choose to create a library file as your project's output. To do so, specify DSP library file as the target type on the Project page of the Project Options dialog box.

VisualDSP++ writes its output to <projectname>.DLB. To modify or list the contents of a library file or perform any other operations on it, run the archiver from the elfar command line (as shown in "Archiver Command-Line Reference" on page 6-11).

To maintain code consistency, use the conventions in Table 6-1.

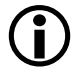

When you create a library, VisualDSP++ writes <projectname>.DLB.

| Extension | File Description                           |
|-----------|--------------------------------------------|
| .DLB      | Library file                               |
| .DOJ      | Object file. Input to archiver.            |
| .TXT      | Text file used as input with the -i switch |

Table 6-1. File Name Extensions used with Archiver

## **Making Archived Functions Usable**

In order to use the archiver effectively, you must know how to write archive files, which make your DSP functions available to your code (via the linker), and how to write code that accesses these archives.

Archive usage consists of two tasks:

- Writing *archive routines*, functions that can be called from other programs
- Accessing archive routines from your code

#### Archiver Guide

#### Writing Archive Routines: Creating Entry Points

An archive routine (or function) in code can be accessed by other programs. Each routine must have a globally visible start label (*entry point*). Code that accesses that routine must declare the entry point's name as an external variable in the calling code.

To create entry points:

1. Declare the start label of each routine as a global symbol with the assembler's .GLOBAL directive. This defines the entry point.

The following code fragment has two entry points, dIriir and FAE.

```
...
.global dIriir;
.section data1;
.byte2 FAE = 0x1234,0x4321;
.section program;
.global FAE;
dIriir: RO=N-2;
P2 = FAE;
```

- 2. Assemble and archive the code containing the routines. Use either of the following methods.
  - Direct VisualDSP++ to produce a library (see "Creating a Library From VisualDSP++" on page 6-3). When you build the project, the object code containing the entry points is packaged in <projectname>.DLB. You can extract an object file (.DOJ), for example, to incorporate it in another project.
  - When creating executable or unlinked object files from VisualDSP++, archive them afterwards from the elfar command line.

#### Accessing Archived Functions From Your Code

Programs that call a library routine must use the assembler's .EXTERN directive to specify the routine's start label as an external label. When linking the program, specify one or more library files (.DLB) to the linker, along with the names of the object files (.DOJ) to link. The linker then searches the library files to resolve symbols and links the appropriate routines into the executable file.

Any file containing a label referenced by your program is linked into the executable output file. Linking libraries is faster than using individual object files, and you do not have to enter all the file names, just the library name.

In the following example, the archiver creates the filter.dlb library containing the object files: taps.doj, coeffs.doj, and go\_input.doj.

```
elfar -c filter.dlb taps.doj coeffs.doj go_input.doj
```

If you then run the linker with the following command line, the linker links the object files main.doj and sum.doj, uses the default .LDF file (for example, ADSP-BF535.ldf), and creates the executable file (main.dxe).

```
linker -DADSP-BF535 main.doj sum.doj filter.dlb -o main.dxe
```

Assuming that one or more library routines from filter.dlb are called from one or more of the object files, the linker searches the library, extracts the required routines, and links the routines into the executable.

#### Archiver File Searches

File searches are important in the archiver's process. The archiver supports relative and absolute directory names, default directories, and user-specified directories for file search paths. File searches include:

- *Specified path* If you include relative or absolute path information in a file name, the archiver searches only in that location for the file.
- *Default directory* If you do not include path information in the file name, the archiver searches for the file in the current working directory.

#### Tagging an Archive with Version Information

The archiver supports embedding version information into a library built with elfar.

#### **Basic Version Information**

You can "tag" an archive with a version. The easiest way to tag an archive is using the -t switch (see Table 6-2 on page 6-12) which takes an argument (the version number). For example,

```
elfar -t 1.2.3 lib.dlb
```

The -t switch can be used in addition to any other elfar switch. For example, a version can be assigned at the same time that a library is created:

elfar -c -t "Steve's sandbox Rev 1" lib.dlb \*.doj

To hold version information, the archiver creates an object file,

\_\_version.doj, that have version information in the .strtab section. This file is not made visible to the user.
An archive without version information will not have the \_\_version.doj entry. The only operations on the archive using elfar that will add version information are those that use the -t switch. That is, an archive without version information will not pick up version information unless you specifically request it.

If an archive contains version information (\_\_version.doj is present), all operations on the archive preserve that version information, except operations that explicitly request version information to be stripped from the archive (see "Removing Version Information from an Archive" on page 6-9).

If an archive contains version information, that information can be printed with the  $\mbox{-}\mbox{p}$  command.

```
elfar -p lib.dlb
::User Archive Version Info: Steve's sandbox Rev 1
a.doj
b.doj
```

To highlight the version information, precede it with "::".

#### User-Defined Version Information

You can provide any number of user-defined version values by supplying a text with those values. The text file can have any number of entries. Each line in the file begins with a name (a single token, for example, not-embedded white space), followed by a space and then the value associated with that name. As an example, consider the file foo.txt:

```
my_name neo
my_location zion
CVS_TAG matrix_v_8_0
other version value can be many words; name is only one
```

This file defines four version names: my\_name, my\_location, CVS\_TAG, and other. The value of my\_name is neo; the value of other is "version value can be many words; name is only one".

To tag an archive with version information from a file, use the -tx switch (see Table 6-2 on page 6-12) which accepts the name of that file as an argument:

```
elfar -c -tx foo.txt lib.dlb object.doj
elfar -p lib.dlb
::CVS_TAG matrix_v_8_0
::my_location zion
::my_name neo
::other version value can be many words; name is only one
```

You can add version information to an archive that already has version information. The effect is additive. Version information already in the archive is carried forward. Version information that is given new values is assigned the new values. New version information is added to the archive without destroying existing information.

#### Printing Version Information

As mentioned above, when printing the contents of an archive, the -p command (see Table 6-2 on page 6-12) prints any version information. Two more forms of the -p switch can be used to examine version information.

The -pv switch prints only version information, and does not print the contents of the archive. This switch provides a quick way to check the version of an archive.

The -pva switch prints all version information. Version names without values are not be printed with -p or -pv but are shown with -pva. In addition, the archiver keeps two additional kinds of information:

```
elfar -a lib.dlb t*.doj
elfar -pva lib.dlb
::User Archive Version Info: 1.2.3
::elfar Version: 4.5.0.2
::__log: -a lib.dlb t*.doj
```

The archiver version that created the archive is stored in \_\_version.doj and is available using the -pva switch. Also, if any operations that caused the archive to be written have been executed since the last version information was written, these commands appear as part of special version information called "\_\_log". The log prints a line for every command that has been done on the archive since the last update of the version information.

#### Removing Version Information from an Archive

Every operation has a special form of switch that can cause an archive to be written and request that the version information is not written to the archive. Version information already in the archive would be lost. Adding "nv" (no version) to a command strips version information. For example,

elfar -anv lib.dlb new.doj elfar -dnv lib.dlb \*

In addition, a special form of the -t switch (see Table 6-2 on page 6-12), which take no argument, can be used for stripping version information from an archive:

elfar -tnv lib.dlb // only effect is to remove version info

#### **Checking Version Number**

You can have version numbers conform to a strict format. The archiver will confirm that version numbers given on the command line conform to a nn.nn.nn format (three numbers separated by "."). The -twc switch (see Table 6-2 on page 6-12) causes the archiver to raise a warning if the version number is not in this form. The check ensures that the version number starts with a number in that format.

#### Archiver Guide

#### Adding Text to Version Information

You can add additional text to the end of the version information.

For example,

```
elfar -twc "1.2 new library" lib.dlb
[Warning ar0081] Version number does not match num.num.num format
Version 0.0.0 will be used.
elfar -pv lib.dlb
::User Archive Version Info: 0.0.0 1.2 new library
```

# **Archiver Command-Line Reference**

The archiver processes object files into a library file with a .DLB extension, which is the default extension for library files. The archiver can also append, delete, extract, or replace member files in a library, as well as list them to stdout. This section provides reference information on the archiver command line and linking:

- "elfar Command Syntax"
- "Archiver Parameters and Switches"
- "Command-Line Constraints"
- "Archiver Symbol Name Encryption"

## elfar Command Syntax

Use the following syntax to run elfar from the command line.

```
elfar -[a|c|d|e|p|r] <options> library_file object_file ...
```

Table 6-2 on page 6-12 describes each switch.

#### Example:

elfar -v -c my\_lib.dlb fft.doj sin.doj cos.doj tan.doj

This command line runs the archiver as follows:

-v - Outputs status information

-c my\_lib.dlb - Creates a library file named my\_lib.dlb

<code>fft.doj sin.doj cos.doj tan.doj – Places these object files in the library file</code>

Table 6-1 on page 6-3 lists typical file types, file names, and extensions.

#### Symbol Encryption:

When using symbol encryption, use the following syntax.

elfar -s [-v] library\_file in\_library\_file exclude\_file type-letter

Refer to "Archiver Symbol Name Encryption" on page 6-15 for more information.

### **Archiver Parameters and Switches**

Table 6-2 describes each archiver part of the command. Switches must appear before the name of the archive file.

| Item        | Description                                                                                                    |
|-------------|----------------------------------------------------------------------------------------------------|
| lib_file    | Specifies the library that the archiver modifies. This parameter appears after the switch.                                                                                                |
| obj_file    | Identifies one or more object files that the archiver uses when modifying the library. This parameter must appear after $lib_file$ . Use the $-i$ switch to input a list of object files. |
| - a         | Appends one or more object files to the end of the specified library file                                                                                                    |
| -anv        | Appends one or more object files and clears version information                                                                                                    |
| - C         | Creates a new <i>lib_file</i> containing the listed object files                                                                                                    |
| - d         | Removes the listed object files from the specified lib_file                                                                                                    |
| -dnv        | Removes the listed <i>obj_file(s)</i> from the specified <i>lib_file</i> . and clears version information                                                                                 |
| - e         | Extracts the specified file(s) from the library                                                                                                    |
| -i filename | Uses filename, a list of object files, as input. This file lists obj_file(s) to add or modify in the specified lib_file(.DLB).                                                            |
| - M         | Prints dependencies. Available only with the -c switch.                                                                                                    |
| - MM        | Prints dependencies and creates the library. Available only with the -c switch.                                                                                                    |

Table 6-2. Command-Line Options and Entries

| Item         | Description                                                                                                    |
|--------------|----------------------------------------------------------------------------------------------------|
| - p          | Prints a list of the <i>obj_file</i> (s) (.DOJ) in the selected <i>lib_file</i> (.DLB) to standard output.                                                     |
| - p v        | Prints only version information in library to standard output                                                                                                  |
| - p v a      | Prints all version information in library to standard output                                                                                                   |
| - r          | Replaces the specified object file in the specified library file. The object file<br>in the library and the replacement object file must have identical names. |
| - S          | Specifies symbol name encryption. Refer to "Archiver Symbol Name<br>Encryption" on page 6-15.                                                                  |
| -t verno     | Tags the library with version information in string                                                                                                    |
| -tx filename | Tags the library with version information in the file                                                                                                    |
| -twc ver     | Tags the library with version information in the num.num.num form                                                                                              |
| -tnv         | Clears version information from a library                                                                                                    |
| - V          | (Verbose) Outputs status information as the archiver processes files.                                                                                          |
| -version     | Prints the archiver (elfar) version to standard output                                                                                                    |
| - W          | Removes all archiver-generated warnings                                                                                                    |
| -Wnnnn       | Selectively disables warnings specified by one or more message numbers. For example, -W0023 disables warning message ar0023.                                   |

Table 6-2. Command-Line Options and Entries (Cont'd)

The elfar utility enables you to specify files in an archive by using the wildcard character '\*'. For example, the following commands are valid:

```
elfar -c lib.dlb *.doj // create using every .doj file
elfar -a lib.dlb s*.doj // add objects starting with 's'
elfar -p lib.dlb *1* // print the files with '1' in their name
elfar -e lib.dlb * // extract all files from the archive
elfar -d lib.dlb t*.doj // delete .doj files starting with 't'
elfar -r lib.dlb *.doj // replace all .doj files
```

The -c, -a, and -r switches use the wildcard to look up the filenames in the file system. The -p, -e, and -d switches use the wildcard to match file names in the archive.

#### **Command-Line Constraints**

The elfar command is subject to the following constraints.

- Select one action switch (a, c, d, e, p, r, s, M, or MM) only in a single command.
- Do not place the verbose operation switch, -v, in a position where it can be mistaken for an object file. It may not follow the *lib\_file* on an append or create operation.
- The file include switch, -i, must immediately precede the name of the file to be included. The archiver's -i switch lets you input a list of members from a text file instead of listing each member on the command line.
- Use the library file name first, following the switches. The -i and -v switches are not operational switches, and can appear later.
- When using the archiver's -p switch, you do not need to identify members on the command line.
- Enclose file names containing white space or colons within straight quotes.
- Append the appropriate file extension to each file. The archiver assumes nothing, and will not do it for you.
- Wildcard options are supported with the use of the wildcard character "\*").

- The *obj\_file* name (.DOJ object file) can be added, removed, or replaced in the *lib\_file*.
- The archiver's command line is *not* case sensitive.

## **Archiver Symbol Name Encryption**

Symbol name encryption protects intellectual property contained in an archive library (.DLB) that might be revealed by the use of meaningful symbol names. Code and test a library with meaningful symbol names, and then use archive library encryption on the fully tested library to disguise the names.

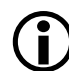

Source file names in the symbol tables of object files in the archive are not encrypted. The encryption algorithm is not reversible. Also, encryption does not guarantee a given symbol will be encrypted the same way when different libraries, or different builds of the same library, are encrypted.

The -s switch (see in Table 6-2) is used to encrypt symbols in <in\_library\_file> to produce <library\_file>. Symbols in <exclude\_file> are not encrypted, and <type-letter> provides the first letter of scrambled names.

#### **Command Syntax**

The following command line encrypts symbols in an existing archive file.

```
elfar -s [-v] library_file in_library_file exclude_file type-letter
```

where:

-s – Selects the encryption operation.

 $\cdot$  v – Selects verbose mode, which provides statistics on the symbols that were encrypted.

<code>library\_file</code> – Specifies the name of the library file (.DLB) to be produced by the encryption process

in\_library\_file - Specifies the name of the archive file (.DLB) to be encrypted. This file is not altered by the encryption process, unless in-archive is the same as out-archive.

exclude-file – Specifies the name of a text file containing a list of symbols not to be encrypted. The symbols are listed one or more to a line, separated by white space.

type-letter – The initial letter of type-letter provides the initial letter of all encrypted symbols.

#### **Encryption Constraints**

All local symbols can be encrypted, unless they are correlated (see below) with a symbol having external binding that should not be encrypted. Symbols with external binding can be encrypted when they are used only within the library in which they are defined. Symbols with external binding that are not defined in the library (or are defined in the library and referred to outside of the library) should not be encrypted. Symbols that should not be encrypted must be placed in a text file, and the name of that file given as the exclude-file command line argument.

Some symbol names have a prefix or suffix that has special meaning. The debugger does not show a symbol starting with "." (period), and a symbol starting with "." and ending with ".end" is correlated with another symbol. For example, ".bar" would not be shown by the debugger, and ".\_foo.end" would correlated with the symbol "\_foo" appearing in the same object file. The encryption process encrypts only the part of the symbol after any initial "." and before any final ".end". This part is called the root of the symbol name. Since only the root is encrypted, a name with a prefix or suffix having special meaning retains that special meaning after encryption.

The encryption process ensures that a symbol with external binding is encrypted the same way in all object files contained in the library. This process also ensures that correlated symbols (see explanation above) within an object file are encrypted the same way, so they remain correlated.

The names listed in the exclude-file are interpreted as root names. Thus, "\_foo" in the exclude-file prevents the encryption of the symbol names "\_foo", ".\_foo", "\_foo.end", and ".\_foo.end".

The type-letter argument, which provides the first letter of the encrypted part of a symbol name, ensures that the encrypted names in different archive libraries can be made distinct. If different libraries are encrypted with the same type-letter argument, unrelated external symbols of the same length may be encrypted identically.

#### **Archiver Command-Line Reference**

# A FILE FORMATS

The VisualDSP++ development tools support many file formats, in some cases several for each development tool. This appendix describes file formats that are prepared as input for the tools and points out the features of files produced by the tools.

This appendix describes three types of file formats:

- "Source Files" on page A-2
- "Build Files" on page A-5
- "Debugger Files" on page A-9

Most of the development tools use industry-standard file formats. Sources that describe these formats appear in "Format References" on page A-10.

# **Source Files**

This section describes these input file formats:

- "C/C++ Source Files" on page A-2
- "Assembly Source Files (.ASM)" on page A-3
- "Assembly Initialization Data Files (.DAT)" on page A-3
- "Header Files (.H)" on page A-4
- "Linker Description Files (.LDF)" on page A-4
- "Linker Command-Line Files (.TXT)" on page A-5

## C/C++ Source Files

These are text files (with extensions such as .C, .CPP, .CXX, and so on) containing C/C++ code, compiler directives, possibly a mixture of assembly code and directives, and (typically) preprocessor commands.

Several "dialects" of C code are supported: pure (portable) ANSI C, and at least two subtypes<sup>1</sup> of ANSI C with ADI extensions. These extensions include memory type designations for certain data objects, and segment directives used by the linker to structure and place executable files.

For information on using the C/C++ compiler and associated tools, as well as a definition of ADI extensions to ANSI C, see the *VisualDSP*++ 3.5 C/C++ Compiler and Library Manual for appropriate target architectures.

<sup>&</sup>lt;sup>1</sup> With and without built-in function support; a minimal differentiator. There are others.

## Assembly Source Files (.ASM)

Assembly source files are text files containing assembly instructions, assembler directives, and (optionally) preprocessor commands. For information on assembly instructions, see your DSP's *Programming Reference*.

The DSP's instruction set is supplemented with assembler directives. Preprocessor commands control macro processing and conditional assembly or compilation.

For information on the assembler and preprocessor, see the *VisualDSP++* 3.5 Assembler and Preprocessor Manual for appropriate target architectures.

## Assembly Initialization Data Files (.DAT)

Assembly initialization data (.DAT) files are text files that contain fixed- or floating-point data. These files provide the initialization data for an assembler .VAR directive or serve in other tool operations.

When a .VAR directive uses a .DAT file for data initialization, the assembler reads the data file and initializes the buffer in the output object file (.DOJ). Data files have one data value per line and may have any number of lines.

The .DAT extension is explanatory or mnemonic. A directive to #include <file> can take any file name (or extension) as an argument.

Fixed-point values (integers) in data files may be signed, and they may be decimal-, hexadecimal-, octal-, or binary-base values. The assembler uses the prefix conventions in Table A-1 to distinguish between numeric formats.

For all numeric bases, the assembler uses 16-bit words for data storage; 24-bit data is for the program code only. The largest word in the buffer determines the size for all words in the buffer. If you have some 8-bit data

in a 16-bit wide buffer, the assembler loads the equivalent 8-bit value into the most significant 8 bits in the 8-bit memory location and zero-fills the lower eight bits.

| Convention                       | Description         |
|----------------------------------|---------------------|
| Oxnumber<br>H∦number<br>h∦number | Hexadecimal number. |
| number<br>D∦number<br>d#number   | Decimal number.     |
| B∦number<br>b∦number             | Binary number.      |
| O∦number<br>o∦number             | Octal number.       |

Table A-1. Numeric Formats

## Header Files (.H)

Header files are ASCII text files that contain macros or other preprocessor commands that the preprocessor substitutes into source files. For information on macros or other preprocessor commands, see the For information on the assembler and preprocessor, see the *VisualDSP++ 3.5 Assembler and Preprocessor Manual* for appropriate target architectures.

## Linker Description Files (.LDF)

Linker Description Files (.LDF) are ASCII text files that contain commands for the linker in the linker's scripting language. For information on this scripting language, see "LDF Commands" on page 3-23.

## Linker Command-Line Files (.TXT)

Linker command-line files (.TXT) are ASCII text files that contain command-line input for the linker. For more information on the linker command line, see "Linker Command-Line Reference" on page 2-30.

# **Build Files**

Build files are produced by the VisualDSP++ development tools when you build a project. This section describes these build file formats:

- "Assembler Object Files (.DOJ)" on page A-5
- "Library Files (.DLB)" on page A-6
- "Linker Output Files (.DXE, .SM, and .OVL)" on page A-6
- "Memory Map Files (.XML)" on page A-6
- "Loader Output Files in Intel Hex-32 Format (.LDR)" on page A-6
- "Splitter Output Files in ASCII Format (.LDR)" on page A-8

## Assembler Object Files (.DOJ)

Assembler output object files (.DOJ) are in binary, executable and linkable file (ELF) format. Object files contain relocatable code and debugging information for a DSP program's memory segments. The linker processes object files into an executable file (.DXE). For information on the object file's ELF format, see the "Format References" on page A-10.

## Library Files (.DLB)

Library files, the archiver's output, are in binary, executable and linkable file (ELF) format. Library files (called archive files in previous software releases) contain one or more object files (archive elements).

The linker searches through library files for library members used by the code. For information on the ELF format used for executable files, refer to "Format References" on page A-10.

## Linker Output Files (.DXE, .SM, and .OVL)

The linker's output files are in binary, executable and linkable file (ELF) format. These executable files contain program code and debugging information. The linker fully resolves addresses in executable files. For information on the ELF format used for executable files, see the TIS Committee texts cited in "Format References" on page A-10.

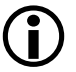

The archiver automatically converts legacy input objects from COFF to ELF format.

## Memory Map Files (.XML)

The linker can output memory map files that contain memory and symbol information for your executable file(s). The map contains a summary of memory defined with MEMORY{} commands in the .LDF file, and provides a list of the absolute addresses of all symbols.

## Loader Output Files in Intel Hex-32 Format (.LDR)

The loader can output Intel hex-32 format (.LDR) files. These files support 8-bit-wide PROMs. The files are used with an industry-standard PROM programmer to program memory devices for a hardware system. One file contains data for the whole series of memory chips to be programmed.

The following example shows how the Intel hex-32 format appears in the loader's output file. Each line in the Intel hex-32 file contains an extended linear address record, a data record, or the end-of-file record.

| :020000040000FA     | Extended linear address record |
|---------------------|--------------------------------|
| :0402100000FE03F0F9 | Data record                    |
| :0000001FF          | End-of-file record             |

Extended linear address records are used because data records have a 4-character (16-bit) address field, but in many cases, the required PROM size is greater than or equal to  $0 \times FFFF$  bytes. Extended linear address records specify bits 16-31 for the data records that follow.

Table A-2 shows an example of an extended linear address record.

| Field          | Purpose                |
|----------------|------------------------|
| :02000040000FA | Example record         |
| :              | Start character        |
| 02             | Byte count (always 02) |
| 0000           | Address (always 0000)  |
| 04             | Record type            |
| 0000           | Offset address         |
| FA             | Checksum               |

Table A-2. Example – Extended Linear Address Record

Table A-3 shows the organization of an example data record.

Table A-4 shows an end-of-file record.

| Field               | Purpose                   |
|---------------------|---------------------------|
| :0402100000FE03F0F9 | Example record            |
| :                   | Start character           |
| 04                  | Byte count of this record |
| 0210                | Address                   |
| 00                  | Record type               |
| 00                  | First data byte           |
| FO                  | Last data byte            |
| F9                  | Checksum                  |

Table A-3. Example – Data Record

Table A-4. Example – End-of-File Record

| Field      | Purpose                           |
|------------|-----------------------------------|
| :0000001FF | End-of-file record                |
| :          | Start character                   |
| 00         | Byte count (zero for this record) |
| 0000       | Address of first byte             |
| 01         | Record type                       |
| FF         | Checksum                          |

## Splitter Output Files in ASCII Format (.LDR)

When the loader is invoked as a splitter, its output can be an ASCII format file. ASCII-format files are text representations of ROM memory images that you can use in post-processing. For more information, refer to no-boot mode information in the *VisualDSP++ Loader Manual for 16-Bit Processors*.

# **Debugger Files**

Debugger files provide input to the debugger to define support for simulation or emulation of your program. The debugger supports all the executable file types produced by the linker (.DXE, .SM, .OVL). To simulate I/O, the debugger also supports the assembler's data file format (.DAT) and the loader's loadable file formats (.LDR).

The standard hexadecimal format for a SPORT data file is one integer value per line. Hexadecimal numbers do not require a 0x prefix. A value can have any number of digits, but is read into the SPORT register as:

- The hexadecimal number which is converted to binary
- The number of binary bits read which matches the word size set for the SPORT register, which starts reading from the LSB. The SPORT register then fills with zero values shorter than the word size or conversely truncates bits beyond the word size on the MSB end.

#### Example

In this example, a SPORT register is set for 20-bit words and the data file contains hexadecimal numbers. The simulator converts the hex numbers to binary and then fills or truncates to match the SPORT word size. In Table A-5, the A5A5 is filled and 123456 is truncated.

| Hex Number | Binary Number            | Truncated/Filled         |
|------------|--------------------------|--------------------------|
| A5A5A      | 1010 0101 1010 0101 1010 | 1010 0101 1010 0101 1010 |
| FFFF1      | 1111 1111 1111 1111 0001 | 1111 1111 1111 1111 0001 |
| A5A5       | 1010 0101 1010 0101      | 0000 1010 0101 1010 0101 |
| 5A5A5      | 0101 1010 0101 1010 0101 | 0101 1010 0101 1010 0101 |

Table A-5. SPORT Data File Example

| Hex Number | Binary Number                 | Truncated/Filled         |
|------------|-------------------------------|--------------------------|
| 11111      | 0001 0001 0001 0001 0001      | 0001 0001 0001 0001 0001 |
| 123456     | 0001 0010 0011 0100 0101 0110 | 0010 0011 0100 0101 0110 |

Table A-5. SPORT Data File Example (Cont'd)

# **Format References**

The following texts define industry-standard file formats supported by VisualDSP++.

- Gircys, G.R. (1988) *Understanding and Using COFF* by O'Reilly & Associates, Newton, MA
- (1993) *Executable and Linkable Format (ELF) V1.1* from the Portable Formats Specification V1.1, Tools Interface Standards (TIS) Committee

Go to: http://developer.intel.com/vtune/tis.htm  $% \mathcal{O} = \mathcal{O} =$ 

• (1993) *Debugging Information Format (DWARF) V1.1* from the Portable Formats Specification V1.1, UNIX International, Inc.

 $Go \ to: \ \texttt{http://developer.intel.com/vtune/tis.htm}$ 

# **B** UTILITIES

The VisualDSP++ development software includes several utilities, some of which run from a command line only. This appendix describes the ELF file dumper utility.

# elfdump – ELF File Dumper

The ELF file dumper (elfdump.exe) utility extracts data from ELF-format executable files (.DXE) and yields a text showing the ELF file's contents.

The elfdump utility is often used with the archiver (elfar.exe). Refer to "Disassembling a Library Member" on page B-3 for details.

Syntax: elfdump [switches] [objectfile]

Table B-1 shows switches used with the elfdump command.

| Switch | Description                                   |
|--------|-----------------------------------------------|
| - C    | Stabs to mdebug conversion                    |
| -fh    | Prints the file header                        |
| -arsym | Prints the library symbol table               |
| -arall | Prints every library member                   |
| -help  | Prints the list of elfdump switches to stdout |
| -ph    | Prints the program header table               |

Table B-1. ELF File Dumper Command-Line Switches

| Switch         | Description                                                                                                    |
|----------------|----------------------------------------------------------------------------------------------------|
| -sh            | Prints the section header table. This switch is the default when no options are specified.                                                                                                    |
| -notes         | Prints note segment(s)                                                                                                    |
| -n <i>name</i> | Prints contents of the named section(s).<br>The name may be a simple 'glob'-style pattern, using "?" and "*" as wildcard<br>characters. Each section's name and type determines its output format, unless<br>overridden by a modifier (see below).                                                                                                    |
| -i x0[-x1]     | Prints contents of sections numbered $\times 0$ through $\times 1$ , where $\times 0$ and $\times 1$ are decimal integers, and $\times 1$ defaults to $\times 0$ if omitted. Formatting rules as are for the -n switch.                                                                                                    |
| -all           | Prints everything. This is same as -fh -ph -sh -notes -n '*'.                                                                                                    |
| -ost           | Omits string table sections                                                                                                    |
| - V            | Prints version information                                                                                                    |
| objectfile     | Specifies the file whose contents are to be printed.<br>It can be a core file, executable, shared library, or relocatable object file. If the<br>name is in the form $A(B)$ , $A$ is assumed to be a library and $B$ is an ELF member<br>of the library. B can be a pattern like the one accepted by -n.<br>The -n and -i options can have a modifier letter after the main option<br>character to force section contents to be formatted as:                                                                                                    |
|                | <ul> <li>a Dumps contents in hex and ASCII, 16 bytes per line</li> <li>x Dumps contents in hex, 32 bytes per line</li> <li>xN Dumps contents in hex, N bytes per group (default is N = 4)</li> <li>t Dumps contents in hex, N bytes per line, where N is the section's table entry size. If N is not in the range 1 to 32, 32 is used</li> <li>hN Dumps contents in hex, N bytes per group</li> <li>HN Dumps contents in hex, (MSB first order), N bytes per group</li> <li>i Prints contents as list of disassembled machine instructions</li> </ul> |

Table B-1. ELF File Dumper Command-Line Switches (Cont'd)

### **Disassembling a Library Member**

The elfar and elfdump utilities are more effective when their capabilities are combined. One application of these utilities is for disassembling a library member and converting it to source code. Use this technique when the source of a particularly useful routine is missing and is available only as a library routine.

For information about elfar, refer to "Archiver" on page 6-1.

The following procedure lists the objects in a library, extracts an object, and converts the object to a listing file. The first archiver command line lists the objects in the library and writes the output to a text file.

```
elfar -p libc.dlb > libc.txt
```

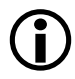

This command assumes the current directory is: C:\Program Files\Analog Devices\VisualDSP\21xxx\lib

Open the text file, scroll through it, and locate the object file you need. Then, use the following archiver command to extract the object from the library.

```
elfar -e libc.dlb fir.doj
```

To convert the object file to an assembly listing file with labels, use the following elfdump command line.

```
elfdump -ns * fir.doj > fir.asm
```

The output file is practically source code. Just remove the line numbers and opcodes.

Disassembly yields a listing file with symbols. Assembly source with symbols can be useful if you are familiar with the code and hopefully have some documentation on what the code does. If the symbols are stripped during linking, the dumped file contains no symbols.

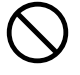

Disassembling a third-party's library may violate the license for the third-party software. Ensure there are no copyright or license issues with the code's owner before using this disassembly technique.

## **Dumping Overlay Library Files**

Use the elfar and elfdump utilities to extract and view the contents of overlay library files (.OVL).

For example, the following command lists (prints) the contents (library members) of the CLONE2.0VL library file.

elfar -p CLONE2.0VL

The following command allows you to view one of the library members (CLONE2.ELF).

elfdump -all CLONE2.OVL(CLONE2.elf)

The following commands extract CLONE2.ELF and print its contents.

```
elfar -e CLONE2.ovl
elfdump -all CLONE2.elf
```

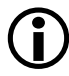

Switches for these commands are case sensitive.

# C LDF PROGRAMMING EXAMPLES FOR BLACKFIN PROCESSORS

This appendix provides several typical LDFs. used with Blackfin processors. As you modify these examples, refer to the syntax descriptions in "LDF Commands" on page 3-23.

This appendix provides the following examples.

- "Linking for a Single-Processor System" on page C-2
- "Linking Large Uninitialized or Zero-initialized Variables" on page C-4
- "Linking for Assembly Source File" on page C-6
- "Linking for C Source File Example 1" on page C-8
- "Linking for Complex C Source File Example 2" on page C-11
- "Linking for Overlay Memory" on page C-17

**(i)** 

The source code for several programs is bundled with the development software. Each program includes an .LDF file. For working examples of the linking process, examine the .LDF files that come with the examples. These examples are in the directory:

VisualDSP++ InstallPath>\Blackfin\examples

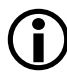

The development software includes a variety of preprocessor default .LDF files. These files provide an example .LDF for each processor's internal memory architecture. The default .LDF files are in the directory:

VisualDSP++ InstallPath>\Blackfin\ldf

# Linking for a Single-Processor System

When you link an executable file for a single-processor system, the .LDF file describes the processor's memory and places code for that processor. The .LDF file in Listing C-1 is for a single-processor system. Note the following commands in this example .LDF file.

- ARCHITECTURE() defines the processor type
- SEARCH\_DIR() commands add the lib and current working directory to the search path
- \$0BJS and \$LIBS macros retrieve object (.DOJ) and library (.DLB) file input
- MAP() outputs a map file
- MEMORY { } defines memory for the processor
- PROCESSOR{} and SECTIONS{} commands define a processor and place program sections for that processor's output file by using the memory definitions

Listing C-1. Example .LDF File for a Single-Processor System

```
ARCHITECTURE(ADSP-BF535)
SEARCH_DIR( $ADI_DSP\Blackfin\lib )
MAP(SINGLE-PROCESSOR.MAP) // Generate a MAP file
// $ADI_DSP is a predefined linker macro that expands
// to the VDSP install directory. Search for objects in
// directory Blackfin/lib relative to the install directory
```

```
LIBS libc.dlb, libevent.dlb, libsftflt.dlb, libcpp_blkfn.dlb,
libcpprt blkfn.dlb, libdsp.dlb
$LIBRARIES = LIBS, librt.dlb;
// single.doj is a user generated file. The linker will be
// invoked as follows
// linker -T single-processor.ldf single.doj.
// $COMMAND LINE OBJECTS is a predefined linker macro
// The linker expands this macro into the name(s) of the
// the object(s) (.doj files) and archives (.dlb files)
// that appear on the command line. In this example,
// $COMMAND_LINE_OBJECTS = single.doj
$OBJECTS = $COMMAND_LINE_OBJECTS;
// A linker project to generate a DXE file
PROCESSOR PO
{
   OUTPUT( SINGLE.DXE ) // The name of the output file
   MEMORY
                          // Processor specific memory command
   { INCLUDE( "BF535_memory.ldf") }
   SECTIONS
                          // Specify the Output Sections
   { INCLUDE( "BF535_sections.ldf" }
                          // end PO sections
                          // end PO processor
}
```

# Linking Large Uninitialized or Zero-initialized Variables

When linking an executable file that contains large uninitialized variables, use the NO\_INIT (equivalent to SHT\_NOBITS legacy qualifier) or ZERO\_INIT section qualifier to reduce the file size.

A variable defined in a source file normally takes up space in an object and executable file even if that variable is not explicitly initialized when defined. For large buffers, this action can result in large executables filled mostly with zeros. Such files take up excess disk space and can incur long download times when used with an emulator. This situation also may occur when you boot from a loader file (because of the increased file size). Listing C-2 shows an example of assembly source code. Listing C-3 shows the use of the NO\_INIT and ZERO\_INIT sections to avoid initialization of a segment.

The LDF can omit an output section from the output file. The NO\_INIT qualifier directs the linker to omit data for that section from the output file.

**(i)** 

Refer to "SECTIONS{}" on page 3-42 for more information on the NO\_INIT and ZERO\_INIT section qualifiers.

The NO\_INIT qualifier corresponds to the /UNINIT segment qualifier in previous (.ACH) development tools. Even if you do not use NO\_INIT, the boot loader removes variables initialized to zeros from the .LDR file and replaces them with instructions for the loader kernel to zero out the variable. This action reduces the loader's output file size, but still requires execution time for the processor to initialize the memory with zeros.

#### LDF Programming Examples for Blackfin Processors

#### Listing C-2. Large Uninitialized Variables: Assembly Source

```
.SECTION extram_area; /* 1Mx8 EXTRAM */
.BYTE huge_buffer[0x006000];
.SECTION zero_extram_area;
.BYTE huge_zero_buffer[0x006000];
```

#### Listing C-3. Large Uninitialized Variables: .LDF File Source

```
ARCHITECTURE(ADSP-BF535)
$OBJECTS = $COMMAND_LINE_OBJECTS; // Libraries & objects from
                                   // the command line
MEMORY {
   mem extram {
      TYPE(RAM) START(0x10000) END(0x15fff) WIDTH(8)
      }
                                    // end segment
   }
                                    // end memory
PROCESSOR PO {
   LINK_AGAINST( $COMMAND_LINE_LINK_AGAINST )
   OUTPUT( $COMMAND_LINE_OUTPUT_FILE )
          // NO_INIT section isn't written to the output file
   SECTION {
      extram_ouput NO_INIT {
        INPUT SECTIONS( $OBJECTS ( extram area ) )}
      >mem extram:
   SECTION {
      zero_extram_output ZERO_INIT {
         INPUT SECTIONS ( $OBJECTS ( zero extram area ) )}
      >mem_extram;
      } // end section
   }
        // end processor PO
```

## Linking for Assembly Source File

Listing C-5 shows an example .LDF file for an ADSP-BF535 DSP that describes a simple memory placement of an assembly source file. The file in Listing C-4 contains code and data that is to reside in, and execute from, L2 SRAM. This example assumes that the code and data declared in L2 memory is cacheable within L1 code and data memories. The LDF file includes two commands, MEMORY and SECTIONS, which are used to describe specific memory and system information. Refer to Notes for Listing 3-1 on page 3-4 for information on items in this basic example.

Listing C-4. MyFile.ASM

```
.SECTION program;
.GLOBAL main;
main:
p0.1 = myArray;
p0.h = myArray;
r0 = [p0++];
...
.SECTION data1;
.GLOBAL myArray;
.VAR myArray[256] = "myArray.dat";
```

Listing C-5. Simple .LDF File Based on Assembly Source File Only

```
#define L2_START 0xf000000
#define L2_END 0xf003ffff
// Declare specific DSP Architecture here (for linker)
ARCHITECTURE(ADSP-BF535)
// LDF macro equals all object files in project command line
$0BJECTS = $COMMAND_LINE_OBJECTS;
// Describe the physical system memory below
MEMORY{
```

```
// 256KB L2 SRAM memory segment for user code
   // and data L2SRAM
   {TYPE(RAM) START(L2_START) END(L2_END) WIDTH(8)}
}
PROCESSOR pO{
   OUTPUT($COMMAND_LINE_OUTPUT_FILE)
   SECTIONS {
   DXE L2SRAM{
      // Align L2 instruction segments on a 2-byte boundaries
      INPUT SECTION ALIGN(2)
      INPUT_SECTIONS($OBJECTS(program) $LIBRARIES(program))
      // Align L2 data segments on 1-byte boundary
      INPUT_SECTION_ALIGN(INPUT_SECTIONS
                         ($OBJECTS(data1) $LIBRARIES(data1))
     >L2SRAM
      } // end section
   }
          // end processor PO
```

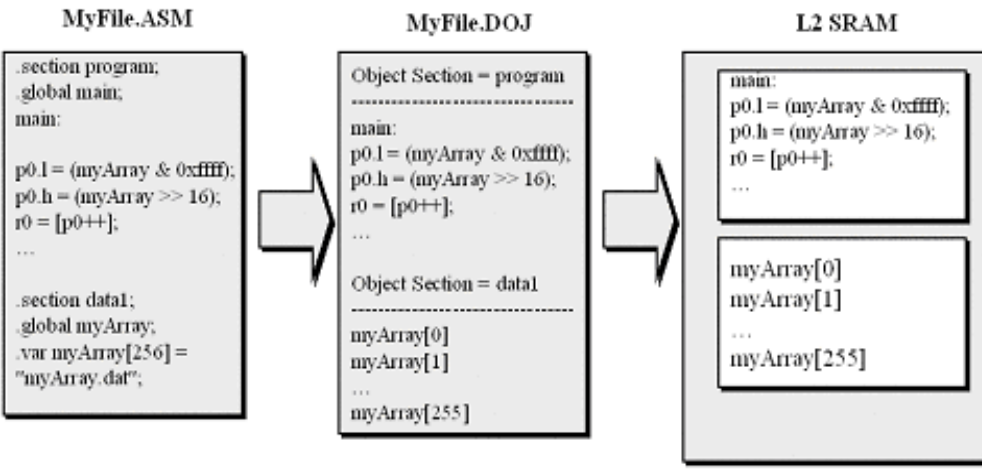

Assembler

Linker

Figure C-1. Assembly-to-Memory Code Placement

## Linking for C Source File – Example 1

Listing C-7 shows an example LDF that describes the memory placement of a simple C source file (Listing C-6) which contains code and data that is to reside in, and execute from, L2 SRAM. This example also assumes that the code and data declared in L2 memory is cacheable within L1 code and data memories. The LDF file includes two commands, MEMORY and SECTIONS, which are used to describe specific memory and system information. Refer to Notes for Listing 3-1 on page 3-4 for information on items in this basic example.

Listing C-6. Simple C Source File Example 1

```
int myArray[256];
void main(void){
    int i;
for(i=0; i<256; i++)
    myArray[i] = i;
}    // end main ()
```

#### Listing C-7. Example: Simple C-based .LDF File for ADSP-BF535 Processor

```
ARCHITECTURE(ADSP-BF535)
SEARCH_DIR( $ADI_DSP\Blackfin\lib )
#define LIBS libsmall535.dlb libc535.dlb libm3free535.dlb
libevent535.dlb libio535.dlb libcpp535.dlb libcpprt535.dlb
libdsp535.dlb libsftflt535.dlb libetsi535.dlb idle535.doj
$LIBRARIES = LIBS, librt535.dlb;
$OBJECTS = crts535.doj, $COMMAND_LINE_OBJECTS crtn535.doj;
MEMORY{
```

#### LDF Programming Examples for Blackfin Processors

```
// 248KB of L2 SRAM memory segment for user code and data
 MemL2SRAM {TYPE(RAM) START(0xf000000) END(0xF003dfff)
            WIDTH(8)
 // 4KB of L2 SRAM memory for C run-time stack (user mode)
 MemStack {TYPE(RAM) START(0xf003e000) END(0xf003efff) WIDTH(8)}
 // 4KB of L2 SRAM for stack memory segment (supervisor mode)
 MemSysStack {TYPE(RAM) START(0xf003f000) END(0xf003ffff)
               WIDTH(8)
 // 4KB of Scratch SRAM for Heap memory segment
 MemHeap {TYPE(RAM) START(0xFFB00000) END(0xFFB00FFF) WIDTH(8)}
}
PROCESSOR pO{
OUTPUT($COMMAND LINE OUTPUT FILE)
 SECTIONS{}
 // Declare L2 Input objects below...
 DXE L2 SRAM{
 // Align L2 instruction segments on a 2-byte boundaries
 INPUT SECTION ALIGN(2)
 INPUT SECTIONS($OBJECTS(program) $LIBRARIES(program)
 // Align L2 data segments on a 1-byte boundary
 INPUT SECTION ALIGN(1)
 INPUT SECTIONS($OBJECTS(data1) $LIBRARIES(data1)
 INPUT_SECTIONS( $OBJECTS(cplb) $LIBRARIES(cplb))
 INPUT SECTIONS( $OBJECTS(cplb code) $LIBRARIES(cplb code))
 INPUT_SECTIONS( $OBJECTS(cplb_data) $LIBRARIES(cplb_data))
 // Align L2 constructor data segments on a 1-byte boundary
 // (C++ only)
 INPUT SECTION ALIGN(1)
  INPUT SECTIONS($OBJECTS(constdata) $LIBRARIES(constdata))
 }>Mem! 2SRAM
 // Allocate memory segment for C run-time stack segment stack
 // Assign start address of stack to 'ldf stack space'
 // variable using the LDF's current location counter "."
 ldf stack space = .;
 // Assign end address of stack to 'ldf_stack_end' variable
 ldf_stack_end = ldf_stack_space + MEMORY_SIZEOF(MemStack) - 4;
```

```
}>MemStack
// Allocate memory segment for system stack sysstack
// Assign start address of sys stack to 'ldf_sysstack_space'
// variable using the LDF's current location counter "."
ldf sysstack space = .
// Assign end address of stack to 'ldf_sysstack_end' variable
ldf_sysstack_end = ldf_sysstack_space + MEMORY_SIZEOF
                    (MemSysStack) - 4:
}>MemSysStack
// Allocate a heap segment (for dynamic memory allocation)
// heap
// Assign start address of heap to 'ldf_heap_space' variable
// using the LDF's current location counter "."
ldf_heap_space = .;
// Assign end address of heap to 'ldf_heap_length' variable
ldf_heap_end = ldf_heap_space + MEMORY_SIZEOF(MemHeap) - 1;
// Assign length of heap to 'ldf_heap_length' variable
ldf_heap_length = ldf_heap_end - ldf_heap_space;
}>MemHeap
```

```
} // end SECTIONS{}
// end PROCESSOR p0{}
```
## Linking for Complex C Source File – Example 2

Listing 1-3 shows an example LDF that describes the memory placement of a C source file. This file contains code and data that is to reside in, and execute from, L1, L2, Scratchpad SRAM, and external SDRAM Banks 0 through 3. The .LDF file includes two commands, MEMORY and SECTIONS, which are used to describe specific memory and system information. Refer to Notes for Listing 3-1 on page 3-4 for information on items in this complex example.

Listing C-8. Complex C Source File Example

```
static section ("Fast_Code") void MEM_DMA_ISR(void){
...
}
static section ("SDRAM_O") int page_buff1[0x08000000];
static section ("SDRAM_1") int page_buff2[0x08000000];
static section ("SDRAM_2") int page_buff3[0x08000000];
static section ("SDRAM_3") int page_buff4[0x08000000];
static section ("Data_BankA") int coeffs1[256];
static section ("Data_BankB") int input_array[0x2000];
int x, y, z;
void main(void){
int i;
x = 0x5555;
...
}
```

The following is an example of an LDF file (for ADSP-BF535 DSP) which is based on the complex C source from Listing 1-13. Also see Figure C-2 on page C-16.

Listing C-9. C .LDF File Example - SDRAM.LDF

```
ARCHITECTURE(ADSP-BF535)
SEARCH DIR($ADI DSP\Blackfin\lib
#define LIBS libsmall535.dlb libc535.dlb libm3free535.dlb
libevent535.dlb libio535.dlb libcpp535.dlb libcpprt535.dlb
libdsp535.dlb libsftflt535.dlb libetsi535.dlb idle535.doj
$LIBRARIES = LIBS, librt535.dlb;
$OBJECTS = crts535.doj, $COMMAND_LINE_OBJECTS crtn535.doj;
// Define physical system memory below...
MFMORY {
  // 16KB of user code in L1 SRAM segment
  Mem_L1_Code_SRAM {TYPE(RAM) START(0xFFA00000) END(0xFFA03FFF)
                    WIDTH(8) }
  // 16KB of user data in L1 Data Bank A SRAM
  Mem_L1_DataA_SRAM {TYPE(RAM) START(0xFF800000) END(0xFF803FFF)
                     WIDTH(8)
  // 16KB of user data in L1 Data Bank B SRAM
  Mem_L1_DataB_SRAM {TYPE(RAM) START(0xFF900000) END(0xFF903FFF)
                     WIDTH(8) }
  // 4KB of L1 Scratch memory for C run-time stack (user mode)
  Mem_Scratch_Stack {TYPE(RAM) START(0xFFB00000) END(0xFFB007FF)
                     WIDTH(8) }
  // 248KB of user code and data in L2 SRAM segment
  Mem L2 SRAM {TYPE(RAM) START(0xF0000000) END(0xF003DFFF)
             WIDTH(8) }
  // 4KB for heap in L2 SRAM (for dynamic memory allocation)
  Mem_Heap {{TYPE(RAM) START(0xF003E000) END(0xF003EFFF)
             WIDTH(8) }
```

#### LDF Programming Examples for Blackfin Processors

```
// 4KB for system stack in L2 SRAM (supervisor mode stack)
 Mem SysStack {TYPE(RAM) START(0xF003F000) END(0xF003FFFF)
               WIDTH(8)
 // 4 x 128MB External SDRAM memory segments
 Mem_SDRAM_Bank0 {TYPE(RAM) START(0x0000000) END(0x07FFFFF)
                   WIDTH(8) }
 Mem SDRAM Bank1 {TYPE(RAM) START(0x08000000) END(0x0FFFFFF
                  WIDTH(8) }
 Mem_SDRAM_Bank2 {TYPE(RAM) START(0x1000000) END(0x17FFFFF)
                  WIDTH(8)
 Mem_SDRAM_Bank3 {TYPE(RAM) START(0x18000000) END(0x1FFFFFFF)
                   WIDTH(8) }
     // end MEMORY{}
  }
PROCESSOR pO{
OUTPUT($COMMAND LINE OUTPUT FILE)
 SECTIONS {
 // Input section declarations for L1 code memory
 DXE L1 Code SRAM{
   // Align L1 code segments on a 2-byte boundary
   INPUT SECTION ALIGN(2)
    INPUT_SECTIONS($OBJECTS(Fast_Code)
  }>Mem_L1_Code_SRAM
 // Input section declarations for L1 data bank A memory
 DXE_L1_DataA_SRAM{
   // Align L1 data segments on a 1-byte boundary
   INPUT_SECTION_ALIGN(1)
    INPUT SECTIONS($OBJECTS(Data BankA)
  }>Mem L1 BankA SRAM
 // Input section declarations for L1 data bank B memory
 DXE L1 BankB SRAM{
   // Align L1 data segments on a 1-byte boundary
   INPUT SECTION ALIGN(1)
    INPUT_SECTIONS($OBJECTS(Data_BankB)
  }>Mem L1 BankB SRAM
```

```
stack{
 ldf_stack_space = .;
 ldf_stack_end = ldf_stack_space +
                  MEMORY SIZEOF(Mem Scratch Stack) - 4:
}>Mem Scratch Stack
sysstack{
  ldf_sysstack_space = .;
  ldf_sysstack_end = ldf_sysstack_space +
                    MEMORY_SIZEOF(Mem_SysStack) - 4;
}>Mem_SysStack
heap{
 ldf_heap_space = .;
 ldf_heap_end = ldf_heap_space + MEMORY_SIZEOF(Mem_Heap) - 1;
  ldf_heap_length = ldf_heap_end - ldf_heap_space;
}>Mem Heap
DXE L2 SRAM{
   // Align L2 code segments on a 2-byte boundary
   INPUT_SECTION_ALIGN(2)
   INPUT SECTIONS($OBJECTS(program) $LIBRARIES(program))
   // Align L2 data segments on a 1-byte boundary
   INPUT_SECTION_ALIGN(1)
   INPUT SECTIONS($OBJECTS(data1) $LIBRARIES(data1))
   // Align L2 constructor data segments on a 1-byte boundary
   // (C++ only)
   INPUT SECTION ALIGN(1)
   INPUT SECTIONS($OBJECTS(constdata) $LIBRARIES(constdata))
}>Mem_L2_SRAM
DXE SDRAM 0{
   // Align external SDRAM data segments on a 1-byte boundary
   INPUT SECTION ALIGN(1)
   INPUT SECTIONS($OBJECTS(SDRAM 0))
}>Mem SDRAM Bank0
DXE SDRAM 1{
   // Align external SDRAM data segments on a 1-byte boundary
```

#### LDF Programming Examples for Blackfin Processors

```
INPUT_SECTION_ALIGN(1)
INPUT_SECTIONS($OBJECTS(SDRAM_1))
}>Mem_SDRAM_Bank1
DXE_SDRAM_2{
    // Align external SDRAM data segments on a 1-byte boundary
    INPUT_SECTION_ALIGN(1)
    INPUT_SECTIONS($OBJECTS(SDRAM_2))
}>Mem_SDRAM_Bank2
DXE_SDRAM_3{
    // Align external SDRAM data segments on a 1-byte boundary
    INPUT_SECTION_ALIGN(1)
    INPUT_SECTION_ALIGN(1)
    INPUT_SECTIONS($OBJECTS(SDRAM_3))
}>Mem_SDRAM_Bank3
} // End Sections{}
```

} // End PROCESSOR p0{}

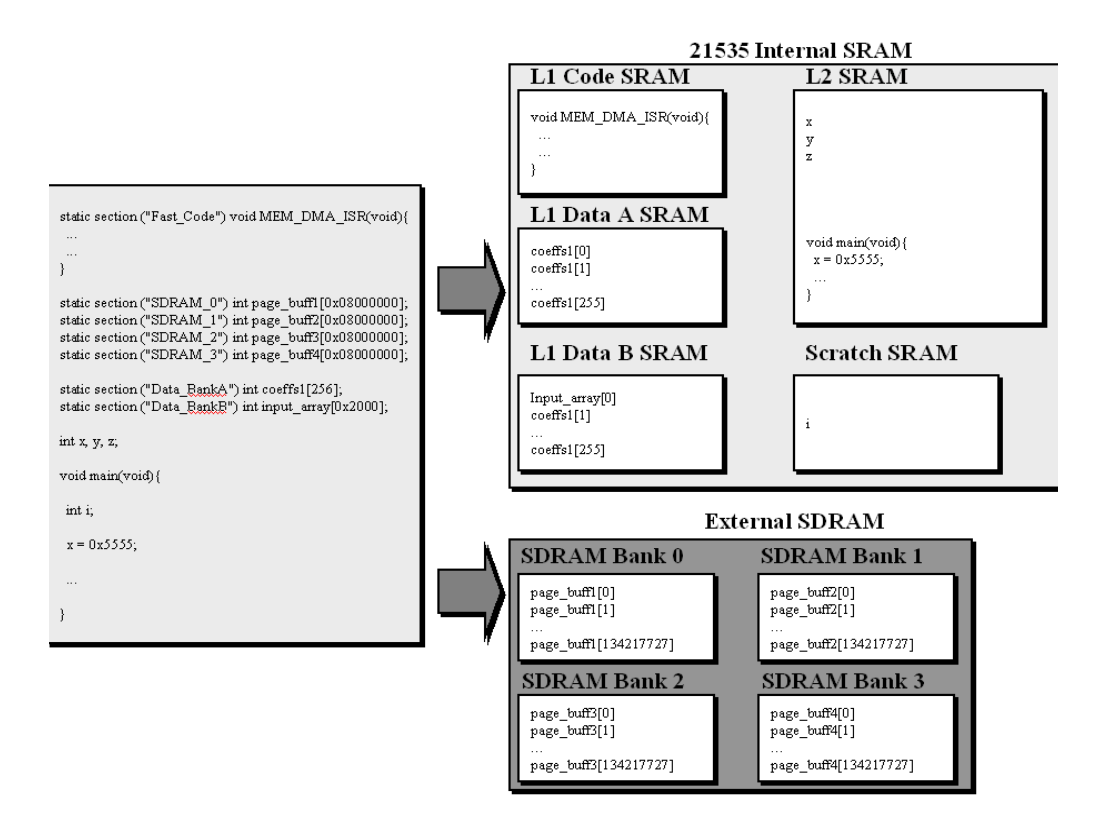

Figure C-2. C-to-Memory Code Placement

## Linking for Overlay Memory

When you link executable files for an overlay memory system, the .LDF file describes the overlay memory, the processor(s) that use the overlay memory, and each processor's unique memory. The .LDF file places code for each processor and the special PLIT(} section.

Listing C-10 shows an example .LDF file for an overlay-memory system. For more information on this .LDF file, see the comments in the listing.

Listing C-10. Example .LDF File for an Overlay-Memory System

```
ARCHITECTURE(BF535)
SEARCH_DIR( $ADI_DSP\Blackfin\lib )
{
MAP(overlay.map)
// This simple example uses internal memory for overlays
// (Real overlays would never "live" in internal memory)
MEMORY
{
   MEM_PROGRAM { TYPE(RAM) START(0xF000000) END(0xF002FFFF)
                 WIDTH(8) }
               { TYPE(RAM) START(0xF0030000) END(0xF0037FFF)
   MEM_HEAP
                  WIDTH(8) }
                { TYPE(RAM) START(0xF0038000) END(0xF003DFFF)
   MEM_STACK
                  WIDTH(8) }
   MEM_SYSSTACK { TYPE(RAM) START(0xF003E000) END(0xF003EFFF)
                  WIDTH(8) }
   MEM_OVLY
                { TYPE(RAM) START(0x0000000) END(0x08000000)
                  WIDTH(8) }
}
PROCESSOR pO
{
   LINK_AGAINST( $COMMAND_LINE_LINK_AGAINST)
   OUTPUT( $COMMAND_LINE_OUTPUT_FILE )
```

```
SECTIONS
   {
       dxe_reset { INPUT_SECTIONS($OBJECTS(IVreset))
       } >MEM PROGRAM
       dxe_itab { INPUT_SECTIONS($OBJECTS(IVpwrdwn))
  // Processor and application specific assembly language
  // instructions, generated for each symbol that is resolved
  // in overlay memory.
PLIT
{
    PO = PLIT_SYMBOL_OVERLAYID;
    P1.L = PLIT_SYMBOL_ADDRESS;
    P1.H = PLIT SYMBOL ADDRESS:
    JUMP _OverlayManager;
}
#define LIBS libsmall535.dlb libc535.dlb libm3free535.dlb
libevent535.dlb libio535.dlb libcpp535.dlb libcpprt535.dlb
libdsp535.dlb libsftflt535.dlb libetsi535.dlb idle535.doj
$LIBRARIES = LIBS, librt535.dlb;
$OBJECTS = crts535.doj, $COMMAND_LINE_OBJECTS crtn535.doj;
PROCESSOR PO {
   $PO_OBJECTS = main.doj , manager.doj;
   OUTPUT(mgrovly.dxe)
   OUTPUT( $COMMAND_LINE_OUTPUT_FILE )
   SECTIONS
   {
     program
     {
       // Align all code sections on 2 byte boundary
       INPUT_SECTION_ALIGN(2)
       INPUT_SECTIONS
              ( $OBJECTS(program) $LIBRARIES(program) )
       INPUT_SECTION_ALIGN(1)
```

#### LDF Programming Examples for Blackfin Processors

```
INPUT SECTIONS
              ( $OBJECTS(data1) $LIBRARIES(data1) )
       INPUT SECTIONS( $OBJECTS(cplb) $LIBRARIES(cplb))
       INPUT_SECTIONS
              ( $OBJECTS(cplb code) $LIBRARIES(cplb code))
       INPUT SECTIONS
              ( $OBJECTS(cplb_data) $LIBRARIES(cplb_data))
       INPUT SECTION ALIGN(1)
       INPUT SECTIONS
              ( $OBJECTS(constdata) $LIBRARIES(constdata))
       INPUT_SECTION_ALIGN(1)
       INPUT_SECTIONS
              ( $OBJECTS(ctor) $LIBRARIES(ctor) )
   } >MEM PROGRAM
     stack
     {
       INPUT SECTIONS $OBJECTS(stack) )
     } >MEM_STACK
     heap
       // Allocate a heap for the application
       ldf_heap_space = .;
       ldf_heap_end =
            ldf heap space + MEMORY SIZEOF(MEM HEAP) - 1;
       ldf_heap_length = ldf_heap_end - ldf_heap_space;
     } > MEM HEAP
OVERLAY INPUT {
    // The output archive file "overlay1.ovl" will
    // contain the code and symbol table for this
    // overlay
OVERLAY OUTPUT( overlay1.ovl )
     /* Only take the code from the file overlay1.doj.
     If this code needs data, it must be either the INPUT of a
     data overlay or the INPUT to non-overlay data memory. */
```

```
INPUT SECTIONS(overlay1.doj( program))
   // Tell the linker that all of the code in the overlay must
   // fit into the "run" memory all at once. ALGORITHM(ALL_FIT)
   // allows the linker to break the code into several
   // overlays as necessary (in the event that not all
   // of the code fits).
   ALGORITHM( ALL FIT )
   SIZE(0x100)
} > mem_ovly
   // This is the second overlay. Note that these
   // OVERLAY INPUT commands must be contiguous in the LDF
   // to occupy the same "run-time" memory.
   OVERLAY INPUT {
   OVERLAY OUTPUT( overlay2.ovl )
   INPUT SECTIONS(overlay2.doj( program)))
   ALGORITHM( ALL FIT )
   SI7F(0x100)
  } > mem_ovly
} > program
   /* The instructions generated by the linker in the .plit
      section must be placed in non-overlay memory. Here is
      the sole specification telling the linker where to
      place these instructions */
    .plit { // linker insert instructions here
    } > MEM_PROGRAM
   DXE DATA1 {
     INPUT SECTIONS ( $OBJECTS(data1) $LIBRARIES(data1))
     INPUT SECTION ALIGN(1)
     INPUT SECTIONS( $OBJECTS(constdata) $LIBRARIES(constdata))
     INPUT SECTION ALIGN(1)
     INPUT SECTIONS( $0BJECTS(ctor) $LIBRARIES(ctor) )
     } >MEM_PROGRAM
```

```
stack
{
    INPUT_SECTIONS( $OBJECTS(stack) )
} >MEM_STACK
heap
{
    // Allocate a heap for the application
    ldf_heap_space = .;
    ldf_heap_end =
        ldf_heap_space + MEMORY_SIZEOF(HEAP) - 1;
    ldf_heap_length = ldf_heap_end - ldf_heap_space;
}>MEM_HEAP
```

}

## Linking for Overlay Memory

## D LDF PROGRAMMING EXAMPLES FOR ADSP-21XX DSPS

This appendix provides several typical LDFs used with ADSP-218x and ADSP-219x DSPs. As you modify these examples, refer to the syntax descriptions in "LDF Commands" on page 3-23.

This appendix provides the following examples:

- "Linking for a Single-Processor ADSP-219x System" on page D-3
- "Linking Large Uninitialized or Zero-initialized Variables" on page D-5
- "Linking an Assembly Source File" on page D-7
- "Linking a Simple C-Based Source File" on page D-9
- "Linking Overlay Memory for an ADSP-2191 System" on page D-16
- "Linking an ADSP-219x MP System With Shared Memory" on page D-19
- "Overlays Used With ADSP-218x DSPs" on page D-23

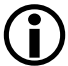

The source code for several programs is bundled with your development software. Each program includes an .LDF file. For working examples of the linking process, examine the .LDF files that come with the examples loacted in the following directories.

```
<VisualDSP++ InstallPath>\218x\Examples
```

```
<VisualDSP++ InstallPath>\219x\Examples
```

A variety of per-processor default .LDF files that come with the development software provide an example LDF for each processor's internal memory architecture. Default LDFs are in the following directories.

```
<VisualDSP++ InstallPath>\218x\ldf
<VisualDSP++ InstallPath>\219x\ldf
```

## Linking for a Single-Processor ADSP-219x System

When you link an executable for a single-processor system, the LDF describes the processor's memory and places code for that processor. The LDF in Listing D-1 shows a single-processor LDF. Note the following commands in this LDF.

- ARCHITECTURE() defines the processor type
- SEARCH\_DIR() adds the lib and current working directory to the search path
- \$OBJS and \$LIBS macros retrieve object (.DOJ) and library (.DLB) file input
- MAP() outputs a map file
- MEMORY { } defines memory for the processor
- PROCESSOR{} and SECTIONS{} defines a processor and place program sections for that processor's output file by using the memory definitions

#### Listing D-1. Single-Processor System LDF Example

```
ARCHITECTURE(ADSP-219x)
SEARCH_DIR ( $ADI_DSP\219x\lib )
MAP (SINGLE-PROCESSOR.MAP) // Generate a MAP file
// $ADI_DSP is a predefined linker macro that expands
// to the VDSP install directory. Search for objects in
// directory 219x\lib relative to the install directory
```

## Linking for a Single-Processor ADSP-219x System

```
LIBS libc.dlb, libdsp.dlb
$LIBRARIES = LIBS, librt.dlb;
// single.doj is a user-generated file.
// The linker will be invoked as follows:
// linker -T single-processor.ldf single.doj.
// $COMMAND_LINE_OBJECTS is a predefined linker macro.
// The linker expands this macro into the name(s) of the
// the object(s) (.doj files) and libraries (.dlb files)
// that appear on the command line. In this example,
// $COMMAND_LINE_OBJECTS = single.doj
$OBJECTS = $COMMAND_LINE_OBJECTS;
11
      A linker project to generate a DXE file
PROCESSOR PO
  OUTPUT ( SINGLE.DXE ) // The name of the output file
  MEMORY
                          // Processor-specific memory command
  { INCLUDE("219x_memory.ldf") }
  SECTIONS
                           // Specify the output sections
  {
        INCLUDE( "219x_sections.ldf" )
                           // end PO sections
   }
}
                           // end PO processor
```

## Linking Large Uninitialized or Zero-initialized Variables

When linking an executable file that contains large uninitialized variables, use the NO\_INIT (equivalent to SHT\_NOBITS legacy qualifier) or ZERO\_INIT section qualifier to reduce the file size.

A variable defined in a source file normally takes up space in an object and executable file even if that variable is not explicitly initialized when defined. For large buffers, this action can result in large executables filled mostly with zeros. Such files take up excess disk space and can incur long download times when used with an emulator. This situation also may occur when you boot from a loader file (because of the increased file size). Listing D-2 shows an example of assembly source code. Listing D-3 shows the use of the NO\_INIT and ZERO\_INIT sections to avoid initialization of a segment.

The LDF can omit an output section from the output file. The NO\_INIT qualifier directs the linker to omit data for that section from the output file.

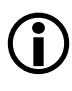

Refer to "SECTIONS{}" on page 3-42 for more information on the NO\_INIT and ZERO\_INIT section qualifiers.

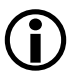

The NO\_INIT qualifier corresponds to the /UNINIT segment qualifier in previous (.ACH) development tools. Even if you do not use NO\_INIT, the boot loader removes variables initialized to zeros from the .LDR file and replaces them with instructions for the loader kernel to zero out the variable. This action reduces the loader's output file size, but still requires execution time for the processor to initialize the memory with zeros.

## Linking Large Uninitialized or Zero-initialized Variables

Listing D-2. Large Uninitialized Variables: Assembly Source

```
.SECTION/DATA extram_area; /* 1Mx16 EXTRAM */
.VAR huge_buffer[0x006000];
.SECTION zero_extram_area;
.VAR huge_zero_buffer[0x006000];
```

Listing D-3. Large Uninitialized Variables: LDF Source

```
ARCHITECTURE(ADSP-219x)
$OBJECTS = $COMMAND_LINE_OBJECTS; // Libraries & objects from
                                  // the command line
MEMORY {
  mem extram {
     TYPE(DM RAM) START(0x10000) END(0x15fff) WIDTH(16)
      } // end segment
   } // end memory
PROCESSOR PO {
   LINK_AGAINST ( $COMMAND_LINE_LINK_AGAINST )
   OUTPUT ( $COMMAND_LINE_OUTPUT_FILE )
         // NO_INIT section is not written to output file
   SECTION {
      extram_output NO_INIT {
        INPUT_SECTIONS ( $OBJECTS ( extram_area ) )}
      >mem extram:
   SECTION {
      zero_extram_output ZERO_INIT {
        INPUT_SECTIONS ( $OBJECTS ( zero_extram_area ) )}
      >mem_extram;
     } // end section
   } // end processor PO
```

## Linking an Assembly Source File

Listing D-5 shows an example .LDF file (for an ADSP-2191 DSP) that describes a simple memory placement of an assembly source file (Listing D-4). The LDF file includes two commands, MEMORY and SEC-TIONS, which describe specific memory and system information. Arrays x\_input and y\_input are stored in two different memory blocks to take advantage of the ADSP-2191's Harvard architecture.

## Listing D-4. MyFile.ASM

```
.SECTION/CODE program;
.GLOBAL _main;
_main:
I2 = x_{input};
                        /* linear buffer */
L2 = 0;
M0 = 1:
I6 = y_input;
AX0 = I6;
                       /* circular buffer */
reg(B6) = AX0;
L6 = length(y_input);
M6 = 1;
AXO = DM(I2 + = MO), AY1 = PM(I6 + = M6);
. . .
.SECTION/DATA data1;
.VAR x_input[256];
.SECTION/DATA data2;
.VAR/CIRC y_input[256] = "myinput.dat";
```

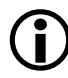

Notice the data2 section and the use of uppercase keywords.

#### Listing D-5. Simple LDF Based on Assembly Source File Only

```
ARCHITECTURE(ADSP-2191)
// Libraries from the command line are included
// in COMMAND_LINE_OBJECTS.
$OBJECTS = $COMMAND_LINE_OBJECTS;
MEMORY
{
mem_code { TYPE(PM RAM) START(0x000000) END(0x007fff) WIDTH(24) }
mem data1{ TYPE(DM RAM) START(0x008000) END(0x00bfff) WIDTH(16) }
mem data2{ TYPE(DM RAM) START(0x00c000) END(0x00ffff) WIDTH(16) }
}
PROCESSOR pO
   OUTPUT( $COMMAND_LINE_OUTPUT_FILE )
   SECTIONS
   {
      sec_code {
         INPUT_SECTIONS( $OBJECTS(program) )
      } > mem_code
      sec_data1 {
         INPUT_SECTIONS( $OBJECTS(data1) )
      } > mem data1
      sec_data2 {
         INPUT_SECTIONS( $OBJECTS(data2) )
      } > mem_data2
   } // SECTIONS
       // PROCESSOR pO
```

## Linking a Simple C-Based Source File

Listing D-7 shows an example .LDF file that describes the memory placement of a simple C source file (Listing D-6).

Listing D-6. Simple C Source File

```
int x_input[256];
main()
{
    int i;
for (i=0, i<256; i++)
        x_input[i] = 1;
} // end main</pre>
```

Listing D-7. Simple C-based LDF Example for an ADSP-2191DSP

```
ARCHITECTURE(ADSP-2191)
SEARCH_DIR( $ADI_DSP\219x\lib )
// Example interrupt vector table
$INTTAB = 219x_int_tab.doj;
// libsim provides fast, mostly host emulated I/O only supported
// by the simulator. The libio library provides I/O processing
// mostly done by the 219X target that is supported by the
// emulator and simulator. Libio is the default used.
// but if __USING_LIBSIM is defined libsim will be used.
// from the driver command line, use:
11
        "-flags-link -MD__USING_LIBSIM=1"
11
     in the IDDE, add -MD__USING_LIBSIM=1 to
11
     to the Additional options field of the Link page
```

```
#ifdef __USING_LIBSIM
```

#### Linking a Simple C-Based Source File

```
$IOLIB
        = libsim.dlb;
#else // !__USING_LIBSIM
$IOLIB = libio.dlb;
#endif // __USING_LIBSIM
// When an object that was compiled as C++ is included on the
// link line, the ___cplusplus macro is defined to link with the
// C++ libraries and run-time mechanisms. Use the compiler driver
// (cc219x) to link C++ compiled objects to ensure that
// any static initialisations and template C++
// matters are resolved.
#ifdef ___cplusplus
$CLIBS
        = libc.dlb, libdsp.dlb, libcpp.dlb, libcpprt.dlb;
$START = 219x_cpp_hdr.doj;
#else // !__cplusplus
$CLIBS
          = libc.dlb, libdsp.dlb;
START = 219x hdr.doj;
#endif // __cplusplus
// Libraries from the command line are included
// in COMMAND LINE OBJECTS.
$0BJECTS = $START, $INTTAB, $COMMAND LINE OBJECTS;
$LIBRARIES = $IOLIB, $CLIBS;
// This memory map is set up to facilite testing of the tool
// chain. Code and data area are as large as possible. Code
// is placed in page 0, starting with space reserved for the
// interrupt table. All data is placed in page 1. Note that
// the run-time header must initialize the data page registers
// to 1 to match this placement of program data. All pages are
// 64K words.
MEMORY
{
      // The memory section where the reset vector resides
mem INT RSTI { TYPE(PM RAM) START(0x000000) END(0x00001f)
WIDTH(24) }
```

| // The mer<br>// an inte | mory<br>erri | / sections whe<br>upt table used    | ere the interrupt<br>1 by library fund | t vector code and tions resides. |
|--------------------------|--------------|-------------------------------------|----------------------------------------|----------------------------------|
| // The li                | bran         | ry functions o                      | concerned include                      | e signal(),                      |
| // interr                | upt(         | (), raise(), a                      | and clear_interru                      | upts().                          |
| mem_INT_PWRDWN           | {            | <pre>TYPE(PM RAM) WIDTH(24) }</pre> | START(0x000020)                        | END(0x00003f)                    |
| mem_INT_KERNEL           | {            | TYPE(PM RAM)<br>WIDTH(24) }         | START(0x000040)                        | END(0x00005f)                    |
| mem_INT_STKI             | {            | TYPE(PM RAM)<br>WIDTH(24) }         | START(0x000060)                        | END(0x00007f)                    |
| mem_INT_INT4             | {            | TYPE(PM RAM)<br>WIDTH(24) }         | START(0x000080)                        | END(0x00009f)                    |
| mem_INT_INT5             | {            | TYPE(PM RAM)<br>WIDTH(24) }         | START(0x0000a0)                        | END(0x0000bf)                    |
| mem_INT_INT6             | {            | TYPE(PM RAM)<br>WIDTH(24) }         | START(0x0000c0)                        | END(0x0000df)                    |
| mem_INT_INT7             | {            | TYPE(PM RAM)<br>WIDTH(24) }         | START(0x0000e0)                        | END(0x0000ff)                    |
| mem_INT_INT8             | {            | TYPE(PM RAM)<br>WIDTH(24) }         | START(0x000100)                        | END(0x00011f)                    |
| mem_INT_INT9             | {            | TYPE(PM RAM)<br>WIDTH(24) }         | START(0x000120)                        | END(0x00013f)                    |
| mem_INT_INT10            | {            | TYPE(PM RAM)<br>WIDTH(24) }         | START(0x000140)                        | END(0x00015f)                    |
| mem_INT_INT11            | {            | <pre>TYPE(PM RAM) WIDTH(24) }</pre> | START(0x000160)                        | END(0x00017f)                    |
| mem_INT_INT12            | {            | TYPE(PM RAM)<br>WIDTH(24) }         | START(0x000180)                        | END(0x00019f)                    |
| mem_INT_INT13            | {            | TYPE(PM RAM)<br>WIDTH(24) }         | <pre>START(0x0001a0)</pre>             | END(0x0001bf)                    |
| mem_INT_INT14            | {            | TYPE(PM RAM)<br>WIDTH(24) }         | START(0x0001c0)                        | END(0x0001df)                    |
| mem_INT_INT15            | {            | TYPE(PM RAM)<br>WIDTH(24) }         | <pre>START(0x0001e0)</pre>             | END(0x0001ff)                    |
| mem_itab                 | {            | TYPE(PM RAM)<br>WIDTH(24) }         | START(0x000200)                        | END(0x000241)                    |

#### Linking a Simple C-Based Source File

```
// The default program memory used by the compiler.
                 { TYPE(PM RAM) START(0x000242) END(0x006fff)
mem code
                   WIDTH(24) }
        // The default PM data memory used by the compiler.
                 { TYPE(PM RAM) START(0x007000) END(0x007fff)
mem data2
                   WIDTH(24) }
        // The default DM data memory used by the compiler.
#ifdef cplusplus
                { TYPE(DM RAM) START(0x008000) END(0x0080FF)
  mem ctor
                   WIDTH(16) }
                 { TYPE(DM RAM) START(0x008100) END(0x00f1ff)
  mem_data1
                   WIDTH(16) }
#else
                { TYPE(DM RAM) START(0x008000) END(0x00f1ff)
  mem datal
                   WIDTH(16) }
#endif
        // Memory section used for dynamic allocation routines.
                 { TYPE(DM RAM) START(0x00f200) END(0x00f9ff)
  mem heap
                   WIDTH(16) }
        // The memory section used for the software stack pointed
        // to by STACKPOINTER(I4) and FRAMEPOINTER(I5).
  mem stack { TYPE(DM RAM) START(0x00fa00) END(0x00fff)
                   WIDTH(16) }
}
PROCESSOR pO
{
   LINK AGAINST( $COMMAND LINE LINK AGAINST)
   OUTPUT( $COMMAND LINE OUTPUT FILE )
   SECTIONS
   {
     sec_INT_RSTI {
       INPUT_SECTIONS ( $OBJECTS(IVreset) $LIBRARIES( IVreset ) )
     > mem_INT_RSTI
```

## LDF Programming Examples for ADSP-21xx DSPs

```
sec_INT_PWRDWN {
  INPUT_SECTIONS ($OBJECTS(IVpwrdwn)$LIBRARIES(IVpwrdwn ) )
} > mem_INT_PWRDWN
sec INT STKI {
  INPUT SECTIONS($0BJECTS(IVstackint)$LIBRARIES(IVstackint) )
} > mem INT STKI
sec INT KERNEL {
  INPUT SECTIONS($OBJECTS(IVkernel)$LIBRARIES( IVkernel ) )
} > mem INT KERNEL
sec_INT_INT4 { INPUT_SECTIONS( $OBJECTS( IVint4 )
          $LIBRARIES( IVint4 ) )
              } > mem_INT_INT4
sec INT INT5 { INPUT SECTIONS( $OBJECTS( IVint5 )
          $LIBRARIES( IVint5 ) )
               } > mem INT INT5
sec INT INT6 { INPUT SECTIONS( $OBJECTS( IVint6 )
          $LIBRARIES( IVint6 ) )
              } > mem INT INT6
sec INT INT7 { INPUT SECTIONS( $OBJECTS( IVint7 )
          $LIBRARIES( IVint7 ) )
               } > mem INT INT7
sec INT INT8 { INPUT SECTIONS( $OBJECTS( IVint8 )
          $LIBRARIES( IVint8 ) )
               } > mem INT INT8
sec_INT_INT9 { INPUT_SECTIONS( $OBJECTS( IVint9 )
          $LIBRARIES( IVint9 ) )
              } > mem_INT_INT9
sec INT INT10 { INPUT SECTIONS( $OBJECTS( IVint10 )
          $LIBRARIES( IVint10 ) )
              } > mem_INT_INT10
sec INT INT11 { INPUT SECTIONS( $OBJECTS( IVint11 )
          $LIBRARIES( IVint11 ) )
              } > mem_INT_INT11
sec_INT_INT12 { INPUT_SECTIONS( $OBJECTS( IVint12 )
          $LIBRARIES( IVint12 ) )
               } > mem INT INT12
```

```
sec INT INT13 { INPUT SECTIONS( $OBJECTS( IVint13 )
            $LIBRARIES( IVint13 ) )
                } > mem INT INT13
 sec_INT_INT14 { INPUT_SECTIONS( $OBJECTS( IVint14 )
            $LIBRARIES( IVint14 ) )
                } > mem INT INT14
  sec_INT_INT15 { INPUT_SECTIONS( $OBJECTS( IVint15 )
            $LIBRARIES( IVint15 ) )
                 } > mem INT INT15
 sec_itab { INPUT_SECTIONS( $OBJECTS(lib_int_table)
            $LIBRARIES(lib_int_table))
           } > mem_itab
 sec_code { INPUT_SECTIONS( $OBJECTS(program)
            $LIBRARIES(program) )
           } > mem_code
 sec_data1 { INPUT_SECTIONS( $OBJECTS(data1)
            $LIBRARIES(data1) )
            } > mem data1
  sec data2 { INPUT SECTIONS( $OBJECTS(data2)
            $LIBRARIES(data2) )
            } > mem data2
// provide linker variables describing the stack (grows down)
      ldf stack limit is the lowest address in the stack
//
11
      ldf stack base is the highest address in the stack
 sec stack {
      ldf_stack_limit = .;
      ldf_stack_base = . + MEMORY_SIZEOF(mem_stack) - 1;
  } > mem stack
  sec_heap {
       heap = .:
       heap_size = MEMORY_SIZEOF(mem_heap);
       heap_end = . + MEMORY_SIZEOF(mem_heap) - 1;
  } > mem heap
```

```
#ifdef __cplusplus
sec_ctor {
    __ctors = .; /* points to the start of the section */
    INPUT_SECTIONS( $OBJECTS(ctor) $LIBRARIES(ctor))
    INPUT_SECTIONS( $OBJECTS(ctor_end) $LIBRARIES(ctor_end))
    } > mem_ctor
#endif
    } // SECTIONS
} // PROCESSOR p0
// end of file
```

# Linking Overlay Memory for an ADSP-2191 System

When you link executable files for an overlay memory system, the .LDF describes the overlay memory, the processor(s) that use the overlay memory, and each processor's unique memory. The .LDF places code for each processor and the special PLIT{} section.

Listing D-8 shows an example overlay memory .LDF. For more information, see the comments in the listing.

Listing D-8. Overlay-Memory System LDF Example

```
ARCHITECTURE(ADSP-2191)
$OBJECTS = $COMMAND_LINE_OBJECTS;
MEMORY {
  mem_seg_rth { TYPE(PM RAM) START(0x000000) END(0x0001ff)
     WIDTH(24) } // interrupt vector table locations
  mem_seg_code { TYPE(PM RAM) START(0x000200) END(0x0002ff)
     WIDTH(24) } // static memory segment for non-overlay code
  mem_seg_plit { TYPE(PM RAM) START(0x000300) END(0x00037f)
     WIDTH(24) } // static memory segment for PLIT code
  mem_seg_pm_data { TYPE(PM RAM) START(0x000380) END(0x0003ff)
     WIDTH(24) } // static memory segment for PM data segment
  mem_seg_ov1 { TYPE(PM RAM) START(0x000400) END(0x007fff)
     WIDTH(24) } // run address range for overlay functions
  mem_seg_dm_data { TYPE(DM RAM) START(0x008000) END(0x00ffff)
     WIDTH(16) } // static memory segment for DM data segment
  mem_ovl1_liv_space { TYPE(PM RAM) START(0x200000)
      END(0x2000ff) WIDTH(24) } // live address range for
                                overlay function #1
```

```
mem ov12 liv space { TYPE(PM RAM) START(0x200100)
      END(0x2001ff) WIDTH(24) } // live address range for
                                 overlay function #2
  mem_ovl3_liv_space { TYPE(PM RAM) START(0x200200)
      END(0x2002ff) WIDTH(24) } // live address range for
                                 overlay function #3
}
PROCESSOR pO{
  LINK AGAINST($COMMAND LINE LINK AGAINST)
  OUTPUT($COMMAND LINE OUTPUT FILE)
  PITT{
     dm(save ax0) = ax0: // save ax0 register before calling
                           overlay manager (which uses ax0)
     dm(save_ay0) = ay0; // save ay0 register before calling
                           overlay manager (which uses ay0)
        ax0 = PLIT SYMBOL OVERLAYID:
                           // assign ax0 with the overlay ID#
        ay0 = PLIT SYMBOL ADDRESS:
                           // assign ay0 with the run address for
                           the desired overlay function
     ljump OverlayManager:
             // jump to the overlay manager function
   }
  SECTIONS {
     dxe_seg_rth{
         INPUT_SECTIONS("2191_ASM_Interrupt_Table.doj"(interrupts))
      } >mem_seg_rth
     dxe_seg_code{
         INPUT_SECTIONS("Main.doj"(seg_code) "DMA Overlay
               Manager.doj"(seg_code))
      } >mem seq code
      .plit{}> mem_seg_plit // define the live address for the
            PLIT table in its own special memory segment
```

```
dxe_seg_pm_data{
      INPUT_SECTIONS("PM Data.doj"(seg_pmdata))
   } >mem_seg_pm_data
   dxe_seg_ovl{
      OVERLAY INPUT{
         ALGORITHM(ALL FIT)
         OVERLAY OUTPUT("Function 1 Add.ovl")
         INPUT_SECTIONS("Function_1_Add.doj"(seg_code))
      } >mem ovl1 liv space
      // Overlay to live in section ovl1_liv_space
      OVERLAY_INPUT{
         ALGORITHM(ALL FIT)
         OVERLAY_OUTPUT("Function_2_Mult.ovl")
         INPUT_SECTIONS("Function_2_Mult.doj"(seg_code))
      } >mem_ovl2_liv_space
      // Overlay to live in section ovl2_liv_space
      OVERLAY INPUT{
         ALGORITHM(ALL FIT)
         OVERLAY_OUTPUT("Function_3_Sub.ovl")
         INPUT_SECTIONS("Function_3_Sub.doj"(seg_code))
      } >mem ovl3 liv space
         // Overlay to live in section ovl3_liv_space
   } >mem_seg_ovl // Overlays run in this memory segment
   dxe_seg_dm_data{
      INPUT_SECTIONS("DM_Data.doj"(seg_data)
            "DMA Overlay Manager.doj"(seg_data))
   } >mem_seg_dm_data
} // end SECTIONS
```

} // end PROCESSOR p0

## Linking an ADSP-219x MP System With Shared Memory

When you link executable files for multiprocessor (MP) memory or a shared memory system, the LDF describes the shared memory and each processor's separate memory (with offsets), and places code for each processor. Listing D-9 shows a multiprocessor system and shared memory LDF.

Listing D-9. LDF for a Multiprocessor System with Shared Memory

```
ARCHITECTURE(ADSP-219x)
SEARCH_DIR( $ADI_DSP\219x\lib )
```

```
// Multiprocessor memory space is allocated with the MPMEMORY{}
// command. The values represent an "addend" that the linker
// uses when it resolves undefined symbols in one DXE to symbols
// defined in another DXE. The addend is added to each defined
// symbol's value.
// For example, PROCESSOR project PSHO contains the undefined
// symbol "buffer". PROCESSOR project PSH1 defines "buffer"
// at address 0x22000. The linker will "fix up" the reference
// to "buffer" in PSHO's code to address:
   0x22000 + MPMEMORY(PSH1) = 0x22000 + 0x280000 = 0x2a2000
11
MPMEMORY
{
   PSH0 { START (0x200000) }
   PSH1 { START (0x280000) }
}
MEMORY {
          // Used for all processors. Alternatively, a
   seg reset // PROCESSOR could describe its own MEMORY
     { TYPE(PM RAM) START(0x00000) END(0x00004) WIDTH(24) }
  seg itab
     { TYPE(PM RAM) START(0x000004) END(0x0000ff) WIDTH(24) }
   seg code
      { TYPE(PM RAM) START(0x000100) FND(0x00ffff) WIDTH(24) }
```

```
seg dmda
      { TYPE(DM RAM) START(0x010000) END(0x017fff) WIDTH(16) }
   seg data2
      { TYPE(PM RAM) START(0x018000) END(0x01ebff) WIDTH(24) }
   seg heap
     { TYPE(DM RAM) START(0x01ec00) END(0x01efff) WIDTH(16) }
   seg stack
     { TYPE(DM RAM) START(0x01f000) END(0x01ffff) WIDTH(16) }
   }
$LIBRARIES = lib219x.dlb, libc.dlb;
// This LDF specifies three link projects. The first is a
// shared memory project against which the PROCESSOR projects
// will be linked. The file containing the shared data
// buffers is defined in shared.c.
SHARED MEMORY {
   $SHARED_OBJECTS = shared.doj;
   // The output name of this shared object is subsequently
   // used in the PROCESSOR project's LINK_AGAINST command
   OUTPUT(shared.sm)
   // shared.c has only data declarations. No need to
   // specify an output section other than "seg_dmda".
   SECTIONS {
      seg_dmda {INPUT_SECTIONS( $SHARED_OBJECTS(seg_dmda))
      } > seg dmda
   }
}
// The second link project is a DXE project. It will be linked
// against the SHARED link project defined above.
PROCESSOR PSHO {
   $PSH0_OBJECTS = psh0.doj, 219x_hdr.doj;
   LINK AGAINST(shared.sm)
   OUTPUT( psh0.dxe )
   SECTIONS {
      dxe_pmco
```

```
{INPUT_SECTIONS($PSH0_OBJECTS(seg_pmco))
         $LIBRARIES(seg_pmco)) }
                                                  > seg_pmco
      dxe pmda
         {INPUT_SECTIONS($PSH0_OBJECTS(seg_pmda)
         $LIBRARIES(seg pmda)) }
                                                  > seg pmda
      dxe dmda
         {INPUT_SECTIONS($PSH0_OBJECTS(seg_dmda)
         $LIBRARIES(seg_dmda)) }
                                                  > seg_dmda
      dxe init
         {INPUT SECTIONS($PSH0 OBJECTS(seg init)
         $LIBRARIES(seg_init)) }
                                                  > seg_init
      dxe rth
         {INPUT_SECTIONS($PSH0_OBJECTS(seg_rth))
         $LIBRARIES(seg rth)) }
                                                  > seg rth
      stackseg { // allocate a stack for the application
         ldf_stack_space = .;
         ldf_stack_length = 0x2000; }
                                                  > seg stak
      heap { // allocate a heap for the application
         ldf_heap_space = .;
         ldf_heap_end = ldf_heap_space + 0x2000;
         ldf_heap_length = ldf_heap_end - ldf_heap_space;
      } > seg_heap
   }
// The last project defined in this LDF is another DXE
// project. This PROCESSOR project will be linked against both
// the SHARED and the PSHO DXE projects defined above.
PROCESSOR PSH1 {
   $PSH1_OBJECTS = psh1.doj, 219x_hdr.doj;
   LINK_AGAINST(shared.sm, psh0.dxe)
   OUTPUT(psh1.dxe)
   SECTIONS {
      dxe_pmco
         {INPUT_SECTIONS( $PSH1_OBJECTS(seg_pmco)
         $LIBRARIES(seg_pmco)) }
                                                  > seg_pmco
      dxe pmda
         {INPUT_SECTIONS( $PSH1_OBJECTS(seg_pmda)
         $LIBRARIES(seg_pmda)) }
                                                  > seg_pmda
      dxe_dmda
```

}

```
{INPUT_SECTIONS( $PSH1_OBJECTS(seg_dmda)
   $LIBRARIES(seg_dmda)) }
                                            > seg_dmda
dxe init
  {INPUT_SECTIONS( $PSH1_OBJECTS(seg_init)
   $LIBRARIES(seg_init)) }
                                            > seg_init
dxe rth
  {INPUT_SECTIONS( $PSH1_OBJECTS(seg_rth)
   $LIBRARIES(seg_rth)) }
                                           > seg_rth
stringstab
   {INPUT_SECTIONS( $PSH1_OBJECTS(.stringstab)
   $LIBRARIES(.stringstab)) }
SDB
   {INPUT_SECTIONS( $PSH1_OBJECTS(.SDB)
   $LIBRARIES(.SDB)) }
lnno.seg_pmco
   {INPUT_SECTIONS($PSH1_OBJECTS(.lnno.seg_pmco)
   $LIBRARIES(.lnno.seg_pmco)) }
stackseg { // stack for the application
  ldf_stack_space = .;
  ldf_stack_length = 0x2000; }
                                          > seg_stak
heap {
             // heap for the application
  ldf_heap_space = .;
  ldf_heap_end = ldf_heap_space + 0x2000;
  ldf_heap_length = ldf_heap_end - ldf_heap_space;
   }
                                           > seg_heap
}
```

}

## **Overlays Used With ADSP-218x DSPs**

This example details the handling of overlay pages for ADSP-218x DSPs. The following file (main.asm) is part of an example program (ADSP-2189M ASM HardWare Overlay) shipped with VisualDSP++.

| .section/pm<br>.global | program;<br>START;   |                                                                                  |
|------------------------|----------------------|----------------------------------------------------------------------------------|
| .extern                | ADD, SUB,            | MULT; // external PM modules which                                               |
| .extern                | ONE, TWO;<br>// in e | // external DM variables which reside<br>xternal DM overlay regions              |
| .extern                | FOUR, FIV<br>// resi | E; // external DM variables which<br>de in external DM overlay regions           |
| ,extern                | THREE, RE            | SULT; // external DM variables which<br>de in non-overlay/fixed-memory DM region |
| // Beginning<br>START: | of main p            | rogram                                                                           |
| mstat = 0              | x10:                 | // configure core for integer mode                                               |
| dmovlav =              | 1:                   | // jump to external DM overlay region #1                                         |
| ax0 = di               | m(ONF): /            | / read value of memory mapped variable                                           |
|                        |                      | // that lives in external DM                                                     |
|                        |                      | // overlav region #1 into ax0                                                    |
| dmovlav =              | 2.                   | // jump to external DM overlay region #2                                         |
| av0 = dm(              | τω().                | // read value of memory manned variable                                          |
|                        | TWO),                | // that lives in external DM                                                     |
|                        |                      | // char investing excernation $42$ into avo                                      |
| nmovlav -              | Λ.                   | // jump to DM overlay region #4                                                  |
| call ADD.              | 4,                   | // Call the ADD function which lives                                             |
| call ADD,              |                      | // call the ADD function which lives                                             |
| $a \times 0 = d$       | m(DECILLT).          | // III external PM Overlay #4                                                    |
| d X 0 = 0              | II(RESULI);          | // read value of memory mapped variable                                          |
|                        |                      | // LIAL TIVES IN INCERNAL NON-OVERIAS                                            |
| a.v.0 d.               |                      | // DM memory region into axu                                                     |
| ayu = di               | II(IHKEE);           | // read value of memory mapped Variable                                          |
|                        |                      | // LNAL LIVES IN INTERNAL NON-OVERIAY                                            |
| 7                      | 0                    | // UMI memory region into ayu                                                    |
| pmoviay =              | υ;                   | // jump to internal PM overlay region #0                                         |

#### Overlays Used With ADSP-218x DSPs

```
call SUB;
                     // Call the SUB function that lives
                     // in internal PM overlay #0
     mr=0;
                     // Clear out the MR register,
                     // we'll need it later
  dmovlay = 4;
                     // jump to internal dm overlay region #4
     mx0 = DM(FOUR); // read value of memory mapped variable
                      // that lives in internal DM
                      // overlay region #4 into mx0
  dmovlay = 5;
                      // jump to internal DM overlay region \#5
     my0 = dm(FIVE); // read value of memory mapped
                      // variable that lives in internal DM
                      // overlay region #5 into my0
                      // jump to int. PM overlay memory region #5
  pmovlay = 5;
  call MULT;
                      // Call the MULT function that resides
                      // in internal PM overlay #5
DONE:
  idle:
                      // wait here until an interrupt occurs
  jump DONE;
                     // jump back to "idle" instruction after
                      // returning from interrupt subroutine
```
# I INDEX

#### Symbols

\$ADI DSP LDF macro 3-22 \$COMMAND\_LINE\_LINK\_AGAIN ST LDF macro 3-21 \$COMMAND\_LINE\_OBJECTS LDF macro 3-21 \$COMMAND\_LINE\_OUTPUT\_DI RECTORY LDF macro 3-21 \$COMMAND\_LINE\_OUTPUT\_FIL E LDF macro 3-9, 3-21 \$macroname LDF macro 3-22 \$OBJECTS LDF macro 3-7 +?ags-pp linker command-line switch 2-42.ASM files assembler A-3 .DAT files initialization data A-3 .DLB files 2-32, A-6 description of A-6 symbol name encryption 6-15 .DOJ files 2-32 about A-5 .DXE files 1-6, 2-32, A-6 data extraction B-1 linker A-6 .LDF files 2-32, A-4

commands in 2-3, 3-23, 5-27 comments in 3-11 creating in Expert Linker 4-4 memory segments 2-4 output sections 2-4 LDR files ASCII-format A-8 hex-format A-6 splitter output A-8 .MEMINIT section name 3-43 .OVL files 1-6, 2-32, 3-47, A-6, B-4 dumping B-4 extracting content from B-4 linker A-6 .SECTION directive 1-4 .SM file 5-38 .SM files 1-6, 2-32, A-6 linker A-6 .TXT files A-5 linker A-5 .XML file 2-39, 3-29, A-6 @filename linker command-line switch 2 - 38\_SILICON\_REVISION\_\_ macro 2-47\_ov\_end breakpoint 5-7, 5-8 \_ov\_endaddress\_# 5-9, 5-22

\_ov\_runtimestartaddress\_# 5-9, 5-22 \_ov\_size\_# 5-9, 5-22 \_ov\_start breakpoint 5-8 \_ov\_startaddress\_ 5-22 \_ov\_startaddress\_# 5-9 \_ov\_word\_size\_live\_# 5-9, 5-22 \_ov\_word\_size\_run\_# 5-9, 5-22

## A

-a archiver command-line switch 6 - 12absolute data placements 2-43 ABSOLUTE() LDF operator 3-16 adding input sections 4-12 LDF macros 4-12 library files 4-12 object files 4-12 ADDR() LDF operator 3-17 address setting for command-line arguments 2-29 ADSP-218x DSPs overlays D-23 ALGORITHM() LDF command 3-47 ALIGN() LDF command 3-24 alignment specifying properties 4-65 ALL FIT LDF identifier 3-47, 4-68 -any archiver command-line switch 6-12

ARCHITECTURE() LDF command 3-24 archive files See library files A-6 library file 6-1 members A-6 writing library files in 6-3 archive routines creating entry points 6-4 archiver about 6-1 adding text to version information 6 - 10adding version information 6-6 checking version number 6-9 command constraints 6-14 command-line switches 6-12 command-line syntax 6-11 deleting version information 6-9 file searches 6-6 handling arbitrary files 6-2 printing version information 6-8 removing version information 6-9 running 6-11, 6-12 symbol name encryption 6-15 tagging with version 6-6 use in code disassembly B-3 using wildcard character 6-13 ARGV section 2-20, 2-29 assembler initialization data files (.DAT) A-3 object files (.DOJ) A-5 source files (.ASM) 1-3, A-3

#### B

B0 bytes 3-34 base address setting for command-line arguments 2-29 BEST\_FIT LDF identifier 3-48 Blackfin processors memory ranges 2-20 bootup sections 2-20 branch expansion instruction 2-42, 2-43, 2-44, 2-46 branch instructions 5-36 breakpoints on overlays 5-7 build files description of A-5 built-in LDF macros 3-21 byte\_order\_list byte 3-34

## С

-c archiver command-line switch 6-12 C/C++ source files A-2 cache memory 2-12 calls inter-overlay 5-24 inter-processor 5-24 color selection in Expert Linker 4-15 command-line arguments base address

setting 2-29 commands LDF 3-23, 5-27 linker 2-30 comma-separated option 2-41, 2-42 comments .LDF file 3-11 compiler source files (.C.CC) 1-3 constdata input section 2-20 converting library members to source code B-3 out-of-range short calls and jumps 2-43, 2-44 Create LDF wizard 4-4 ctor input section 2-20 custom processors 2-45

#### D

-d archiver command-line switch 6-12 -Darchitecture (target architecture) linker command-line switch 2-38 data placement 2-42 data1 input section 2-20 debugger files A-9 declaring macros 3-22 DEFINED() LDF operator 3-18 directories supported by linker 2-33

disassembly library member B-3 using archiver B-3 -dnv archiver command-line switch 6-12 DSPs development software 1-2 dumper use in code disassembly B-3 DWARF references A-10

## E

-e (eliminate unused symbols) linker command-line switch 2-41 -e archiver command-line switch 6-12 ELF file contents B-1 ELF file dumper about B-1 command-line switches B-1 extracting data B-1 overlay library files B-4 references A-10 elfar.exe about 6-1 command-line reference 6-11 elfdump.exe about B-1 command-line switches B-1 used by Expert Linker 4-35 ELIMINATE() LDF command 3-25

ELIMINATE\_SECTIONS() LDF command 3-26 elimination enabling 3-25, 3-27 specifying properties 4-55 empty bytes 3-34 emulation passing arguments in Blackfin processors 2-29 encryption symbol names in libraries 6-15 end address memory segment 3-32 END() LDF identifier 3-32 errors linker 2-10 -es (eliminate listed sections) linker command-line switch 2-41 -ev (eliminate unused symbols, verbose) linker command-line switch 2-41 executable files 1-6, A-6 expanding items in memory map 4-21 Expert Linker about 4-1 adding input sections, object files and LDF macros 4-13 adding output section to memory segment 4-20 adding shared memory 4-20 adding shared memory segments 4-45 color selection 4-15

deleting objects 4-13 displaying global properties 4-13 expanding items 4-21 expanding LDF macro 4-13 Input Sections pane 4-12 invalid memory segments 4-19 launching 4-3 Legend dialog box 4-14 mapping sections in 4-14 memory map graphical view 4-23 Memory Map pane 4-18 multiprocessing tasks 4-45 object properties 4-50 overlays 4-33 overview 2-9, 4-1 profiling object sections 4-40 removing LDF macro 4-13 resize cursor 4-26 specifying memory segments 4-20 extracting data from ELF executable files B-1

## F

files .ASM A-3 .DAT A-3 .DLB A-6 .DOJ A-5 .DXE A-6 .LDR (ASCII-format) A-8 .LDR (hex format) A-6 .OVL A-6 .SM A-6 .TXT A-5

.XML A-6 assembler A-5 build A-5 C/C++ A-2 debugger A-9 dumping contents of B-1 executable A-6 format references A-10 formats A-1 input A-2 library A-6 linker command-line 2-32 linker command-line (.TXT) A-5 object 2-34 output 1-6 FILL() LDF command 3-26, 3-46 FIRST\_FIT LDF identifier 3-47 -flags-meminit linker command-line switch 2-41 fragmented memory filling in 2-42 Full Memory mode 2-16

## G

gaps inserting into memory segment 4-31

## Η

-h (help) assembler switch 2-42 heap graphic representation 4-69 managing in memory 4-69 program section 2-20

hex-format files .LDR A-6 Host Memory mode 2-16

# I

-i (include search directory) linker command-line switch 2-42 -i filename archiver command-line switch 6-12 icons Expert Linker 4-14 unmapped icon 4-14 IDMA port 2-16 INCLUDE() LDF command 3-26 individual data placement option 2-43input sections adding 4-12 directives 1-4 names 2-18 source code 1-3 Input Sections pane 4-12 menu selections 4-12 INPUT\_SECTION\_ALIGN() LDF command 3-26 INPUT\_SECTIONS() LDF identifier 3-9, 3-45 inserting gaps into memory segment 4-31 inter-overlay calls 5-24 inter-processor calls 5-24 -ip (individual placement) linker command-line switch 2-42

## J

-jcs2l (convert out-of-range short calls) linker command-line switch 2-43 -jcs2l+ (convert out-of-range short calls) linker command-line switch 2-44 jumps converting 2-43

#### K

-keep (keep unused symbols) linker command-line switch 2-44 KEEP() LDF command 3-27

#### L

-L path (libraries and objects) linker command-line switch 2-39 L1 memory 2-12 L2 memory 2-12 LDF commands about 2-3, 3-23, 5-27 ALLIGN() 3-24 ARCHITECTURE() 3-24 ELIMINATE() 3-25 ELIMINATE\_SECTIONS() 3-26 FILL() 3-46 INCLUDE() 3-26 INPUT\_SECTION\_ALIGN() 3-26 KEEP() 3-27 LINK\_AGAINST() 3-28 MAP() 3-29

MEMORY{} 3-29, 5-29 MPMEMORY{} 3-32, 5-28 OVERLAY GROUP{} 3-33, 5-29 OVERLAY\_INPUT{} 3-46 PACKING() 3-33 PAGE\_INPUT() 3-37 PAGE\_OUTPUT() 3-38 PLIT{} 3-46, 5-34 PROCESSOR{} 3-39 RESOLVE() 3-40 SEARCH DIR() 3-41 SECTIONS{} 3-42 SHARED\_MEMORY{} 3-48, 5-38 LDF file commands 3-23 default 2-11 keywords 3-14 miscellaneous keywords 3-15 operators 3-16 purpose 2-5 structure 3-11 LDF macros about 3-20 adding 4-12 built-in 3-21 command-line input 3-22 expanding 4-13 removing 4-13 LDF operators about 3-19 ABSOLUTE() 3-16 ADDR() 3-17

DEFINED() 3-18 MEMORY\_SIZEOF() 3-18 SIZEOF() 3-19 legends Expert Linker 4-13 LENGTH() LDF identifier 3-32 librarian VisualDSP++ 6-1 library symbol name encryption 6-15 library files about A-6 adding 4-12 creating 6-3 searching 6-2 library members 6-1 converting to source code B-3 library routines using 6-5 Link tab setting linker options 2-7 link target 2-11 LINK AGAINST() LDF command 3-28 linker 1-2 about 2-1 command-line files (.TXT) A-5 command-line switches 2-34 command-line syntax 2-30 commands 2-30 describing the target 2-11 error messages 2-10 executable files A-6 file name conventions 2-33

linking object files 2-34 memory map files (.XML) A-6 options 2-3 outputs 1-6 overlay constants generated by 5-9 warning messages 2-10 linker command-line switches -Darchitecture 2-38 -Dprocessor 2-38 -e 2-41, 2-44 -es secName 2-41 -ev 2-41 -flags-meminit 2-41 -flags-pp 2-42 -h (help) 2-42 -i (include search directory) 2-42 -ip (individual placement) 2-42 -jcs2l 2-43 -jcs2l+2-44-keep symbolName 2-44 -L path 2-39 -M 2-39 -Map filename 2-39 -MDmacro 2-39 -meminit 2-44 -MM 2-39 -o filename 2-44 -od directory 2-45 -Ovcse (VCSE optimization) 2-40 -pp 2-45 -S 2-40 -s (strips all symbols) 2-46 -save-temps 2-46

-si-revision version (silicon revision) 2-46 -sp 2-48 -sp (skip preprocessing) 2-48 -t (trace) 2-48 -T filename 2-40, 2-49 -v (verbose) 2-48 -version (display version) 2-48 -warnonce 2-48 -Wwarn num (override error message) 2-40 -xref filename 2-49 Linker Description File overview 2-5, 3-1 linker.exe 1-2 linking about 2-2 controlling 2-3 file with large uninitialized variables C-4, D-5 file with large zero-initialized variables C-4, D-5 multiprocessor system D-19 overlay memory system C-17, D-16 process rules 2-4 single-processor system C-2, D-3 loader creating bootloadable image 1-8 hex-format files A-6 location counter 3-19 definition of 3-19

#### M

-M (dependency check and output) linker command-line switch 2 - 39-M archiver command-line switch 6 - 12macros LDF 3-20 preprocessor 3-20 user-declared 3-22 -Map (filename) linker command-line switch 2-39 map file 2-34, 3-29 MAP() LDF command 3-29 mapping input sections to output sections 4-14 -MDmacro (macro value) linker command-line switch 2-40 MEM\_ARGV memory section 2 - 20MEM\_ARGV section 2-29 MEM\_BOOTUP memory section 2 - 20MEM\_HEAP memory section 2-20 MEM PROGRAM section 2-20 MEM\_STACK memory section 2 - 20MEM\_SYSSTACK memory section 2-20 -meminit linker command-line switch 2-44 memory allocation 2-12, 2-18

architecture 2-12 architecture representation 2-11 Blackfin processor range 2-20 initializer 2-41, 2-44, 3-43 managing heap/stack 4-69 map files A-6 overlays 5-4, 5-5 partitions 4-18 segment declaration 2-12 segment length 3-32 segments 4-18 types 2-12, 3-31 memory map generating 2-39 graphical view 4-23 highlighted objects in 4-26 post-link view 4-27 pre-link view 4-27 specifying 2-18 tree view 4-22 viewing 4-19 Memory Map pane 4-19, 4-20 overlays 4-33 zooming in/out 4-28 memory segments about 1-3 changing size of 4-25 gap 4-31 invalid 4-19 MEMORY{} command 4-18 rules 2-4 size 4-22 specifying properties 4-61 start address 4-22

MEMORY\_SIZEOF() LDF operator 3-18 MEMORY{} LDF command 2-11, 3-8, 3-29, 5-29 segment\_declaration 3-30 -MM (dependency check, output and build) linker command-line switch 2-39 -MM archiver command-line switch 6-12 modes Full Memory 2-16 Host Memory 2-16 MPMEMORY{} LDF command 3-32, 5-28 multiple overlays 4-33 multiprocessor systems linking D-19

## N

NO\_INIT qualifier 3-44, C-4, D-5 null bytes 3-34, 3-36

#### 0

-o filename linker command-line switch 2-44 object files 1-3 adding 4-12 linking into executable 2-2 object properties managing with Expert Linker 4-50 objects deleting 4-13

sorting 4-17 -od (output directory) linker command-line switch 2-45 operators LDF 3-16 output directory specifying 2-45 output sections about 2-3 dumping 2-19 rules 2-4 specifying properties 4-62 OUTPUT() LDF command 3-9, 4 - 18ov id loaded buffer 5-16 -Ovcse (VCSE optimization) linker command-line switch 2-40 overlay ALL\_FIT algorithm 4-68 identifier 5-10 overlay file producing 3-47 overlay ID 5-16 overlay library files B-4 overlay manager about 5-4, 5-6, 5-7 assembly code 5-36 constants 5-15 major functions 5-7 performance summary 5-17 placing constants 5-16 PLIT table 5-12 storing overlay ID 5-16 overlay memory

linking for C-17, D-16 OVERLAY\_GROUP{} LDF command 3-33, 5-29 OVERLAY\_ID LDF identifier 3-47 OVERLAY\_INPUT{} LDF command 3-46 OVERLAY\_OUTPUT() LDF command 3-47 overlays address 5-9, 5-15 ADSP-218x DSPs D-23 constants 5-9, 5-14 debugging 5-7 dumping library files B-4 grouped 5-30 grouping 5-30 in Memory Map pane 4-33 live space 4-33 loading and executing 5-18 loading instructions with PLIT 5-37 managing properties 4-67 memory 5-4, 5-5 multiple 4-33 numbering 5-22 reducing overhead 5-17 run space 4-33 special symbols 5-22 ungrouped 5-30 word size 5-9, 5-15

## Р

-p archiver command-line switch 6-13

packing efficient 3-35 specifying properties 4-64 PACKING() LDF command 3-33 PAGE\_INPUT() LDF command 3-37 PAGE\_OUTPUT() LDF command 3-38 paged memory 3-37 pinning to output section 4-21 PLIT about 5-10 allocating space for 5-36 constants 5-35 executing user-defined code 5-10 overlay management 5-7 resolving inter-overlay calls 5-24 specifying properties 4-54 summary 5-37 syntax 5-34 PLIT\_SYMBOL constants 5-38 PLIT\_SYMBOL\_ADDRESS 5-35 PLIT\_SYMBOL\_OVERLAYID 5-35 PLIT{} LDF command 3-46, 5-34 about 5-34 in SECTIONS{} 3-46 instruction qualifier 5-35 PLIT SYMBOL ADDRESS 5-35 PLIT\_SYMBOL\_OVERLAYID 5-35

-pp (end after preprocessing) linker command-line switch 2-45 pp. exe preprocessor 1-7 preprocessor 1-7 compiler 1-7 running from linker 2-45 -proc (target processor) assembler switch 2-45 procedure linkage table (PLIT) 3-38, 5-34 about 5-10 using 5-22 processor selection 2-38 specifying properties 4-53 PROCESSOR{} LDF command 3-39 program counter 5-14 sections 2-20 project builds linker 2-6 Project Options dialog box 2-7 PROM 3-31 -pv archiver command-line switch 6-13 -pva archiver command-line switch 6 - 13

## R

-r archiver command-line switch 6-13 RAM 3-31 references file formats A-10 removing LDF macro 4-13 reserving space for 5-10 resize cursor 4-26 RESOLVE() LDF command 3-29, 3-40 RESOLVE\_LOCALLY() LDF command 3-48 ROM 3-31 run-time initialization qualifiers 3-43 run-time initialization. 3-43 RUNTIME\_INIT qualifier 3-44

# S

-s (strip all symbols) linker command-line switch 2-46 -S (strip debug symbols) linker command-line switch 2-40 -s archiver command-line switch 6-13 -save-temps linker command-line switch 2-46 SEARCH\_DIR() LDF command 3-41 section\_name qualifier 3-43 SECTIONS{} LDF command 2-26, 3-9, 3-42 segment declaration 3-30 setting command-line arguments base address 2-29

SHARED\_MEMORY{} LDF command **3-48**, **5-38** short calls converting 2-43 SHT\_NOBITS section qualifier C-4, D-5 SHT\_NOBITS keyword 3-44, C-4, D-5 silicon revision setting 2-46 simulation passing arguments in Blackfin processors 2-29 -si-revision (silicon revision) linker command-line switch 2-46 SIZE() LDF command 3-48 SIZEOF() LDF operator 3-19 software development 1-2 software development phases 1-2 sorting objects 4-17 source code in input sections 1-3 source files 1-3 assembly instructions A-3 C/C++ A-2 fixed-point data A-3 -sp (skip preprocessing) linker command-line switch 2-48 special section name .MEMINIT 3-43 .PLIT 3-43 splitter 1-8 ASCII-format files (.LDR) A-8

SPORT data files A-9 stack graphic representation 4-69 managing in memory 4-69 sections 2-20 stacks managing in memory 4-69 start address memory segment 3-31 symbol declaration 3-7 manager 5-7 symbols adding 4-58 deleting 4-60 encryption of names 6-15 managing properties 4-57 removing 2-46 viewing 4-39 sysstack sections 2-20

## Т

-t (trace) linker command-line switch 2-48
-t archiver command-line switch 6-13
-T file (executable program placement) linker command-line switch 2-40
target processor specifying 2-38
-tnv archiver command-line switch 6-13
tree view memory map 4-22

-twc ver archiver command-line switch 6-13
-tx filename archiver command-line switch 6-13
TYPE() command 3-31

#### U

uninitialized variables C-4, D-5 unmapped object icon 4-14 user-declared macros 3-22 utilities archiver (elfar.exe) 6-1 file dumper (elfdump.exe) B-1

#### V

-v (verbose) archiver command-line switch 6-13 -v (verbose) linker command-line switch 2-48VCSE method calls 2-40 -version (display version) linker command-line switch 2-48 -version archiver command-line switch 6-13 version information built in with archiver 6-6 viewing .OVL file content B-4 archive files **B-4** icons and colors 4-14 input sections 4-12 memory map 4-19 VisualDSP++ archiver 6-1

creating library files 6-3 Expert Linker 4-2 librarian 6-1

#### W

-w (remove warning) archiver command-line switch 6-13
warnings linker 2-10
-warnonce (single symbol warning) linker command-line switch 2-48
wildcard character specifying archive files 6-13
wizards Create LDF 4-4
-Wnnnn archiver command-line switch 6-13
word width (number of bits) 3-32
-Wwarn num (override error message) linker command-line switch 2-40

## Х

-xref (external reference file) linker command-line switch 2-49

#### Ζ

ZERO\_INIT qualifier 3-44